# FRAVÆRSSTATISTIK MANUAL

| ()=×-+                      | $E = mc^2 \sqrt{2}$                                                                                                    | <del>34</del> % «»{}                                                                                                    |
|-----------------------------|----------------------------------------------------------------------------------------------------|----------------------------------------------------------------------------------------------------|
| Mm                          | CVerblik for Stine Ulriksen stu                                                                                                    | A Fraver lintervalies                                                                                                    |
| Уу <u>Б 32</u> с            | e Pressensages     e Tara reading     e Tara reading     e Tara r                                                                                                    | Sides 30 dage<br>B.37 %<br>B.37 %<br>Fraversmanster<br>Sides 80 dage<br>MAN TR ONS TOR<br>0010                             |
| a 75                        | 2) Tilgangelige udskrifter       Sidiste 80 dage       Sidiste 80 dage       Breast pr. dag       Vice til finaar pr. dag       Prenskrivning of Kavar på fag       Denne rapport vise finaar på fag       Denne rapport vise finaar på fag       Denne rapport vise finaar på fag       Vice Fravarstendens                                                                                                    | 1000<br>11340<br>1545<br>0%<br>25% 50%                                                                                     |
| (54-9)×2=90                 | Sident 50 dage<br>Sident S0 dage<br>Sident S0 dage | Sidse 30 dage<br>one con plate     Dato     Brugemann       Note     Dato     Brugemann       ● Test     27 09-2017     Mm |
| $X_{X} \xrightarrow{x+y} =$ | 20<br>4 h h h h h h h h h h h h h h h h h h h                                                                                                    | ⊙ Ingen data fundet i tidsin<br>III Fraværshændelser<br>Sideste 30 dage<br>Mann Data Data 21                               |
| Uu<br>I A PTS               |                                                                                                    | here a                                                                                                    |

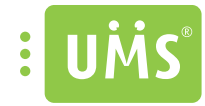

# INDHOLDSFORTEGNELSE

| INTRODUKTION                     |             |
|----------------------------------|-------------|
| Kom I gang                       | 4           |
| Log ind                          | 4           |
| Menu og navigering               | 5           |
| Søaning                          | 7           |
| Datavælger                       |             |
| INDERVISERSTATISTIK              | 14          |
| Hold du bar undervist            | 15          |
| Fag du har undervist             | 16          |
| Tiloængelige udskrifter          |             |
| Studerende du overvåger          | 20          |
| Samlet fravær for dine lektioner | 20          |
| CTI IDED ENDE                    | 22          |
| Dierehlik over dies studerende   | ر کے<br>۸ د |
| Statistik for op studerende      |             |
| Vental/tinformation              | כ<br>דר     |
| Oprot og fjorn ovorvågning       | ۲۷.<br>۲۵   |
| Opret og fjern overvagning       |             |
|                                  |             |
| Send SMS                         |             |
| Fraværstendens                   |             |
| Fravær pr. uge                   |             |
| Fravær i tidsintervallet         |             |
| Fraværsmønster                   |             |
| Noter                            |             |
| SMS'er                           |             |
| Fraværshændelser                 |             |
|                                  | 17          |
| HOLD                             |             |
| Statistik for et hold            |             |
| Fraværsmønster                   |             |
| Fravær pr. uge                   |             |
| Fraværshændelser                 |             |
| Fraværstendens                   |             |
| Studerendes fravær               |             |
| Fag tilknyttet noldet            |             |
| FAG                              |             |
| Statistik for et fag             |             |
| Fraværstendens                   |             |
| Studerende på faget og holdet    |             |
| Hold tilknyttet faget            |             |
| MANGLENDE REGISTRERINGER         |             |
| SKOLESTATISTIK                   |             |
| GEOGRAFISK OVERBLIK              |             |
| MANGLENDE REGISTRERINGER         | 76          |
|                                  |             |
| FAG                              |             |
| Statistik for et fag             |             |
| Fraværstendens                   |             |
| Hold tilknyttet faget            |             |
| Studerende på faget              |             |
| HOLD                             | <u>۶</u>    |
| Statistik for et hold            | 86          |
|                                  |             |
| OVERVÅGNING                      |             |

#### INTRODUKTION

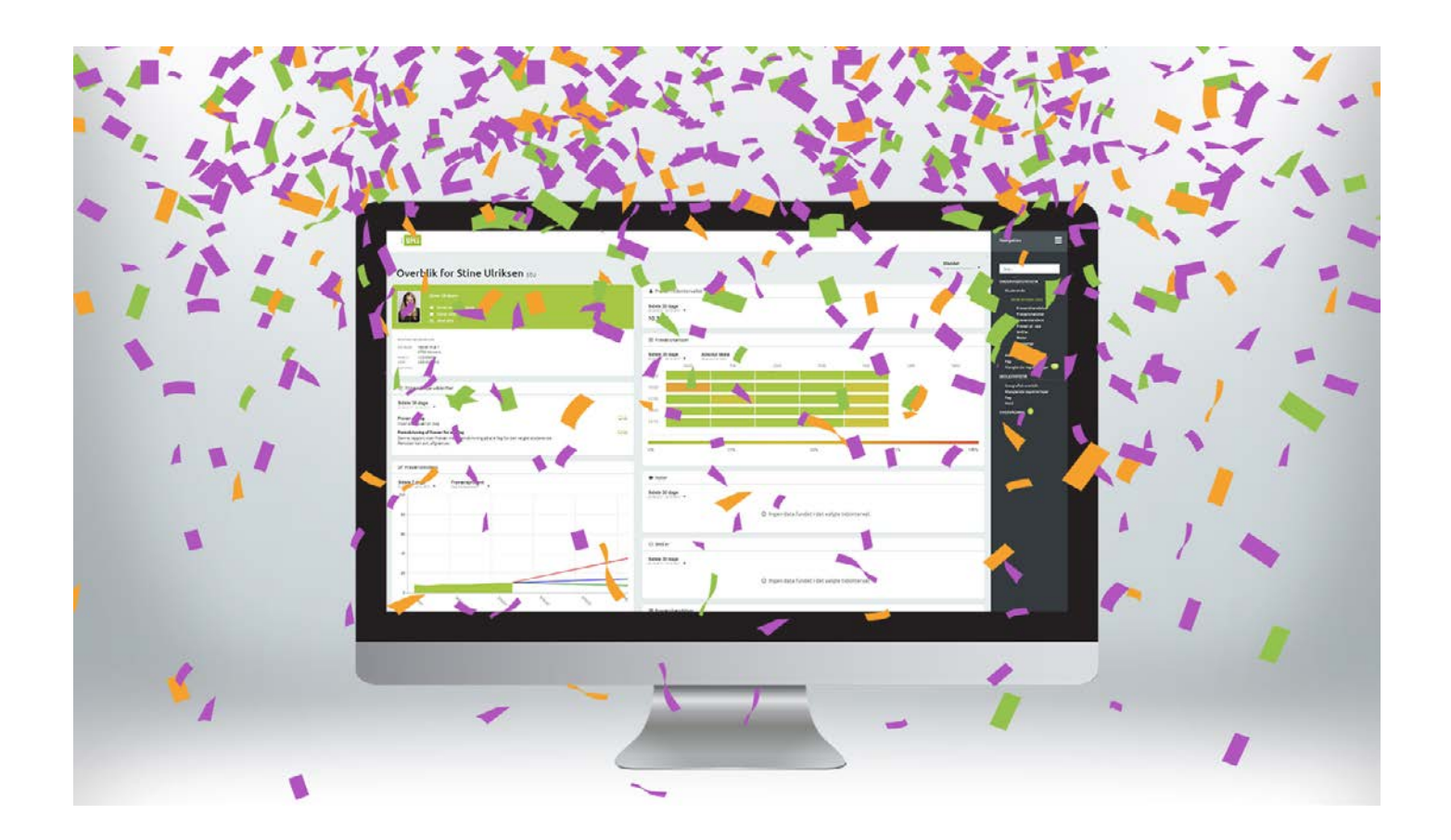

Registrering af fravær er et vigtigt værktøj, der kan give et billede af meget mere, end hvem der har været til hvilken undervisningstime.

Når en skole registrerer elevernes fravær, indsamles en masse data. Det kan selvfølgelig bruges til at administrere den enkelte elevs fraværsprocent, men hvis fraværet registreres konsekvent, kan fraværsstatistikken være med til at give et indblik i elevernes trivsel, socialt fraværsmønster, hvilke hold der har højest/ lavest fravær og mange andre sammenhænge. Den unikke viden, som fraværsstatistikken giver, er et uundværligt redskab for mange undervisere, studievejledere, skoleledere og alle andre der ønsker et overblik over fravær.

Denne manual giver et indblik i nogen af de funktioner, som fraværsstatistikken giver.

Har du spørgsmål til fraværsstatistikken, er du altid velkommen til at kontakte vores support på tlf.: +45 42 40 88 15 eller sende en mail til support@inlogic. dk.

# KOM I GANG

|                                                            | Silkeborgvej 140, 8700 Horsens                                                                         |                                                                           | Log ud                                                                                                    |
|------------------------------------------------------------|----------------------------------------------------------------------------------------------------|---------------------------------------------------------------------------|----------------------------------------------------------------------------------------------------|
|                                                            | Velkommen Mette<br>ALF solvbisijoning.<br>Valg en af de tilgængelige funktioner, eller start en sogran | 9                                                                         | <b>Support-info</b><br>Du kan kontakte vores support på 81° 42408882<br>eller på e mail ktringjørlogic dk |
|                                                            | Q Indtast søgekriterie                                                                                 | Alt Søg                                                                   |                                                                                                    |
|                                                            | Skoleinformation<br>Her kan man oprette eller ændre i<br>skoleinformation, som vises på appen          | Segefunktion<br>Foretag en segning på bruger eller hold                   | Nulstil andres kodeord  Nulstil kodeord for andre brugere                                                 |
|                                                            |                                                                                                    | Eksamenshåndtering<br>Administration af eksamener                         | Fraværsregistrering<br>Registrering af fremmede                                                           |
| Fraværsstatistik<br>Statistik omkring                      | fravær                                                                                                 | Fraværsstalistik<br>Statisik omkring fravaar                              | Sygerneld ansate<br>Sygerneld/reskmeld ansate                                                             |
|                                                            |                                                                                                    | Internetblokering                                                         | Gæstebrugere<br>Opret eller administrer gæstebrugere                                                      |
| (                                                          | Opret eller administrer massebrugere                                                                   | Gruppemappe<br>Oprot eller rediger grupper til brug under fx<br>projekter | Administration at PaperCut                                                                                |
|                                                            | Power Save                                                                                             | Studiebilleder                                                            | Kontrolpanel .                                                                                            |
| Tryk på 'Fraværsstatistik for at komme i gang med modulet. | ф.                                                                                                    | USer Management System from in L                                          | ogic                                                                                                    |

Når du er logget ind, kommer du ind på din forside for fraværsstatistik. Her kan du få et overblik over de hold du har undervist, studerende du overvåger, fag du har undervist, det samlede fravær for alle dine lektioner, samt rapporter. Forsiden giver et hurtigt overblik og nem tilgang til de øvrige sider af undervierstatistik.

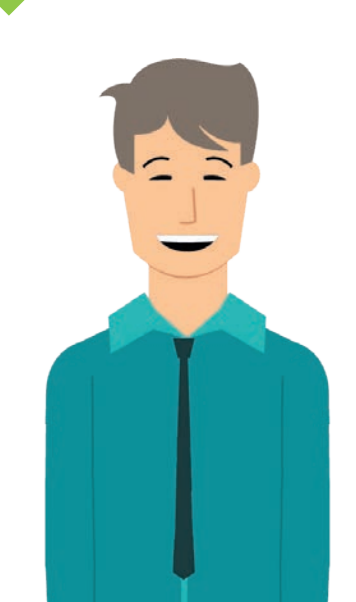

### MENU OG NAVIGERING

t uMs 1.

2.

| Image: State Anderwein: Instantion Construint     Image: State Anderwein:     Image: State Anderwein:<                                                                                                    | Overt                                              | olik for K                                     | ( <b>im Hjort</b> khm  |             |               |            |             |                  |                  |                |                | Airtive studerens | se Sidste 30 e        | lage<br>Fallonar - | Leictions | EBer    | Sea.                              |
|----------------------------------------------------------------------------------------------------|----------------------------------------------------|------------------------------------------------|------------------------|-------------|---------------|------------|-------------|------------------|------------------|----------------|----------------|-------------------|-----------------------|--------------------|-----------|---------|-----------------------------------|
|                                                                                                    | ₩ новец н                                          | nar undervist                                  |                        |             |               |            | m Studen    | ende du overvilg | ger              |                |                |                   |                       |                    |           |         | Malarette                         |
| Not         Schwie         Dot           Mail         Schwie         Schwie                                                                                                    | Sidem 30 da                                        |                                                |                        |             |               |            | Sidane 30 d |                  | Vis udregninger  | <u>.</u>       |                |                   |                       |                    |           |         | Feg<br>Nanglande regekreninger () |
| bindy       bindy?       bindy?                                                                                                    | Hold                                               |                                                | Beckrivelse            |             | Dato          |            | tlev        | Navn             | TR               | oudte minutter | Delvist fravær | Fuldt fravær      |                       | Альна              | Fravar    | Tenders | SHOLE STATISTIC                   |
| ADs         Desits         Desits <td>perfs.</td> <td></td> <td>5iolog/74</td> <td></td> <td>26-03-2017</td> <td></td> <td>11000005</td> <td>Emily Recercer</td> <td>19</td> <td>7650</td> <td>ti</td> <td>270</td> <td></td> <td></td> <td>13.14%</td> <td></td> <td>Leografisk overblik</td>                                                                                                    | perfs.                                             |                                                | 5iolog/74              |             | 26-03-2017    |            | 11000005    | Emily Recercer   | 19               | 7650           | ti             | 270               |                       |                    | 13.14%    |         | Leografisk overblik               |
| Interf         CoupleA/a         Advisition         Advisition </td <td>4474</td> <td></td> <td>Dunk72</td> <td></td> <td>26-04-2017</td> <td></td> <td>10071</td> <td>Marius Maller</td> <td>e</td> <td>7650</td> <td>- 25</td> <td>360</td> <td></td> <td>bos</td> <td>12.22%</td> <td></td> <td>Fag</td>                                                                                                    | 4474                                               |                                                | Dunk72                 |             | 26-04-2017    |            | 10071       | Marius Maller    | e                | 7650           | - 25           | 360               |                       | bos                | 12.22%    |         | Fag                               |
| Normal State         Normal State         Normal State<                                                                                                    | anta                                               |                                                | Engelsk7a              |             | 26-01-2017    |            |             | Sone Ubriksen    |                  | 7650           | 10             | 180               |                       | 25                 | 8.37%     |         | 10M                               |
| Name         Normal (Normal)         Normal (Normal)                                                                                                    | 1074                                               |                                                | 10 wills               |             | 26-01-2017    |            | ********    | Kippie Pouloes   | 9                | 7650           | 40             | 187               |                       |                    | 7.19%     | +       | overwheatere 😳                    |
| A fig () for underweij     (0)     (0)     (0)     (0)     (0)     (0)     (0)     (0)     (0)     (0)     (0)     (0)     (0)     (0)     (0)     (0)     (0)     (0)     (0)     (0)     (0)     (0)     (0)     (0)     (0)     (0)     (0)     (0)     (0)     (0)     (0)     (0)     (0)     (0)     (0)     (0)     (0)     (0)     (0)     (0)     (0)     (0)     (0)     (0)     (0)     (0)     (0)     (0)     (0)     (0)     (0)     (0)     (0)     (0)     (0)     (0)     (0)     (0)     (0)     (0)     (0)     (0)     (0)     (0)     (0)     (0)     (0)     (0)     (0)     (0)     (0)     (0)     (0)     (0)     (0)     (0)     (0)     (0)     (0)     (0)     (0)     (0)     (0)     (0)     (0)     (0)     (0)     (0)     (0)     (0)     (0)     (0)     (0)     (0)     (0)     (0)     (0)     (0)     (0)     (0)     (0)     (0)     (0)     (0)     (0)     (0)     (0)     (0)     (0)     (0)     (0)     (0)     (0)     (0)     (0)     (0)     (0)     (0)<                                                                                                    | matte.                                             |                                                | Matematik7a            |             | 26.01.2017    |            |             | Aulle Nichen     |                  | 7630           | 25             | 36/1              |                       |                    | 6.21%     |         |                                   |
| Bit gs Star Lotervit       Bit gs Star Lotervit       Bit St Stage       Note     Beckholzs       Bit St Stage       Bit St Stage       Bit St Stage       Bit St Stage       Bit St Stage       Bit St Stage       Bit St Stage       Bit St Stage       Bit St Stage       Bit Stage       Bit Stage <td></td> <td></td> <td></td> <td></td> <td></td> <td></td> <td>Johnson 14</td> <td>Johan (brist)e</td> <td>ensen</td> <td>7650</td> <td>3</td> <td>360</td> <td>Test overvägning, det</td> <td>er tet sejtt</td> <td>4.77%</td> <td></td> <td></td>                                                                                                    |                                                    |                                                |                        |             |               |            | Johnson 14  | Johan (brist)e   | ensen            | 7650           | 3              | 360               | Test overvägning, det | er tet sejtt       | 4.77%     |         |                                   |
| Bits N Stage     And     None     Bits N Stage       1     None     Bits N Stage       1     None     Bits N Stage       1     Stage Stage     Bits N Stage       1     Stage Stage     Bits N Stage       1     Stage Stage     Bits N Stage       1     Stage Stage     Bits N Stage                                                                                                    | i Feg du he                                        | er ündervist                                   |                        |             |               |            |             |                  |                  |                |                |                   |                       |                    |           |         |                                   |
| Pai         None         Becknicks         Data           id 2         3400 301         3400 301           id 2         3400 301         3400 301           id 2         3400 301         3400 301           id 2         3400 301         3400 301           id 2         3400 301         3400 301           id 2         3400 301         3400 301           id 2         3400 301         3400 301           id 31         3400 301         3400 301           id 31         3400 301         3400 301           id 31         3400 301         3400 301           id 31         3400 301         3400 301           id 31         3400 301         3400 301           id 31         3400 301         3400 301           id 31         3400 301         3400 301           id 31         3400 301         3400 301           id 31         3400 301         3400 301           id 31         3400 301         3400 301           id 31         3400 301         3400 301           id 31         3400 301         3400 301           id 31         3400 301         3400 301           id 32         3400 301                                                                                                    | Sidste 30 da                                       | ge .                                           |                        |             |               |            | In Samiet   | fravær for diee  | e lektioner      |                |                |                   |                       |                    |           |         |                                   |
| Notice     Selection       Notice     Selection                                                                                                    | Fag                                                | Hold                                           | Shears                 | Beckrivelse | Dato          |            | Sicste 30 d | 10ge - 1         | Historiak fravær | pā dag .       |                |                   |                       |                    |           |         |                                   |
| Bala     3405017       dr3     3405017       dr3     3405017       inis     360017       Stars Store     Stars Store       Stars Store     Stars Store       Manual Store     Stars Store                                                                                                    |                                                    | 1076                                           |                        |             | 26 05 2017    |            | 126 -       |                  |                  |                |                |                   |                       |                    |           |         |                                   |
| wukz     Notestrift       drin     Notestrift       drin     Notestrift       drin     Notestrift       State     Image: State       Chaperprint     Image: State       State     Image: State       Notestrift     Image: State       State     Image: State       Notestrift     Image: State       Notestrift     Image: State                                                                                                    |                                                    | Bit-Ta                                         |                        |             | 26-00-2017    |            |             |                  |                  |                |                |                   |                       |                    |           |         |                                   |
| dits     Notifit       with     Notifit       with     Notifit       Bits 35 dags     Image of table of table                                                                                                    |                                                    | matta                                          |                        |             | 26-09-2017    |            |             |                  |                  |                |                |                   |                       |                    |           |         |                                   |
| All     N.05.2017       © Tigangelige uder/fler     Image: State of the state of the state                                                                                                    |                                                    | diffe                                          |                        |             | 2Ny-OV 2011 F |            |             |                  |                  |                |                |                   |                       |                    |           |         |                                   |
| Chipmagdige dds//fer                                                                                                    |                                                    | and a                                          |                        |             | 26-05-2013    |            |             |                  |                  |                |                |                   |                       |                    |           |         |                                   |
| Strike Steel - Steel -                                                                                                    |                                                    |                                                |                        |             |               |            |             |                  |                  |                |                |                   |                       |                    |           |         |                                   |
| Status Xogan<br>Status Xogan<br>America Xogan<br>America | (2) Tilgange                                       | lüge udskrifter                                |                        |             |               |            |             |                  |                  |                |                |                   |                       |                    |           |         |                                   |
| Trener for large trees listener listener listener listener listener listener listener listener listener listener der grenner.                                                                                                    | Sidste 30 da                                       | ge<br>200 -                                    |                        |             |               |            | 29          |                  | -                |                |                |                   |                       |                    |           |         |                                   |
| Front for best difference CB                                                                                                    | Prever pr. Ler<br>Udskrift af fra<br>Pariadet bank | er<br>vær Lunderviserens l<br>evit, afisternen | ektoret.               |             |               | <b>Ge</b>  | -           |                  | 10.              |                | ~              |                   |                       | 4                  |           | 2       |                                   |
| Denom resport nism all fraues for an installation on always                                                                                                    | Fravaer for kan<br>Denne repport                   | ntaktlærer<br>t siner alt fraværfor i          | n kontaktherens elever |             |               | <b>Q</b> 4 |             |                  |                  |                | ~~             |                   |                       |                    |           |         |                                   |

Menuen finder du til højre i dit skærmbillede, uanset hvor i fraværsstatistikken du befinder dig. Den giver dig hurtig adgang til alle dine data.

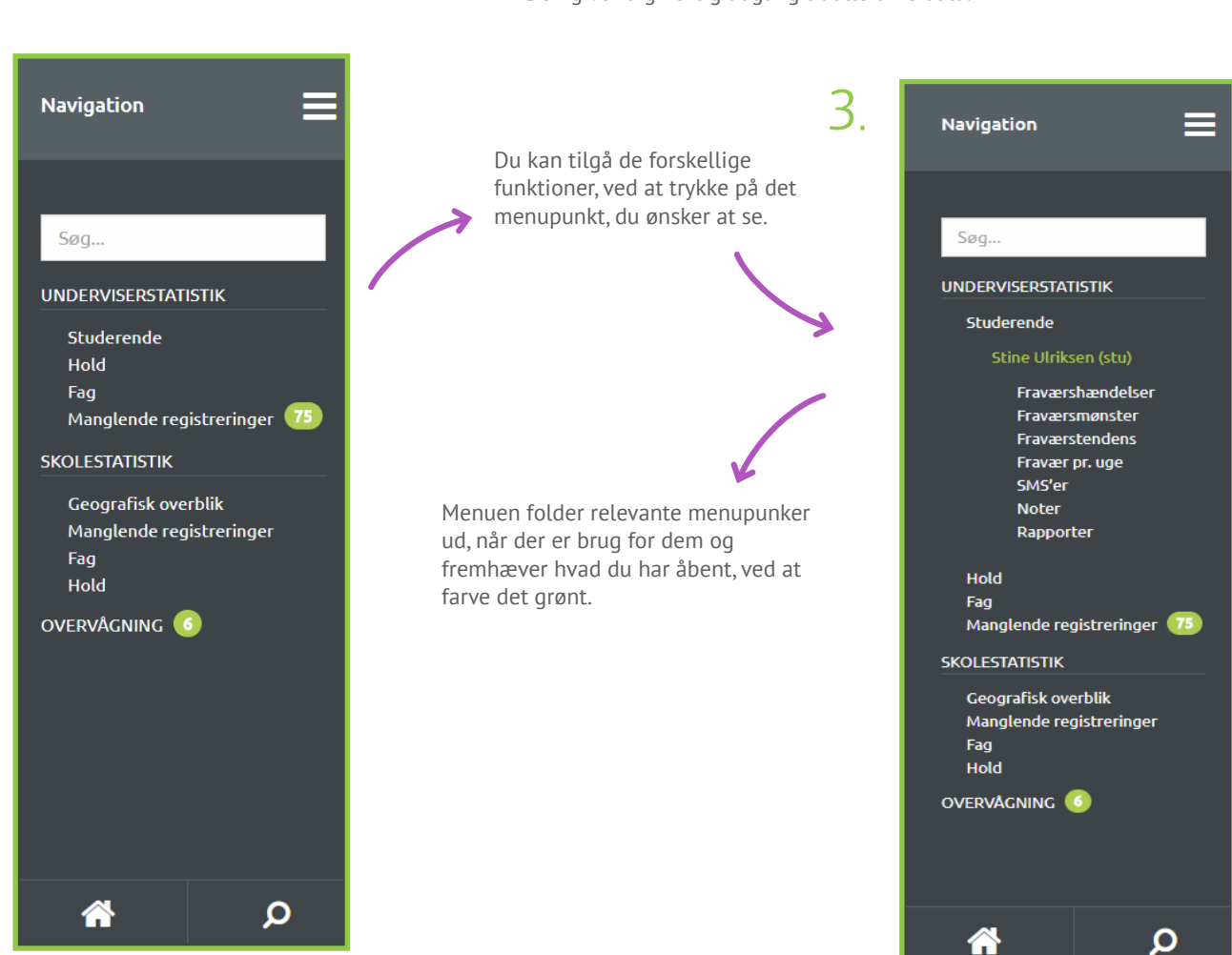

a Kaller

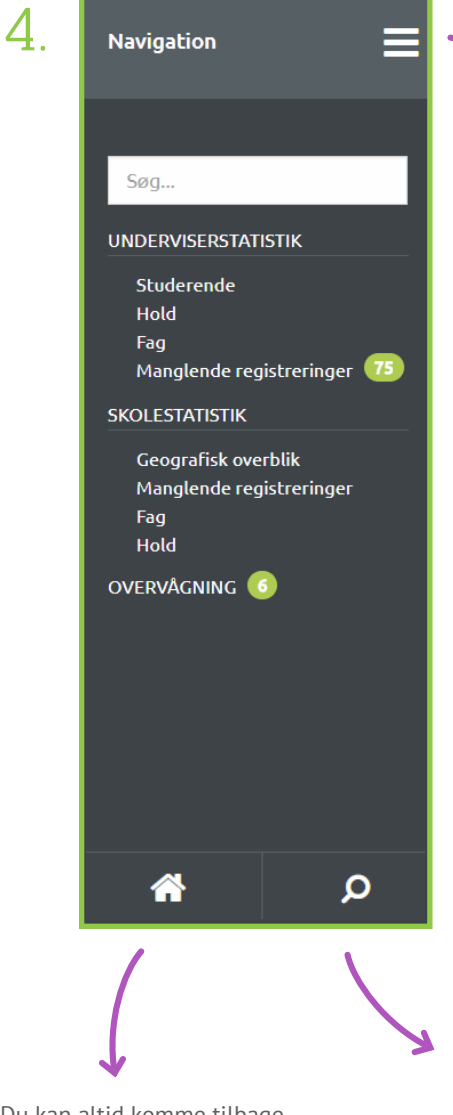

Du kan altid komme tilbage til forsiden, ved at trykke på hjemikonet. 1. Du kan skjule eller vise menuen, ved at trykke på menuknappen, også kaldet 'burgerikonet'.

Her kan du bruge

side 6-9.

søgefunktionen. Du kan læse mere om hvordan du søger på 2. Hvis du vælger at skjule menuen, vil den trække sig sammen og kun vise to små ikoner; et hjemikon og et søgningsikon.

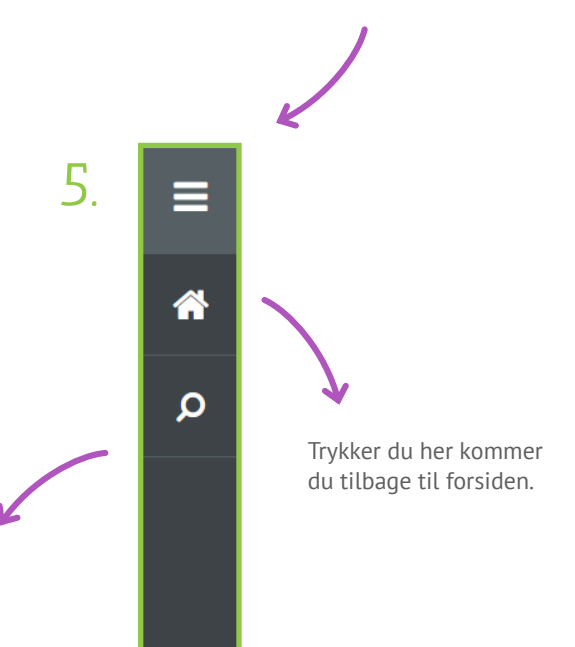

Du kan læse mere om hvad de forskellige menupunkter viser, i denne manual.

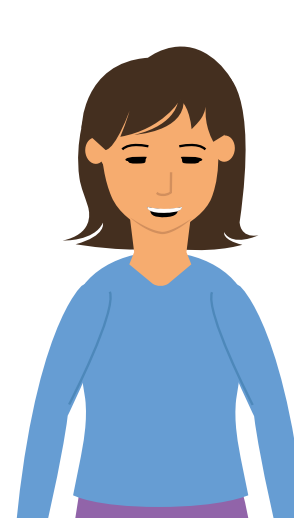

#### SØGNING

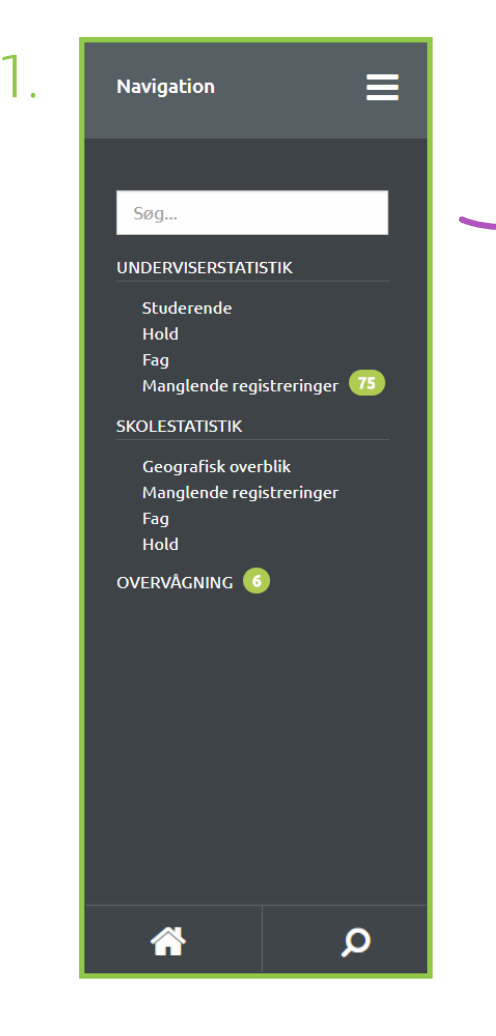

For at søge, skriver du din søgekriterie ind i dette felt. Vær opmærksom på at første gang du søger, kan der gå et par sekunder før du ser dine resultater.

Pilene vil være grønne, hvis du har mulighed for at bladre. Er pilen grå, betyder det at du enten er på første eller sidste side af søgeresultaterne.

| 2.                      | Navigatio                                                          | on                                                                                                    |                                                                                                    | ≡       |
|-------------------------|--------------------------------------------------------------------|----------------------------------------------------------------------------------------------------|----------------------------------------------------------------------------------------------------|---------|
| ar<br>rå,<br>ste<br>ne. | 1<br><<br>()<br>()<br>()<br>()<br>()<br>()<br>()<br>()<br>()<br>() | Side<br>ADAM<br>ADAMO<br>AGNES<br>AGNAO<br>AKSEL<br>ALBEO<br>ALBER<br>ALBEO<br>ALBER<br>ALBEO<br>ALFREI<br>ALFRO<br>ALFREI<br>ALFRO<br>ANDRE | 1/9<br>ANDERSEN<br>0083<br>ANDERSEN<br>024<br>JENSEN<br>079<br>TE MØLLER<br>018<br>NDER JENSE<br>059<br>D JOHANSEN<br>076<br>A KNUDSEN<br>038 | en<br>N |
|                         | ۱                                                                  | ANTON<br>ANTOO                                                                                                    | I SØRENSEN<br>066                                                                                                    |         |
|                         | *                                                                  |                                                                                                    | Q                                                                                                    | )       |

#### **TIPS OG TRICKS**

Når du søger, vises kun få resultater af gangen. Du kan se flere af resultaterne, ved at bruge de to pile til at bladre gennem dine søgeresultater.

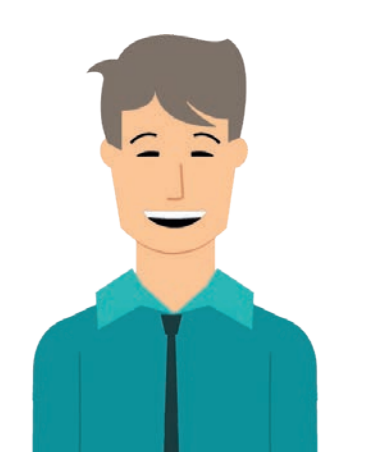

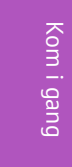

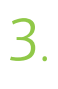

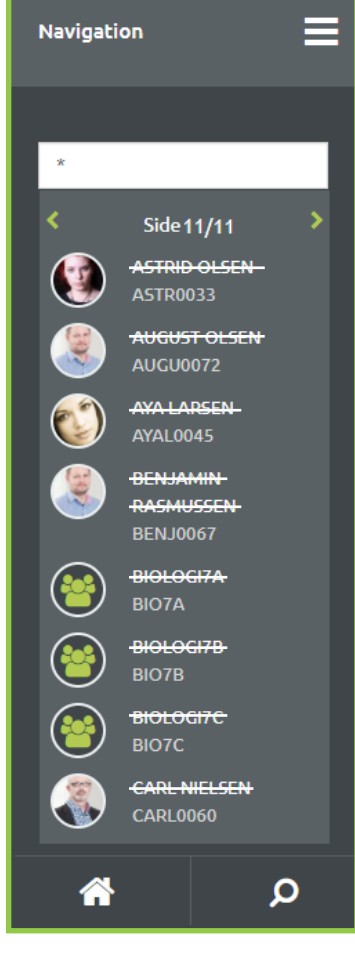

De inaktive hold, fag eller studerende vil være markeret ved at teksten er gennemstreget.

4

Navigation

Side 1/9 ADAM ANDERSEN

AGNES ANDERSEN

AKSEL JENSEN

ALBERTE MØLLER

ALEXANDER JENSEN

ALFRED JOHANSEN ALFR0076

ANDREA KNUDSEN

ANTON SØRENSEN

Q

谷

1

Så snart du begynder at skrive noget i søgefeltet, vil systemet vise de resultater der passer med den tekst du skriver.

#### TIPS OG TRICKS

I dine søgeresultater, vil aktive hold, fag og studerende altid blive vist først. Søger du efter inaktive hold, fag eller studerende vil de altid være bagerst i søgeresultatet.

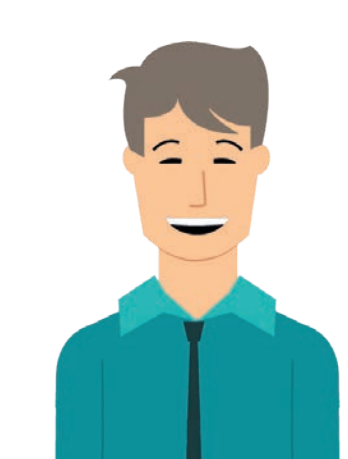

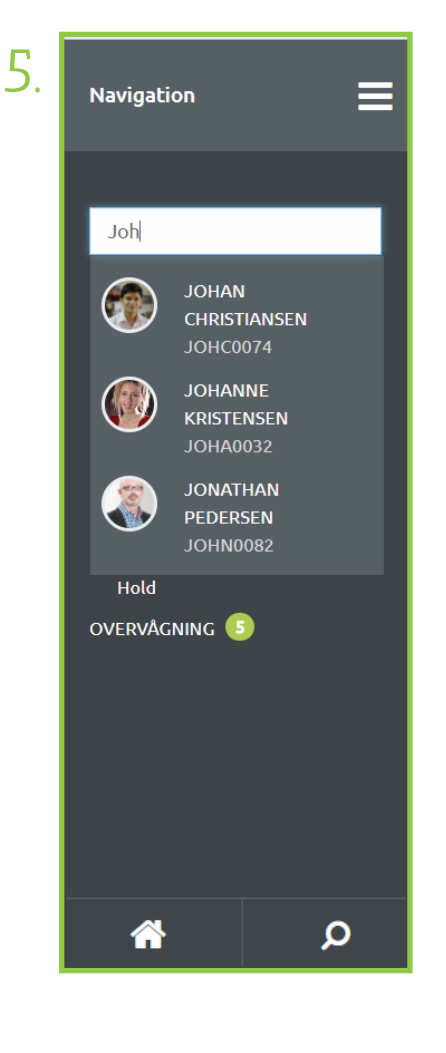

Når du skriver ren tekst ind i søgefeltet, vil resultaterne vise alt som starter med din søgetekst.

2

6.

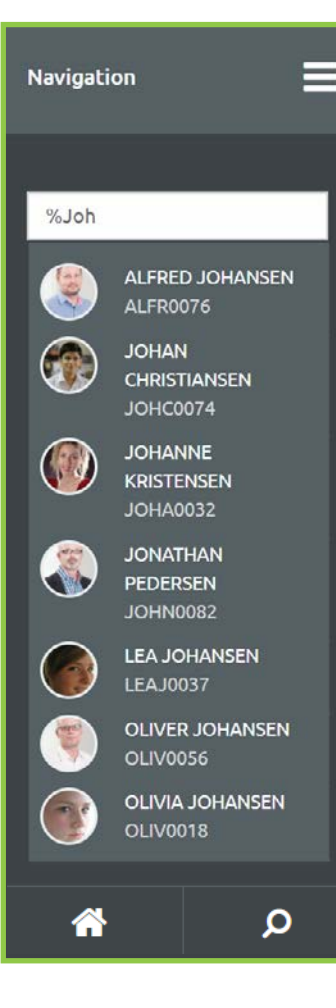

TIPS OG TRICKS

Du har mulighed for at søge efter studerende, hold eller fag.

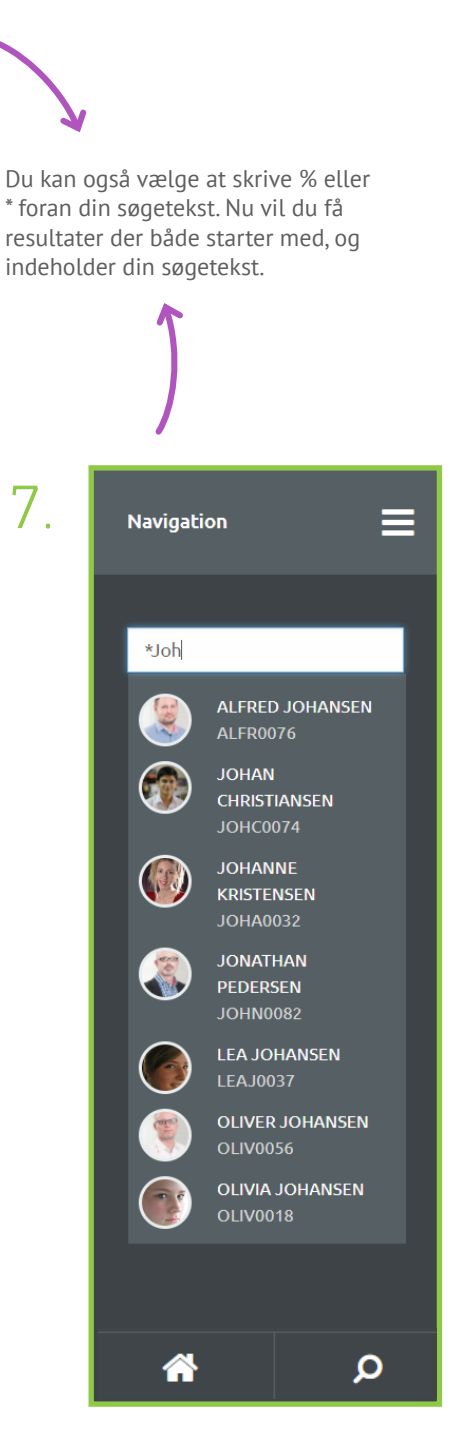

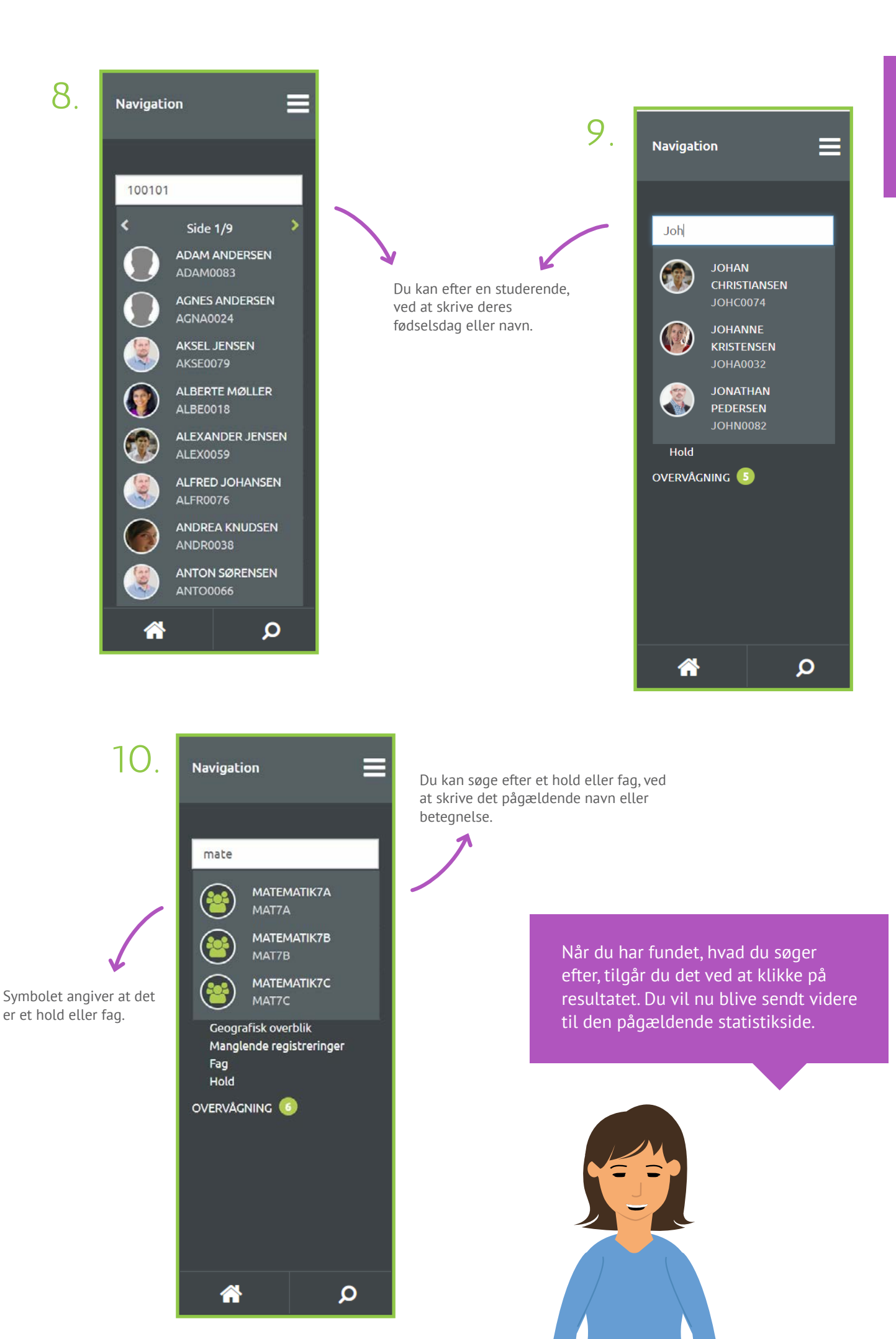

10

### DATAVÆLGER

Her kan du angive om data kun skal vise aktive studerende eller om data skal vises for aktive og inaktive studerende. Ændrer du det, vil al den data der bliver vist på siden også ændret. Du finder datavælgeren, uanset hvor du befinder dig i fraværsstatistikken.

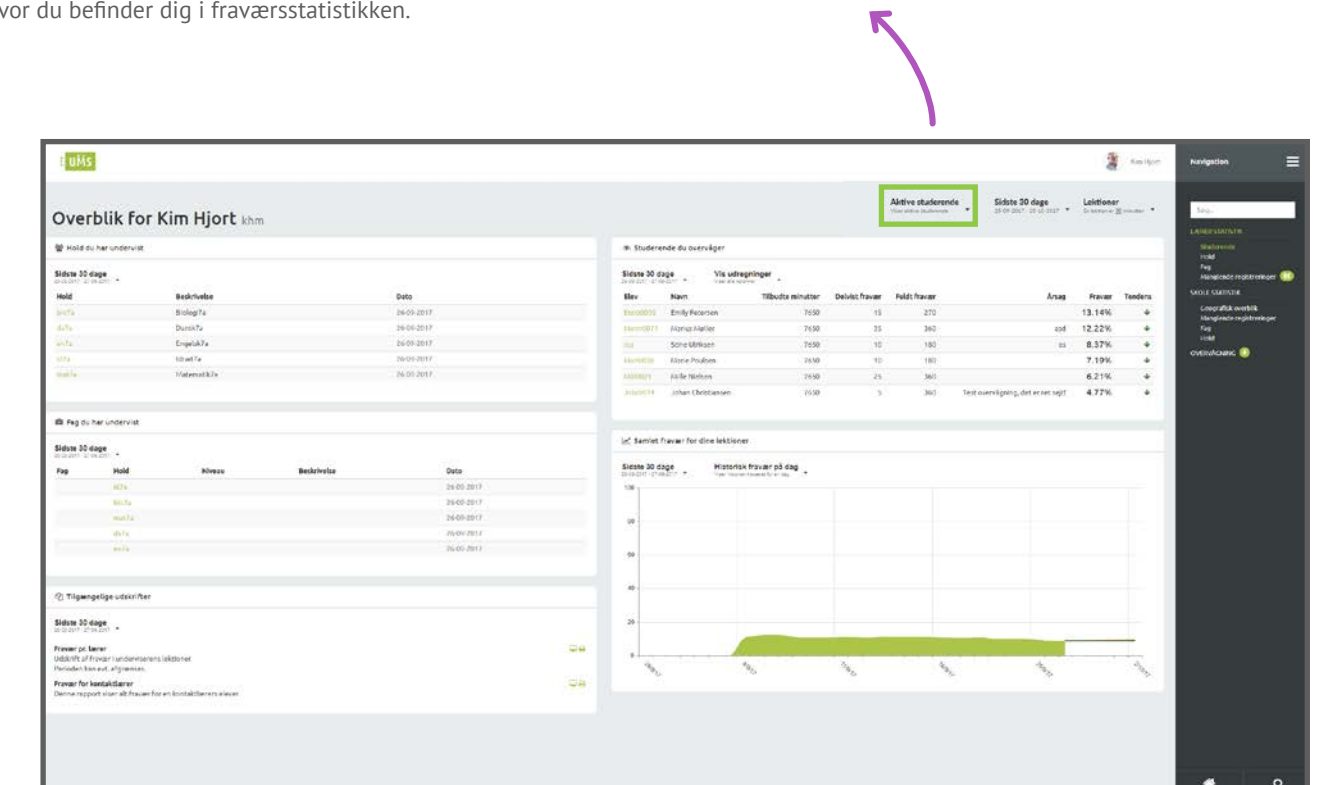

Aktive studerende r aktive studere

Aktive studerende

Alle studerende

Viser aktive studerende

Viser både aktive og ikke aktive studerende på skolen

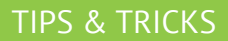

De fleste funktioner har en intervalvælger, som kun ændrer data for den graf du kigger på. Øverst til højre, vises den globale intervalvælger, lige meget hvor i fraværsstatistikken du befinder dig. Bruger du

Sidste 30 dag

04-09-2017 - 04

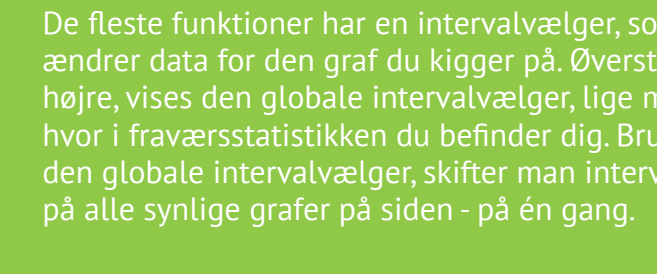

uMs 雷 2. Aktive studerende Sidste 30 dage Overblik for Kim Hjort khm idste 30 dage 13.14% Sidste 30 dage bçs Iti 12.22% 05-09-2017 - 05-10-2017 📑 180 8.37% 8.37% 7.19% 6.21% 4.77% Sidste 7 dage 28-09-2017 - 05-10-2017 Sidste 30 dage Sidste 30 dage 05-09-2017 - 05-10-2017 Denne måned 01-10-2017 - 31-10-2017 Sidste måned date 30 dage 01-09-2017 - 30-09-2017 Sidste 2 måneder 14-08-2017 - 08-10-2017 Al registreret data Ingen tidsbegrænsning Valgfrit tidsinterval 05-10-2017 - 05-10-2017 1. Intervalvælgeren angiver hvilket tidsinterval der vises data for. Når man klikker på intervalvælgeren 2. Vælger du 'Valgfrit tidsinterval' vil du kan man vælge hvilket interval man vil se data for. kunne vælge hvilke datoer, der skal vises Når man har valgt et nyt interval, vil den nye data data for. blive hentet og afspejle det nye interval. × Vælg tidsinterval Fra: 04/10/2017 -Til: 04/10/2017 5. Når du har valgt dit tidsinterval, klikker du på 'Vælg tidsinterval'.

3. I boksen 'Fra' vælger du den første dato du vil se data for og i boksen 'Til' vælger du den sidste dag du vil se data for. Tryk i feltet, for at skrive dato.

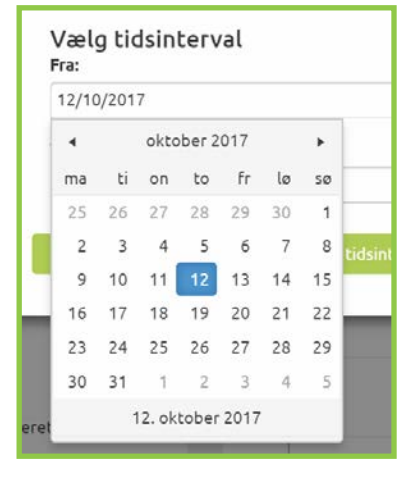

4. Klikker du på kalendersymbolet, får du en kalendervisning op. Her kan du kan vælge den ønskede dato, som vist på billedet.

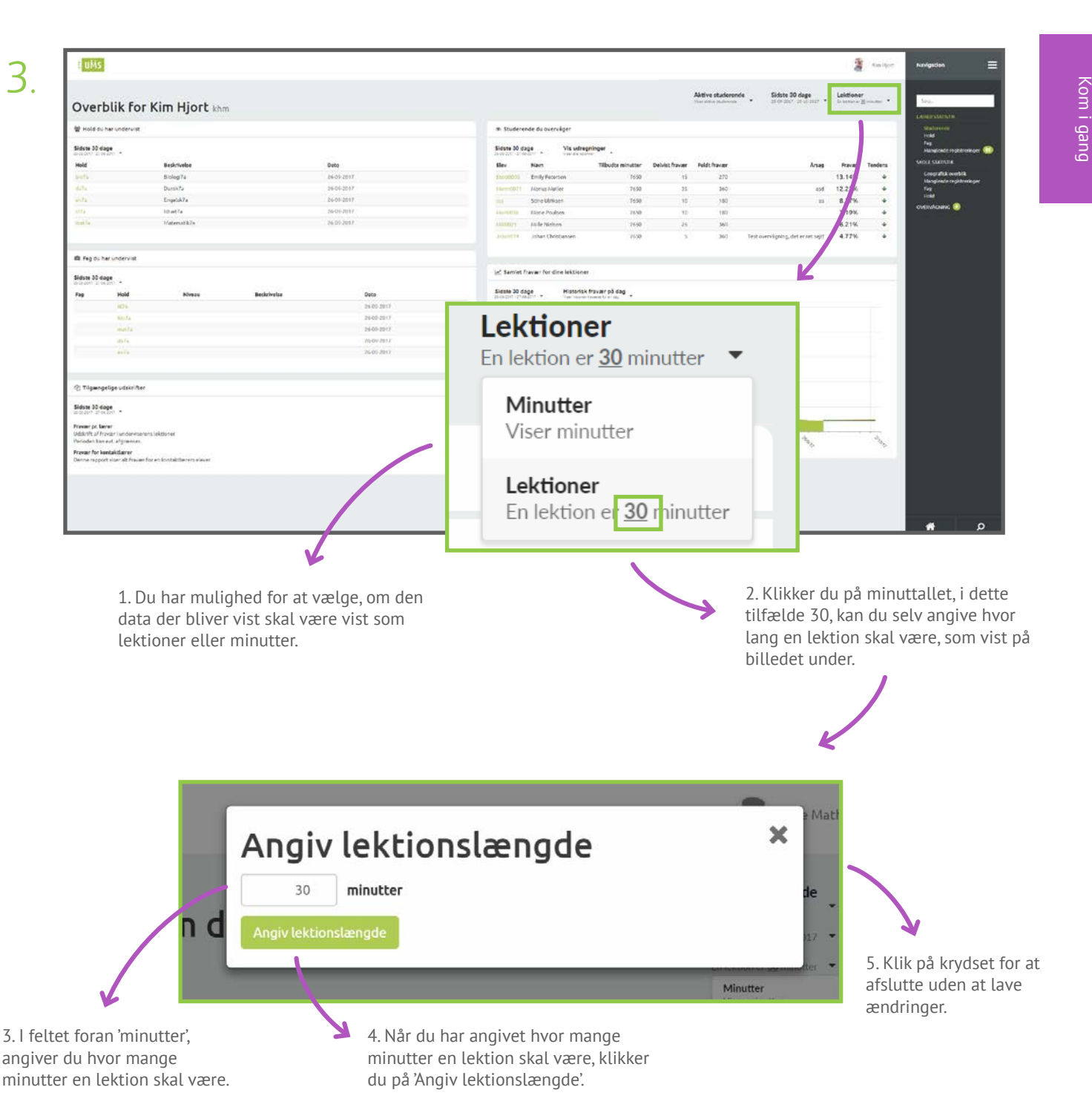

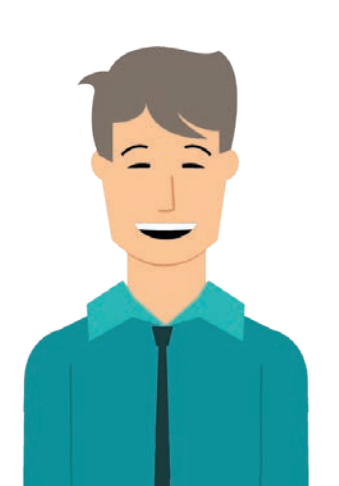

#### TIPS & TRICKS

En lektion er defineret som et bestemt antal minutter. Det antal minutter du ser, er en standardværdi som konfigureres af skolen. Din standardværdi kan derfor være anderledes end 30 minutter.

# UNDERVISERSTATISTIK

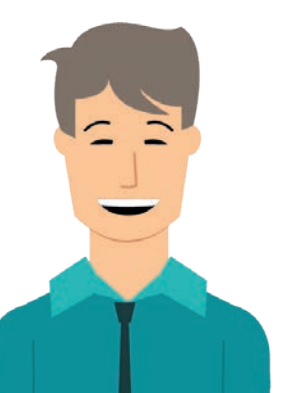

#### **TIPS & TRICKS**

Overblikket du får på forsiden når du logger ind, er det samme du ser, når du trykker på menupunktet 'Underviserstatistik'.

|                                                      |                                |             |            |             |                           |          |                |                   |                                    | 100                    | Sallye  |
|------------------------------------------------------|--------------------------------|-------------|------------|-------------|---------------------------|----------|----------------|-------------------|------------------------------------|------------------------|---------|
| Overblik fo                                          | r Kim Hjort <sub>khm</sub>     |             |            |             |                           |          |                | Aktive studerende | e Sidste 30 dage                   | Lektione<br>In write w | ente •  |
| 🖗 Hold du har undervist                              |                                |             |            | m Studer    | ende du overvåger         |          |                |                   |                                    |                        |         |
| idste 30 dage                                        |                                |             |            | Sidure 30   | dage Vis udregninger      | <u>.</u> |                |                   |                                    |                        |         |
| told                                                 | Beckrivelse                    | Dato        |            | tlev        | Navn                      | Minutter | Delvist fravær | Fuld: fravar      | Альна                              | Fravar                 | Tenders |
| Auto .                                               | Biologi74                      | 26-03-      | 017        | Incol015    | Emily Recercien           | 7650     | ti             | 270               |                                    | 13.14%                 |         |
|                                                      | Dursk7a                        | 26-04-      | 017        | 14          | Marius Maller             | 7650     |                | 360               | bes                                | 12.22%                 |         |
| fa 1                                                 | Engeluk7a                      | 26-09-0     | 1017       | -           | Sone Witksen              | 7650     | 10             | 180               | (11)                               | 8.37%                  |         |
|                                                      | 10 will a                      | 76-01-      | 017        | 144-04230   | Kissie Poulses            | 76.90    | 40             | 187               |                                    | 7.19%                  |         |
| atta -                                               | Matematik7a                    | 26.01.      | 017.       | Animaly     | Alle Nichen               | 7630     | 25             | 36/1              |                                    | 6.21%                  | +       |
|                                                      |                                |             |            | John Street | Johan Christiansen        | 7650     | 3              | 360               | Test overvigning, det er ret sejtf | 4.77%                  |         |
| Feg du har undervist                                 |                                |             |            |             |                           |          |                |                   |                                    |                        | _       |
| dste 30 dage                                         |                                |             |            | let Samiel  | fravær for die elektioner |          |                |                   |                                    |                        |         |
| g Hold                                               | Noreau                         | Beskrivelse | Dato       | Sidste 30   | dage Historisk fravær     | på dag   |                |                   |                                    |                        |         |
| 1071                                                 |                                |             | 26 00 2017 | 120         |                           |          |                |                   |                                    |                        |         |
| BOLT4                                                |                                |             | 26-00-2017 |             |                           |          |                |                   |                                    |                        |         |
| matha                                                |                                |             | 26-09-2017 |             |                           |          |                |                   |                                    |                        |         |
| data                                                 |                                |             | 20/09/2011 |             |                           |          |                |                   |                                    |                        |         |
| 1012                                                 |                                |             | 26/05/2013 |             |                           |          |                |                   |                                    |                        |         |
|                                                      |                                |             |            |             |                           |          |                |                   |                                    |                        |         |
| Tilgængelige udskrifb                                | er                             |             |            |             |                           |          |                |                   |                                    |                        |         |
| ate 30 dage                                          |                                |             |            | 28          |                           |          |                |                   |                                    |                        |         |
| vær pr. Lærer                                        |                                |             |            |             |                           |          |                |                   |                                    | _                      | +       |
| offs of fravor lunderets<br>index has evel afgranish | erens lektronet                |             |            |             | *0,                       | 1.0      | 14.            | 4                 | 4                                  |                        | 4       |
| vær for kentaktlærer                                 |                                |             |            | a           |                           |          | .0             |                   | 10                                 |                        |         |
|                                                      | er for en kontaktfærers ølever |             |            |             |                           |          |                |                   |                                    |                        | -       |

Når du er logget ind, får du et overblik over de mest centrale informationer for dig som underviser.

# HOLD DU HAR UNDERVIST

Underviserstatistik

'Hold du har undervist' viser en oversigt over dine hold, som underviser.

| Alege of the register is an analysis of the register is an analysis of the register is an an analysis of the register is an analysis of the register is an                                | t uMs                                                                                                    |                                   |                                                                                                    |                                                                            |                                                      |                     |                |                                                     |                                                                       | 1         | failer    | Navigation                      |
|----------------------------------------------------------------------------------------------------|----------------------------------------------------------------------------------------------------|-----------------------------------|----------------------------------------------------------------------------------------------------|----------------------------------------------------------------------------|------------------------------------------------------|---------------------|----------------|-----------------------------------------------------|-----------------------------------------------------------------------|-----------|-----------|---------------------------------|
| Million       Million                                                                                                    | Overblik for Ki                                                                                                    | im Hjort khm                      |                                                                                                    |                                                                            |                                                      |                     | Å              | ktive studerende<br>welter tuterens                 | Sidste 30 dage                                                        | Lektioner | souther * | Seg. 1                          |
| Bit Ref.       Notesting       Notesting                                                                                                    | 2 Hold du har undervist.                                                                                                    |                                   |                                                                                                    |                                                                            | # Studerende du overvåger                            |                     |                |                                                     |                                                                       |           |           | DAMERSTATISTIC<br>Strategiester |
| Car call **       Max       Max                                                                                                    | idste 30 dage                                                                                                    |                                   |                                                                                                    |                                                                            | Sidane 30 dage Vis v                                 | dregninger          |                |                                                     |                                                                       |           |           | Feg.                            |
| Notice       Notice                                                                                                    | eleter () al es Zen ( +<br>eelet                                                                                                    | Beckrivelse                       | Date                                                                                                    |                                                                            | la contro a facilitar e e e e e e                    | Minutter            | Deluist fraver | Fuldt fracer                                        | Anan                                                                  | Frauer    | Tenders   | SHOLE STATISTIC                 |
| Builds         Baladia         Baladia <th< th=""><th>6</th><th>Biolog/74</th><th>26-09-2017</th><th></th><th>Incodoti Emily Recorden</th><th>7650</th><th>ti</th><th>270</th><th>10.58</th><th>13.14%</th><th>*</th><th>Coografick overhil</th></th<>                                                                                                    | 6                                                                                                    | Biolog/74                         | 26-09-2017                                                                                                    |                                                                            | Incodoti Emily Recorden                              | 7650                | ti             | 270                                                 | 10.58                                                                 | 13.14%    | *         | Coografick overhil              |
| N         LogdAy         LogdAy <thlogday< th=""> <thlogday< th=""></thlogday<></thlogday<>                                                                                                    | Ta                                                                                                    | Dumix72                           | 36-06-2017                                                                                                    |                                                                            | Harrisz Market                                       | 7650                | 25             | 360                                                 | bos                                                                   | 12.22%    |           | Fea                             |
| the definition of the definition of the definit | a (                                                                                                    | Engeluk7a                         | 26-01-2017                                                                                                    |                                                                            | sa Sone Witksen                                      | 7650                | 30             | 160                                                 | **                                                                    | 8.37%     |           | constraint 🕥                    |
| Image: market Image: market     Image: market     Image: market <td></td> <td>that fa</td> <td>26-24-2017</td> <td></td> <td>Alamidia Alamie Poulses</td> <td>76.50</td> <td>40</td> <td>187</td> <td></td> <td>7.19%</td> <td>*</td> <td></td>                                                                                                    |                                                                                                    | that fa                           | 26-24-2017                                                                                                    |                                                                            | Alamidia Alamie Poulses                              | 76.50               | 40             | 187                                                 |                                                                       | 7.19%     | *         |                                 |
| Repertment     Repertment     Repertment <td>na .</td> <td>Waternatik/a</td> <td>26.01.2017</td> <td></td> <td>Julianty AnderNichen<br/>Juliant 11 Johan (beistansen</td> <td>7650</td> <td>25</td> <td>36/1</td> <td>lest overvigning, det ecnet sejtf</td> <td>6.21%</td> <td>*</td> <td></td>                                                                                                    | na .                                                                                                    | Waternatik/a                      | 26.01.2017                                                                                                    |                                                                            | Julianty AnderNichen<br>Juliant 11 Johan (beistansen | 7650                | 25             | 36/1                                                | lest overvigning, det ecnet sejtf                                     | 6.21%     | *         |                                 |
| No control   No control   No contro   No control                                                                                                    | Feg du her undervist                                                                                                    |                                   |                                                                                                    |                                                                            |                                                      |                     |                |                                                     |                                                                       |           |           |                                 |
| Not Not     Not Not     Not Not     Not Not     Not     Not <td>iste 30 dage</td> <td></td> <td></td> <td></td> <td>In Samiet Pravar for dire lekt</td> <td>lisner</td> <td></td> <td></td> <td></td> <td></td> <td></td> <td></td>                                                                                                    | iste 30 dage                                                                                                    |                                   |                                                                                                    |                                                                            | In Samiet Pravar for dire lekt                       | lisner              |                |                                                     |                                                                       |           |           |                                 |
| Where we we we we we we we we we we we we we                                                                                                    | g Hold                                                                                                    | Abreas B                          | leskrivelse Dato                                                                                              |                                                                            | Sidste 30 dage Histo                                 | orisk fravær på dag |                |                                                     |                                                                       |           |           |                                 |
| No Notestard   Available Notestard   Available Notestard   Available Notestard     Tegendige start/set     Tegendige start/set <td< td=""><td>1071</td><td></td><td>26 05 2013</td><td></td><td>120</td><td></td><td></td><td></td><td></td><td></td><td></td><td></td></td<>                                                                                                    | 1071                                                                                                    |                                   | 26 05 2013                                                                                                    |                                                                            | 120                                                  |                     |                |                                                     |                                                                       |           |           |                                 |
| with Notestift   with Notestift   with Notestift   with Notestift     Therearily outstands     Image: Image: Imag                                                                                                    | Bits.Ta                                                                                                    |                                   | 26-09-29-7                                                                                                    |                                                                            |                                                      |                     |                |                                                     |                                                                       |           |           |                                 |
| And and a boot with boot with boot            | matta                                                                                                    |                                   | 26-09-2917                                                                                                    |                                                                            |                                                      |                     |                |                                                     |                                                                       |           |           |                                 |
| Image: Control     Treatering statution     The present of a statution     The present of a statut                                                                                                    | db7x                                                                                                    |                                   | 24-OV 2013                                                                                                    |                                                                            |                                                      |                     |                |                                                     |                                                                       |           |           |                                 |
| Tweegelge starts?       Notest         With Starts       With Starts         With Starts       With Starts         With Starts       With Starts         With Starts       Sidste 30 dage         20-08-2017 - 28-08-2017       V         Hold       Beskrivelse       Dato         bio7a       Biologi7a       27-09-2017         da7a       Dansk7a       27-09-2017         en7a       Engelsk7a       27-09-2017         id7a       Idræt7a       27-09-2017         mat7a       Matematik7a       27-09-2017                                                                                                    |                                                                                                    |                                   | 2646-2013                                                                                                    |                                                                            | - 00                                                 |                     |                |                                                     |                                                                       |           |           |                                 |
| Sidste 30 dage       Sidste 30 dage         20-08-2017 - 28-09-2017 -       Pato         Hold       Beskrivelse       Dato         bio7a       Biologi7a       27-09-2017         da7a       Dansk7a       27-09-2017         en7a       Engelsk7a       27-09-2017         id7a       Idræt7a       27-09-2017         mat7a       Matematik7a       27-09-2017                                                                                                    | ) Tilgængelige udskrifter<br>dste 30 dage<br>past 21 as 201                                                                                                    |                                   |                                                                                                    |                                                                            |                                                      |                     |                |                                                     |                                                                       |           |           |                                 |
| HoldBeskrivelseDatobio7aBiologi7a27-09-2017da7aDansk7a27-09-2017en7aEngelsk7a27-09-2017id7aIdræt7a27-09-2017mat7aMatematik7a27-09-2017                                                                                                    | Tilgangelige udskrifter<br>Iste 55 dage<br>andre 20 soon<br>andre 20 soon<br>abilit af fronter handersterens ist<br>forden hen ert, afgemenen,<br>vær for beskälderer<br>man septor biser af frauer for en                                                                                                    | Albohat<br>n Sontaktikaren alayar | 📽 Hold du har un                                                                                              | dervist                                                                    |                                                      |                     |                |                                                     |                                                                       |           |           |                                 |
| bio7a         Biologi7a         27-09-2017           da7a         Dansk7a         27-09-2017           en7a         Engelsk7a         27-09-2017           id7a         Idræt7a         27-09-2017           mat7a         Matematik7a         27-09-2017                                                                                                    | Tilgangelige udskrifter<br>date 30 dage<br>soort i disaste<br>waar pi Lawar<br>lander la van dis<br>soort i disaste<br>soort i disaste<br>men resport daer alt frauer for en                                                                                                    | ktoner<br>n Gostabilieren silwer  | Hold du har un<br>Sidste 30 dage<br>29-08-2017 - 28-09-2017                                                   | dervist                                                                    |                                                      |                     |                |                                                     |                                                                       |           |           |                                 |
| da7a         Dansk7a         27-09-2017           en7a         Engelsk7a         27-09-2017           id7a         Idræt7a         27-09-2017           mat7a         Matematik7a         27-09-2017                                                                                                    | Trigengetige utschrifter<br>hss. 55-dage<br>som 2 sind an ender<br>Mith all frouger undereners tells<br>Mith all frouger undereners tells<br>Mith all frouger utschemes<br>war for isental/starer<br>mennengepot sind with frouger for an                                                                                                    | Albene<br>e fontal daven sieve    | Hold du har un<br>Sidste 30 dage<br>29-08-2017 - 28-09-2017                                                   | dervist<br>,<br>Beskrive                                                   | else                                                 |                     |                | Da                                                  | to                                                                    |           |           |                                 |
| en7a         Engelsk7a         27-09-2017           id7a         Idræt7a         27-09-2017           mat7a         Matematik7a         27-09-2017                                                                                                    | Trigengetige utskrifter<br>data 30 data<br>in the series<br>war go tame<br>data 12 data<br>data 12 data<br>data<br>data 12 data<br>data 12 data<br>data<br>data 12 data<br>data<br>data<br>data 12 data<br>data<br>data<br>data<br>data<br>data<br>data<br>data                                                                                                    | Albert<br>n fontaliteren akur     | Hold du har un<br>Sidste 30 dage<br>29-08-2017 - 28-09-2017 Hold<br>bio7a                                     | dervist<br>,<br>Beskrive<br>Biologi7                                       | else<br>7a                                           |                     |                | <b>Da</b><br>27 <sup>.</sup>                        | <b>to</b><br>-09-2017                                                 |           |           |                                 |
| id7a     Idræt7a     27-09-2017       mat7a     Matematik7a     27-09-2017                                                                                                    | Trigengelige volatifiker<br>dass 36 dass of strategi<br>networks of strategi<br>networks and strategies and strategies and<br>strategies and strategies and strategies and<br>networks and strategies and strategies and<br>networks and strategies and strategies and<br>strategies and strategies and strategies and<br>strategies and strategies and strategies and<br>strategies and strategies and strategies and<br>strategies and strategies and strategies and<br>strategies and strategies and strategies and<br>strategies and strategies and strategies and<br>strategies and strategies and strategies and<br>strategies and strategies and<br>strategies and strategies and<br>strategies and strategies and<br>strategies and strategies and<br>strategies and strategies and<br>strategies and strategies and<br>strategies and strategies and<br>strategies and strategies and<br>strategies and strategies and<br>strategies and strategies and<br>strategies and strategies and<br>strategies and strategies and<br>strategies and strategies and<br>strategies and<br>s | Atome<br>e fontalidaren a since   | Hold du har un<br>Sidste 30 dage<br>28-08-2017 - 28-09-2017<br>Hold<br>bio7a<br>da7a                          | dervist<br>,<br>Beskriv<br>Biologi7<br>Dansk7a                             | else<br>7a                                           |                     |                | <b>Da</b><br>27 <sup>.</sup><br>27 <sup>.</sup>     | <b>to</b><br>-09-2017<br>-09-2017                                     |           |           |                                 |
| mat7a Matematik7a 27-09-2017                                                                                                    | Thiseopetige-utdor/fee<br>data 35 data<br>of provide a second second second second second<br>second second second second second second second second second<br>second second second second second second second second second second second second second second second second<br>second second second second second second second second second second second second second second second second<br>second second se                                                                                                    | Atome<br>néontalitaren eken       | Hold du har un<br>Sidste 30 dage<br>29-09-2017 - 28-09-2017<br>Hold<br>bio7a<br>da7a<br>en7a                  | dervist<br>,<br>Beskrive<br>Biologi7<br>Dansk7a<br>Engelsk                 | else<br>7a<br>7a                                     |                     |                | Da<br>27<br>27<br>27                                | <b>to</b><br>-09-2017<br>-09-2017<br>-09-2017                         |           |           |                                 |
|                                                                                                    | Tapanpetipe-uternited<br>time 35-base<br>of the second second                                                                                                    | Advine<br>n fontalideren algue    | Hold du har un<br>Sidste 30 dage<br>2008-2017 - 28-09-2017<br>Hold<br>bio7a<br>da7a<br>en7a<br>id7a           | dervist<br>,<br>Biologi7<br>Dansk7a<br>Engelsk<br>Idræt7a                  | <b>else</b><br>7a<br>7a                              |                     |                | <b>Da</b><br>27:<br>27:<br>27:<br>27:<br>27:        | <b>to</b><br>-09-2017<br>-09-2017<br>-09-2017<br>-09-2017             |           |           |                                 |
|                                                                                                    | Di Tajamgetige voloni Aer<br>Balan 26 dan ar<br>Sonor di Sanara -<br>Sonor di Amaria<br>Martin di All'Arara indonesiamente da<br>Martin di All'Arara indonesiamente<br>monte apport dan attagante<br>monte apport dan attagante<br>monte apport dan attagante forme                                                                                                    | Albrine .                         | Hold du har un<br>Sidste 30 dage<br>29-08-2017 - 28-09-2017<br>Hold<br>bio7a<br>da7a<br>en7a<br>id7a<br>mat7a | dervist<br>,<br>Biologi7<br>Dansk7a<br>Engelsk<br>Idræt7a<br>Matema        | else<br>7a<br>7a<br>7a<br>atik7a                     |                     |                | Da<br>27<br>27<br>27<br>27<br>27<br>27<br>27<br>27  | <b>to</b><br>-09-2017<br>-09-2017<br>-09-2017<br>-09-2017<br>-09-2017 |           |           |                                 |
|                                                                                                    | Rigenegelige udsenfter<br>In 30-dage<br>word form<br>word for an<br>word for an<br>word for an<br>word for an<br>of the installation<br>word for an explorit<br>and for an explorit<br>and former form<br>word for an<br>of the installation<br>of the installation<br>of th                                                                                                    | Albrine .                         | Hold du har un<br>Sidste 30 dage<br>29-08-2017 - 28-08-2017<br>Hold<br>bio7a<br>da7a<br>en7a<br>id7a<br>mat7a | dervist<br>Beskrive<br>Biologi7<br>Dansk7a<br>Engelsk<br>Idræt7a<br>Matema | else<br>7a<br>7a<br>7a<br>atik7a                     |                     |                | <b>Da</b><br>27-<br>27-<br>27-<br>27-<br>27-<br>27- | to<br>-09-2017<br>-09-2017<br>-09-2017<br>-09-2017<br>-09-2017        |           |           |                                 |

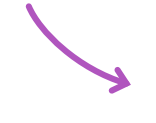

Her ser du betegnelsen for dit hold, samt en beskrivelse og dato for sidste registrerede undervisningstime. Hvis du klikker på et af holdene, vil du få en oversigt over fravær for det valgte hold.

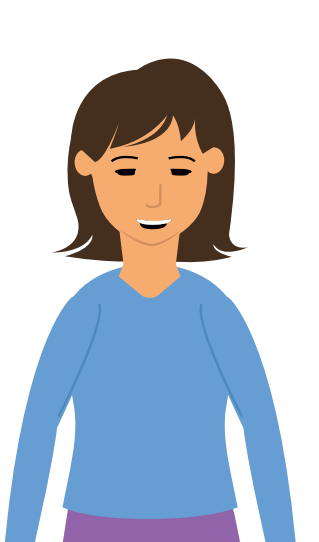

Læs mere om hvad du ser inde i et enkelt hold på side 4<u>7-62.</u>

# FAG DU HAR UNDERVIST

Underviserstatistik

'Fag du har undervist' viser en oversigt over dine fag.

| - BODIE                                                |                                        |                                                                                                    |                  |                                      |                |                |               |                                    | 100      | Saller Nad |
|--------------------------------------------------------|----------------------------------------|----------------------------------------------------------------------------------------------------|------------------|--------------------------------------|----------------|----------------|---------------|------------------------------------|----------|------------|
|                                                        |                                        |                                                                                                    |                  |                                      |                | Akti           | re studerende | Sidste 30 dege                     | Lektione |            |
| Overblik f                                             | or Kim Hjort khm                       |                                                                                                    |                  |                                      |                |                |               |                                    |          | 34.        |
| 🗑 Hold du har under                                    | - se                                   |                                                                                                    |                  | m Studerende du overvåger            |                |                |               |                                    |          |            |
| Sidste 30 dage                                         |                                        |                                                                                                    |                  | Sidste 30 dage Vis udregning         | per _          |                |               |                                    |          | Per se     |
| Hold                                                   | Beskrivelse                            | Dat                                                                                                    |                  | tlev Navn                            | Minutter Delvi | st fravær Puld | lt fravaer    | Альад                              | Fravaer  | Tenders    |
| beth .                                                 | Biolog/74                              | 294                                                                                                    | 9-2017           | Tax00001 Emily Federaten             | 7650           | ti             | 270           |                                    | 13.14%   | • 6        |
| date<br>anta                                           | Dunk7a<br>Ensela7a                     | 295                                                                                                    | 6-2017<br>9-2017 | Norma Marker                         | 7650           | 25             | 360           | bis<br>1                           | 8.37%    |            |
|                                                        | 10 at 7a                               | 264                                                                                                    | 9-2017           | Humittin Kissie Poulses              | 76.50          | 40             | 187           |                                    | 7.19%    | + 040      |
| thatful.                                               | Matematik7a                            | 16.0                                                                                                    | 6.2017           | Ander Melsen                         | 7630           | 25             | 36/1          |                                    | 6.21%    | +          |
| B Fea du her úndervi                                   |                                        |                                                                                                    |                  | June Coccesses                       | . 1939         | 00             | 360           | rest overvagning, det er ver tigtt | 4.17%    |            |
| Sidste 30 dage                                         |                                        |                                                                                                    |                  | Int Samiet fravær for dice lektioner |                |                |               |                                    |          |            |
| Fag Hold                                               | Nireas                                 | Beckrivelze                                                                                                    | Dete             | Sicste 30 dage Historisk frav        | ar på dag .    |                |               |                                    |          |            |
| 1076                                                   |                                        |                                                                                                    | 26 05 2017       | 12                                   |                |                |               |                                    |          |            |
| math                                                   |                                        |                                                                                                    | 26-01-2017       |                                      |                |                |               |                                    |          |            |
| data                                                   |                                        |                                                                                                    | 11/0/ 7017       |                                      |                |                |               |                                    |          |            |
| and a                                                  |                                        |                                                                                                    | 26/05/2011       | 50                                   |                |                |               |                                    |          |            |
|                                                        |                                        |                                                                                                    |                  |                                      |                |                |               |                                    |          |            |
| (2) Tilgængelige udsk                                  | rifter                                 |                                                                                                    |                  |                                      |                |                |               |                                    |          |            |
| Sidste 30 dage                                         |                                        |                                                                                                    |                  | 29                                   |                |                |               |                                    |          |            |
| Prevær pt. Gerør                                       |                                        |                                                                                                    |                  | 50 S                                 |                |                |               |                                    |          | -          |
| Parioden Ban evit, aligner                             | retserents leagtonet                   |                                                                                                    |                  | 1. A.                                | 3              | 6              | 1000          | them                               |          | - Chan     |
| Fravaer for kontaktiarree<br>Denne rapport sizer alt f | r<br>ravær for en kontaktherers elever |                                                                                                    |                  | QA C                                 |                |                |               |                                    |          | _          |
|                                                        |                                        |                                                                                                    | <u> </u>         |                                      |                |                |               |                                    |          |            |
|                                                        |                                        |                                                                                                    | <b>•</b>         |                                      |                |                |               |                                    |          |            |
|                                                        |                                        |                                                                                                    |                  |                                      |                |                |               |                                    |          |            |
|                                                        |                                        | Concernance of the                                                                                              | no grande de     |                                      |                |                |               |                                    |          |            |
|                                                        |                                        | Fag du har                                                                                                    | undervist        |                                      |                |                |               |                                    |          |            |
|                                                        |                                        | In a growth                                                                                                    |                  |                                      |                |                |               |                                    |          |            |
|                                                        |                                        | Alt                                                                                                    | 10               |                                      |                |                |               |                                    |          |            |
|                                                        |                                        | ingen tidsbegrænsning                                                                                           |                  |                                      |                |                |               |                                    |          |            |
|                                                        |                                        | Fag                                                                                                    | Hold             | Niveau                               | Besk           | rivelse        |               |                                    | Dato     |            |
|                                                        |                                        | 00000                                                                                                    | Mit hold         | В                                    | Mate           | matik          |               |                                    | 25-11-2  | 015        |
|                                                        |                                        | 00000                                                                                                    | Mit hold         | В                                    | Mate           | matik          |               |                                    | 05-08-2  | 016        |
|                                                        |                                        | A SALAR AND A SALAR AND A SALAR AND A SALAR AND A SALAR AND A SALAR AND A SALAR AND A SALAR AND A SALAR AND A S |                  |                                      |                |                |               |                                    |          |            |
|                                                        |                                        | 00000                                                                                                    | Mithold          | b                                    | Iviace         | matik          |               |                                    | 23-11-7  | 2016       |
|                                                        |                                        | 00000                                                                                                    | Mit hold         | B                                    | Mate           | matik          |               |                                    | 23-11-7  | 2016       |

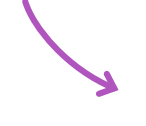

Her ser du en oversigt over de fag du har undervist. Du ser hvad faget hedder, hvilket hold det er, hvilket niveau faget er, en kort beskrivelse af faget, samt en dato for sidste registrerede undervisningstime.

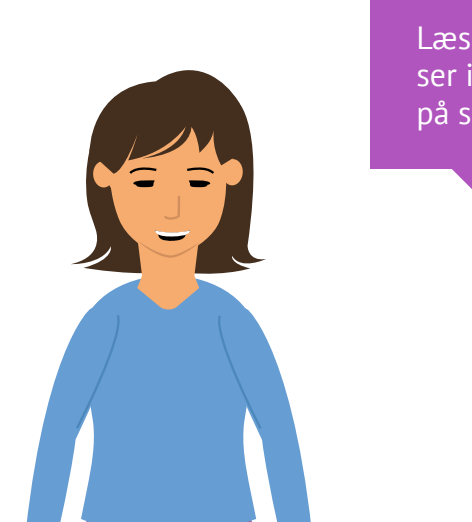

Læs mere om hvad du ser inde i et enkelt fag på side 63-69.

### TILGÆNGELIGE UDSKRIFTER

Underviserstatistik

|                                                                                                    |                                                                                                    |                                                                                    | ۵                                                        | ktive studeeende            | Sidste 30 dage                       | Lektioner<br>Is interes 2 dag av - *                   | 10.1                                                    |
|----------------------------------------------------------------------------------------------------|----------------------------------------------------------------------------------------------------|------------------------------------------------------------------------------------|----------------------------------------------------------|-----------------------------|--------------------------------------|--------------------------------------------------------|---------------------------------------------------------|
| Overblik for Kim Hjort khm                                                                            |                                                                                                    |                                                                                    |                                                          |                             |                                      | Contract & second of the                               | LANGESTATISTIC                                          |
| W Hold du har under vist                                                                              |                                                                                                    | # Studerende du overvåger                                                          |                                                          |                             |                                      |                                                        | Statements<br>Fold<br>Feg                               |
| Hold Beskrivelse                                                                                      | Dato                                                                                                    | Blev Navn                                                                          | -<br>Minutter Debist fravær i                            | Fuldt, fravær               | Альад                                | Fravair Tenders                                        | Manglonde registreringer<br>Skole statistik             |
| Jueta Biologita<br>duto Darskita                                                                      | 26-09-2017<br>26-09-2017                                                                                                    | Emily Reserven                                                                     | 7650 15<br>7650 25                                       | 210                         | bes                                  | 13.14% +<br>12.22% +                                   | Crografisk overbilk<br>Manginiske registreringer<br>Fag |
| anta Engelada<br>atta taratte                                                                         | 26-01-2017<br>26-01-2017                                                                                                    | ita Sche Ubliken                                                                   | 7650 10                                                  | 160                         | - 11                                 | 8.37% +                                                | init<br>overskowic 😳                                    |
| tiatle. Vatenatk7e                                                                                    | 26.01.2017                                                                                                    | Address Ander Nichen                                                               | 7650 25                                                  | 36/1                        |                                      | 6.21% +                                                |                                                         |
| -                                                                                                    |                                                                                                    | John (bottasse)                                                                    | 1630 5                                                   | 360 Test over               | rviegning, det eckes sept            | 4.17% *                                                |                                                         |
| Bill Fleg dis her undervist                                                                           |                                                                                                    | int Samiet Fravair for dice lektioner                                              |                                                          |                             |                                      |                                                        |                                                         |
| Fag Hold Niveau Beck                                                                                  | vivelse Data                                                                                                    | Siesse 30 dage Historisk fravær<br>Bildard Presider - Transmisser for              | på dag                                                   |                             |                                      |                                                        |                                                         |
| 10 s                                                                                                  | 254 65 2017<br>26405-2017                                                                                                    | 128                                                                                |                                                          |                             |                                      |                                                        |                                                         |
| matta<br>ato's                                                                                        | 26-09-2917<br>26/09-2017                                                                                                    |                                                                                    |                                                          |                             |                                      |                                                        |                                                         |
| 200                                                                                                   | 26.05.2013                                                                                                    |                                                                                    |                                                          |                             |                                      |                                                        |                                                         |
| 2) Tilgengelise udskrifter                                                                            |                                                                                                    |                                                                                    |                                                          |                             |                                      |                                                        |                                                         |
| Sidste 35 dage                                                                                        |                                                                                                    | 39                                                                                 |                                                          |                             |                                      |                                                        |                                                         |
| Biologie 216 Ext. •<br>Frener pr. Lever                                                               |                                                                                                    |                                                                                    |                                                          |                             |                                      |                                                        |                                                         |
| Uddkrift af frywer i undernisetens lektoren<br>Verloden kan eut, afgrennen<br>Erwere for kentelt neve |                                                                                                    | · · · ·                                                                            | 390                                                      | \$a1_                       | they.                                | day.                                                   |                                                         |
| Denne repport eller alt fravær for en inntskitter en ellever                                          |                                                                                                    |                                                                                    |                                                          |                             |                                      |                                                        |                                                         |
|                                                                                                    |                                                                                                    | <b>V</b>                                                                           |                                                          |                             |                                      |                                                        |                                                         |
|                                                                                                    |                                                                                                    |                                                                                    |                                                          |                             |                                      |                                                        |                                                         |
|                                                                                                    |                                                                                                    |                                                                                    |                                                          |                             |                                      |                                                        |                                                         |
|                                                                                                    | 🖉 Tilgængelige udskrif                                                                                                    | fter                                                                               |                                                          |                             |                                      |                                                        |                                                         |
|                                                                                                    |                                                                                                    |                                                                                    |                                                          |                             |                                      |                                                        |                                                         |
|                                                                                                    | Sidste 30 dage                                                                                                    |                                                                                    |                                                          |                             |                                      |                                                        |                                                         |
|                                                                                                    | 29-08-2017 - 28-09-2017 🔻                                                                                                    |                                                                                    |                                                          |                             |                                      |                                                        | _                                                       |
|                                                                                                    | Fravær or lærer                                                                                                    |                                                                                    |                                                          |                             |                                      |                                                        |                                                         |
|                                                                                                    | Udskrift af fravær i undervi                                                                                                  | iserens lektioner                                                                  |                                                          |                             |                                      |                                                        |                                                         |
|                                                                                                    | o asiance an interest in an activ                                                                                             | iserens terteroner                                                                 |                                                          |                             |                                      |                                                        |                                                         |
|                                                                                                    | Perioden kan evt. afgrænse                                                                                                    | es.                                                                                |                                                          |                             |                                      |                                                        |                                                         |
|                                                                                                    | Perioden kan evt. afgrænse                                                                                                    | es.                                                                                |                                                          |                             |                                      |                                                        |                                                         |
|                                                                                                    | Perioden kan evt. afgrænse<br>Fravær for kontaktlærer<br>Denne rapport viser alt fra                                          | es.<br>vær for en kontaktlærer                                                     | selever                                                  |                             |                                      | 1                                                      |                                                         |
|                                                                                                    | Perioden kan evt. afgrænse<br><b>Fravær for kontaktlærer</b><br>Denne rapport viser alt fra                                   | es.<br>vær for en kontaktlærer:                                                    | s elever                                                 |                             |                                      | 4                                                      |                                                         |
|                                                                                                    | Perioden kan evt. afgrænse<br><b>Fravær for kontaktlærer</b><br>Denne rapport viser alt fra                                   | es.<br>vær for en kontaktlærer:                                                    | s elever                                                 |                             |                                      | 4                                                      |                                                         |
|                                                                                                    | Perioden kan evt. afgrænse<br><b>Fravær for kontaktlærer</b><br>Denne rapport viser alt fra                                   | es.<br>vær for en kontaktlærer:                                                    | s elever                                                 |                             | -                                    | 4                                                      |                                                         |
|                                                                                                    | Perioden kan evt. afgrænse<br><b>Fravær for kontaktlærer</b><br>Denne rapport viser alt fra                                   | es.<br>vær for en kontaktlærer:                                                    | s elever                                                 |                             | -                                    | ✓<br>□                                                 |                                                         |
|                                                                                                    | Perioden kan evt. afgrænse<br><b>Fravær for kontaktlærer</b><br>Denne rapport viser alt fra                                   | es.<br>vær for en kontaktlærer:                                                    | s elever                                                 |                             | -                                    | 4                                                      | _ [                                                     |
|                                                                                                    | Perioden kan evt. afgrænse<br><b>Fravær for kontaktlærer</b><br>Denne rapport viser alt fra                                   | es.<br>vær for en kontaktlærer:                                                    | s elever                                                 |                             | -                                    | 4                                                      | _ [                                                     |
|                                                                                                    | Perioden kan evt. afgrænse<br>Fravær for kontaktlærer<br>Denne rapport viser alt fra                                          | es.<br>vær for en kontaktlærer:                                                    | s elever                                                 |                             | -[                                   | 4                                                      |                                                         |
|                                                                                                    | Perioden kan evt. afgrænse<br>Fravær for kontaktlærer<br>Denne rapport viser alt fra                                          | es.<br>vær for en kontaktlærer:                                                    | s elever                                                 |                             |                                      | •                                                      |                                                         |
|                                                                                                    | Perioden kan evt. afgrænse<br>Fravær for kontaktlærer<br>Denne rapport viser alt fra                                          | es.<br>vær for en kontaktlærer:<br>Når du trykki                                   | s elever<br>er på skærm                                  | en til                      | -[                                   | \<br>                                                  |                                                         |
|                                                                                                    | Perioden kan evt. afgrænse<br>Fravær for kontaktlærer<br>Denne rapport viser alt fra                                          | es.<br>vær for en kontaktlærer:<br>Når du trykki<br>venstre vil di                 | s elever<br>er på skærm<br>er åbnes et r                 | en til<br>1yt               | -[                                   | \<br>                                                  | _ [ _ [                                                 |
|                                                                                                    | Perioden kan evt. afgrænse<br>Fravær for kontaktlærer<br>Denne rapport viser alt fra                                          | es.<br>vær for en kontaktlærer:<br>Når du trykk<br>venstre vil de<br>vindue, hvor  | s elever<br>er på skærm<br>er åbnes et r<br>du kan se ud | en til<br>nyt<br>dskriften. | -[                                   | \<br>                                                  | _ [<br>۹                                                |
|                                                                                                    | Perioden kan evt. afgrænse<br>Fravær for kontaktlærer<br>Denne rapport viser alt fra                                          | es.<br>vær for en kontaktlærer:<br>Når du trykk<br>venstre vil dø<br>vindue, hvor  | s elever<br>er på skærm<br>er åbnes et r<br>du kan se ud | en til<br>nyt<br>dskriften. | -[                                   | -                                                      | -<br>                                                   |
| På de næste s                                                                                         | Perioden kan evt. afgrænse<br>Fravær for kontaktlærer<br>Denne rapport viser alt fra                                          | es.<br>vær for en kontaktlærer:<br>Når du trykk<br>venstre vil de<br>vindue, hvor  | s elever<br>er på skærm<br>er åbnes et r<br>du kan se ud | en til<br>nyt<br>dskriften. | -                                    | -                                                      | -<br>                                                   |
| På de næste s<br>se hvordan er                                                                        | Perioden kan evt. afgrænse<br>Fravær for kontaktlærer<br>Denne rapport viser alt fra<br>sider kan du<br>n rapport eller       | es.<br>vær for en kontaktlærer:<br>Når du trykk<br>venstre vil de<br>vindue, hvor  | s elever<br>er på skærm<br>er åbnes et r<br>du kan se ud | en til<br>nyt<br>dskriften. | Når d                                | u trykker                                              | på printers                                             |
| På de næste s<br>se hvordan er                                                                        | Perioden kan evt. afgrænse<br>Fravær for kontaktlærer<br>Denne rapport viser alt fra<br>sider kan du<br>n rapport eller       | es.<br>vær for en kontaktlærer:<br>Når du trykk<br>venstre vil de<br>vindue, hvor  | s elever<br>er på skærm<br>er åbnes et r<br>du kan se ud | en til<br>nyt<br>dskriften. | Når d<br>til høj                     | u trykker<br>jre, vil prin                             | På printers<br>nt funktior                              |
| På de næste s<br>se hvordan er<br>udskrift ser u                                                      | Perioden kan evt. afgrænse<br>Fravær for kontaktlærer<br>Denne rapport viser alt fra<br>sider kan du<br>n rapport eller<br>d. | es.<br>vær for en kontaktlærer:<br>Når du trykk<br>venstre vil de<br>vindue, hvor  | s elever<br>er på skærm<br>er åbnes et r<br>du kan se ud | en til<br>nyt<br>dskriften. | Når d<br>til høj<br>Du vil           | u trykker<br>jre, vil prin<br>l her have               | på printers<br>nt funktior<br>e mulighed                |
| På de næste s<br>se hvordan er<br>udskrift ser u                                                      | Perioden kan evt. afgrænse<br>Fravær for kontaktlærer<br>Denne rapport viser alt fra<br>sider kan du<br>n rapport eller<br>d. | es.<br>vær for en kontaktlærer:<br>Når du trykk<br>venstre vil de<br>vindue, hvor  | s elever<br>er på skærm<br>er åbnes et r<br>du kan se ud | en til<br>nyt<br>dskriften. | Når d<br>til høj<br>Du vil<br>trykke | u trykker<br>jre, vil prin<br>l her have<br>e print me | på printers<br>nt funktior<br>e mulighed<br>ed det sam  |
| På de næste s<br>se hvordan er<br>udskrift ser u                                                      | Perioden kan evt. afgrænse<br>Fravær for kontaktlærer<br>Denne rapport viser alt fra<br>sider kan du<br>n rapport eller<br>d. | es.<br>vær for en kontaktlærer:<br>Når du trykk<br>venstre vil de<br>vindue, hvor  | s elever<br>er på skærm<br>er åbnes et r<br>du kan se ud | en til<br>nyt<br>dskriften. | Når d<br>til høj<br>Du vil<br>trykke | u trykker<br>jre, vil prin<br>l her have<br>e print me | på printers<br>nt funktior<br>e mulighed<br>ed det sam  |
| På de næste s<br>se hvordan er<br>udskrift ser u                                                      | Perioden kan evt. afgrænse<br>Fravær for kontaktlærer<br>Denne rapport viser alt fra<br>sider kan du<br>n rapport eller<br>d. | es.<br>vær for en kontaktlærer:<br>Når du trykk<br>venstre vil de<br>vindue, hvor  | s elever<br>er på skærm<br>er åbnes et r<br>du kan se ud | en til<br>nyt<br>dskriften. | Når d<br>til høj<br>Du vil<br>trykke | u trykker<br>jre, vil prin<br>l her have<br>e print me | på printers<br>nt funktior<br>e mulighed<br>ed det sam  |
| På de næste s<br>se hvordan er<br>udskrift ser u                                                      | Perioden kan evt. afgrænse<br>Fravær for kontaktlærer<br>Denne rapport viser alt fra<br>sider kan du<br>n rapport eller<br>d. | es.<br>vær for en kontaktlærer:<br>Når du trykke<br>venstre vil de<br>vindue, hvor | s elever<br>er på skærm<br>er åbnes et r<br>du kan se ud | en til<br>nyt<br>dskriften. | Når d<br>til høj<br>Du vil<br>trykke | u trykker<br>jre, vil prin<br>l her have<br>e print me | på printers<br>nt funktior<br>e mulighed<br>ed det sam  |
| På de næste s<br>se hvordan er<br>udskrift ser u                                                      | Perioden kan evt. afgrænse<br>Fravær for kontaktlærer<br>Denne rapport viser alt fra<br>sider kan du<br>n rapport eller<br>d. | es.<br>vær for en kontaktlærer:<br>Når du trykke<br>venstre vil de<br>vindue, hvor | s elever<br>er på skærm<br>er åbnes et r<br>du kan se ud | en til<br>nyt<br>dskriften. | Når d<br>til høj<br>Du vil<br>trykke | u trykker<br>jre, vil prin<br>l her have<br>e print me | på printers<br>nt funktior<br>e mulighed<br>ed det sam  |
| På de næste s<br>se hvordan er<br>udskrift ser u                                                      | Perioden kan evt. afgrænse<br>Fravær for kontaktlærer<br>Denne rapport viser alt fra<br>sider kan du<br>n rapport eller<br>d. | es.<br>vær for en kontaktlærer:<br>Når du trykke<br>venstre vil de<br>vindue, hvor | s elever<br>er på skærm<br>er åbnes et r<br>du kan se ud | en til<br>nyt<br>dskriften. | Når d<br>til høj<br>Du vil<br>trykke | u trykker<br>jre, vil prin<br>l her have<br>e print me | på printers<br>nt funktior<br>e mulighed<br>ed det sam  |
| På de næste s<br>se hvordan er<br>udskrift ser u                                                      | Perioden kan evt. afgrænse<br>Fravær for kontaktlærer<br>Denne rapport viser alt fra<br>sider kan du<br>n rapport eller<br>d. | es.<br>vær for en kontaktlærer:<br>Når du trykke<br>venstre vil de<br>vindue, hvor | s elever<br>er på skærm<br>er åbnes et r<br>du kan se ud | en til<br>nyt<br>dskriften. | Når d<br>til høj<br>Du vil<br>trykke | u trykker<br>jre, vil prin<br>her have<br>e print me   | på printers<br>nt funktior<br>e mulighed<br>ed det sam  |
| På de næste s<br>se hvordan er<br>udskrift ser u                                                      | Perioden kan evt. afgrænse<br>Fravær for kontaktlærer<br>Denne rapport viser alt fra<br>sider kan du<br>n rapport eller<br>d. | es.<br>vær for en kontaktlærer:<br>Når du trykke<br>venstre vil de<br>vindue, hvor | s elever<br>er på skærm<br>er åbnes et r<br>du kan se ud | en til<br>nyt<br>dskriften. | Når d<br>til høj<br>Du vil<br>trykke | u trykker<br>jre, vil prin<br>l her have<br>e print me | på printers<br>nt funktior<br>e mulighed<br>ed det sam  |
| På de næste s<br>se hvordan er<br>udskrift ser u                                                      | Perioden kan evt. afgrænse<br>Fravær for kontaktlærer<br>Denne rapport viser alt fra<br>sider kan du<br>n rapport eller<br>d. | es.<br>vær for en kontaktlærer:<br>Når du trykke<br>venstre vil de<br>vindue, hvor | s elever<br>er på skærm<br>er åbnes et r<br>du kan se ud | en til<br>nyt<br>dskriften. | Når d<br>til høj<br>Du vil<br>trykke | u trykker<br>jre, vil prin<br>l her have<br>e print me | på printers<br>nt funktior<br>e mulighed<br>ed det sam  |
| På de næste s<br>se hvordan er<br>udskrift ser u                                                      | Perioden kan evt. afgrænse<br>Fravær for kontaktlærer<br>Denne rapport viser alt fra<br>sider kan du<br>n rapport eller<br>d. | es.<br>vær for en kontaktlærer:<br>Når du trykke<br>venstre vil de<br>vindue, hvor | s elever<br>er på skærm<br>er åbnes et r<br>du kan se ud | en til<br>nyt<br>dskriften. | Når d<br>til høj<br>Du vil<br>trykke | u trykker<br>jre, vil prin<br>L her have<br>e print me | på printers<br>nt funktior<br>e mulighed<br>ed det sam  |
| På de næste s<br>se hvordan er<br>udskrift ser u                                                      | Perioden kan evt. afgrænse<br>Fravær for kontaktlærer<br>Denne rapport viser alt fra<br>sider kan du<br>n rapport eller<br>d. | es.<br>vær for en kontaktlærer:<br>Når du trykk<br>venstre vil de<br>vindue, hvor  | s elever<br>er på skærm<br>er åbnes et r<br>du kan se ud | en til<br>nyt<br>dskriften. | Når d<br>til høj<br>Du vil<br>trykke | u trykker<br>jre, vil prin<br>L her have<br>e print me | på printers<br>nt funktior<br>e mulighed<br>ed det sam  |
| På de næste s<br>se hvordan er<br>udskrift ser u                                                      | Perioden kan evt. afgrænse<br>Fravær for kontaktlærer<br>Denne rapport viser alt fra<br>sider kan du<br>n rapport eller<br>d. | es.<br>vær for en kontaktlærer:<br>Når du trykk<br>venstre vil de<br>vindue, hvor  | s elever<br>er på skærm<br>er åbnes et r<br>du kan se ud | en til<br>nyt<br>dskriften. | Når d<br>til høj<br>Du vil<br>trykke | u trykker<br>jre, vil prin<br>her have<br>e print me   | på printers<br>nt funktior<br>e mulighed<br>ed det sam  |

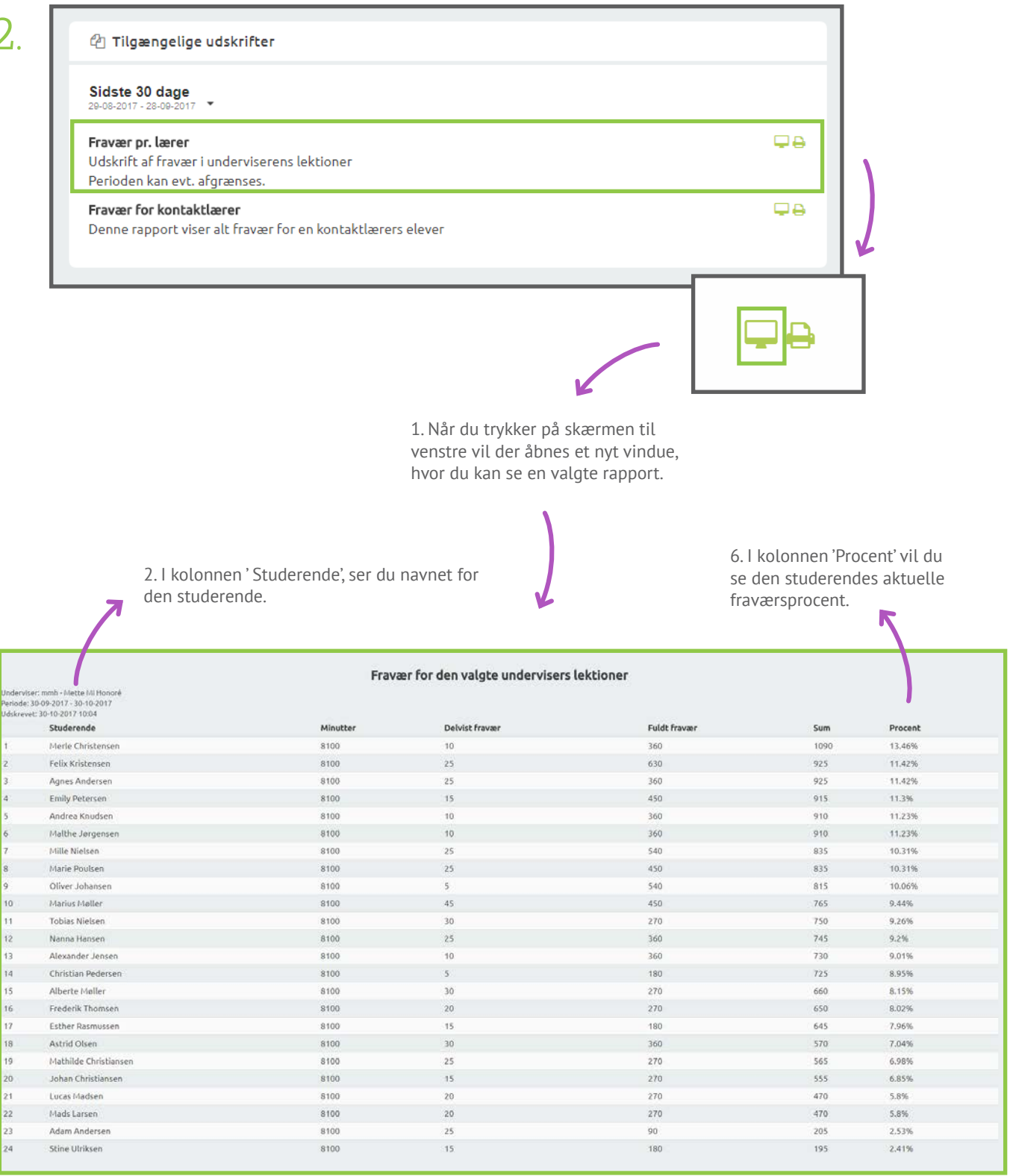

3. 'Minutter' kolonnen viser, hvor mange minutter undervisning den studerende har haft. Hvis du har valgt lektionsbaseret visning, vil du se lektioner.

4. I kolonnerne 'Delvist fravær og 'Fuldt fravær', kan du se hvor mange minutter delvist fravær og fuldt fravær, som er registreret for den studerende.

5.'Sum' kolonnen viser hvor mange minutter fravær den studerende har, sammenlagt for delvist og fuldt fravær.

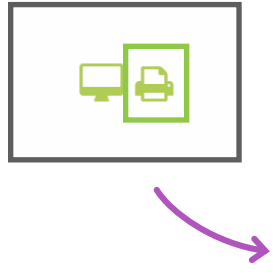

Når du trykker på printersymbolet til højre, vil print funktionen åbnes. Du vil nu se udskriften, du er i gang med at printe, som vist på billedet under.

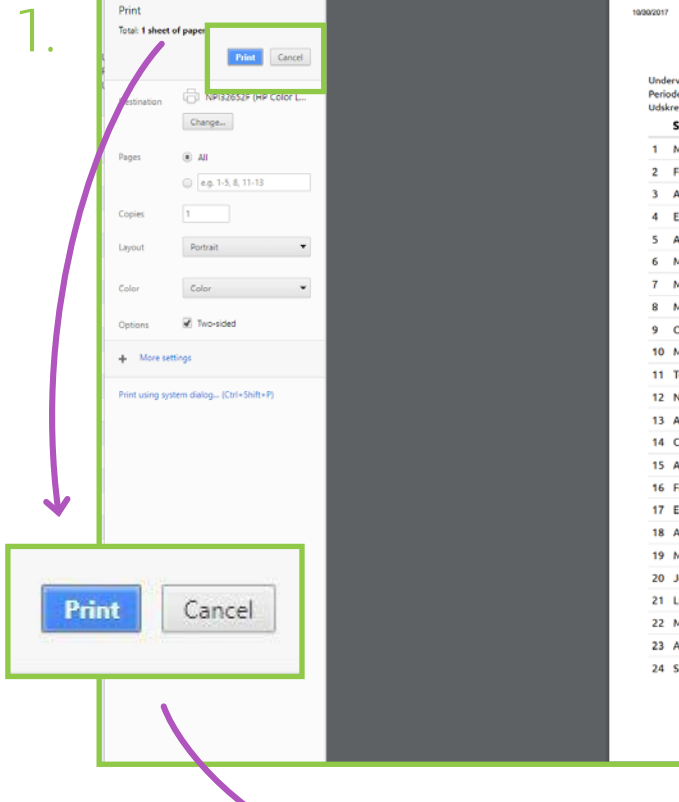

| Peric<br>Udsk | de: 30-09-2017 - 30-10-2017<br>revet: 30-10-2017 10:11 |          |                |              |      |         |
|---------------|--------------------------------------------------------|----------|----------------|--------------|------|---------|
|               | Studerende                                             | Minutter | Delvist fravær | Fuldt fravær | Sum  | Procent |
| 1             | Merle Christensen                                      | 8100     | 10             | 360          | 1090 | 13.46%  |
| 2             | Felix Kristensen                                       | 8100     | 25             | 630          | 925  | 11.42%  |
| 3             | Agnes Andersen                                         | 8100     | 25             | 360          | 925  | 11.42%  |
| 4             | Emily Petersen                                         | 8100     | 15             | 450          | 915  | 11.3%   |
| 5             | Andrea Knudsen                                         | 8100     | 10             | 360          | 910  | 11.23%  |
| 6             | Malthe Jørgensen                                       | 8100     | 10             | 360          | 910  | 11.23%  |
| 7             | Mille Nielsen                                          | 8100     | 25             | 540          | 835  | 10.31%  |
| 8             | Marie Poulsen                                          | 8100     | 25             | 450          | 835  | 10.31%  |
| 9             | Oliver Johansen                                        | 8100     | 5              | 540          | 815  | 10.06%  |
| 10            | Marius Møller                                          | 8100     | 45             | 450          | 765  | 9.44%   |
| 11            | Tobias Nielsen                                         | 8100     | 30             | 270          | 750  | 9.26%   |
| 12            | Nanna Hansen                                           | 8100     | 25             | 360          | 745  | 9.2%    |
| 13            | Alexander Jensen                                       | 8100     | 10             | 360          | 730  | 9.01%   |
| 14            | Christian Pedersen                                     | 8100     | 5              | 180          | 725  | 8.95%   |
| 15            | Alberte Møller                                         | 8100     | 30             | 270          | 660  | 8.15%   |
| 16            | Frederik Thomsen                                       | 8100     | 20             | 270          | 650  | 8.02%   |
| 17            | Esther Rasmussen                                       | 8100     | 15             | 180          | 645  | 7.96%   |
| 18            | Astrid Olsen                                           | 8100     | 30             | 360          | 570  | 7.04%   |
| 19            | Mathilde Christiansen                                  | 8100     | 25             | 270          | 565  | 6.98%   |
| 20            | Johan Christiansen                                     | 8100     | 15             | 270          | 555  | 6.85%   |
| 21            | Lucas Madsen                                           | 8100     | 20             | 270          | 470  | 5.8%    |
| 22            | Mads Larsen                                            | 8100     | 20             | 270          | 470  | 5.8%    |
| 23            | Adam Andersen                                          | 8100     | 25             | 90           | 205  | 2.53%   |
| 24            | Stine Ulriksen                                         | 8100     | 15             | 180          | 195  | 2.41%   |

Fravær for den valgte undervisers lektioner

For at printe, tryk på 'Print'. For at afslutte uden at printe, tryk 'Cancel'.

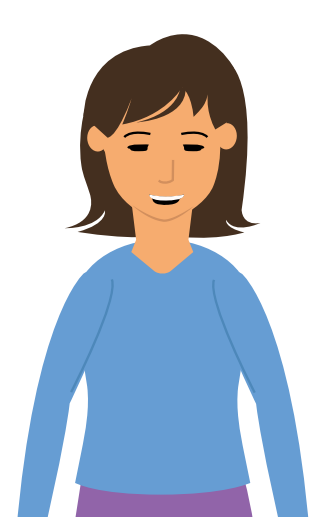

Her er der taget udgangspunkt i 'Fravær pr. lærer', men billederne vil se tilsvarende ud for alle de udskrifter der er tilgængelige.

# STUDERENDE DU OVERVÅGER

Underviserstatistik

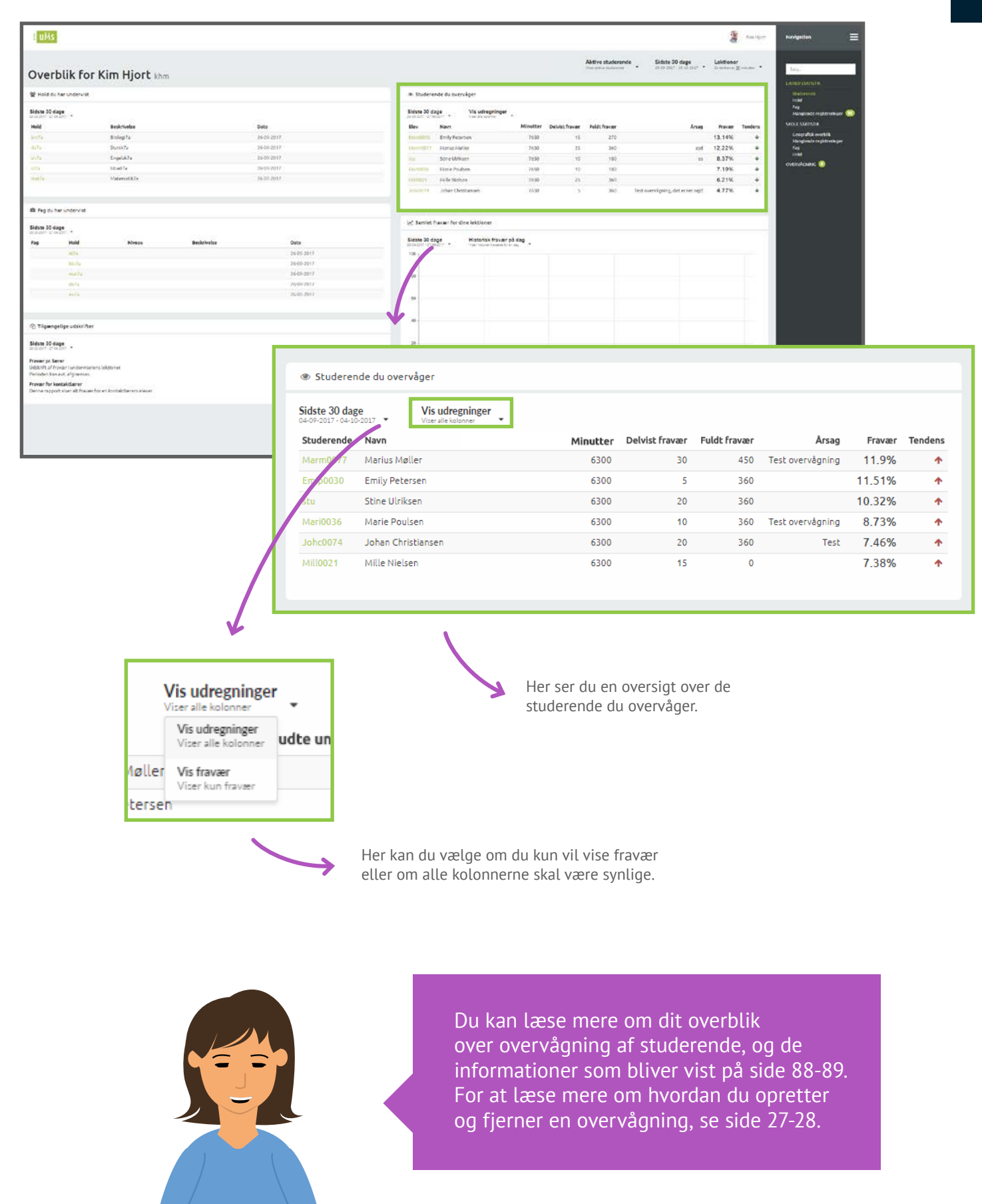

# SAMLET FRAVÆR FOR DINE LEKTIONER

Underviserstatistik

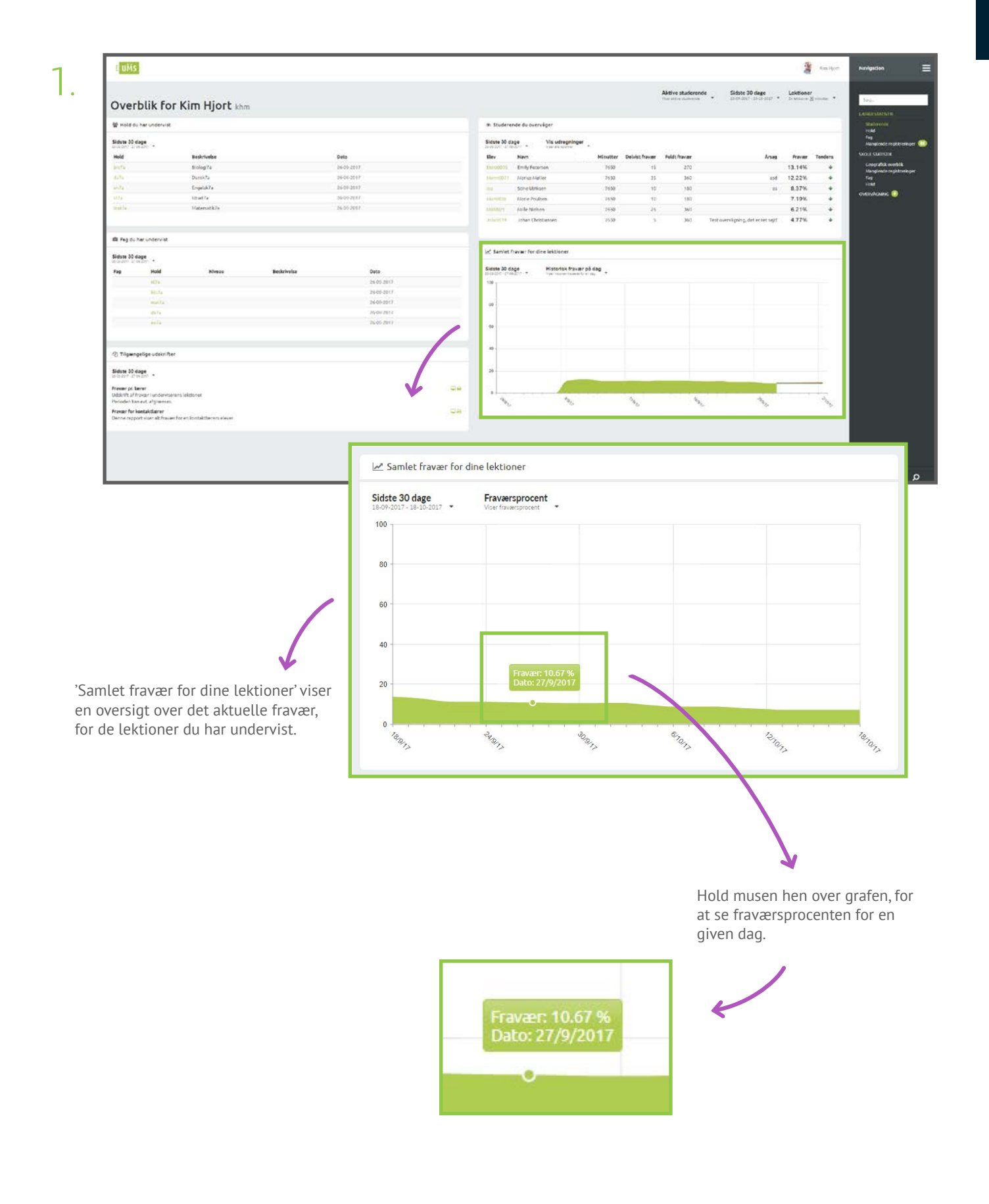

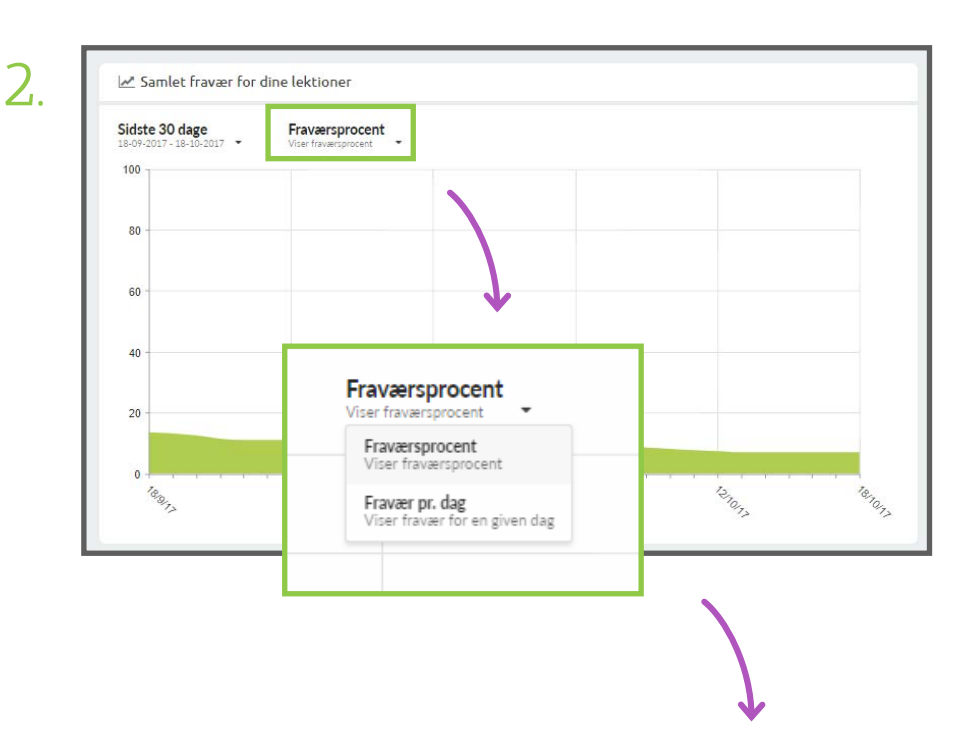

Du kan vælge at få vist fravær pr. dag i drop down menuen 'Fraværsprocent'. Dit fravær vil nu vises pr. dag, som vist på billedet under.

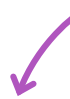

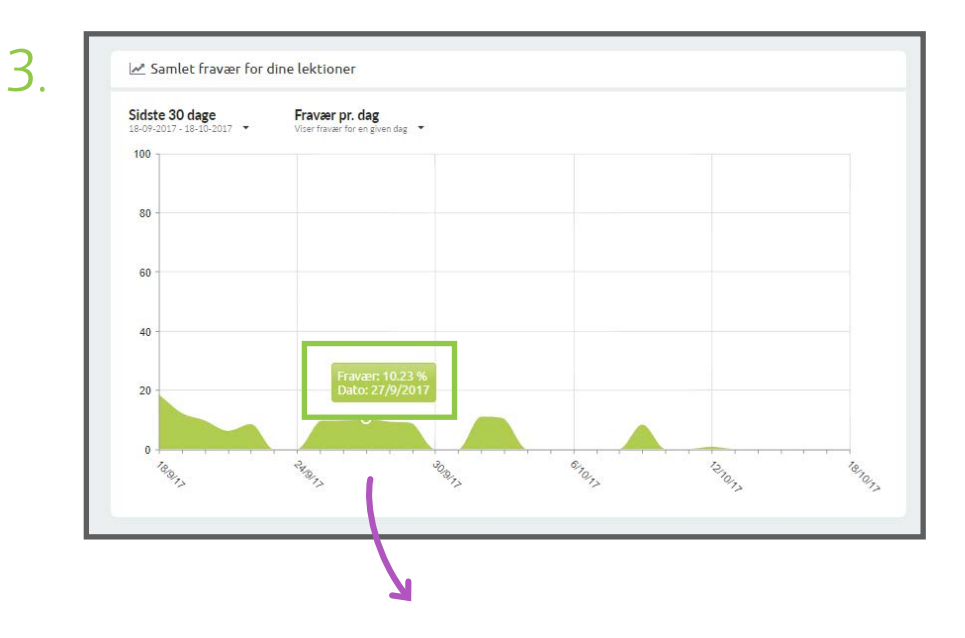

Holder du musen hen over en af dagene, vil du se fraværsprocenten for en given dag.

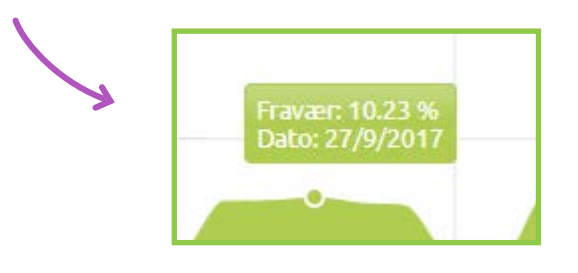

# STUDERENDE

| Søg<br>NDERVISERSTA<br>Studerende<br>Hold<br>Fag<br>Manglende re                                                                                                    | TISTIK                                                                                                    |                                                                                                    |                                                                                                    |                                                                                                    |                                                                                                    |                                                                                     |
|----------------------------------------------------------------------------------------------------|----------------------------------------------------------------------------------------------------|----------------------------------------------------------------------------------------------------|----------------------------------------------------------------------------------------------------|----------------------------------------------------------------------------------------------------|----------------------------------------------------------------------------------------------------|-------------------------------------------------------------------------------------|
| Søg<br>NDERVISERSTA<br>Studerende<br>Hold<br>Fag<br>Manglende re                                                                                                    |                                                                                                    | Z                                                                                                    |                                                                                                    |                                                                                                    |                                                                                                    |                                                                                     |
| Søg<br>NDERVISERSTA<br>Studerende<br>Hold<br>Fag<br>Manglende re                                                                                                    | TISTIK                                                                                                    | K                                                                                                    |                                                                                                    |                                                                                                    |                                                                                                    |                                                                                     |
| NDERVISERSTA<br>Studerende<br>Hold<br>Fag<br>Manglende re                                                                                                    |                                                                                                    | V                                                                                                    |                                                                                                    |                                                                                                    |                                                                                                    |                                                                                     |
| NDERVISERSTA<br>Studerende<br>Hold<br>Fag<br>Manglende re                                                                                                    |                                                                                                    | X                                                                                                    |                                                                                                    |                                                                                                    |                                                                                                    |                                                                                     |
| Studerende<br>Hold<br>Fag<br>Manglende re                                                                                                    | anistraringer 70                                                                                                    |                                                                                                    |                                                                                                    |                                                                                                    |                                                                                                    |                                                                                     |
| Hold<br>Fag<br>Manglende re                                                                                                    | enistreringer <b>70</b>                                                                                                    | -                                                                                                    |                                                                                                    |                                                                                                    |                                                                                                    |                                                                                     |
| Fag<br>Manglende re                                                                                                    |                                                                                                    |                                                                                                    |                                                                                                    |                                                                                                    |                                                                                                    |                                                                                     |
| Manglende re                                                                                                    | aistreringer 70                                                                                                    |                                                                                                    |                                                                                                    |                                                                                                    |                                                                                                    |                                                                                     |
|                                                                                                    | -gisereninger                                                                                                    | Trykker du på 'Undervis                                                                                                    | erstatistik' o                                                                                                    | g                                                                                                    |                                                                                                    |                                                                                     |
|                                                                                                    |                                                                                                    | 'Studerende', får du et o                                                                                                    | overblik over                                                                                                    | dine                                                                                                    |                                                                                                    |                                                                                     |
| COLESTATISTIK                                                                                                    |                                                                                                    | studerende, som vist ne                                                                                                    | edenunder.                                                                                                    |                                                                                                    |                                                                                                    |                                                                                     |
| Geografisk ov                                                                                                    | verblik                                                                                                    |                                                                                                    |                                                                                                    |                                                                                                    |                                                                                                    |                                                                                     |
| Manalanda ra                                                                                                    |                                                                                                    |                                                                                                    |                                                                                                    |                                                                                                    |                                                                                                    |                                                                                     |
| Manglende re                                                                                                    | egistreringer                                                                                                    |                                                                                                    |                                                                                                    |                                                                                                    |                                                                                                    |                                                                                     |
| Fag                                                                                                    |                                                                                                    |                                                                                                    |                                                                                                    |                                                                                                    |                                                                                                    |                                                                                     |
| Hold                                                                                                    |                                                                                                    | T                                                                                                    |                                                                                                    |                                                                                                    |                                                                                                    |                                                                                     |
|                                                                                                    |                                                                                                    | · · · · · · · · · · · · · · · · · · ·                                                                                                    |                                                                                                    |                                                                                                    |                                                                                                    |                                                                                     |
| VERVAGINING                                                                                                    | <b>-</b>                                                                                                    |                                                                                                    |                                                                                                    |                                                                                                    |                                                                                                    |                                                                                     |
|                                                                                                    |                                                                                                    |                                                                                                    |                                                                                                    |                                                                                                    |                                                                                                    |                                                                                     |
|                                                                                                    |                                                                                                    |                                                                                                    |                                                                                                    |                                                                                                    |                                                                                                    |                                                                                     |
| I UMS                                                                                                    |                                                                                                    |                                                                                                    |                                                                                                    |                                                                                                    | 12                                                                                                    | medde ou ribhore -                                                                  |
|                                                                                                    |                                                                                                    |                                                                                                    |                                                                                                    |                                                                                                    |                                                                                                    |                                                                                     |
| <b>C</b> 1 1                                                                                                    |                                                                                                    |                                                                                                    |                                                                                                    |                                                                                                    |                                                                                                    |                                                                                     |
| Studerei                                                                                                    | and a second second second second                                                                                                    | Aki                                                                                                    | tive studerende                                                                                                    | Sidste 30 dag                                                                                                    | e Lekt                                                                                                    | ioner<br>ton er 30 minutter - *                                                     |
|                                                                                                    | nde som du har undervi                                                                                                    | st mmh                                                                                                    | tive studerende                                                                                                    | Sidste 30 dag<br>25-09-2017 - 25-10                                                                                                    | e Lekt<br>2017 • En lekt                                                                                                    | <mark>ioner</mark><br>ton er <u>30</u> minutter ▼                                   |
| 🛎 Studerende son                                                                                                    | n de som du har undervi<br>n du har undervist                                                                                                    | st mmh                                                                                                    | tive studerende                                                                                                    | Sidste 30 dag<br>25-09-2017 - 25-10                                                                                                    | e Lekt<br>2017 • En lekt                                                                                                    | ioner<br>ton er ∭ minutter ▼                                                        |
| Studerende son<br>Sidste 30 dage                                                                                                    | nde som du har undervi<br>n du har undervist<br>Vis udregninger                                                                                                    | st mmh                                                                                                    | tive studerende<br>aktive studerende                                                                                                    | Sidste 30 dag<br>25-09-2017 - 25-10                                                                                                    | e Lekt<br>2017 v Enlakt                                                                                                    | tioner<br>tion er <u>10</u> minutter ▼                                              |
| Studerende son Sidste 30 dage OLOS 2017-0-30-2017 • Studerende                                                                                                    | nde som du har undervi<br>n du har undervist<br>Visudregninger<br>Varde kalonee                                                                                                    | st mmh                                                                                                    | tive studerende                                                                                                    | Sidste 30 dag<br>25-09-2017 - 25-10<br>Buldt fravær                                                                                                    | e Lekt<br>2017 * Eniski<br>Fravaer                                                                                                    | ioner<br>ton er 10 minutter *                                                       |
| Studerende son Sidste 30 dage GLOP GE17 - GLOP GE17 - | nde som du har undervi<br>n du har undervist<br>Vis udregninger<br>Vers die kalpinger<br>Navn<br>Nanna Hansen                                                                                                    | St mmh                                                                                                    | tive studerende<br>skitve tiudeende<br>Delvist fravær<br>25                                                                                                    | Sidste 30 dag<br>25-09-0017 - 25-10<br>Fuldt fravær<br>630                                                                                                    | e Lekt<br>2017 * En lekt<br>Fravær<br>16.11%                                                                                                    | ioner<br>tion er 30 minutter •<br>Tendens<br>\$                                     |
| Studerende son Sidste 30 dage O+09-5017-0+30-3017 Studerende Nann0041 Luca0050                                                                                                    | n du har undervist<br>Visudregninger<br>Varnek kolomer<br>Nanna Hansen<br>Locas Madsen                                                                                                    | st mmh View<br>Minutter<br>6300<br>6300                                                                                                    | tive studerende<br>skitve tiuderende<br>Delvist fravær<br>25<br>25                                                                                                    | Sidste 30 dag<br>25-04-2017 - 25-10<br>Fuldt fravær<br>630<br>540                                                                                                    | e Lekt<br>2017 • En lekt<br>Fravær<br>16.11%<br>14.68%                                                                                                    | ioner<br>ion er 30 minutter •<br>Tendens<br>\$\$<br>\$\$                            |
| Stidste 30 dage<br>Stidste 30 dage<br>Studerende<br>Nann0041<br>Luca0050<br>Meth0068                                                                                                    | n du har undervist<br>Visudregninger<br>Variale kolonie<br>Navin<br>Nanna Hansen<br>Lucas Madsen<br>Malthe Jergensen                                                                                                    | st mmh View<br>Minutter<br>6300<br>6300<br>6300                                                                                                    | Delvist fravær<br>25<br>25<br>10                                                                                                    | Sidste 30 dag<br>25-04-007 - 25-10<br>Fuldt fravær<br>630<br>540<br>270                                                                                                    | e Lekt<br>2017 • En list<br>Fravær<br>16.11%<br>14.68%<br>13.02%                                                                                                    | ioner<br>Tendens<br>+<br>+<br>+                                                     |
| Studerende son Sidste 30 dage central: Activation Studerende Nann0041 Lucat050 Math0068 Marm0077                                                                                                    | n du har undervist<br>Visudregninger<br>Var die kalanne<br>Narin<br>Nanna Hansen<br>Lucas Madsen<br>Mathe Jørgensen<br>Markius Meller                                                                                                    | St mmh View<br>Minutter<br>6300<br>6300<br>6300<br>6300                                                                                                    | Delvist fravær<br>25<br>10<br>30                                                                                                    | Sidste 30 dag<br>25-09-0017 - 25-10<br>Fuldt fravær<br>630<br>540<br>270<br>450                                                                                                    | E Lekt<br>2017 Fravær<br>16.11%<br>14.68%<br>13.02%<br>11.9%                                                                                                    | tioner<br>ton er ⊇ minutter ▼<br>Tendens<br>↓<br>↓<br>↓                             |
| Studerende son Sidste 30 dage Georgen des Treated and the son of the strength of the strength | nde som du har undervi<br>m du har undervist<br>Vis udregninger<br>Verricht bauwer<br>Name Hansen<br>Lucas Madisen<br>Malthe Jergensen<br>Marius Mailler<br>Merie Christensen                                                                                                    | St mmh View<br>6300<br>6300<br>6300<br>6300<br>6300<br>6300                                                                                                    | tive studerende<br>ektres studerende<br>Delvist fravær<br>25<br>10<br>30<br>25                                                                                                    | Sidste 30 dag<br>25-09-0017 - 25-10<br>Fuldt fravær<br>630<br>540<br>270<br>450<br>540                                                                                                    | E Lekt<br>2017 Fravær<br>16.11%<br>14.68%<br>13.02%<br>11.9%<br>11.9%                                                                                                    | tioner<br>Tendens<br>↓<br>↓<br>↓                                                    |
| Studerende son Sidste 30 dage Gerradth de Brooth Studerende Namo041 Loca0050 Mitchbosn Harm0077 mert0044 Agna0024 Eastender                                                                                                    | nde som du har undervi<br>ndu har undervist<br>Versickslussen<br>Navn<br>Nanna Hansen<br>Lucas Madisen<br>Mathe Jergensen<br>Markus Heller<br>Merle Christensen<br>Agnes Andersen                                                                                                    | St mmh View<br>Minutter<br>6300<br>6300<br>6    | tive studerende<br>entre studerende<br>Delvist fravær<br>25<br>10<br>30<br>25<br>5<br>5                                                                                                    | Sidste 30 dag<br>25-07-2017 - 25-10<br>Fuldt fravær<br>630<br>540<br>270<br>450<br>540<br>180                                                                                                    | e Lekt<br>2017 • En kist<br>Fravær<br>16.11%<br>14.68%<br>13.02%<br>11.9%<br>11.83%<br>11.51%                                                                                                    | tioner<br>ton er ∑ minutter<br>Tendens<br>↓<br>↓<br>↓<br>↓<br>↓<br>↓<br>↓<br>↓<br>↓ |
| Studerende son Sidste 30 dage Control 7 - Control 7 - | nde som du har undervi<br>ndu har undervist<br>Versicklassen<br>Nam Hansen<br>Lucas Madsen<br>Matibe Jergensen<br>Marius Meller<br>Merie Christensen<br>Agnes Andersen<br>Emily Petersen                                                                                                    | St mmh View<br>6300<br>6300     | tive studerende<br>ektres tildesende<br>Delvist fravær<br>25<br>25<br>25<br>10<br>30<br>25<br>5<br>5<br>5<br>20                                                                                                    | Sidste 30 dag<br>25-09-2017 - 25-10<br>Fuldt fravær<br>630<br>540<br>270<br>450<br>540<br>100<br>100<br>360                                                                                                    | e Lekt<br>2017 • En Mari<br>16.11%<br>14.68%<br>13.02%<br>11.9%<br>11.51%<br>11.51%<br>10.32%                                                                                                    | Tendens                                                                             |
| Studerende son Sidste 30 dage Crentelle 20 dage Studerende Namo01 Locatosto Mathoban Mathoban Mathoba | nde som du har undervi<br>mu har undervist<br>Værdeknome<br>Nama Hansen<br>Lucas Madsen<br>Matthe Jørgensen<br>Marke Madler<br>Merke Christensen<br>Agnes Andersen<br>Emly Petersen<br>Stine Ulriksen                                                                                                    | Akt<br>St mmh<br>Minutter<br>6300<br>6300<br>6300<br>6300<br>6300<br>6300<br>6300<br>630                                                                                                    | tive studerende<br>existine thoseende<br>Detvist fravær<br>25<br>25<br>25<br>25<br>10<br>30<br>25<br>5<br>5<br>5<br>5<br>5<br>20                                                                                                    | Sidste 30 dag<br>25-04-2017 - 25-10<br>Fuldt fravær<br>630<br>540<br>270<br>450<br>540<br>180<br>360<br>360<br>360<br>320                                                                                                    | e Lekt<br>2017 • En lekt<br>Fravær<br>16.11%<br>14.68%<br>13.02%<br>11.9%<br>11.51%<br>10.32%<br>10.34%                                                                                                    | Tendens                                                                             |
| Studerende son      Sidste 30 dage      Genolitik des 20 dage      Studerende      Namb01      Loca0050      Math0068      Marm007      mert0044      Agns024      Emig0030      sts      B1422      Fel0011                                                                                                    | nde som du har undervi<br>ndu har undervist<br>Visudregninger<br>Varnak komme<br>Nanna Hansen<br>Locas Madsen<br>Mathe Jørgensen<br>Mathe Jørgensen<br>Marie Christensen<br>Agnes Andersen<br>Emily Petersen<br>Stine Ulriksen<br>Mathide Christansen<br>Felix Kristensen                                                                                                    | Akt<br>St mmh<br>Minutter<br>6300<br>6300<br>63 | Detvist fravær<br>25<br>25<br>25<br>25<br>30<br>25<br>5<br>5<br>5<br>5<br>5<br>5<br>20<br>15                                                                                                    | Sidste 30 dag<br>25-04-0017 - 25-10<br>Fuldt fravær<br>630<br>540<br>270<br>450<br>540<br>180<br>360<br>360<br>270<br>360                                                                                                    | e Lekt<br>2017 • En lekt<br>Fravær<br>16.11%<br>14.68%<br>13.02%<br>11.9%<br>11.51%<br>10.32%<br>10.24%<br>8.89%                                                                                                    | tioner<br>ton er 20 minutter<br>Tendens                                             |
| Studerende son      Sidste 30 dage      decision: 4                                                                                                    | n du har undervist<br>Visudregninger<br>Varrak kolome<br>Nama Hansen<br>Locas Madsen<br>Marlos Maller<br>Markos Maller<br>Markos Maller<br>Markos Maller<br>Emily Petersen<br>Stine Ulriksen<br>Mathide Christlansen<br>Felix Kristensen<br>Alexander Jensen                                                                                                    | Akt<br>St mmh<br>                                                                                                    | tive studerende<br>attive studerende<br>Detvist fravær<br>25<br>25<br>25<br>10<br>30<br>25<br>5<br>20<br>15<br>20<br>15<br>20<br>15                                                                                                    | Sidste 30 dag<br>25-04-017 - 25-10<br>Fuldt fravær<br>630<br>540<br>150<br>540<br>180<br>360<br>270<br>360<br>270<br>360<br>180                                                                                                    | e Lekt<br>2017 • En keit<br>Fravær<br>16.11%<br>14.68%<br>13.02%<br>11.9%<br>11.51%<br>11.51%<br>10.32%<br>10.24%<br>8.89%<br>8.81%                                                                                                    | ioner<br>tor e ⊇ minuter ▼<br>Tendens<br>↓<br>↓<br>↓<br>↓<br>↓<br>↓<br>↓            |
| Studerende son      Sidste 30 dage      decision: 4                                                                                                    | n du har undervist<br>Vis udregninger<br>Var die kalanee<br>Narin<br>Nanna Hansen<br>Lucas Madsen<br>Malthe Jergensen<br>Marius Maller<br>Merle Christensen<br>Agnes Andersen<br>Emily Petersen<br>Stine Ulriksen<br>Mathilde Christansen<br>Felix Kristensen<br>Alexander Jensen<br>Marie Poulsen                                                                                                    | Minutter         Akt           St mmh         View           6300         6300           6300         6300           6300         6300           6300         6300           6300         6300           6300         6300           6300         6300           6300         6300           6300         6300           6300         6300           6300         6300                                                                                                    | tive studerende<br>attive studerende<br>Detvist fravær<br>25<br>25<br>10<br>30<br>25<br>5<br>5<br>20<br>15<br>20<br>15<br>10                                                                                                    | Sidste 30 dag<br>25.04.0017 - 25.10<br>Fuldt fravær<br>630<br>540<br>270<br>450<br>540<br>180<br>360<br>360<br>270<br>360<br>180<br>360<br>360                                                                                                    | E Lekt<br>2017 Fravær<br>16.11%<br>14.68%<br>13.02%<br>11.9%<br>11.51%<br>11.51%<br>10.32%<br>10.24%<br>8.89%<br>8.81%<br>8.81%                                                                                                    | tioner<br>Tendens<br>↓<br>↓<br>↓<br>↓<br>↓<br>↓<br>↓<br>↓<br>↓<br>↓<br>↓            |
| Studerende son Sidste 30 dage Genröcht de Brooth Studerende Namo041 Luca0050 Math0oan Harm0077 mert0044 Agna0024 Emip0030 stu B1422 Felloo71 Alex0059 Math0036 Chr00062                                                                                                    | Arius Andreau     Some du har undervi      Visudregninger     Variale kalume      Nanna Hansen     Lucas Madisen     Malthe Jargensen     Marius Meller     Merle Christensen     Agnes Andersen     Enilly Petersen     Stine Utriksen     Mathilde Christiansen     Felix Kristensen     Alexander Jensen     Marie Poulsen     Christian Pedersen                                                                                                    | Akt<br>St mmh<br>Minutter<br>6300<br>6300<br>6  | tive studerende<br>existe studerende<br>Delvist fravær<br>25<br>10<br>25<br>10<br>30<br>25<br>5<br>5<br>5<br>20<br>15<br>20<br>15<br>10<br>5<br>5<br>5<br>5<br>5<br>5<br>5<br>5<br>5<br>5<br>5<br>5<br>5<br>5<br>5<br>5                                                                                                    | Sidste 30 dag<br>25-07-017-25-10<br>Fuldt fravær<br>630<br>540<br>270<br>450<br>540<br>180<br>360<br>270<br>360<br>270<br>360<br>270<br>360<br>270<br>360<br>360<br>270<br>360<br>360                                                                                                    | E Lekt<br>2017 En kid<br>16,11%<br>14,68%<br>13,02%<br>11,9%<br>11,51%<br>10,32%<br>10,24%<br>8,89%<br>8,81%<br>8,81%<br>8,73%<br>8,65%                                                                                                    | tioner<br>Tendens<br>↓<br>↓<br>↓<br>↓<br>↓<br>↓<br>↓<br>↓<br>↓<br>↓<br>↓<br>↓<br>↓  |
| Studerende son      Sidste 30 dage      Gen 2017 - 0: 19:0017 -      Studerende      Namo001      Locado50      Marh00sn      Harm0077      mert0044      Agna0024      Emip0030      stu      #1422      Felio071      Alex0059      Har0036      Chr000s2      Mad0065      Mad0065      Mad006      Mad006      Mad006      Mad006      Mad006      Mad006      Mad006      Mad006      Mad006      Mad006      Mad006      Mad006      Mad006      Mad006      Mad006      Mad006      Mad006      Mad006      Mad006      Mad006      Mad006      Mad006      Mad006      Mad006      Mad00      Mad006      Mad006      Mad00      Mad006      Mad00      Mad006      Mad00      Mad00           | Arius Andresen     Autoresen     Autoresen                                                                                                    | Akt<br>St mmh<br>Minutter<br>6300<br>6300<br>6  | tive studerende<br>ektres studerende<br>Delvist fravær<br>25<br>25<br>30<br>30<br>30<br>25<br>5<br>5<br>5<br>5<br>5<br>5<br>5<br>5<br>5<br>5<br>5<br>5<br>5<br>5<br>5<br>5<br>5<br>5                                                                                                    | Sidste 30 dag<br>25-07-2017 - 25-10<br>Fuldt fravær<br>630<br>540<br>270<br>450<br>540<br>180<br>360<br>270<br>360<br>360<br>180<br>180<br>180<br>360<br>450                                                                                                    | E Lekt<br>2017 Fravær<br>16.11%<br>14.68%<br>13.02%<br>11.9%<br>11.51%<br>10.22%<br>10.24%<br>8.89%<br>8.81%<br>8.73%<br>8.65%<br>8.65%                                                                                                    | Tendens<br>*<br>*<br>*<br>*<br>*<br>*<br>*<br>*<br>*<br>*<br>*<br>*                 |
| Studerende son Sidste 30 dage Control Control | Arius Haller     Marius Haller     Mathide Christiansen     Felix Kristensen     Alexander Jensen     Mashilar Poulosen     Christian Pedersen     Mado Larsen     Alberte Maller                                                                                                    | Akt<br>St mmh View<br>Minutter<br>6300<br>6300                                                                                                    | tive studerende<br>entre studerende<br>Delvist fravær<br>25<br>25<br>10<br>30<br>30<br>25<br>5<br>5<br>5<br>5<br>5<br>5<br>5<br>5<br>5<br>5<br>5<br>5<br>5                                                                                                    | Sidste 30 dag<br>25-09-2017 - 25-10<br>630<br>540<br>270<br>450<br>540<br>180<br>360<br>360<br>360<br>180<br>180<br>360<br>360<br>360<br>360<br>360<br>360<br>360<br>360<br>360<br>36                                                                                                    | e Lekt<br>2017 • En lekt<br>16.11%<br>14.68%<br>13.02%<br>11.9%<br>11.51%<br>10.32%<br>10.32%<br>10.32%<br>8.89%<br>8.81%<br>8.83%<br>8.65%<br>8.65%<br>8.65%<br>7.54%                                                                                                    | Tendens                                                                             |
| Studerende son Sidste 30 dage Control Control | Anter Som du har undervi<br>visudregninger<br>Visudregninger<br>Visudregninger<br>Visudregninger<br>Narne<br>Narne<br>Narne<br>Locas Madsen<br>Locas Madsen<br>Mathe Jørgensen<br>Mathe Jørgensen<br>Marie Christensen<br>Stene Ulriksen<br>Freilv Kristensen<br>Alexander Jønsen<br>Marie Poulsen<br>Christian Pedersen<br>Marie Poulsen<br>Christian Pedersen<br>Marie Meller<br>Frederik Thomsen                                                                                                    | Akt<br>St mmh View<br>Minutter<br>6300<br>6300                                                                                                    | tive studerende<br>a attive studerende<br>Detvist fravær<br>25<br>25<br>25<br>25<br>25<br>25<br>25<br>25<br>25<br>25                                                                                                    | Sidste 30 dag<br>25-04-2017 - 25-10<br>Fuldt fravær<br>630<br>540<br>270<br>450<br>540<br>180<br>360<br>360<br>360<br>360<br>180<br>360<br>180<br>360<br>180<br>360<br>190<br>360<br>270<br>270                                                                                                    | e Lekt<br>2017 • En lekt<br>16.11%<br>14.68%<br>13.02%<br>11.9%<br>11.51%<br>11.51%<br>10.32%<br>10.24%<br>10.24%<br>10.24%<br>8.89%<br>8.81%<br>8.89%<br>8.81%<br>8.85%<br>8.65%<br>8.65%<br>7.54%<br>7.54%                                                                                  | Tendens                                                                             |
| Studerende son     Sidste 30 dage     Gen.0017-06-88-0017     Studerende     Nam0011     Loca0050     Math0308     Marh0308     Marh0308     Marh0308     Marh0308     Marh0308     Marh0308     Stu     B1452     Felio071     Alex0059     Marh0308     Chr0059     Marh0308     Ghr0051     Johc0074                                                                                                    | Adex ander Jensen<br>Maria Hansen<br>Lucas Madsen<br>Maria Halsen<br>Lucas Madsen<br>Mathe Jergensen<br>Maries Maller<br>Merle Christensen<br>Agnes Andersen<br>Emily Petersen<br>Stine Ulriksen<br>Mathide Christlansen<br>Felix Kristenseh<br>Mare Poulsen<br>Christlan Pedersen<br>Mare Poulsen<br>Christian Pedersen<br>Mathe Deusen<br>Christian Pedersen<br>Mathe Deusen<br>Christian Pedersen<br>Mathe Meller                                                                                                    | Minutter         Akt           St mmh         View           6300         6300           6300         6300           6300         6300           6300         6300           6300         6300           6300         6300           6300         6300           6300         6300           6300         6300           6300         6300           6300         6300           6300         6300           6300         6300           6300         6300           6300         6300           6300         6300           6300         6300           6300         6300           6300         6300                                                                                                    | Live studerende<br>attive studerende<br>Delvist fravær<br>25<br>25<br>25<br>25<br>25<br>25<br>25<br>20<br>15<br>20<br>15<br>20<br>15<br>20<br>15<br>20<br>15<br>20<br>20<br>25<br>20<br>20<br>25<br>20<br>20<br>25<br>20<br>20<br>20<br>20<br>20<br>20<br>20<br>20<br>20<br>20                                                                                                    | Sidste 30 dag<br>25.00-3017 - 25.10<br>Fuldt fravær<br>630<br>540<br>270<br>450<br>540<br>180<br>360<br>270<br>360<br>180<br>360<br>360<br>450<br>360<br>450<br>360<br>360<br>360<br>360<br>360<br>360<br>360<br>360<br>360<br>36                                                                                                    | e Lekt<br>2017 • Lekt<br>2017 • En lekt<br>16.11%<br>14.68%<br>13.02%<br>11.9%<br>11.51%<br>11.51%<br>11.51%<br>10.32%<br>10.24%<br>10.24%<br>10.24%<br>10.24%<br>10.24%<br>8.89%<br>8.81%<br>8.85%<br>8.65%<br>8.65%<br>8.65%<br>8.65%<br>8.65%<br>8.65%<br>8.65%<br>7.54%<br>7.54%<br>7.54% | Tendens<br>+<br>+<br>+<br>+<br>+<br>+<br>+<br>+<br>+<br>+<br>+<br>+<br>+            |
| Studerende son      Sidste 30 dage     Gen.0017 - 468-0017 -      Studerende      Nam0011      Loca0050      Math0068      Marm007      Imeri0044      Agna0024      Emigo030      dss      B1422      Fello011      Alex0059      Phar0036      Chri0062      Medi0665      sthee018      Free0033      Johc0074      Phillo021                                                                                                    | Agres Andersen     Austinger     Agres Andersen     Entily Petersen     Stine Utriksen     Mathilde Christlansen     Alexander Jensen     Alexander Jensen                                                                                                    | Minutter         Akt           St mmh         View           6300         6300           6300         6300           6300         6300           6300         6300           6300         6300           6300         6300           6300         6300           6300         6300           6300         6300           6300         6300           6300         6300           6300         6300           6300         6300           6300         6300           6300         6300           6300         6300           6300         6300           6300         6300                                                                                                    | tive studerende<br>existe studerende<br>Delvist fravær<br>25<br>25<br>25<br>10<br>25<br>20<br>25<br>20<br>15<br>20<br>15<br>20<br>15<br>20<br>15<br>20<br>15<br>20<br>15<br>20<br>15<br>20<br>15<br>20<br>25<br>20<br>15<br>20<br>20<br>15<br>20<br>15<br>20<br>20<br>15<br>20<br>20<br>20<br>20<br>20<br>20<br>20<br>20<br>20<br>20<br>20<br>20<br>20                                            | Sidste 30 dag<br>25-04-017 - 25-10<br>630<br>630<br>540<br>270<br>450<br>540<br>180<br>360<br>360<br>360<br>360<br>360<br>360<br>360<br>360<br>360<br>36                                                                                                    | e Lekt<br>2017 • Lekt<br>2017 • Lekt<br>16.11%<br>14.68%<br>13.02%<br>11.9%<br>11.51%<br>10.32%<br>10.24%<br>8.89%<br>8.81%<br>8.89%<br>8.81%<br>8.81%<br>8.85%<br>7.54%<br>7.54%<br>7.54%<br>7.54%<br>7.46%<br>7.46%                                                                         | Tendens<br>*<br>*<br>*<br>*<br>*<br>*<br>*<br>*<br>*<br>*<br>*<br>*<br>*            |
| Studerende son Sidiste 30 dage Genration Control Control Cont | Agres Andersen     Agres Andersen     Agres Andersen     Agres Andersen     Agres Andersen     Agres Andersen     Agres Andersen     Agres Andersen     Agres Andersen     Agres Andersen     Agres Andersen     Adste Andersen     Adste Andersen     Abstilde Christansen     Abstilde Christansen     Abstilde Christansen     Abstilde Christansen     Abstilde Christansen     Abetre Auller     Adersen     Abetre Auller     Abetre Auller     Abetre Auller     Abetre Auller     Abetre Muller     Abetre Muller     A | Minutter         Minutter           6300         6300           6300         6300           6300         6300           6300         6300           6300         6300           6300         6300           6300         6300           6300         6300           6300         6300           6300         6300           6300         6300           6300         6300           6300         6300           6300         6300           6300         6300           6300         6300           6300         6300           6300         6300           6300         6300           6300         6300           6300         6300           6300         6300           6300         6300                                                                                                    | tive studerende<br>exitive studerende<br>Delvist fravær<br>25<br>25<br>20<br>30<br>25<br>30<br>20<br>15<br>20<br>15<br>20<br>15<br>20<br>15<br>20<br>15<br>20<br>15<br>20<br>15<br>20<br>15<br>20<br>15<br>20<br>15<br>20<br>15<br>20<br>15<br>20<br>15<br>20<br>15<br>20<br>15<br>20<br>15<br>20<br>15<br>20<br>15<br>20<br>20<br>20<br>20<br>20<br>20<br>20<br>20<br>20<br>20<br>20<br>20<br>20 | Sidste 30 dag<br>25-07-017-25-10<br>Fuldt fravær<br>630<br>540<br>270<br>450<br>540<br>180<br>360<br>270<br>360<br>270<br>360<br>270<br>360<br>270<br>360<br>270<br>360<br>270<br>360<br>270<br>360<br>360<br>270<br>360<br>360<br>270<br>360<br>360<br>360<br>270<br>360<br>360<br>360<br>360<br>360<br>360<br>360<br>360<br>360<br>36 | e Lekt<br>2017 • Lekt<br>Fravær<br>16.11%<br>14.68%<br>13.02%<br>11.9%<br>11.51%<br>11.51%<br>10.32%<br>10.24%<br>8.89%<br>8.81%<br>8.81%<br>8.81%<br>8.87%<br>5.86%<br>7.54%<br>7.54%<br>7.54%<br>7.54%<br>7.54%                                                                             | tioner<br>Tendens<br>↓<br>↓<br>↓<br>↓<br>↓<br>↓<br>↓<br>↓<br>↓                      |
| Studerende son      Sidste 30 dage      Gen 2017 - 06 38/0017 -      Studerende      Namo041      Luca0050      Math0568      Harm0077      mert0044      Agna0024      Emipp0030      Stu      I1422      Felio071      Alex0059      Plan0036      Med0065      slike0618      Fred003      Jchc0074      Mid0006      slike0618      Fred003      Jchc0074      Mid0006      slike0618      Fred003      Jchc0074      Mid0006      slike0618      Fred003      Jchc0074      Mid0006      slike0618      Fred003      Jchc0074      Mid0006      slike0618      Fred003      Jchc0074      Mid0006      Slike0618      Fred003      Jchc0074      Mid0006      Slike0618      Fred003      Jchc0074      Slike0618      Fred003      Jchc0074      Slike06      Slike06      S     | Auros Andersen     Auros Andersen     Auros Andersen     Auros Andersen     Auros Andersen     Auros Andersen     Auros Andersen     Saine Utrisken     Autos Andersen     Felix Kristensen     Autos Andersen     Felix Kristensen     Autos Andersen     Felix Kristensen     Aletente Aueller     Matie Poulsen     Alberte Meller     Frederik Thomsen     Johan Christiansen     Johan Christiansen     Johan Christiansen     Johan Christiansen     Sine Utriken                                                                                                    | Minutter         Minutter           6300         6300           6300         6300           6300         6300           6300         6300           6300         6300           6300         6300           6300         6300           6300         6300           6300         6300           6300         6300           6300         6300           6300         6300           6300         6300           6300         6300           6300         6300           6300         6300           6300         6300           6300         6300           6300         6300           6300         6300           6300         6300           6300         6300           6300         6300           6300         6300           6300         6300           6300         6300           6300         6300           6300         6300           6300         6300           6300         6300                                                                                                    | tive studerende<br>existe studerende<br>Delvist fravær<br>25<br>10<br>25<br>10<br>30<br>25<br>30<br>20<br>10<br>10<br>20<br>15<br>20<br>10<br>15<br>20<br>10<br>15<br>20<br>20<br>20<br>20<br>20<br>20<br>20<br>20<br>20<br>20<br>20<br>20<br>20                                                                                                    | Sidste 30 dag<br>25-07-2017 - 25-10<br>630<br>540<br>270<br>450<br>540<br>100<br>360<br>360<br>270<br>360<br>360<br>360<br>360<br>360<br>270<br>360<br>360<br>360<br>360<br>270<br>360<br>360<br>360<br>360<br>360<br>360<br>360<br>360<br>360<br>36                                                                                    | E Lekt<br>2017 En kiel<br>16.11%<br>14.68%<br>13.02%<br>11.9%<br>11.51%<br>10.32%<br>10.24%<br>8.89%<br>8.81%<br>10.24%<br>8.89%<br>8.81%<br>10.24%<br>8.89%<br>8.81%<br>10.24%<br>8.85%<br>8.65%<br>8.65%<br>7.54%<br>7.54%<br>7.54%<br>7.38%<br>5.87%<br>4.6%                               | tioner<br>Tendens<br>↓<br>↓<br>↓<br>↓<br>↓<br>↓<br>↓<br>↓<br>↓                      |
| Studerende son Sidste 30 dage Control Control | Arius Anaren Anno Anno Anno Anno Anno Anno Anno An                                                                                                    | Minutter         Add           St mmh         View           6300         6300           6300         6300           6300         6300           6300         6300           6300         6300           6300         6300           6300         6300           6300         6300           6300         6300           6300         6300           6300         6300           6300         6300           6300         6300           6300         6300           6300         6300           6300         6300           6300         6300           6300         6300           6300         6300           6300         6300           6300         6300           6300         6300           6300         6300           6300         6300           6300         6300           6300         6300           6300         6300           6300         6300           6300         6300                                                                                                    | tive studerende<br>ektrise studerende<br>Delvist fravær<br>25<br>25<br>30<br>30<br>30<br>30<br>30<br>30<br>30<br>30<br>30<br>30<br>30<br>30<br>30                                                                                                    | Sidste 30 dag<br>25-09-2017 - 25-10<br>630<br>540<br>270<br>450<br>540<br>180<br>360<br>360<br>360<br>360<br>360<br>360<br>360<br>360<br>360<br>36                                                                                                    | e Lekt<br>2017 En kein<br>16.11%<br>14.68%<br>13.02%<br>11.9%<br>11.83%<br>11.51%<br>10.32%<br>10.24%<br>10.24%<br>8.89%<br>8.81%<br>8.83%<br>8.85%<br>8.65%<br>8.65%<br>8.65%<br>7.54%<br>7.54%<br>7.54%<br>7.54%<br>7.54%<br>7.54%<br>7.54%<br>7.54%                                        | Tendens<br>*<br>*<br>*<br>*<br>*<br>*<br>*<br>*<br>*<br>*<br>*<br>*<br>*            |

>

Her ser du et overblik over dine studerende. Læs mere på næste side.

# OVERBLIK OVER DINE STUDERENDE

Studerende - Underviserstatistik

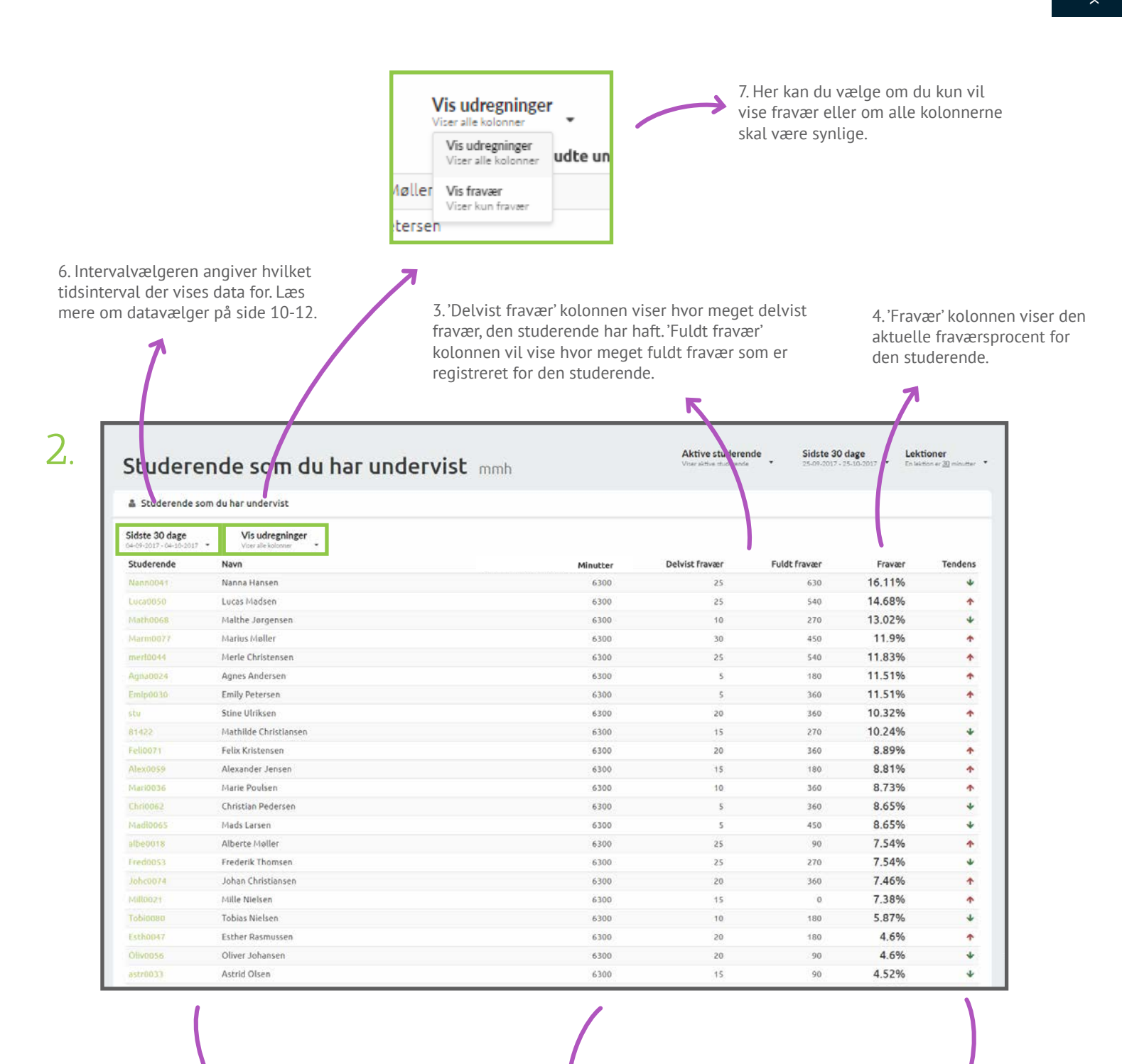

1. 'Studerende' og 'Navn' kolonnerne viser den studerendes brugernavn, samt det fulde navn.

2. 'Minutter' kolonnen viser, hvor mange minutter undervisning den studerende har haft. Hvis du har valgt lektionsbaseret visning, vil du se lektioner. 5. 'Tendens' kolonnen viser en tendensudregning, baseret på hvordan de sidste 10% af en studerendes registrerede fravær er i forhold til de resterende 90%.

# STATISTIK FOR EN STUDERENDE

Studerende - Underviserstatistik

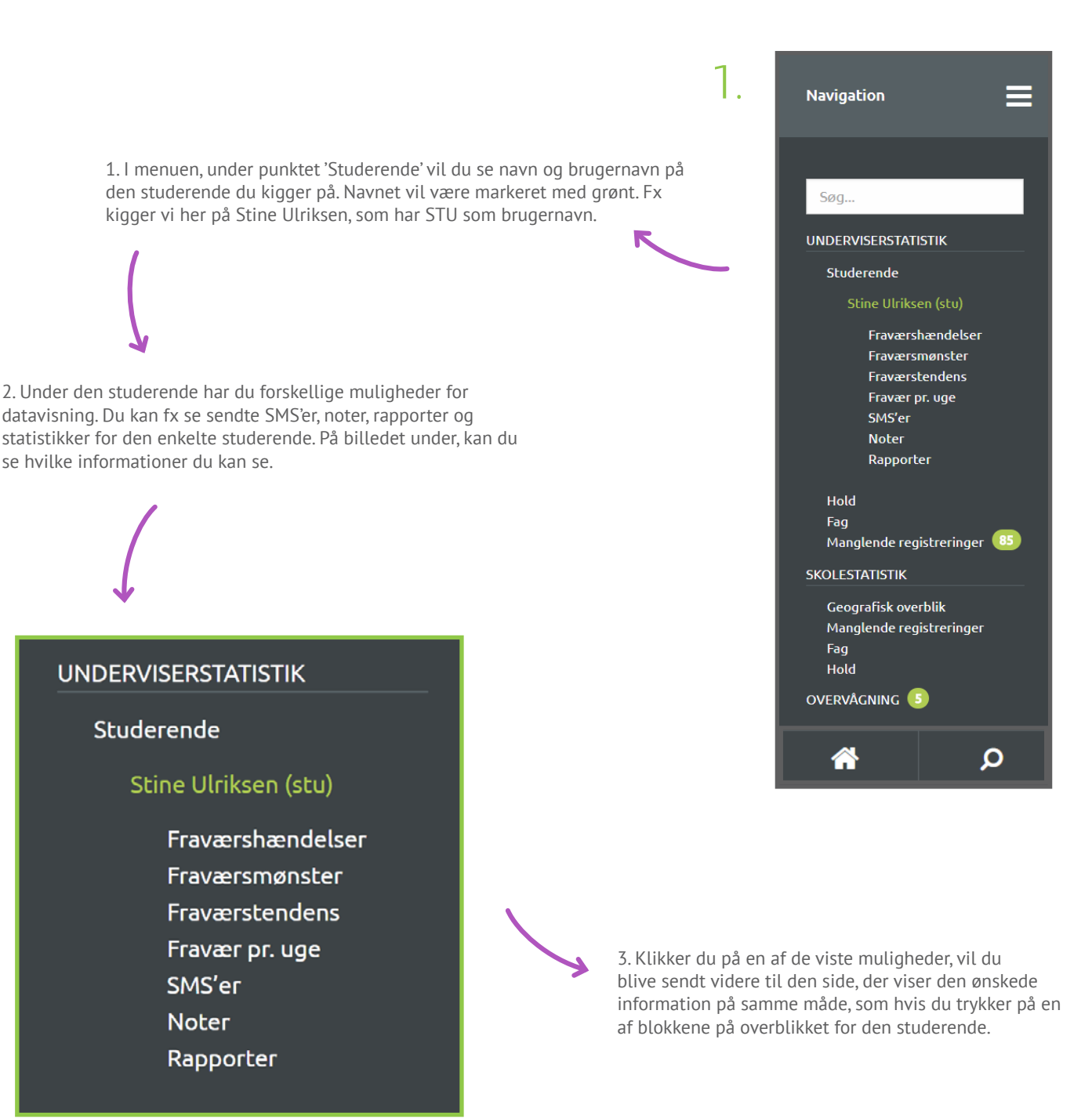

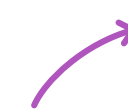

Her ser du et overblik over en studerende. På de næste sider, får du en forklaring på hver enkelt blok.

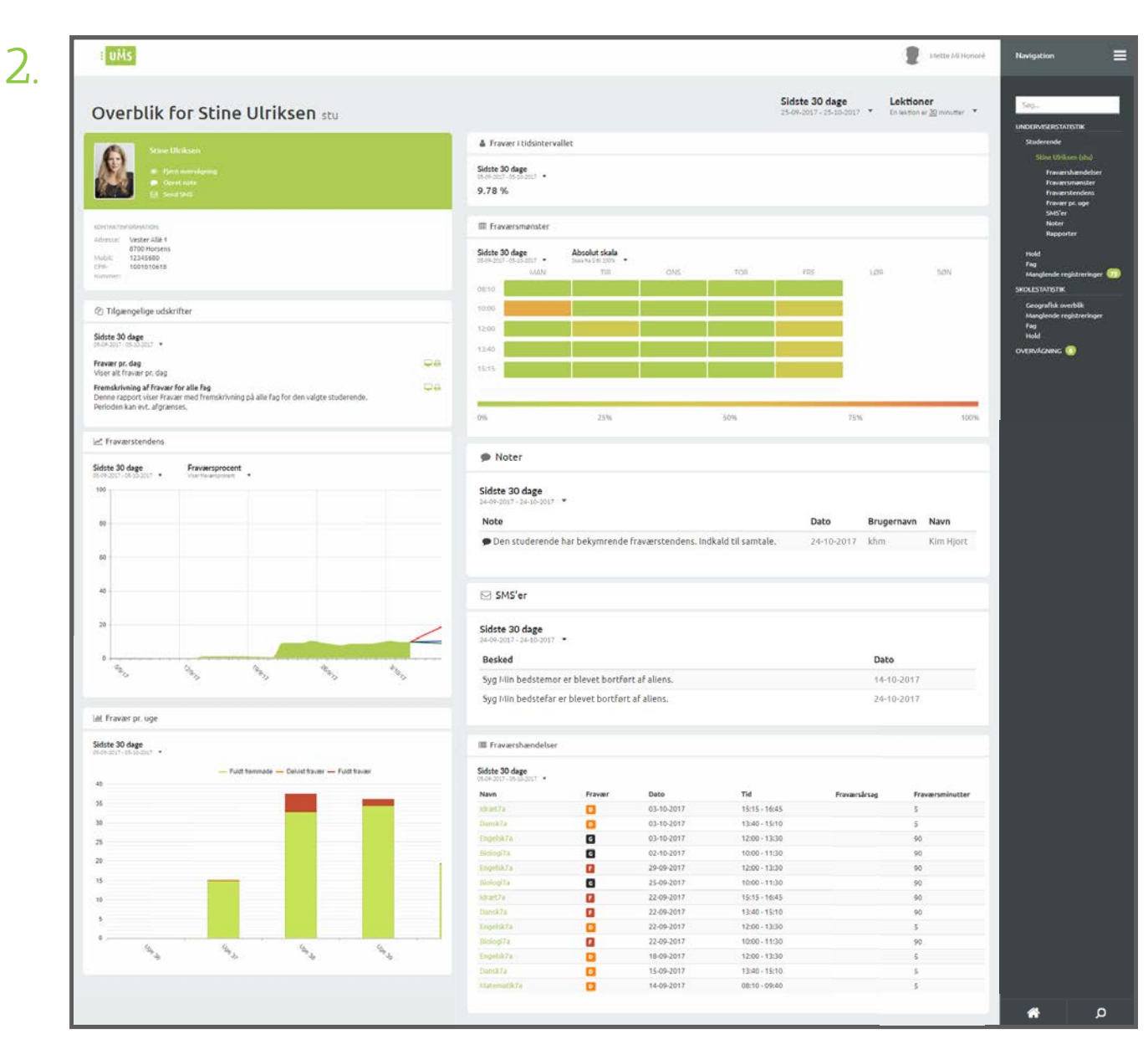

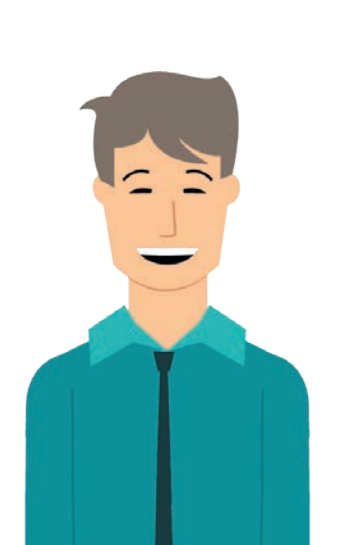

#### **TIP & TRICKS**

Hvis du klikker på en af kasserne, vil du blive sendt videre. På den side, vil du kun se den kasse du har trykket på, som vist på de næste sider.

### KONTAKTINFORMATION

Studerende - Underviserstatistik

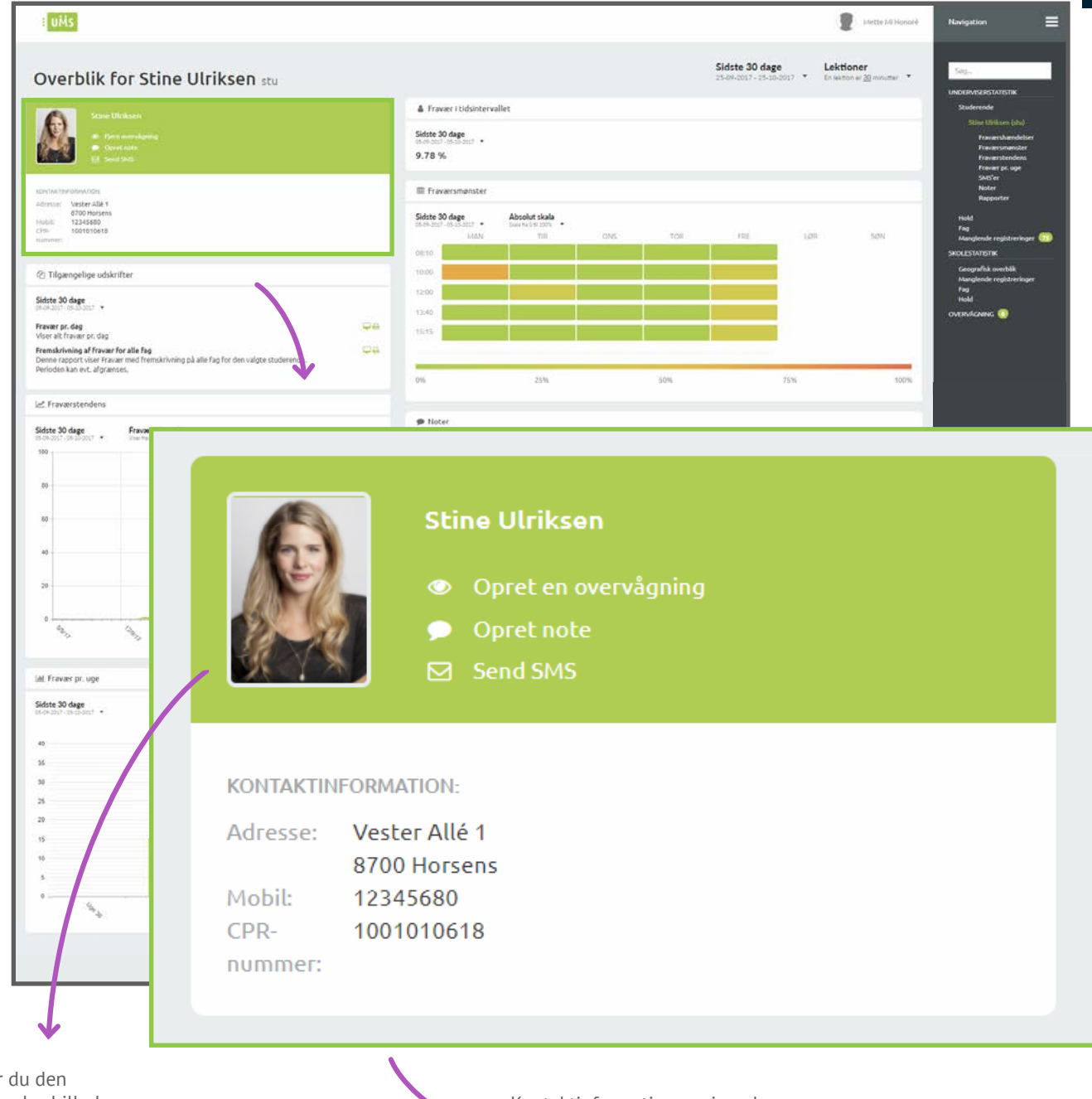

Her ser du den studerendes billede.

Kon info

Kontaktinformationen viser den information, som skolen har registreret på den pågældende elev.

Du kan læse mere om hvordan du opretter og fjerner en overvågning, hvordan du opretter en note på en studerende og hvordan du sender en SMS til en studerende på side 27-32.

# OPRET OG FJERN OVERVÅGNING

Studerende - Underviserstatistik

1. I samme blok som kontaktinformationen, har du mulighed for at oprette en overvågning. KONTAKTINFORMATION: Adresse: Vester Allé 1 2. Tryk på 'Opret overvågning' for 8700 Horsens at komme i gang. Du vil nu se Mobil: 12345680 billedet under. CPR-1001010618 nummer: 6. Tryk på krydset for at afslutte og lukke vinduet uden at oprette en overvågning. 3. Her kan du skrive en tekst, som angiver hvilken årsag, der er for at oprette en overvågning. Det er ikke nødvendigt at angive en årsag for at oprette en overvågning og teksten vil selvfølgelig ikke være tilgængelig for × Opret overvågning den studerende. Du er i gang med at oprette en overvågning på Stine Ulriksen Under boksen vil der stå hvor mange tegn, du har tilbage. Årsag Indtast årsag her Tegn tilbage:500 Giv mig besked ved: Delvist fravær Fuldt fravær Absolut skala Sidste 30 dage 4. Du kan vælge at få en mail tilsendt, hvis den 5. For at oprette overvågningen, tryk på studerende bliver registreret fraværende. Sæt et flueben 'Opret overvågning'. i boksen ud for 'Delvist fravær' eller 'Fuldt fravær', alt efter hvilke notifikationer, du vil modtage.

Du kan naturligvis også sætte et fluben i begge, hvis du ønsker at få mail tilsendt både når der bliver registreret delvist fravær og fuldt fravær.

Underviserstatistik

| 7 |   |  |
|---|---|--|
| 2 | • |  |

|                                                                                                    | Sidste 30 dage     Lektioner       25-07-2017 - (25-05-2017)     Existing and general states       20-07-2017 - (25-05-2017)     Existing and general states       20-07-2017 - (25-05-2017)     Existing and general sta                                                                                                    |
|----------------------------------------------------------------------------------------------------|----------------------------------------------------------------------------------------------------|
| Subscription                                                                                                    | Sidste 30 dage         Lektioner         Important         Important         Important           25-09-2017 - 25-00-2017 •         En section at 20 monuter •         Important         Important                                                                                                    |
| State Utilizadi          • Prevent I Udikation             • Prevent I Udikation           • Prevent I Udikation             • Prevent I Udikation           • Prevent I Udikation             • Prevent I Udikation           • Prevent I Udikation             • Prevent I Udikation           • Prevent I Udikation             • Prevent           • Prevent             • Prevent           • Prevent             • Prevent           • Prevent             • Prevent           • Prevent             • Prevent           • Prevent             • Prevent           • Prevent             • Prevent           • Prevent             • Prevent           • Prevent             • Prevent           • Prevent             • Prevent           • Prevent             • Prevent             • Prevent             • Prevent             • Prevent             • Prevent             • Prevent                                                                                                    | Christian Control         Sector Victor Control           Christian Control         Sector Christian Control           Christian Control         Finance Christian           Christian Control         Sector Christian Control           Christian Control         Finance Christian           Christian Control         Finance Christian           Christian Control         Finance Christian           Christian Control         Finance Christian           Christian Control         Finance Christian           Christian Control         Finance Christian           Christian Control         Finance Christian           Christian         Finance Christian           Christian         Finance Christian           Christian         Finance Christian           Christian         Finance Christian           Christian         Finance Christian           Christian         Finance Christian           Christian         Finance Christian           Christian         Finance Christian           Christian         Finance Christian           Christian         Finance Christian           Christian         Finance Christian           Christian         Finance Christian           Christian         Finance Christian                                                                                                    |
| Siche 20 dage     Siche 20 dage     Siche 2                                                                                                    | Silve USBun (Silver)<br>Finanzi Narado<br>Finanzi Narado<br>Finanzi<br>Finanzi<br>F |
| State 20 dage     State 20 dage     State 2                                                                                                    | CONS TOD IFE LDD SON Mendered                                                                                                    |
| Exertisative diseases<br>Advances<br>2002 Tribue reasions<br>2003 Tribue reasions<br>2003 Tribue reasions<br>2003 Tribue reasions<br>2005 Tribue reasions<br>2005 Tribue | المتحد<br>المورساتين<br>مالاح 10% الكار المحالي المحالي المحالي المحالي المحالي المحالي المحالي المحالي المحالي المحالي المحالي المحالي                                                                                                    |
| Index of systems     Abodiat islam       Index of systems     Abodiat islam       Index of systems     Index of systems       Index of systems     Index of systems                                                                                                    | CMS         TOIL         FEB         LOR         SON         Feagle           CMS         TOIL         FEB         LOR         SON         Managlende registereite                                                                                                    |
| OBE10     OBE10       OD Tilgengelige udskrifter     1000       Sidde 30 dage<br>and App (Industry)     1200       Node at finance to, dag<br>Weet at finance to, dag     Industry       Franker pr, dag<br>Demo rapport skar for alle fig<br>Demo rapport skar financial hig<br>Demo rapport skar     Industry                                                                                                    |                                                                                                    |
| Sidste 30 dee oor * Sidste 30 dee oor * Sidste                                                                                                    | SADUSTATOTIK<br>Geografisk overbilk                                                                                                    |
| Traver pr. dag     User       Viser alt fraver pr. dag     User       Fremdrinning of fraver for alle flag     User       Demic razports ker fraver for alle flag     User                                                                                                    | Magende registerie<br>Fei<br>Hold                                                                                                    |
| Frenskrivning af fravær for alle fag.                                                                                                    | Oversions 💿                                                                                                    |
| Perioden kan evt. aforanses.                                                                                                    |                                                                                                    |
| 0% 23%                                                                                                    | 30% 75% 100%                                                                                                    |
| Sidste 30 dage Fraversprocent                                                                                                    |                                                                                                    |
| 200-201-201-2017 • Vertweepeerer •<br>100 Sidste 30 dage<br>2-0-0-001 - 2-1-0-001 *                                                                                                    |                                                                                                    |
| eo Note                                                                                                    | Dato Brugernavn Navn                                                                                                    |
| O     D     D     E     D     E     D  E     D     D                                                                                                    | aværstendens. Indkald til samtale. 24-10-2017 khm Kim Hjort                                                                                                    |
| ⇔ SMS'er                                                                                                    |                                                                                                    |
| 20 Sidste 30 dage                                                                                                    |                                                                                                    |
| 0 Besked                                                                                                    | Dato                                                                                                    |
| Syg Min bedstemor er blevet bortført                                                                                                    | af aliens. 14-10-2017                                                                                                    |
| Stine Ulriksen<br>Stine Ulriksen<br>Fjern overvågning<br>Opret note<br>Send SMS                                                                                                    |                                                                                                    |
| KONTAKTINFORMATION:                                                                                                    |                                                                                                    |
| Adresse: Vester Allé 1                                                                                                    |                                                                                                    |
| 8700 Horsens                                                                                                    |                                                                                                    |
| Mobil: 12345680                                                                                                    |                                                                                                    |
| CPR- 1001010618                                                                                                    |                                                                                                    |
| nummer.                                                                                                    |                                                                                                    |
|                                                                                                    |                                                                                                    |
|                                                                                                    |                                                                                                    |
|                                                                                                    |                                                                                                    |
|                                                                                                    |                                                                                                    |
|                                                                                                    |                                                                                                    |

For at fjerne en overvågning på en studerende, skal du ind på den enkelte studerende. Du vil se, at hvor der tidligere stod 'Opret overvågning' står der nu 'Fjern overvågning'. Tryk på 'Fjern overvågning' og du vil ikke overvåge den studerende længere. Du kan læse mere om din oversigt, over studerende du overvåger på side 27.

#### OPRET NOTE

Studerende - Underviserstatistik

1. I samme blok som kontaktinformationen, har du mulighed for at oprette en note. Stine Ulriksen KONTAKTINFORMATION: Adresse: Vester Allé 1 2. Tryk på 'Opret note" for at komme i 8700 Horsens gang. Du vil nu se billedet under. Mobil: 12345680 6. Tryk på krydset for at CPR-1001010618 afslutte og lukke vinduet uden nummer: at oprette en note. × 2. Her vil du se navnet på den **Opret note** studerende, som du er i gang med at oprette en note for. Studerende Si Stine Ulriksen Se Note 3. Her kan du skrive din note. Den studerende har bekymrende fraværstendens. Indkald til samtale. Under boksen vil du se hvor mange tegn du har tilbage. Tegn tilbage:500 Privat note

4. Du kan vælge at din note skal være privat, så det kun er dig der ser den. For at vælge det, skal du sætte et flueben i boksen 'Privat note'.

Hvis du ikke sætter et flueben i boksen 'Privat note', vil andre undervisere, studievejledere eller lignende, også have mulighed for at se noten du opretter. 5. For at afslutte og oprette noten, tryk på 'Opret note'.

SEND SMS

Studerende - Underviserstatistik

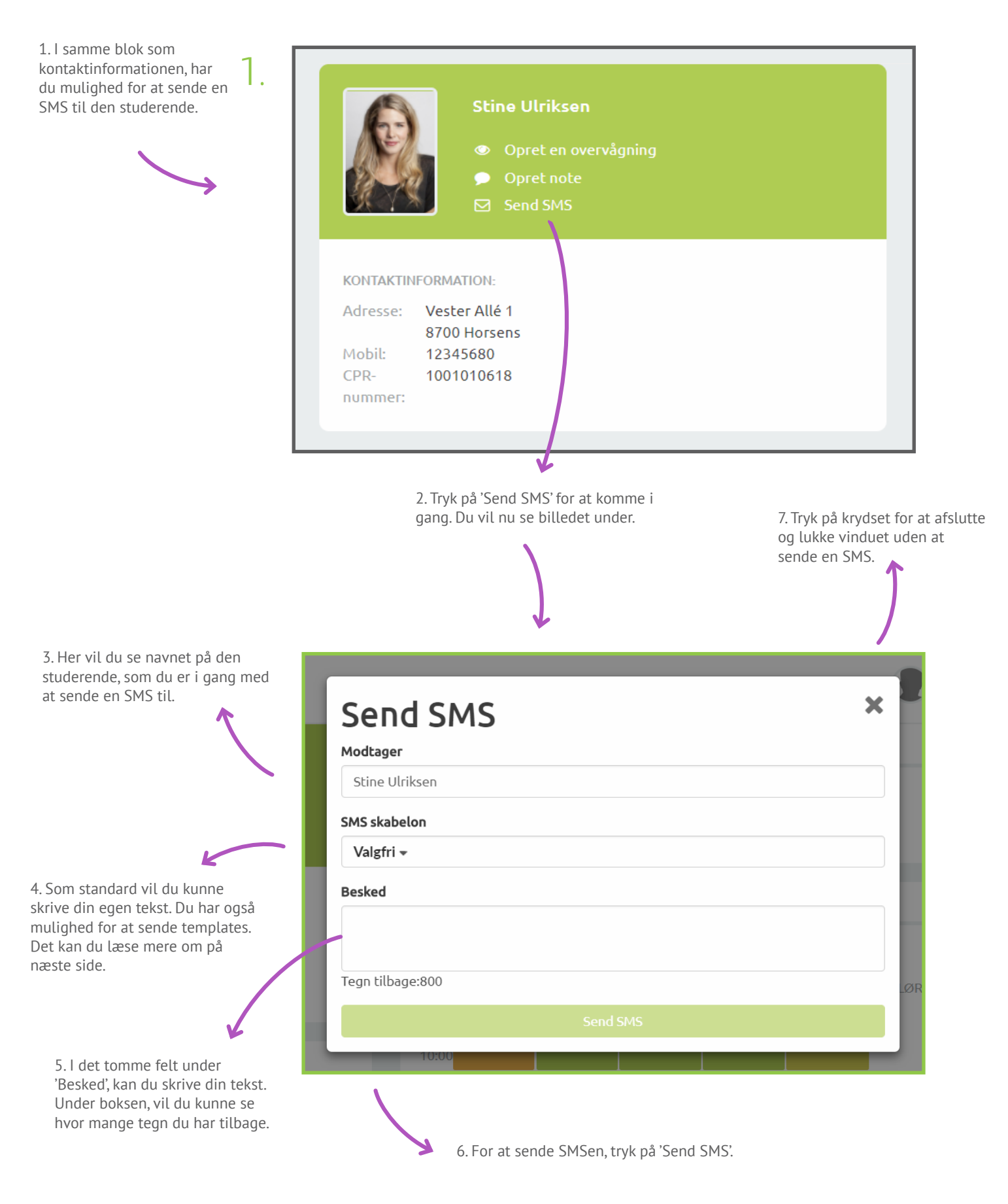

X

4. Tryk på krydset for at afslutte og lukke vinduet uden at sende en SMS.

1. Her vil du se navnet på den studerende, som du er i gang med at sende en SMS til.

2.

2. Som standard vil du kunne skrive din egen tekst. For at vælge en SMS Skabelon, trykker du på drop down menuen.

Du vil nu have mulighed for at vælge forskellige SMS skabeloner, som skolen har konfigureret.

Tryk blot på den SMS skabelon du ønsker at sende, og teksten vil nu vises i boksen.

der

#### Send SMS

#### Modtager

Be

Stine Ulriksen

#### SMS skabelon

| OfficeDK 🔹            |                                                                    |
|-----------------------|--------------------------------------------------------------------|
| SMS SKABELON          |                                                                    |
| Aflyst Time           |                                                                    |
| OfficeDK              | as på «School displaypamo», kap dy få Office 265 holt gratis       |
| OfficeUK              | er på «School displayname», kan du ta Ornce 565 nell gracis.       |
| Snelukket             | marbejdsplatform, som f.eks. kan bruges til opgaveskrivning, noter |
| Valgfrit tidsinterval |                                                                    |

Pakken indeholder onlineversioner af Microsofts programmer Word, PowerPoint, Excel og OneNote, og den giver dig 1 TB lagerplads på OneDrive.

For at benytte dig af tilbuddet, skal du tilmelde dig med din skolemail på www.office.com/getOffice365.

Hilsen <Sender Name> <School displayname>

Send SMS

3. For at sende SMSen, tryk på 'Send SMS'.

#### FRAVÆRSTENDENS

Studerende - Underviserstatistik

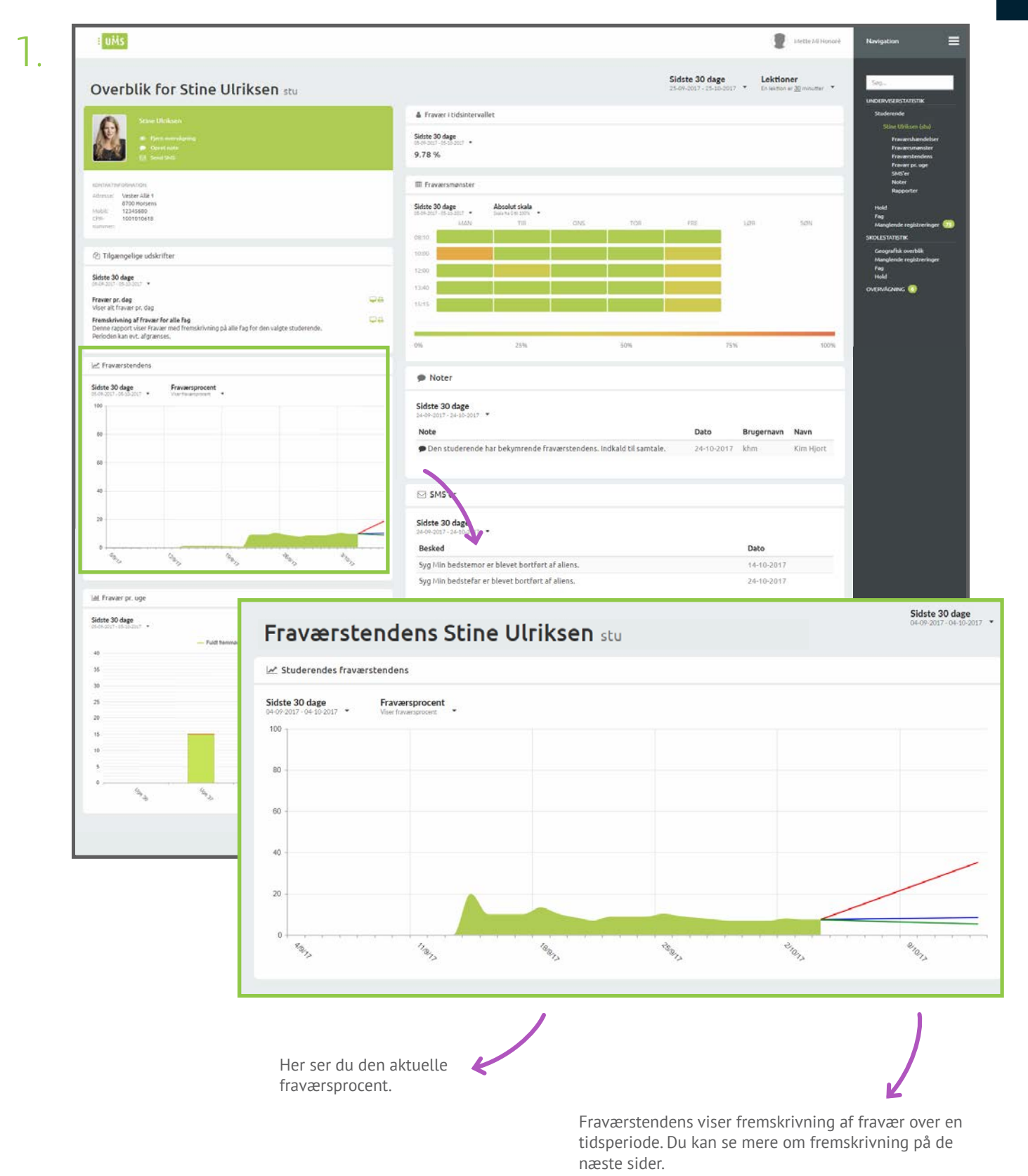

#### TIP & TRICKS

Hold pilen over en af de farvde linjer for at få vist fremskrivning.

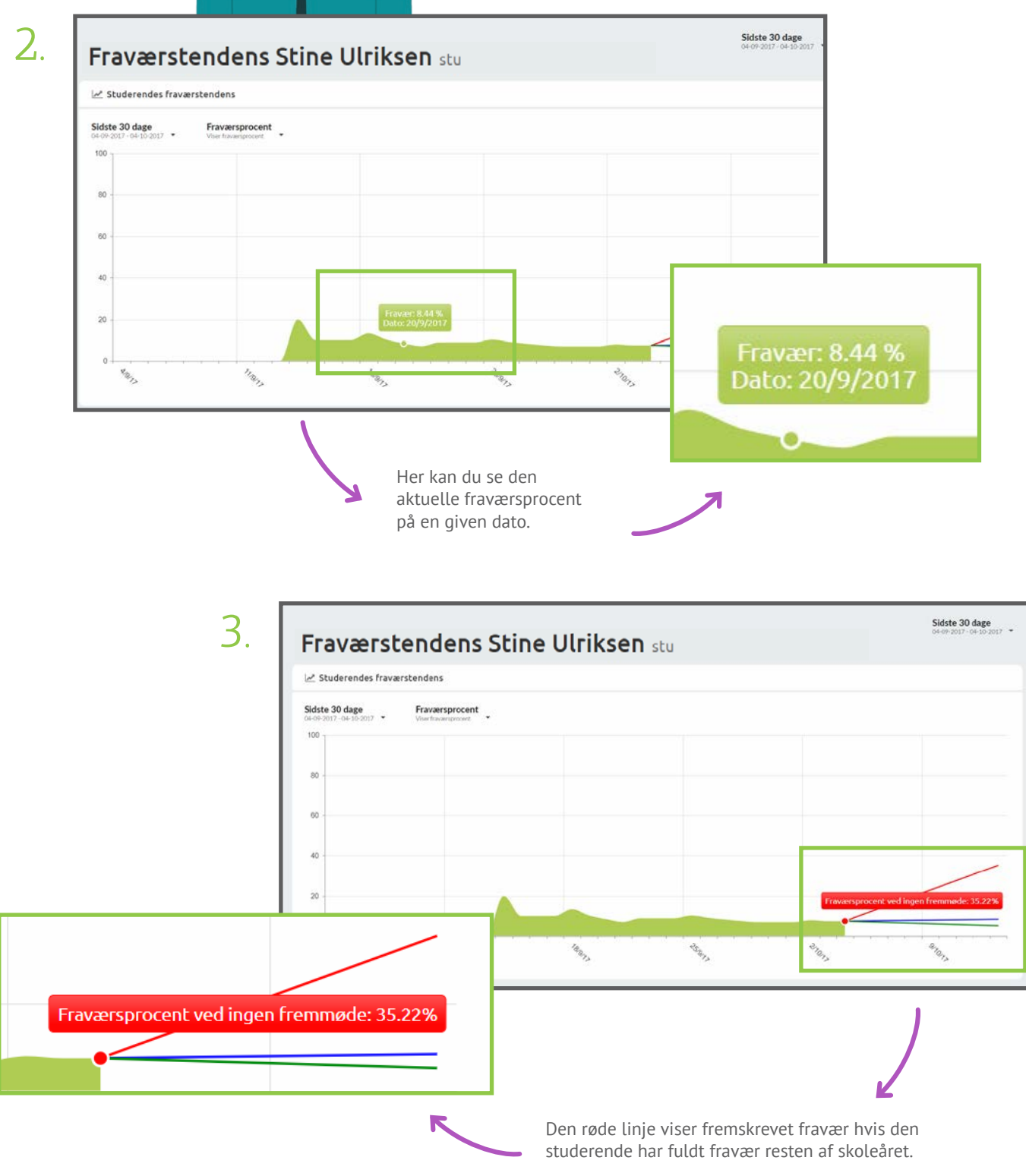

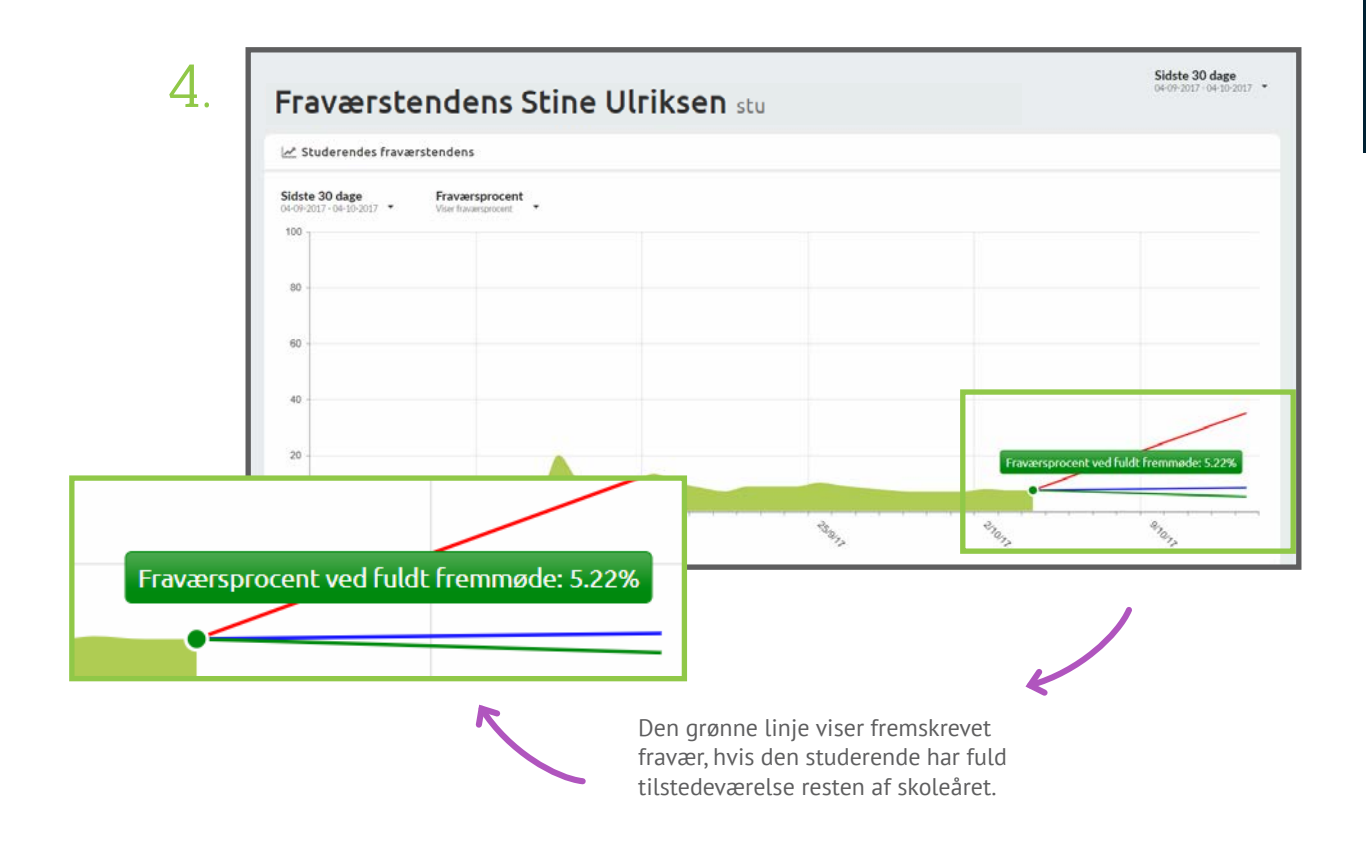

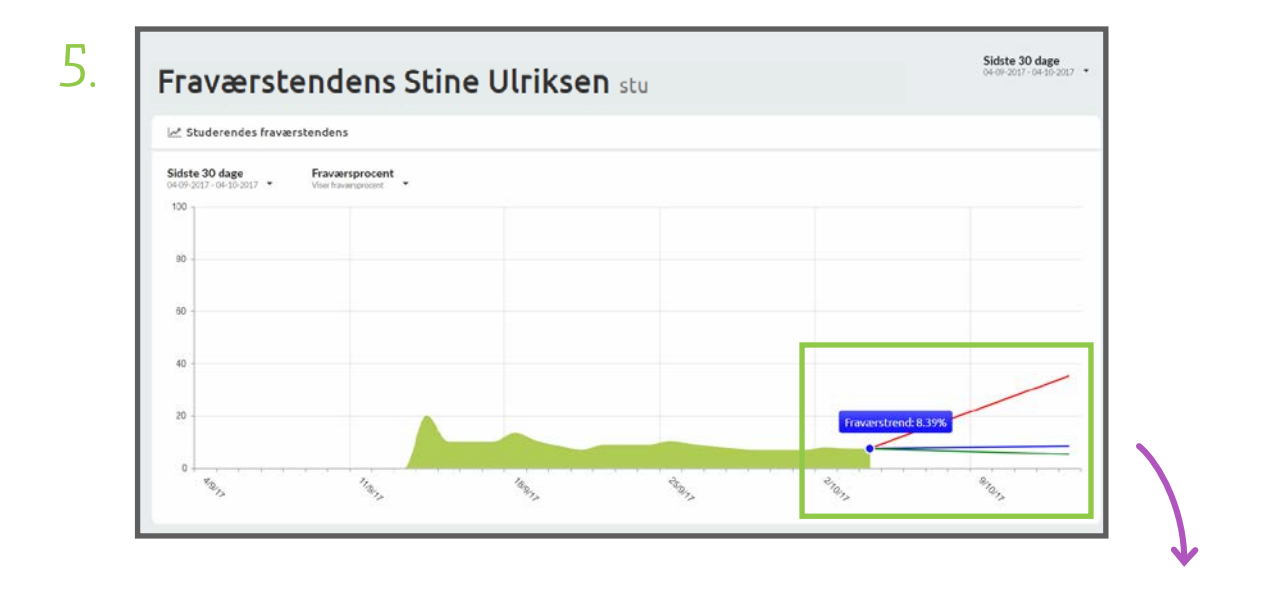

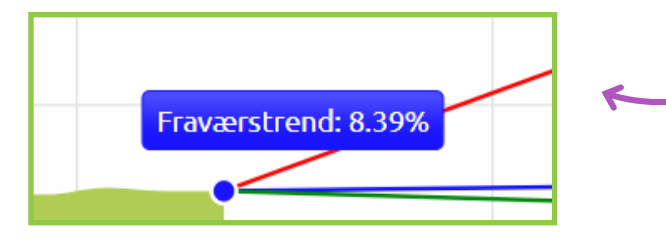

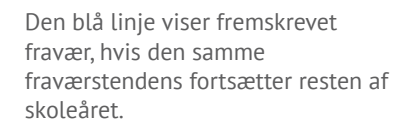

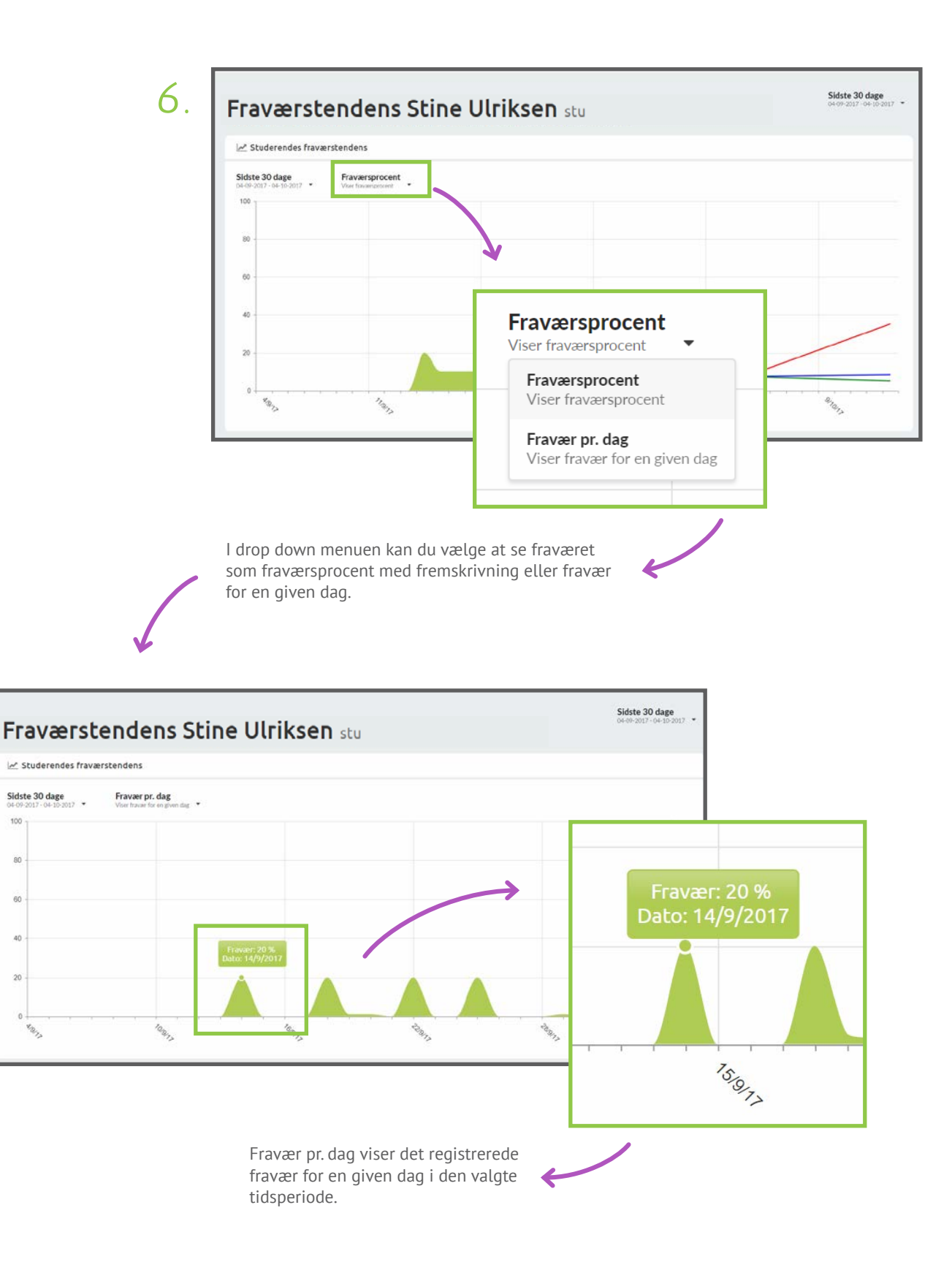
## FRAVÆR PR. UGE

Studerende - Underviserstatistik

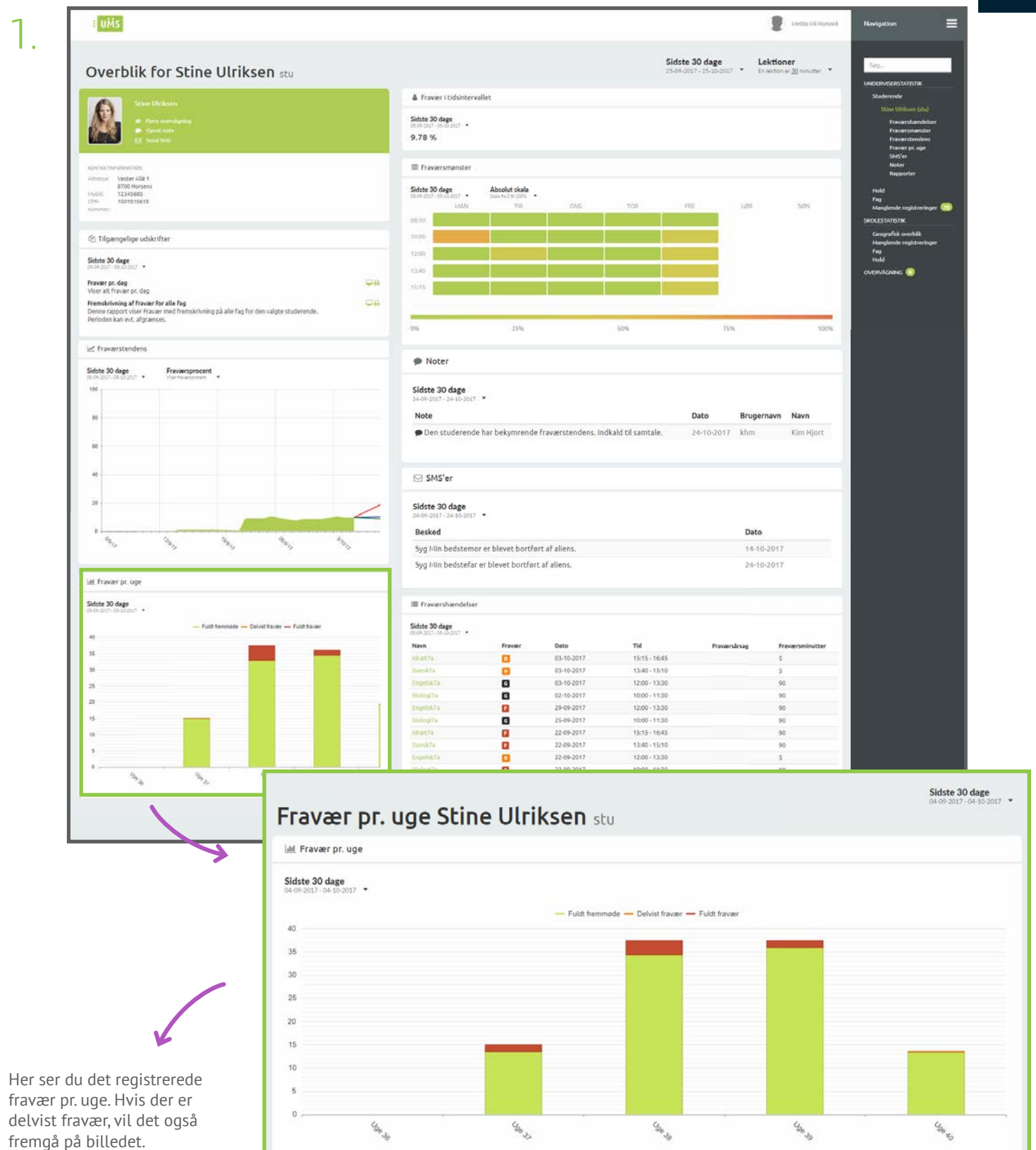

#### **TIP & TRICKS**

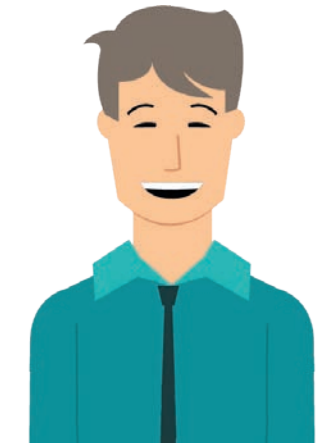

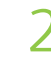

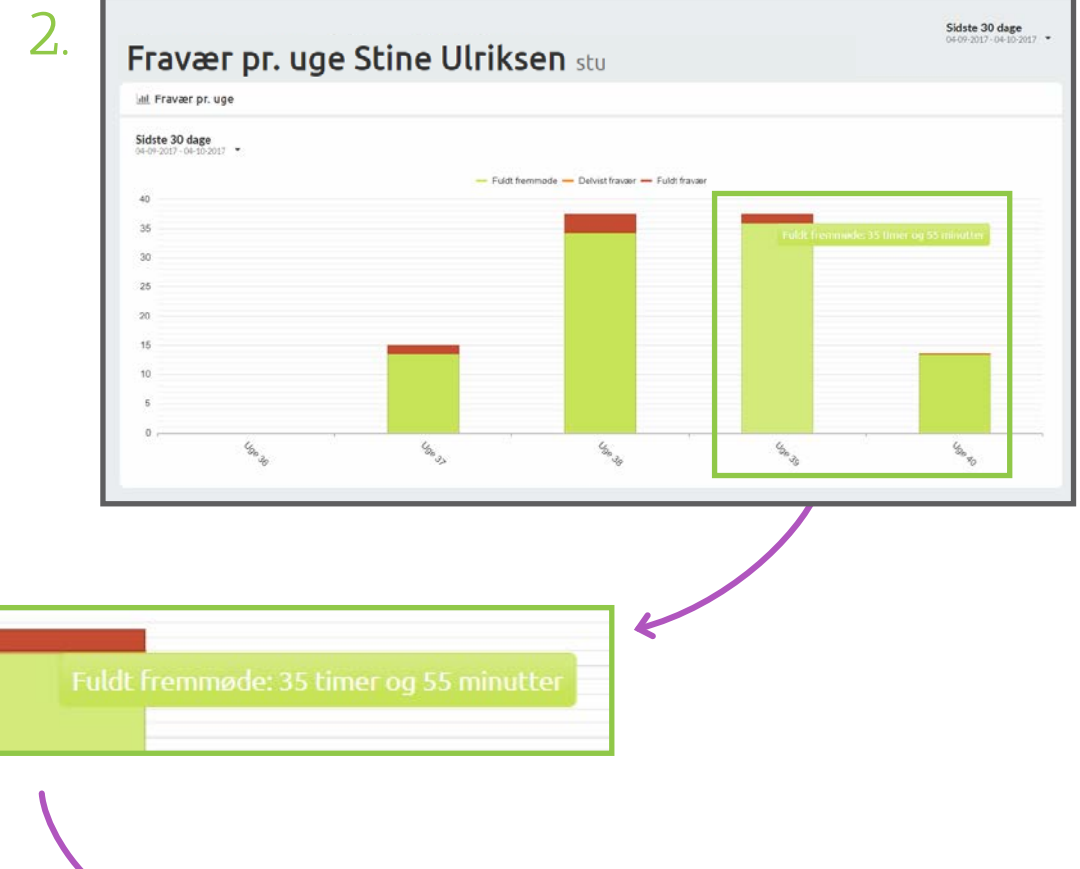

Det grønne felt viser det registrerede fremmøde for den studerende.

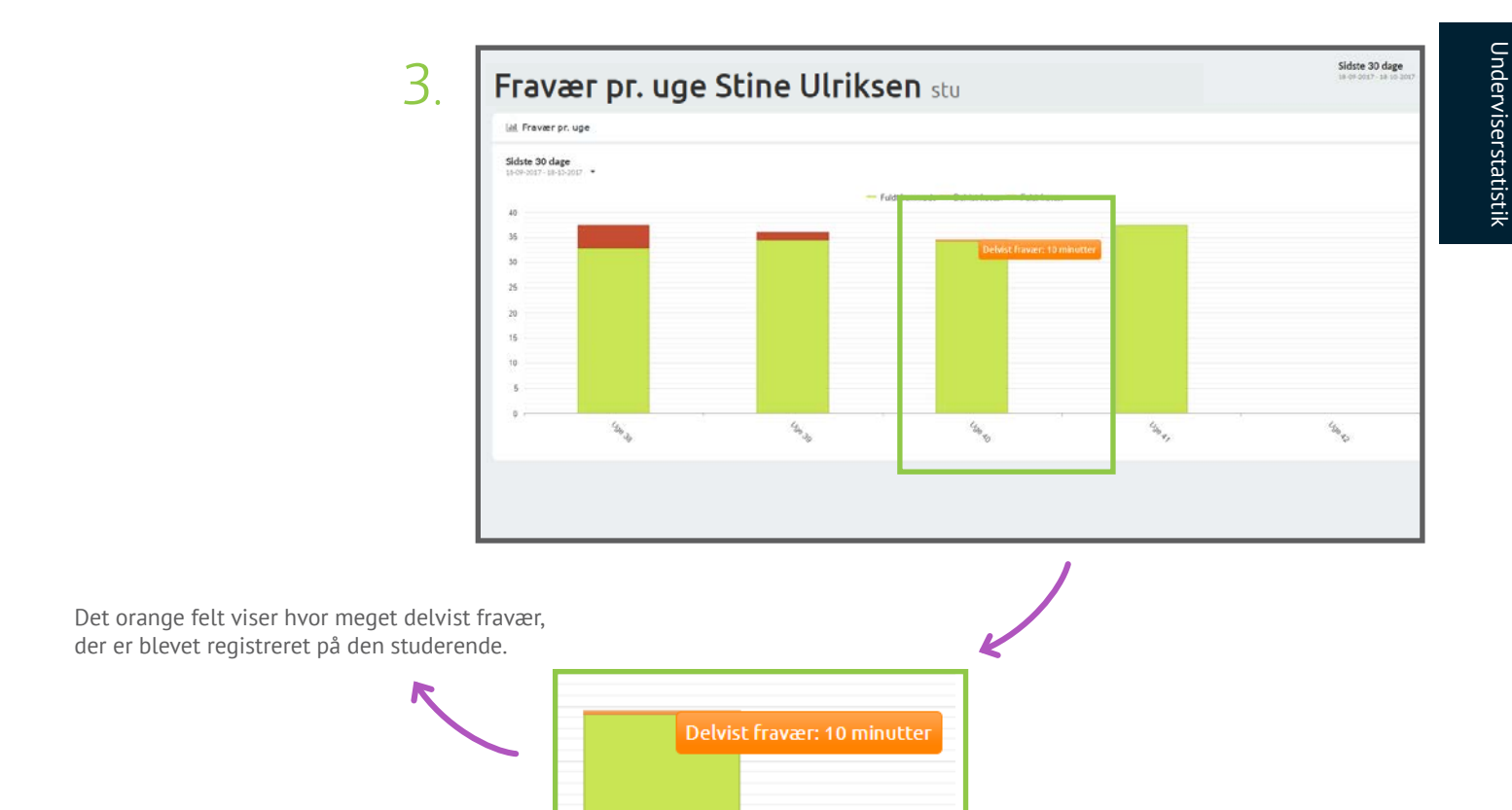

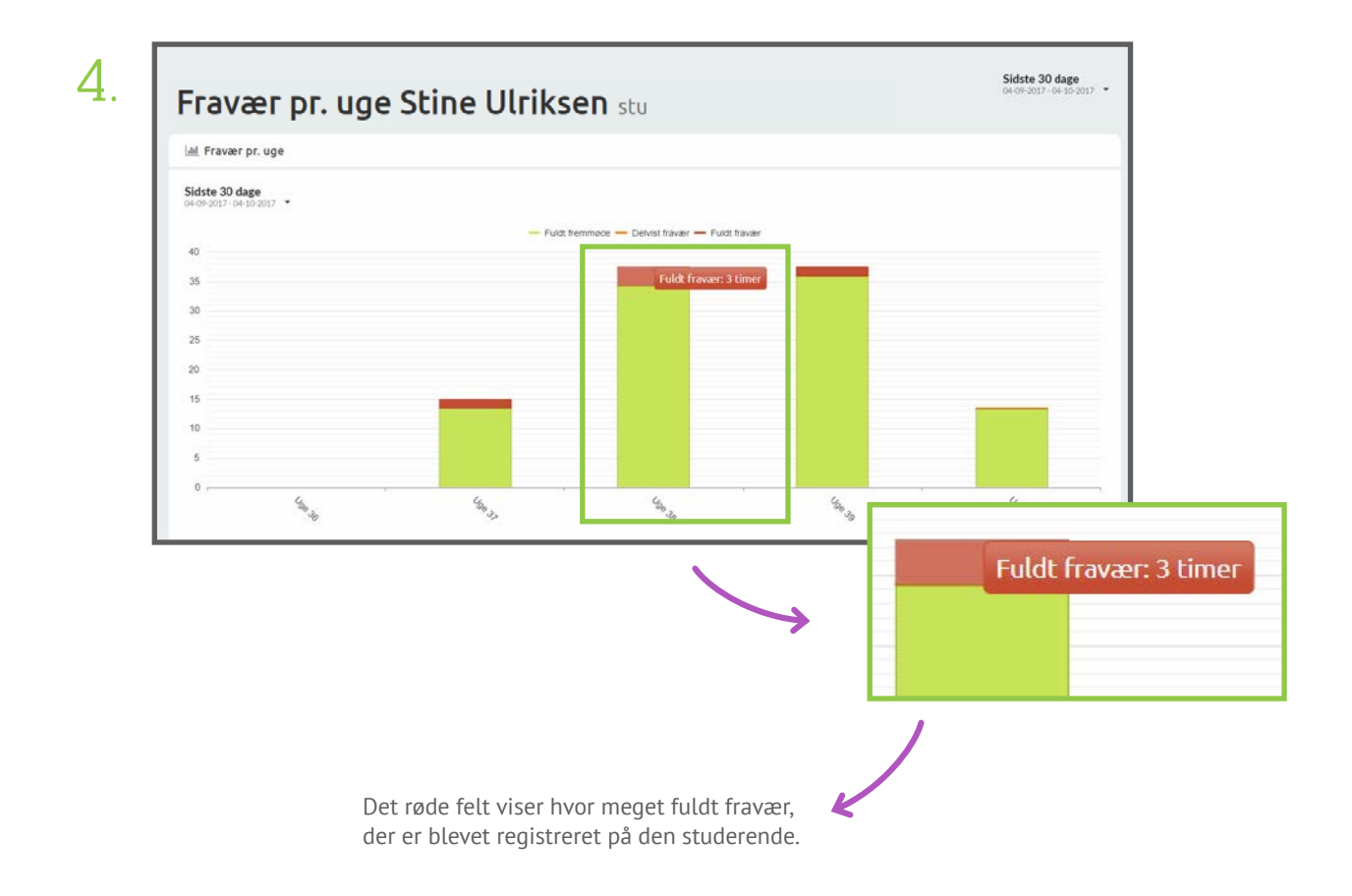

# FRAVÆR I TIDSINTERVALLET

Studerende - Underviserstatistik

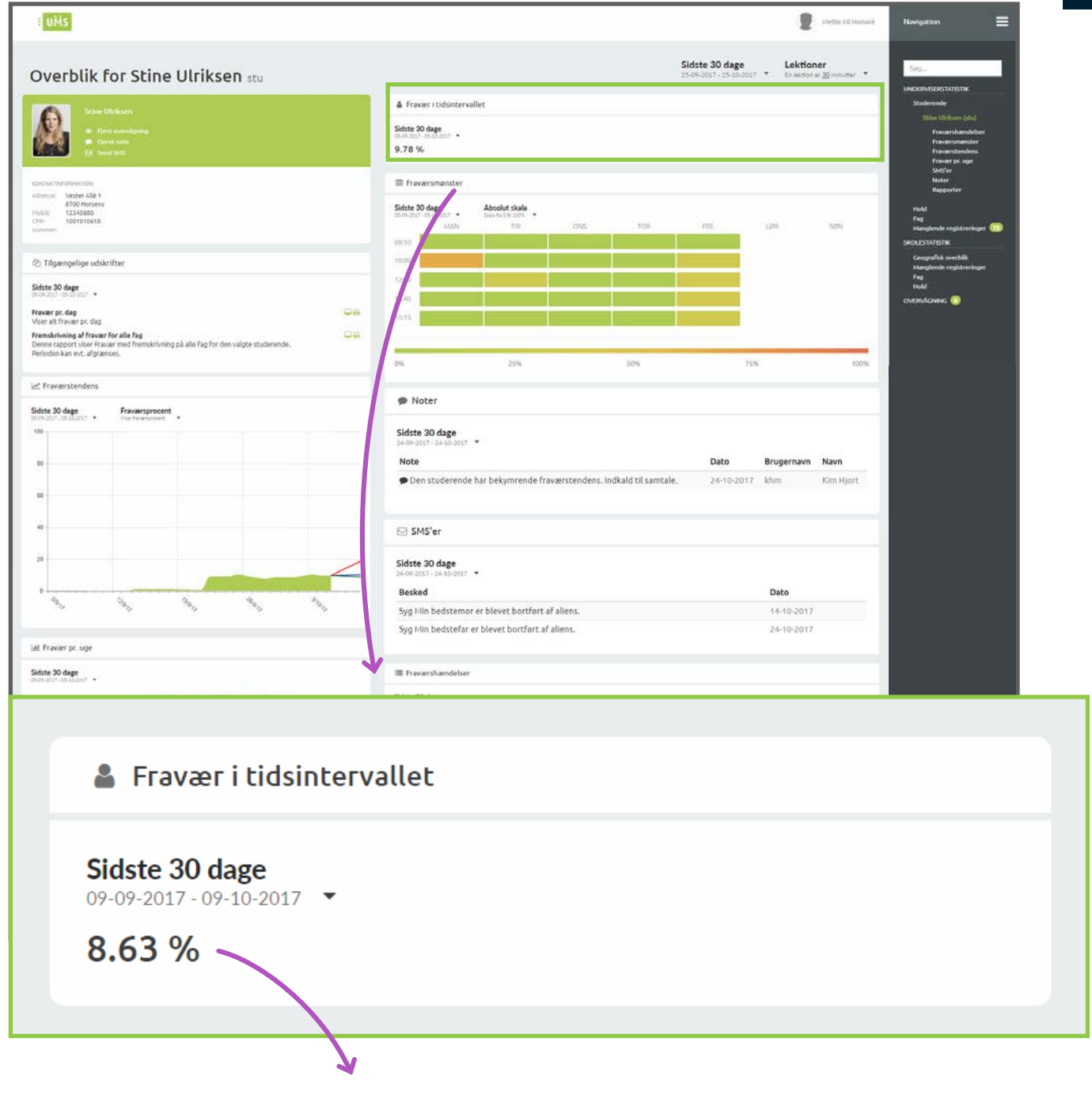

Her ser du den aktuelle fraværsprocent for den pågældende studerende, i det givne tidsinterval.

### FRAVÆRSMØNSTER

Studerende - Underviserstatistik

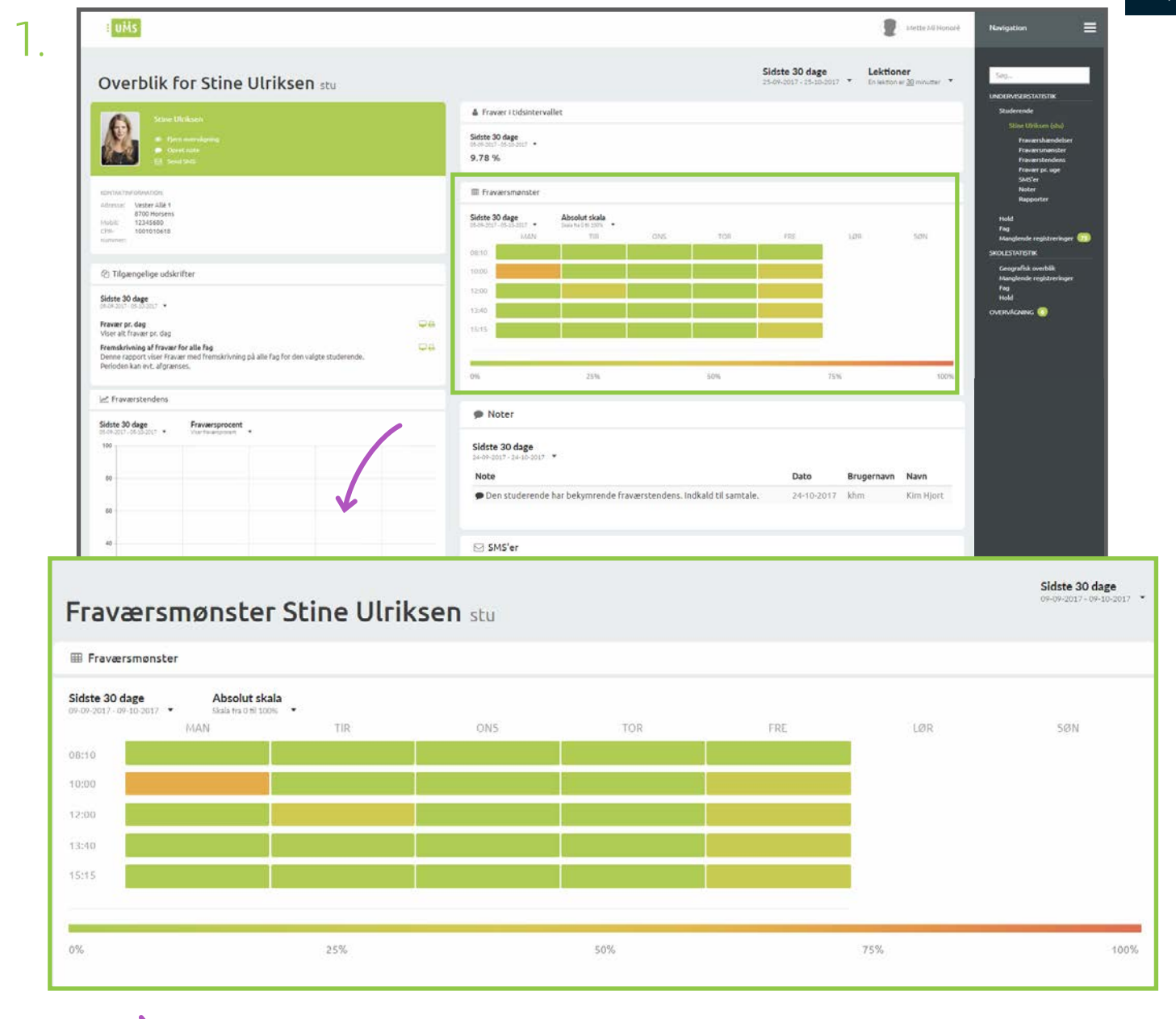

Her ser du et 'heatmap' over den studerendes fraværsmønster.

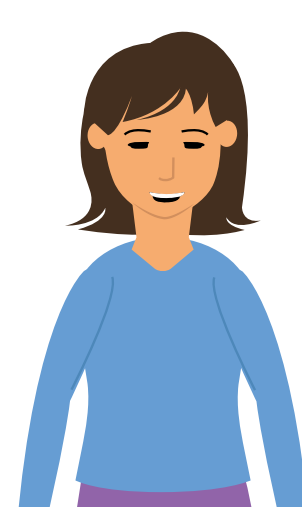

På næste side kan du læse mere om hvilke informationer fraværsmønsteret viser. I drop down menuen kan du vælge om du vil se data beregnet på en relativ skala eller en absolut skala. Den relative skala er i forhold til de andre fraværsmønstre, som tidligere er registreret for den valgte studerende.

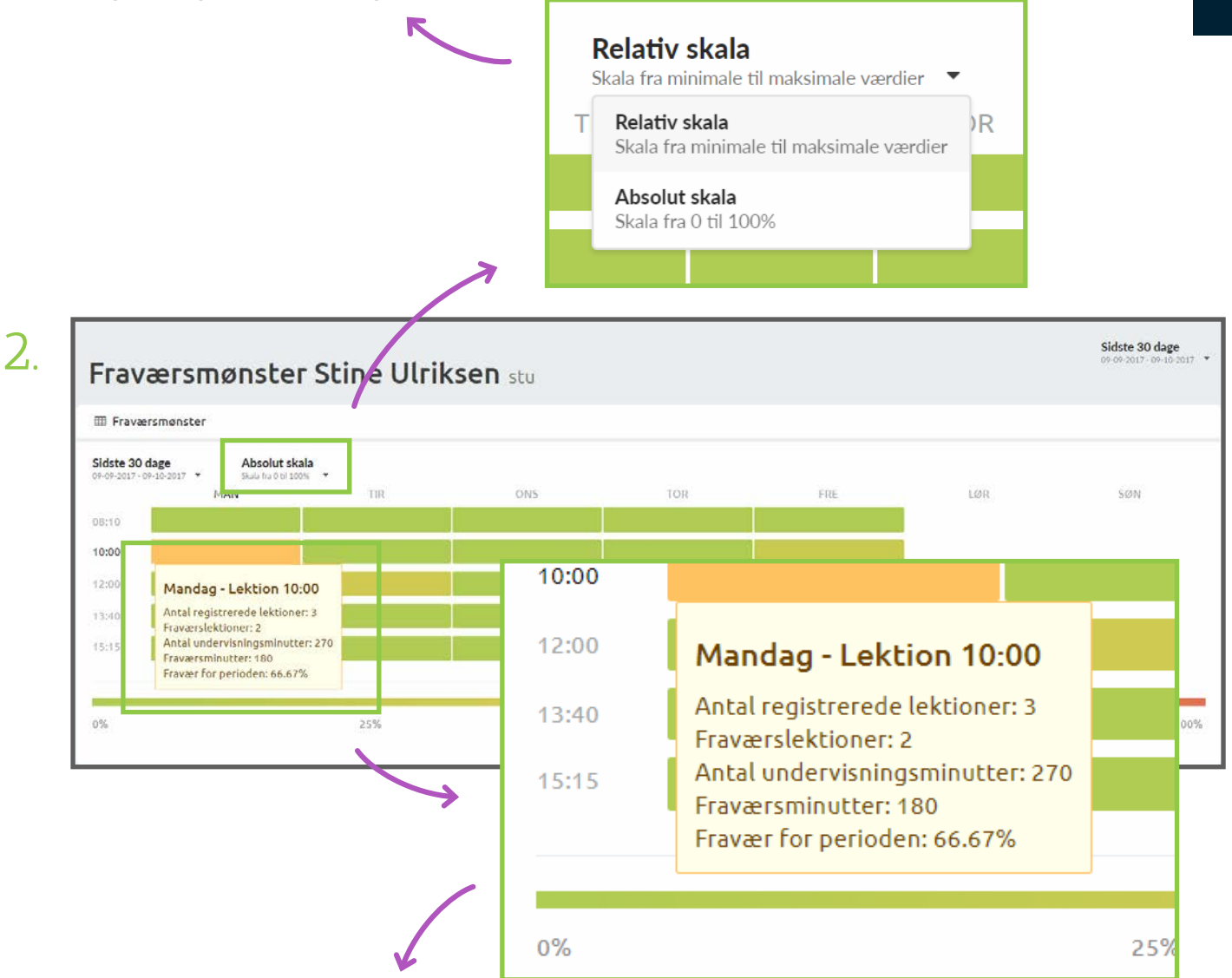

Holder du musen hen over en af lektionerne, vil du få information om lektionen. Du vil se hvor mange lektioner, der tidligere har været på samme tidspunkt, hvor mange lektioner der er registrere fravær i, hvor mange undervisningsminutter de registrerede lektioner er, samt hvor mange fraværsminutter der er registreret i de lektioner og fraværsprocent for perioden.

Fraværsmønsteret som er vist på billederne, tager udgangspunkt i en studerende. Du kan også se fraværstendensen for et hold på side 50-51.

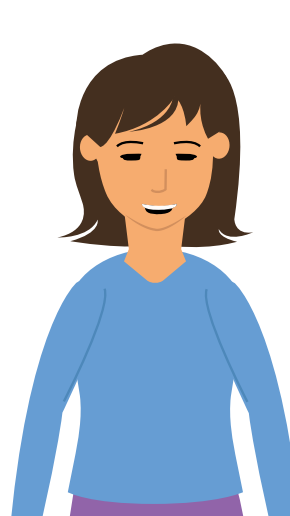

#### NOTER Studerende - Underviserstatistik

| <complex-block></complex-block>                                                                                                    | uMs                                                                                                    |                                                                                                    | Intette All Honord                          | Navigation                                                                    |
|----------------------------------------------------------------------------------------------------|----------------------------------------------------------------------------------------------------|----------------------------------------------------------------------------------------------------|---------------------------------------------|-------------------------------------------------------------------------------|
| A restricted and a restricted and a r                                                                                     | verblik for Stine Ulriksen stu                                                                                                    | Sidste 30 dage<br>25-04-001 - 15-10-001                                                            | Lektioner<br>17 • En lektion er 30 minutter | Seg.                                                                          |
| Solutions                                                                                                    | Start Hickory                                                                                                    | 🛔 Fravær i tidsintervallet                                                                         |                                             | UNDERVISERSTATISTIK<br>Ruderende                                              |
| I merunani   I merunani   I merunani     I merunani     I merunani <td>Ponsenderen     Contract     Contract</td> <td>Sidets 50 dage<br/>Side Sector Sector •<br/>9.78 %</td> <td></td> <td>Stine Ufriksen (shi)<br/>Fraværshændelser<br/>Fraværstnanster<br/>Fraværstendens</td>                                                                                                    | Ponsenderen     Contract     Contract                                                                                                    | Sidets 50 dage<br>Side Sector Sector •<br>9.78 %                                                   |                                             | Stine Ufriksen (shi)<br>Fraværshændelser<br>Fraværstnanster<br>Fraværstendens |
| I windside        Windside        Windside     Windside     Windside     Windside     Windside     Windside     Windside     Windside     Windside     Windside     Windside     Windside     Windside     Windside     Windside     Windside     Windside     Windside     Windside     Windside     Windside     Windside        Windside        Windside           Windside <td>104173#G06440.00%</td> <td>III fraværsmanster</td> <td></td> <td>SMS'er<br/>Noter<br/>Rapporter</td>                                                                                                    | 104173#G06440.00%                                                                                                    | III fraværsmanster                                                                                 |                                             | SMS'er<br>Noter<br>Rapporter                                                  |
| Noter   Side and and an anti-operation of the integret and and and and and and and and and and                                                                                                    | 101         Vision Auer         0           0700         000000         0           12245860         100000000         0           10000000000         0         0                                                                                                    | Skitch 30 dage<br>tides dot - ds dast • Absolut skala<br>saw side son: •<br>MAN THE ONS TOR FEE    | 1.09 50N                                    | Hold<br>Fag<br>Manglende registreringer 📆                                     |
| Note:          Side:       Side: </td <td>Tilgængelige udskrifter</td> <td></td> <td></td> <td>SKOLESTATISTIK<br/>Geografisk overbilk<br/>Manolessie meldteringer</td>                                                                                                    | Tilgængelige udskrifter                                                                                                    |                                                                                                    |                                             | SKOLESTATISTIK<br>Geografisk overbilk<br>Manolessie meldteringer              |
| the references of the results of the results of the                                                                                  | ste 30 dage<br>Autor resident *                                                                                                    |                                                                                                    |                                             | Fog<br>Hold                                                                   |
| And and a state of a factor of a factor                                                                                     | warr pr. dag Ģa<br>er alt fravær pr. dag                                                                                                    | 1.14 Land Land Land Land Land Land Land Land                                                       |                                             | OVERVICING U                                                                  |
| Image: Solution       Total       Total       Total         Image: Solution       Image: Solution       Image: Solution       Image: Solution       Image: Solution         Image: Solution       Image: Solution                                                                                                    | nskrivning af Fravær for alle Fag Construction of the fragment of the fragment |                                                                                                    |                                             |                                                                               |
| Noter       Data       Brugernavn       Navn         Sidet 30 dage       24-10-2017       km       km         Noter       Sidet 30 dage       24-10-2017       km         Sidet 30 dage       24-00-2017       km       Navn         Noter       Sidet 30 dage       24-00-2017       km         Sidet 30 dage       24-00-2017       km       Km         Sidet 30 dage       24-00-2017       km       Km         Sidet 30 dage       24-00-2017       km       Km         Sidet 30 dage       24-00-2017       km       Km         Sidet 30 dage       24-00-2017       km       Km         Sidet 30 dage       24-00-2017       km       Km         Sidet 30 dage       24-00-2017       km       Km         Sidet 30 dage       24-00-2017       km       Km         Sidet 30 dage       24-00-2017       km       Km         Sidet 30 dage       24-00-2017       km       Km         Sidet 30 dage       24-00-2017       km       Km         Sidet 30 dage       24-00-2017       km       Km         Sidet 30 dage       24-00-2017       km       Km         Sidet 30 dage       24                                                                                                    | Fraværstendens                                                                                                    | 0% 25% 50% 75                                                                                      | 5% 100%                                     |                                                                               |
| State 30 dage<br>Sup 2017 - 24-10-2017       Image: State 30 dage<br>Sup 2017 - 24-10-2017       Image: State 30 dage<br>Sup 2017 - 24-10-2017         Image: State 30 dage<br>Sup 2017 - 24-10-2017       Image: State 30 dage<br>Sup 2017 - 24-10-2017       Image: State 30 dage<br>Sup 2017 - 24-10-2017         Image: State 30 dage<br>Sup 2017 - 24-10-2017       Image: State 30 dage<br>Sup 2017 - 24-10-2017       Image: State 30 dage<br>Sup 2017 - 24-10-2017         Image: State 30 dage<br>Sup 2017 - 24-10-2017       Image: State 30 dage<br>Sup 2017 - 24-10-2017       Image: State 30 dage<br>Sup 2017 - 24-10-2017         Image: State 30 dage<br>Sup 2017 - 24-10-2017       Image: State 30 dage<br>Sup 2017 - 24-10-2017       Image: State 30 dage<br>Sup 2017 - 24-10-2017         Image: State 30 dage<br>Sup 2017 - 24-10-2017       Image: State 30 dage<br>Sup 2017 - 24-10-2017       Image: State 30 dage<br>Sup 2017 - 24-10-2017                                                                                                    | te 30 dage Fraversprocent                                                                                                    | Solution Noter                                                                                     |                                             |                                                                               |
| Note       Dato       Brugernavn       Navn         Sidste 30 dage       24-10-2017       klm       Klm Hjort         Browersbauedder       Image: Sidste 30 dage       24-10-2017       klm         Dato       Brugernavn       Navn         Sidste 30 dage       24-10-2017       klm         Dato       Brugernavn       Navn         Sidste 30 dage       24-10-2017       klm         Dato       Brugernavn       Navn         Sidste 30 dage       24-10-2017       klm         Dato       Brugernavn       Navn         Sidste 30 dage       24-10-2017       klm                                                                                                    |                                                                                                    | Sidste 30 dage<br>b4-0x-0017 - 24-10-2017 - *                                                      |                                             |                                                                               |
| Image: Sing set and set and set                                                                                                    |                                                                                                    | Note Dato  Den studerende har bekumrende fraværstendens. Indkald til samtale 24-10-2012            | Brugernavn Navn                             |                                                                               |
| SMS <sup>ier</sup><br>SMS <sup>ier</sup><br>Sides 30 dage<br>Syg Hin bedstemer er blevet bortført af allens.<br>Syg Hin bedstefar er blevet bortført af allens.<br>Træver pr. uge<br>Træver pr. uge<br>Træver pr. uge<br>Træver pr. uge<br>Noter<br>Sidste 30 dage<br>24-09-2017 - 24-10-2017<br>Note<br>Dato<br>Brugernavn Navn<br>Dato<br>Brugernavn Navn<br>Dato<br>Brugernavn Navn<br>Den studerende har bekymrende fraværstendens. Indkald til samtale.<br>24-10-2017 khm<br>Kim Hjort                                                                                                    | 1                                                                                                    |                                                                                                    |                                             |                                                                               |
| Side 20 dgg<br>Styp kin bedsterior er blevet bortført af allens.       Dato       Brugernavn       Navn         Findeterede har bekymrende fraværstendens. Indkald til samtale.       24-10-2017       kim Hjortt                                                                                                    | r                                                                                                    | ⊠ SMS'er                                                                                           |                                             |                                                                               |
| Besked       Dato         Sig Hills bedstemor er blevet bortført af allens.       14-10-2017         Sig Hills bedstefar er blevet bortført af allens.       24-10-2017         Traversbandelser       Traversbandelser         Sidste 30 dage       24-09-2017 - 24-10-2017         Note       Dato       Brugernavn       Navn         Den studerende har bekymrende fraværstendens. Indkald til samtale.       24-10-2017       Kim Hjort                                                                                                    |                                                                                                    | Sidste 30 dage                                                                                     |                                             |                                                                               |
| Syg Hin bedstemor er blevet bortført af allens.<br>Syg Hin bedstemor er blevet bortført af allens.<br>Syg Hin bedstefar er blevet bortført af allens.<br>Syg Hin bedstefar er blevet bortført |                                                                                                    | Besked                                                                                             | Dato                                        |                                                                               |
| Travershandster         It Fravershandster         It F                                                                                                    | <b>↓</b> .                                                                                                    | Syg Hin bedstemor er blevet bortført af aliens.<br>Syg Hin bedstefar er blevet bortført af aliens. | 14-10-2017<br>24-10-2017                    |                                                                               |
| Noter          Sidste 30 dage         24-09-2017 - 24-10-2017 *         Note       Dato       Brugernavn       Navn         Den studerende har bekymrende fraværstendens. Indkald til samtale.       24-10-2017 khm       Kim Hjort                                                                                                    | Fravaer pr. uge                                                                                                    |                                                                                                    |                                             |                                                                               |
| <ul> <li>Noter</li> <li>Sidste 30 dage<br/>24-09-2017 - 24-10-2017 </li> <li>Note</li> <li>Dato</li> <li>Brugernavn</li> <li>Navn</li> <li>Den studerende har bekymrende fraværstendens. Indkald til samtale.</li> <li>24-10-2017 khm</li> <li>Kim Hjort</li> </ul>                                                                                                    | ne 30 dage ()<br>Jossi - si Jossi - * )                                                                                                    | E Fraværshændelser                                                                                 |                                             |                                                                               |
| Sidste 30 dage         24-09-2017 - 24-10-2017 •         Note       Dato       Brugernavn       Navn <ul> <li>Den studerende har bekymrende fraværstendens. Indkald til samtale.</li> <li>24-10-2017 khm</li> <li>Kim Hjort</li> </ul>                                                                                                    | Doter 🗩                                                                                                    |                                                                                                    |                                             |                                                                               |
| Sidste 30 dage         24-09-2017 - 24-10-2017         Note       Dato       Brugernavn       Navn         P Den studerende har bekymrende fraværstendens. Indkald til samtale.       24-10-2017       khm       Kim Hjort                                                                                                    |                                                                                                    |                                                                                                    |                                             |                                                                               |
| 24-09-2017 - 24-10-2017       Dato       Brugernavn       Navn         Note       Den studerende har bekymrende fraværstendens. Indkald til samtale.       24-10-2017       khm       Kim Hjort                                                                                                    | Sidste 30 dage                                                                                                    |                                                                                                    |                                             |                                                                               |
| Note         Dato         Brugernavn         Navn           P Den studerende har bekymrende fraværstendens. Indkald til samtale.         24-10-2017         khm         Kim Hjort                                                                                                    | 24-09-2017 - 24-10-2017 🔻                                                                                                    |                                                                                                    |                                             |                                                                               |
| Den studerende har bekymrende fraværstendens. Indkald til samtale. 24-10-2017 khm Kim Hjort                                                                                                    | Note                                                                                                    |                                                                                                    | Dato B                                      | Brugernavn Navn                                                               |
|                                                                                                    | Note                                                                                                    |                                                                                                    |                                             |                                                                               |
|                                                                                                    | Den studerende har b                                                                                                    | ekymrende fraværstendens. Indkald til samtale.                                                     | 24-10-2017 k                                | hm Kim Hjort                                                                  |

Her kan du se, hvis der er oprettet noter på en studerende. Der vil fremgå en tekst, som er skrevet ved oprettelsen af en note, hvilken dato noten blev oprettet, samt brugernavn og navn på den der har oprettet noten.

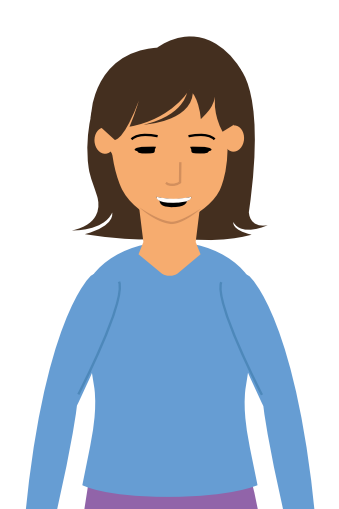

For at læse mere om hvordan du opretter en note, se side 29.

#### SMS'ER

Studerende - Underviserstatistik

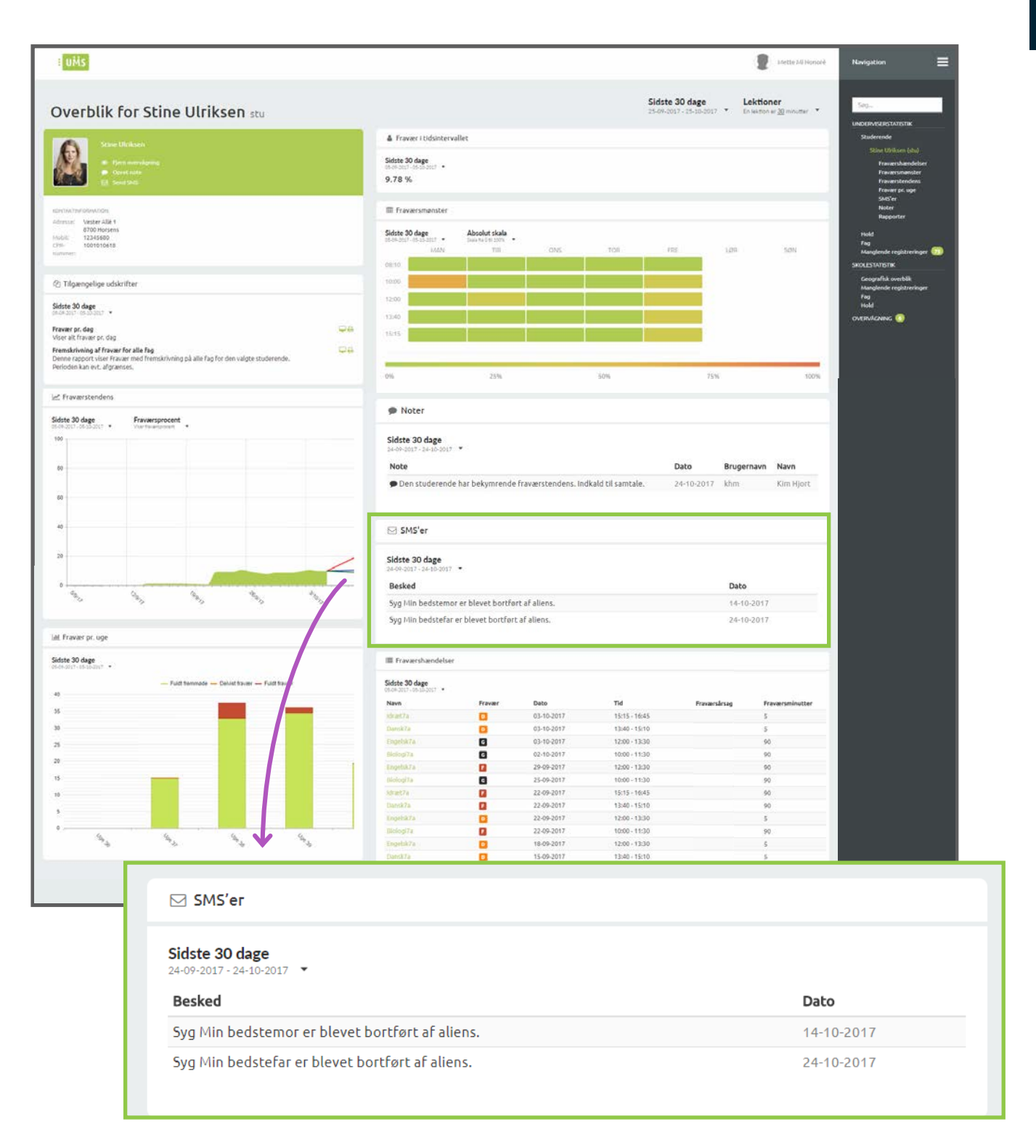

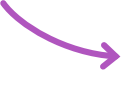

Hvis den studerende har indsendt en fraværsårsag til skolen via SMS, vil den fremgå her. Du vil kunne se beskeden, samt hvilken dato den blev sendt.

# FRAVÆRSHÆNDELSER

Studerende - Underviserstatistik

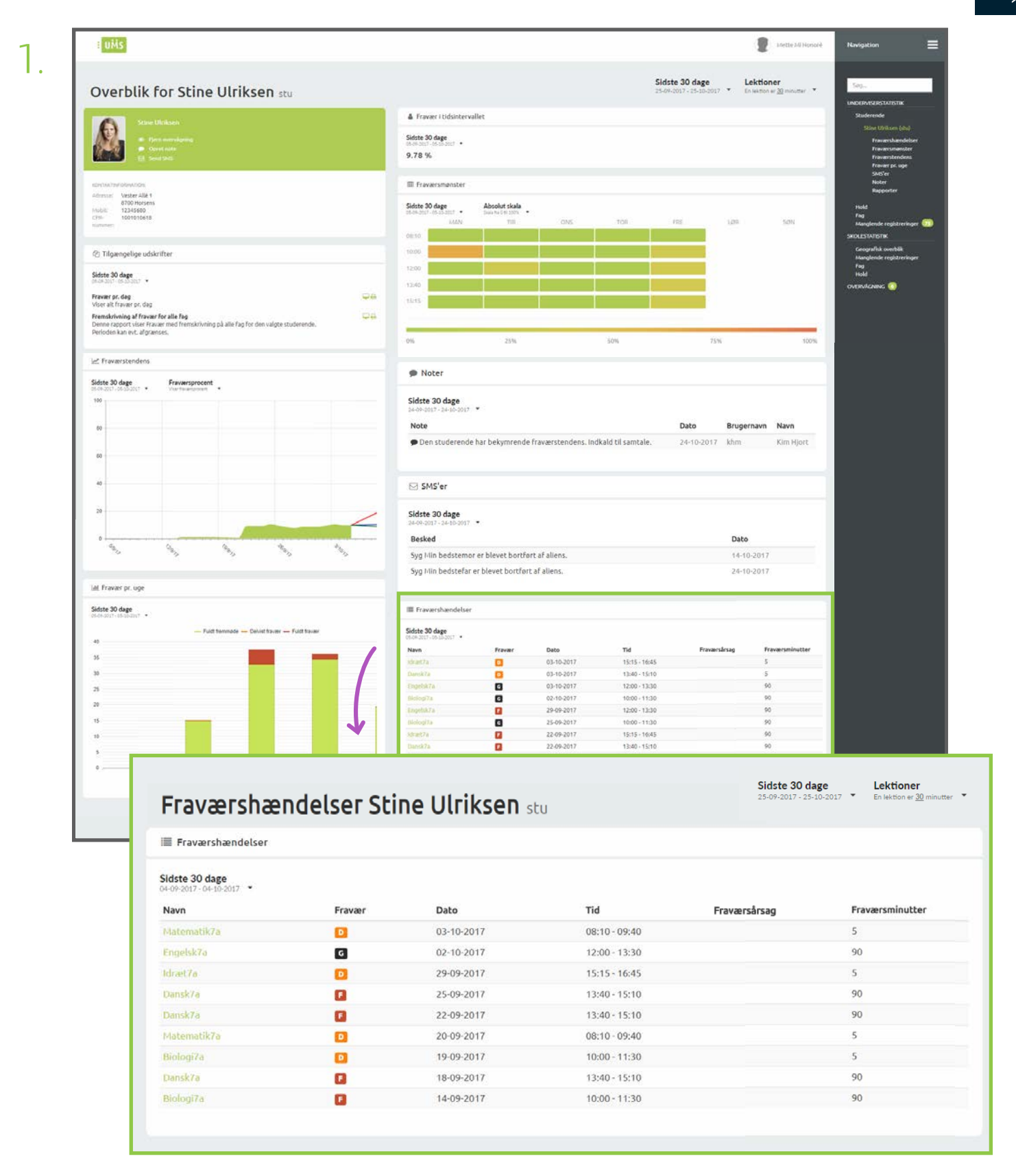

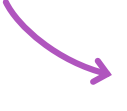

Her ser du et overblik over fraværshændelser for den pågældende studerende. Se mere på næste side, for beskrivelse af de forskellige informationer du ser. 3. Under 'Dato' kolonnen kan du se hvilken dato fraværshændelsen gælder for.

5. Hvis den studerende har tilføjet sin egen fraværsårsag, kan du se det i kolonnen 'Fraværsårsag'. 6. 'Fraværsminutter' kolonnen viser hvor mange minutter fravær der er blevet givet. Hvis du har valgt lektionsbaseret visning, vil du se lektioner.

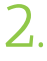

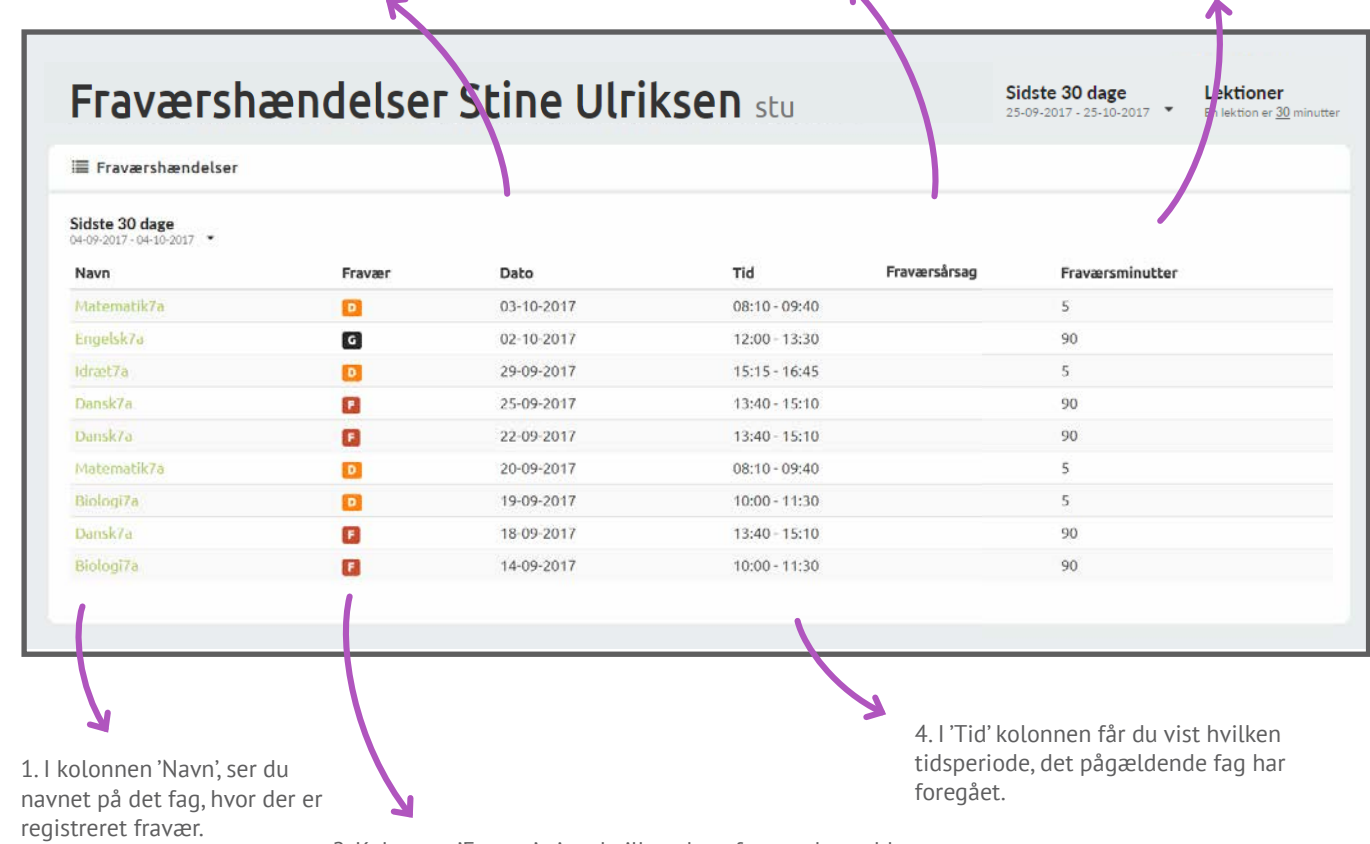

2. Kolonnen 'Fravær', viser hvilket slags fravær der er blevet registreret, angivet med symboler. 'D' står for 'Delvist fravær', 'G' står for 'Godkendt fravær' og 'F' står for 'Fuldt fravær. Husk at betegnelserne kan være anderledes, hvis skolen har ændret det.

## HOLD

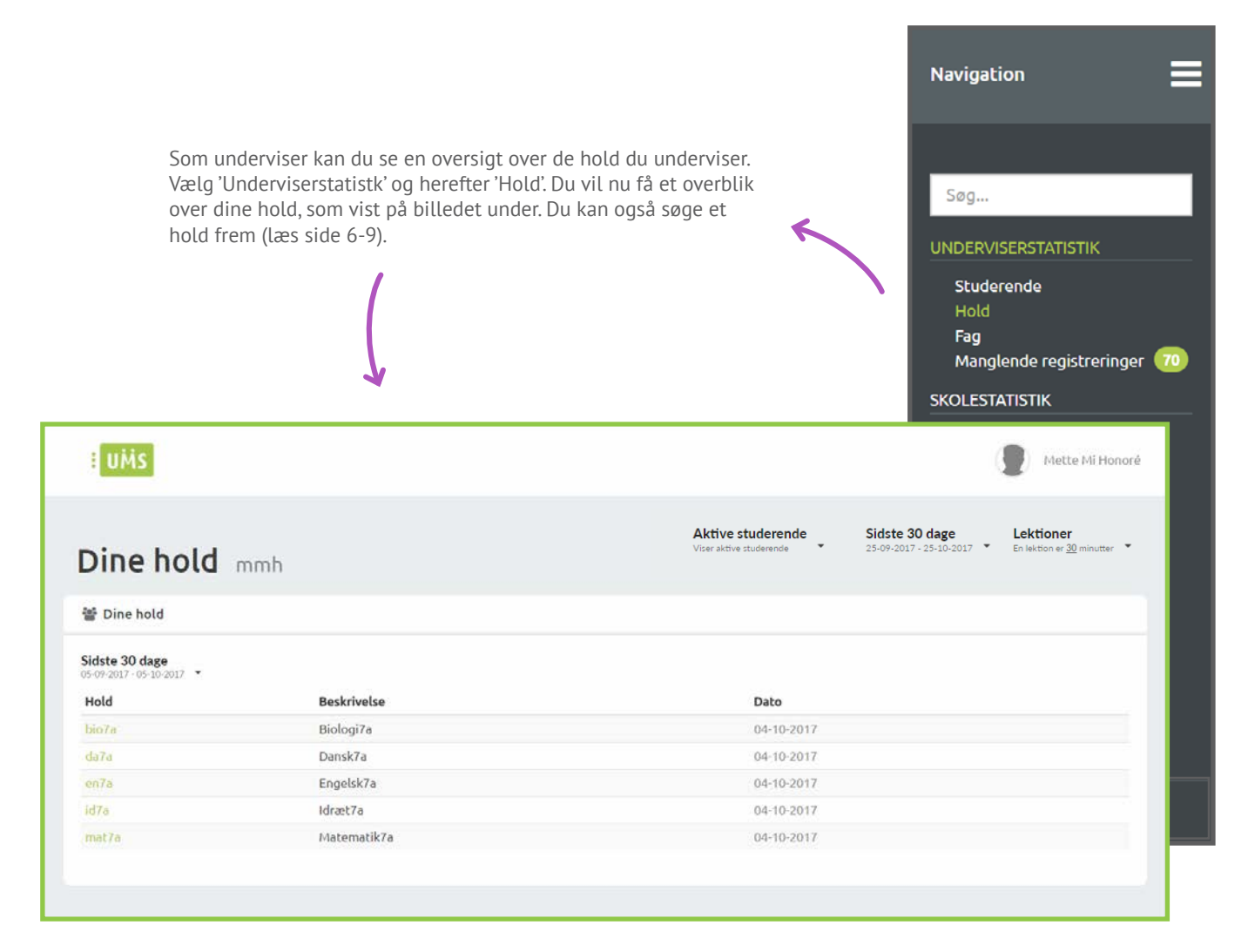

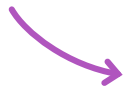

Her ser du betegnelsen for dit hold, samt en beskrivelse og sidste registrerede undervisningsdato. Hvis du trykker på en af holdene, vil du få en oversigt over forskellige statistikker for dit hold.

# STATISTIK FOR ET HOLD

Hold - Underviserstatistik

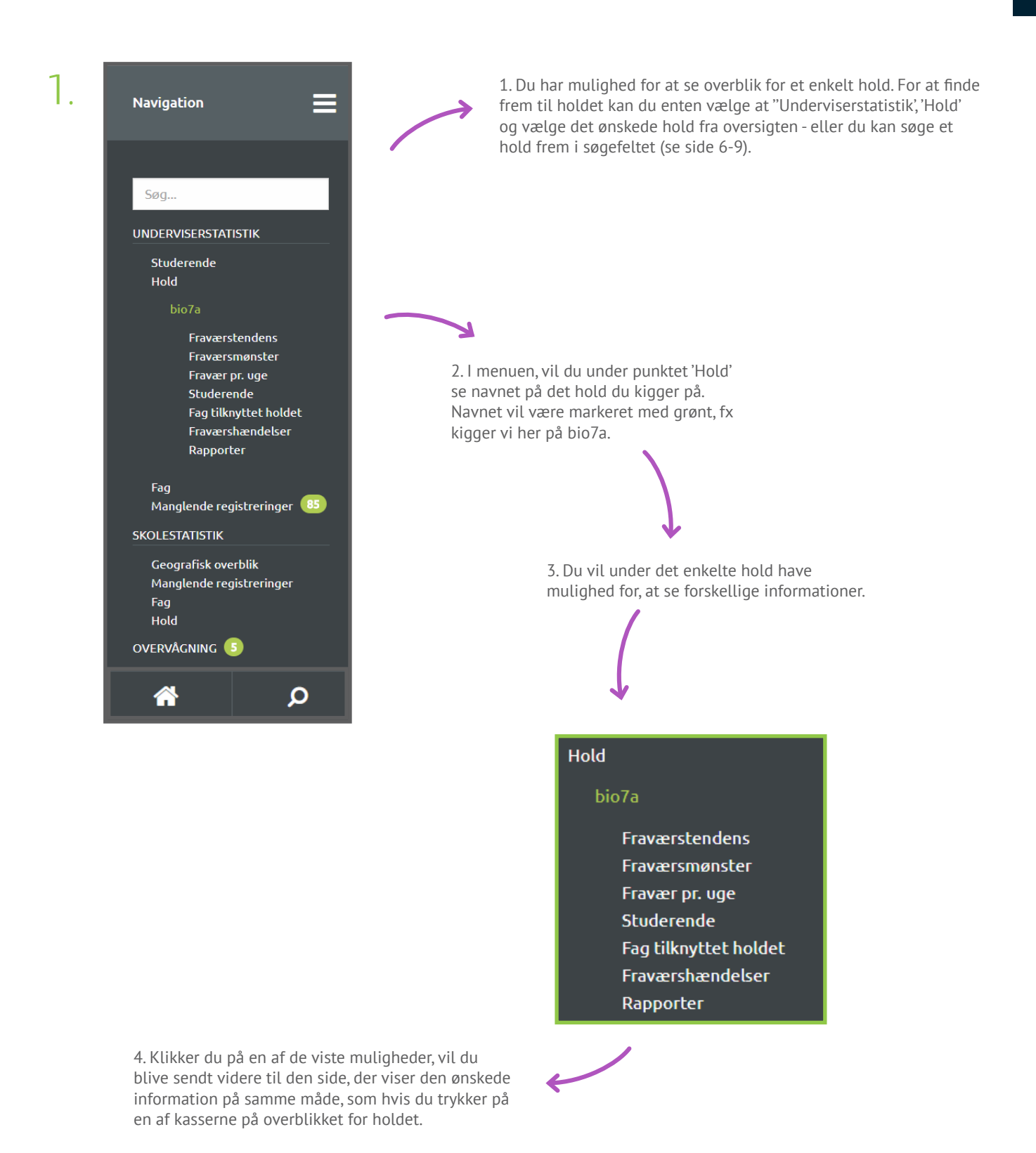

Her ser du et overblik over et hold. På de næste sider, får du en forklaring på hver enkelt kasse.

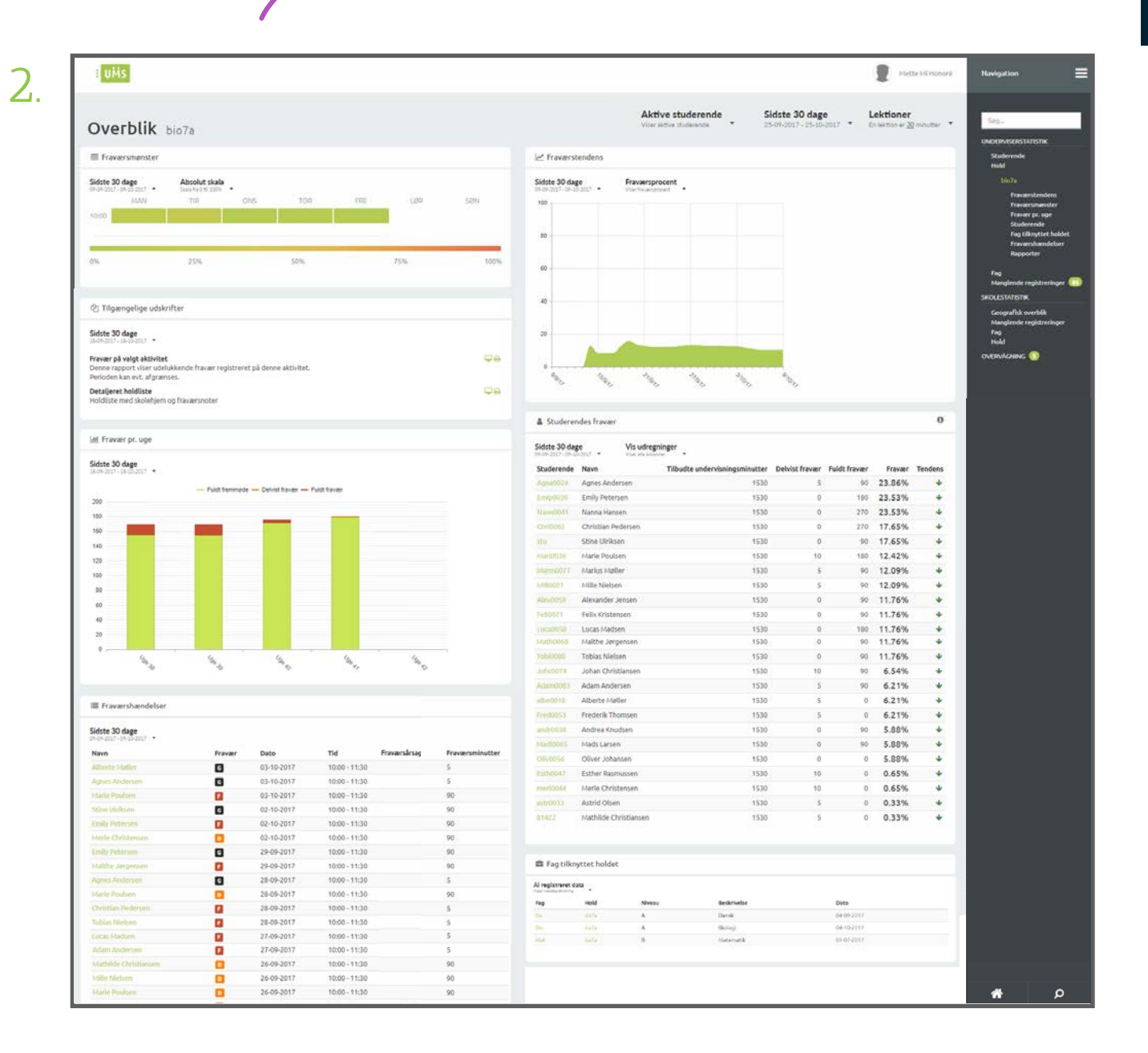

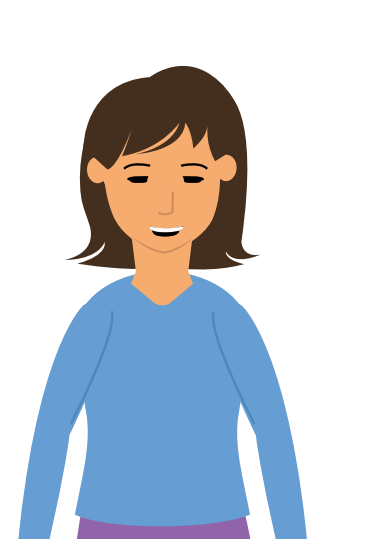

Her ser du et hold, med udgangspunkt i underviserstatistik. Ser du på et hold vist som skolestatistik, vil du se de samme data - men baseret på alle skolens hold, og ikke kun en underviser. Du vil dog ikke se fraværsmønster. Læs mere om de informationer du får vist på de næste sider.

#### FRAVÆRSMØNSTER

Hold - Underviserstatistik

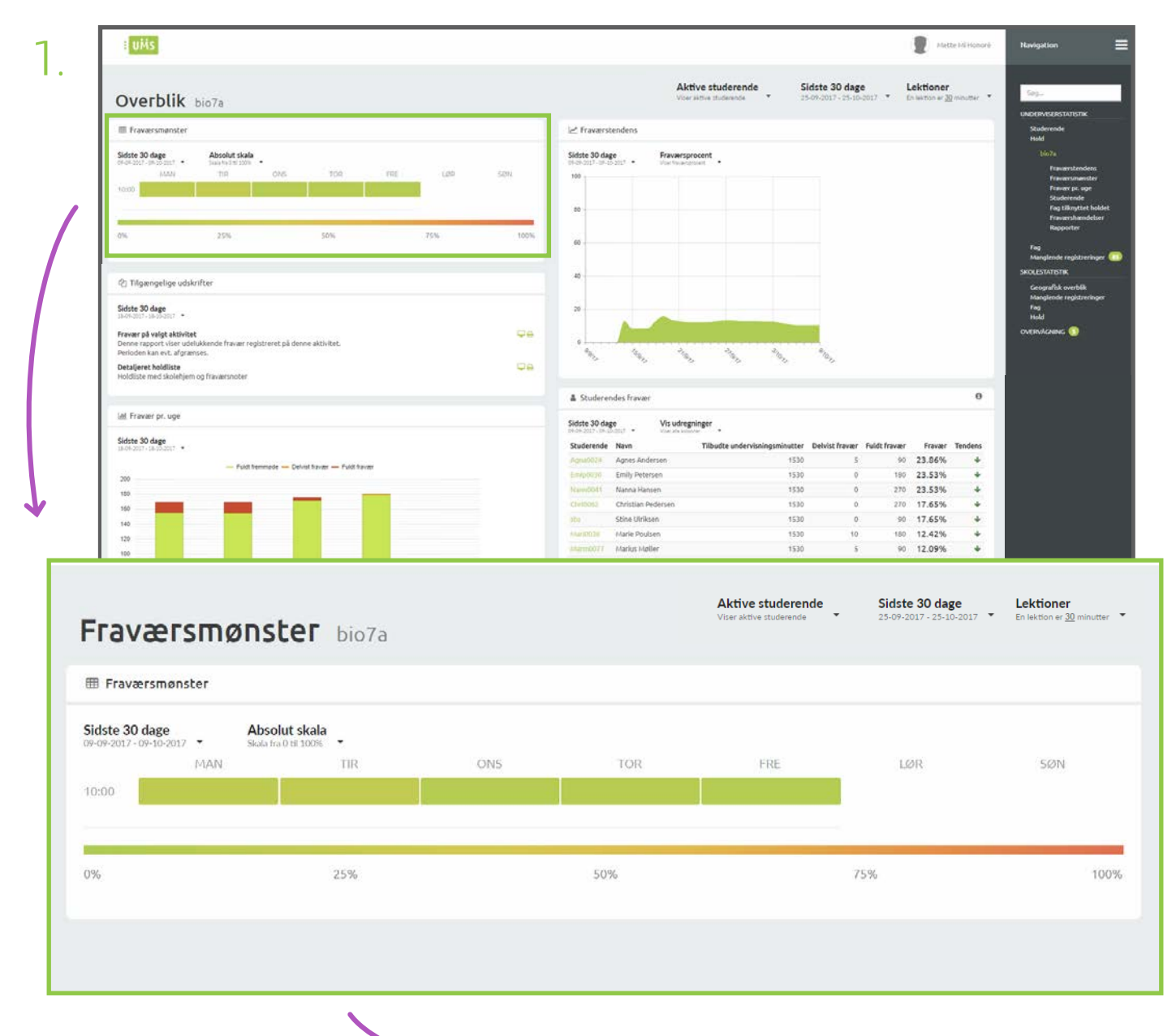

Her ser du et 'heatmap' over skolens fraværsmønster.

På næste side kan du læse mere om hvilke informationer fraværsmønsteret viser.

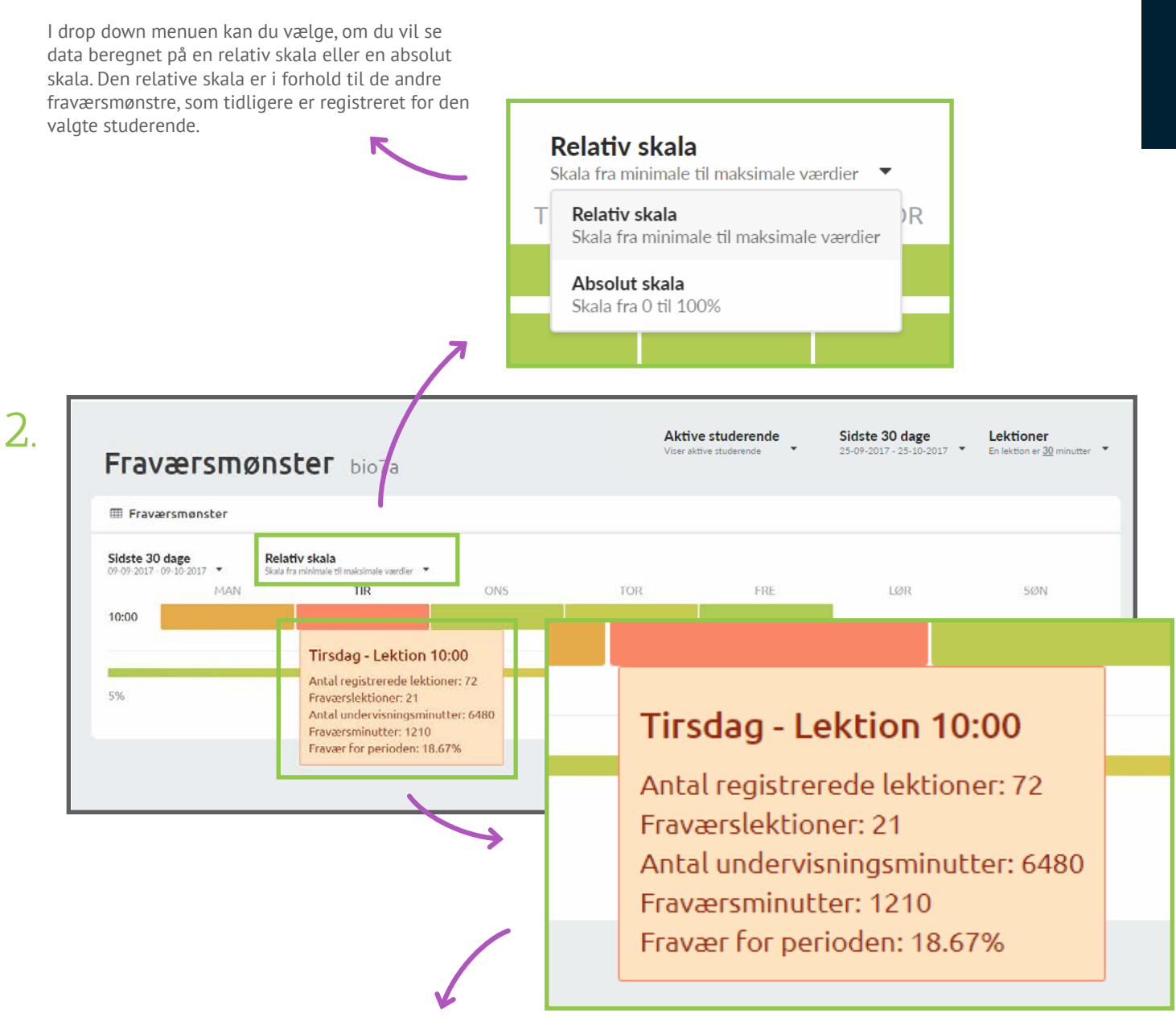

Holder du musen hen over en af blokkene, vil du få information om blokken. Du vil se hvor mange lektioner, der tidligere har været på samme tidspunkt, hvor mange lektioner der er registrere fravær i, hvor mange undervisningsminutter de registrerede lektioner er, samt hvor mange fraværsminutter der er registreret i de lektioner og fraværsprocent for perioden.

Fraværsmønsteret som er vist på billederne, tager udgangspunkt i et hold. Du kan også se fraværsmønsteret for en studerende på side 41-43.

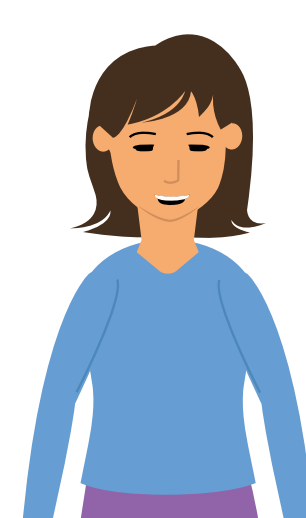

#### FRAVÆR PR. UGE

Hold - Underviserstatistik

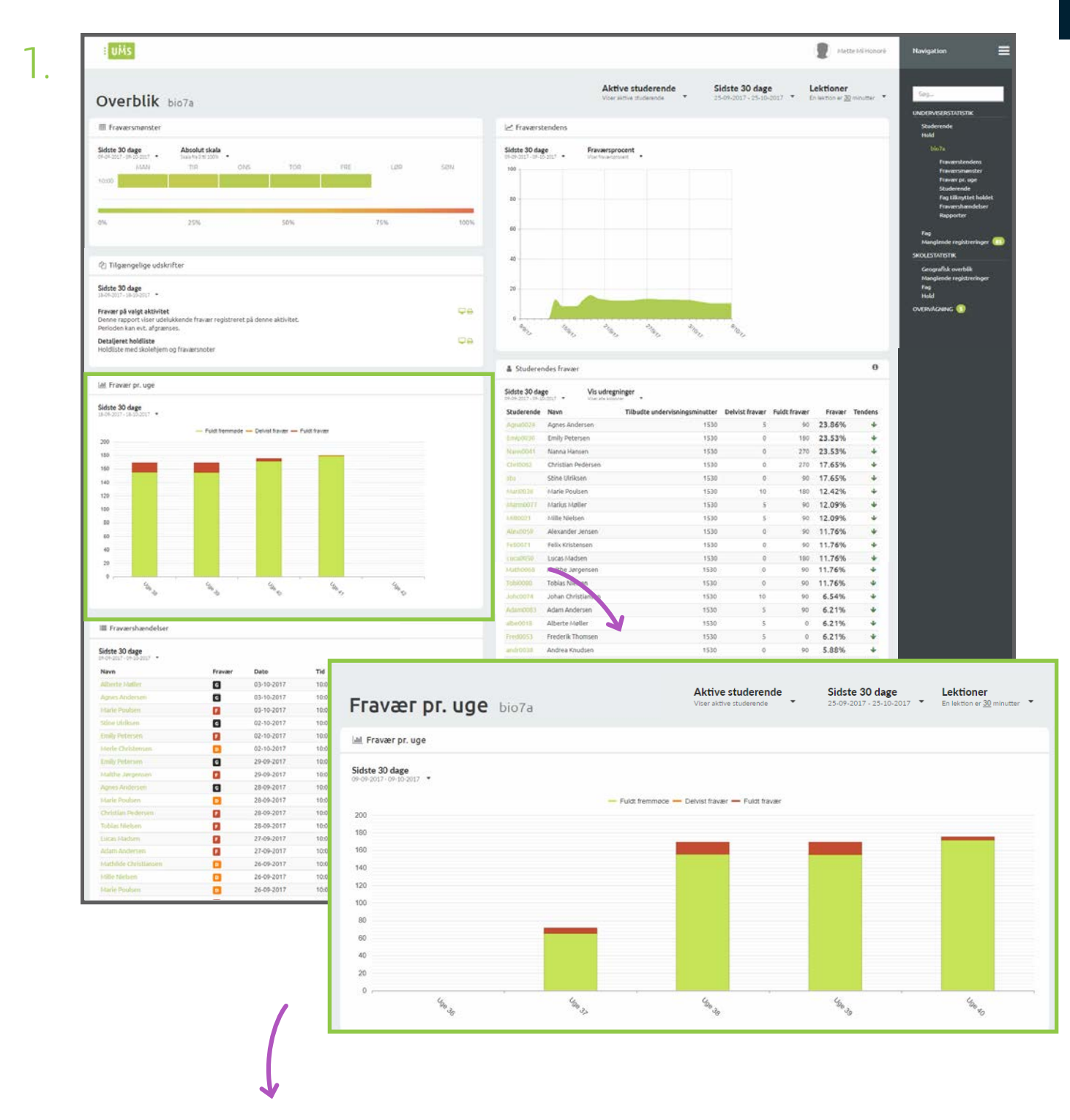

Her ser du det registrerede fravær pr. uge. Hvis der er registreret delvist fravær, vil det også fremgå på billedet.

#### **TIP & TRICKS**

Hold pilen over en af stolperne, for at få vist fraværet. Har du valgt minutbaseret visning, vil set vises med timer og minutter - som vist på billederne. Hvis du har valgt letionsbaseret visning, vil du se lektioner - ikke timer og minutter.

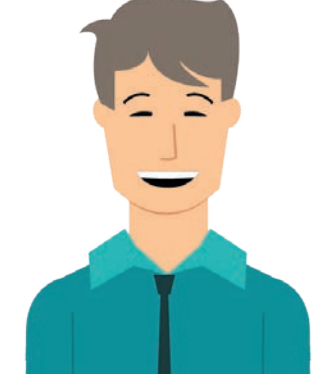

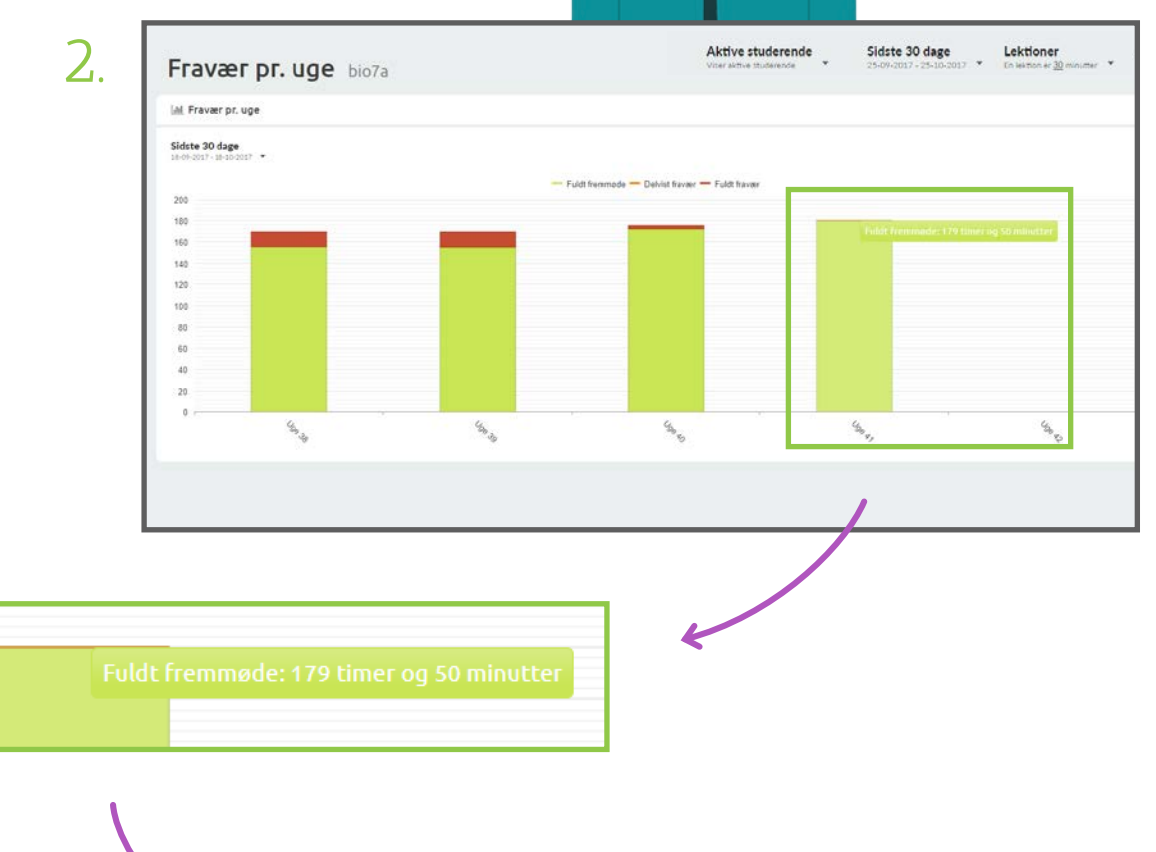

Det grønne felt viser hvor meget fremmøde, de studerende på holdet har haft.

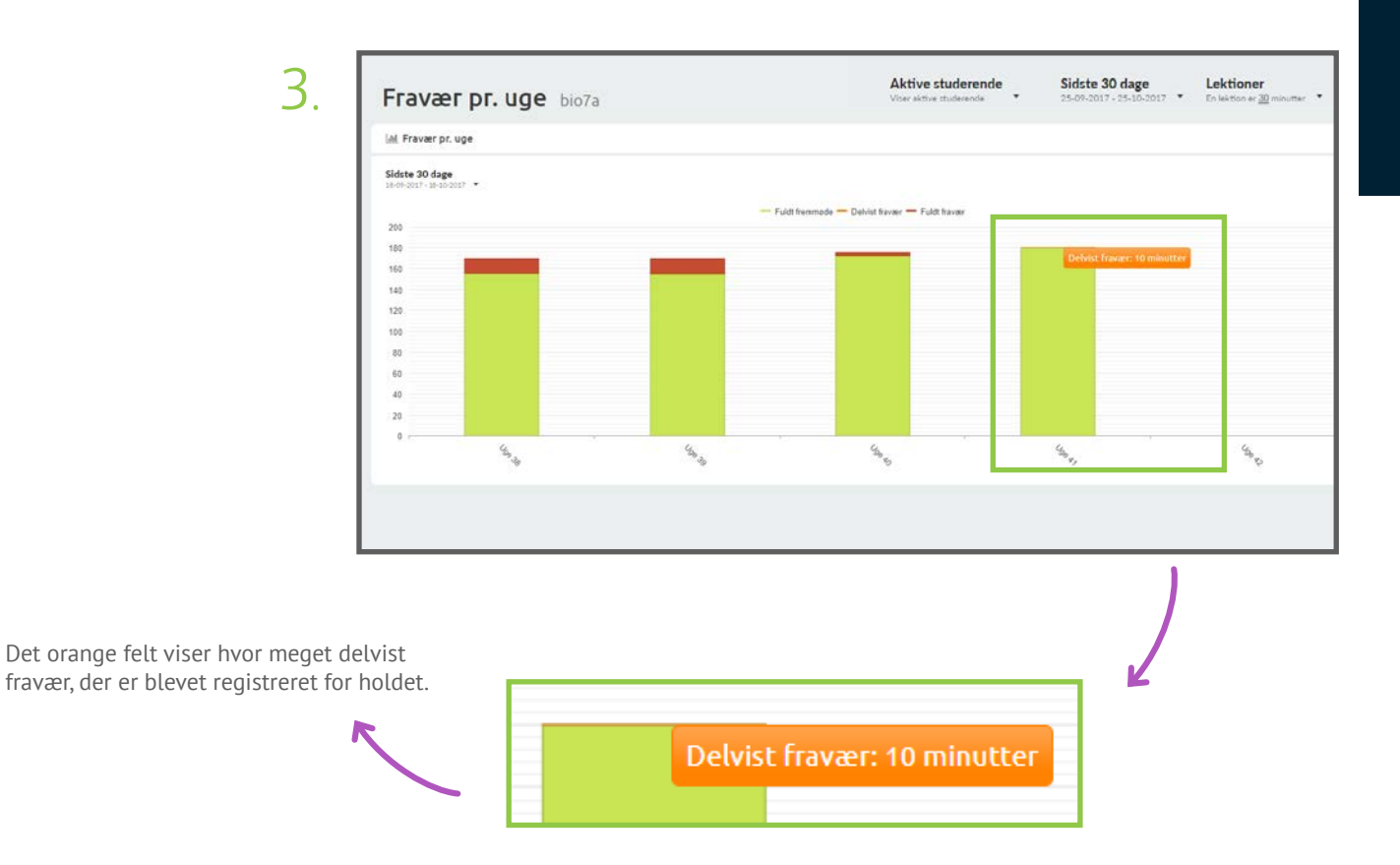

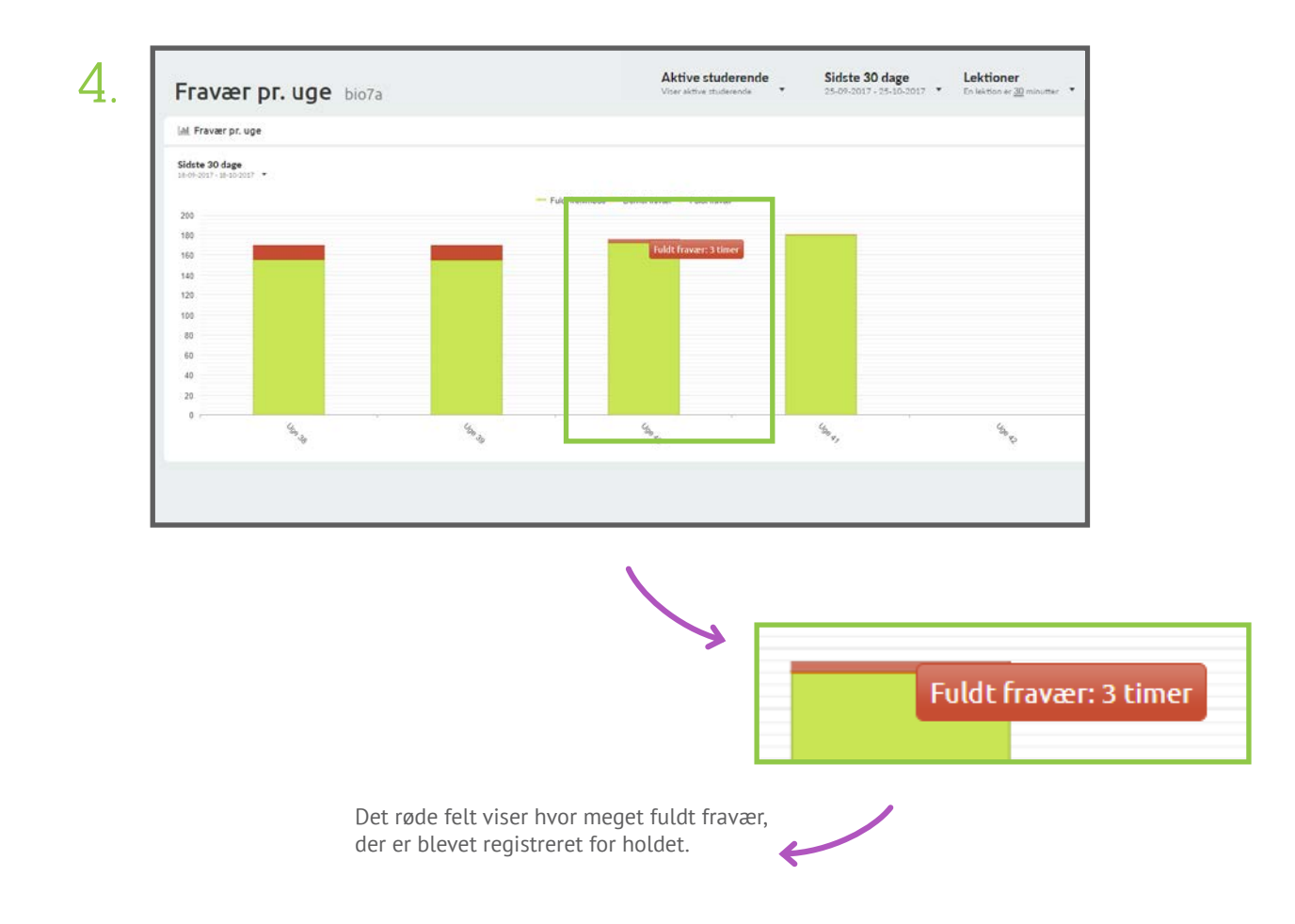

# FRAVÆRSHÆNDELSER

Hold - Underviserstatistik

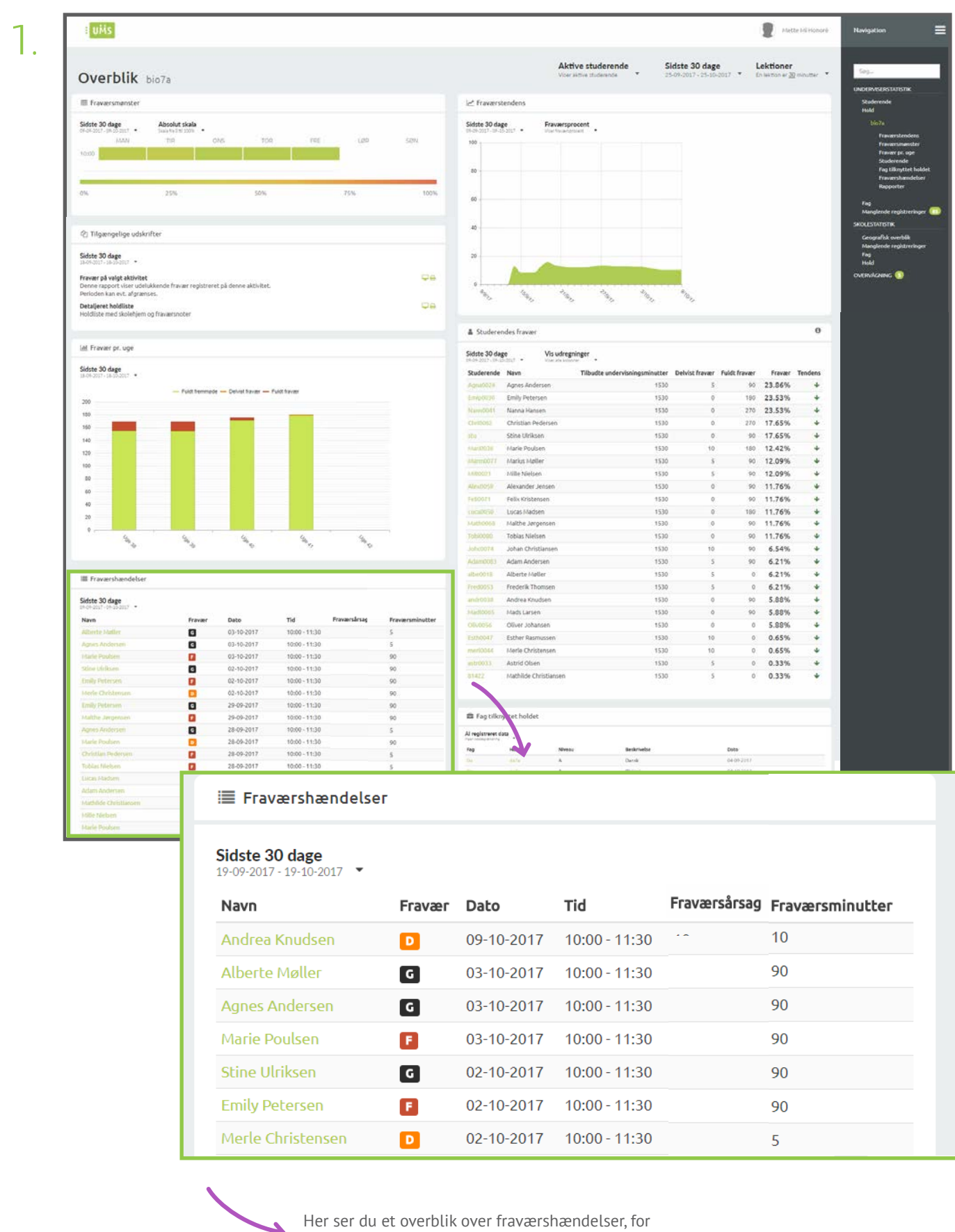

Her ser du et overblik over fraværshændelser, for det pågældende hold. Se mere på næste side, for beskrivelse af de forskellige informationer du ser. 1. l'Navn' kolonnen vises navnet på de studerende der har fået registreret fravær for det pågældende hold.

3. 'Dato' og 'Tid' kolonnerne viser den dato og det tidsrum, der er blevet registreret fravær for. 5. 'Fraværsminutter' kolonnen viser hvor mange minutter der er registreret fravær for. Har du valgt lektionstbaseret visning, vil du se lektioner her.

| 7 |  |
|---|--|
|   |  |
|   |  |

1

| Fraværshændelse                           | r      |            |               |              |                 |
|-------------------------------------------|--------|------------|---------------|--------------|-----------------|
| Sidste 30 dage<br>19-09-2017 - 19-10-2017 |        |            |               |              | (               |
| Navn                                      | Fravær | Dato       | Tid           | Fraværsårsag | Fraværsminutter |
| Andrea Knudsen                            | D      | 09-10-2017 | 10:00 - 11:30 |              | 10              |
| Alberte Møller                            | G      | 03-10-2017 | 10:00 - 11:30 |              | 90              |
| Agnes Andersen                            | G      | 03-10-2017 | 10:00 - 11:30 |              | 90              |
|                                           |        |            |               |              |                 |

| Andrea Knudsen     | <b>•</b> | 09-10-2017 | 10.00 - 11.50         | 10 |
|--------------------|----------|------------|-----------------------|----|
| Alberte Møller     | G        | 03-10-2017 | 10:00 - 11:30         | 90 |
| Agnes Andersen     | G        | 03-10-2017 | 10:00 - 11:30         | 90 |
| Marie Poulsen      | F        | 03-10-2017 | 10:00 - 11:30         | 90 |
| Stine Ulriksen     | G        | 02-10-2017 | 10:00 - 11:30         | 90 |
| Emily Petersen     | F        | 02-10-2017 | 10:00 - 11:30         | 90 |
| Merle Christensen  | D        | 02-10-2017 | 10:00 - 11:30         | 5  |
| Emily Petersen     | G        | 29-09-2017 | 10:00 - 11:30         | 90 |
| Malthe Jørgensen   | F        | 29-09-2017 | 10:00 - 11:30         | 90 |
| Agnes Andersen     | G        | 28-09-2017 | 10:00 - 11:30         | 90 |
| Marie Poulsen      | D        | 28-09-2017 | 10:00 - <b>1</b> 1:30 | 5  |
| Christian Pedersen | F        | 28-09-2017 | 10:00 - <b>1</b> 1:30 | 90 |
| Tobias Nielsen     | F        | 28-09-2017 | 10:00 - <b>1</b> 1:30 | 90 |
| Lucas Madsen       | E        | 27-09-2017 | 10:00 - <b>1</b> 1:30 | 90 |
| Frederik Thomsen   | G        | 27-09-2017 | 10:00 - 11:30         | 90 |
| Marius Møller      | F        | 27-09-2017 | 10:00 - 11:30         | 90 |
| Adam Andersen      | A        | 27-09-2017 | 10.00 - 11.30         | 90 |

>

Hvis den studerende har tilføjet sin egen fraværsårsag, kan du se det her.

2. I kolonnen 'Fravær' vises det med symbol, hvilken slags fravær der er blevet registreret på den studerende. 'D' står for 'Delvist fravær', 'G' står for 'Gyldigt fravær' og 'F' står for 'Fuldt Fravær'.

#### **FRAVÆRSTENDENS**

Hold - Underviserstatistik

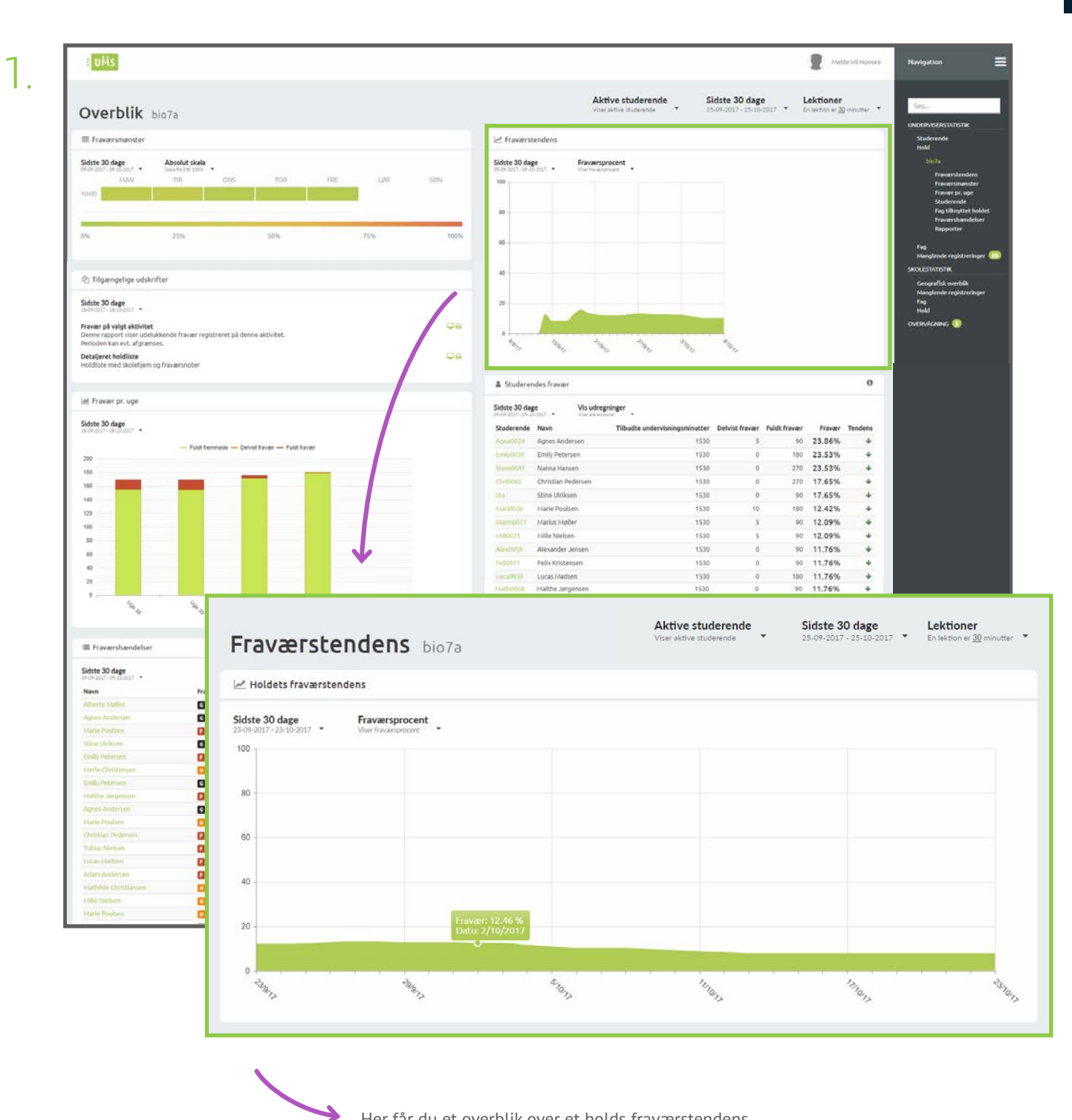

Her får du et overblik over et holds fraværstendens.

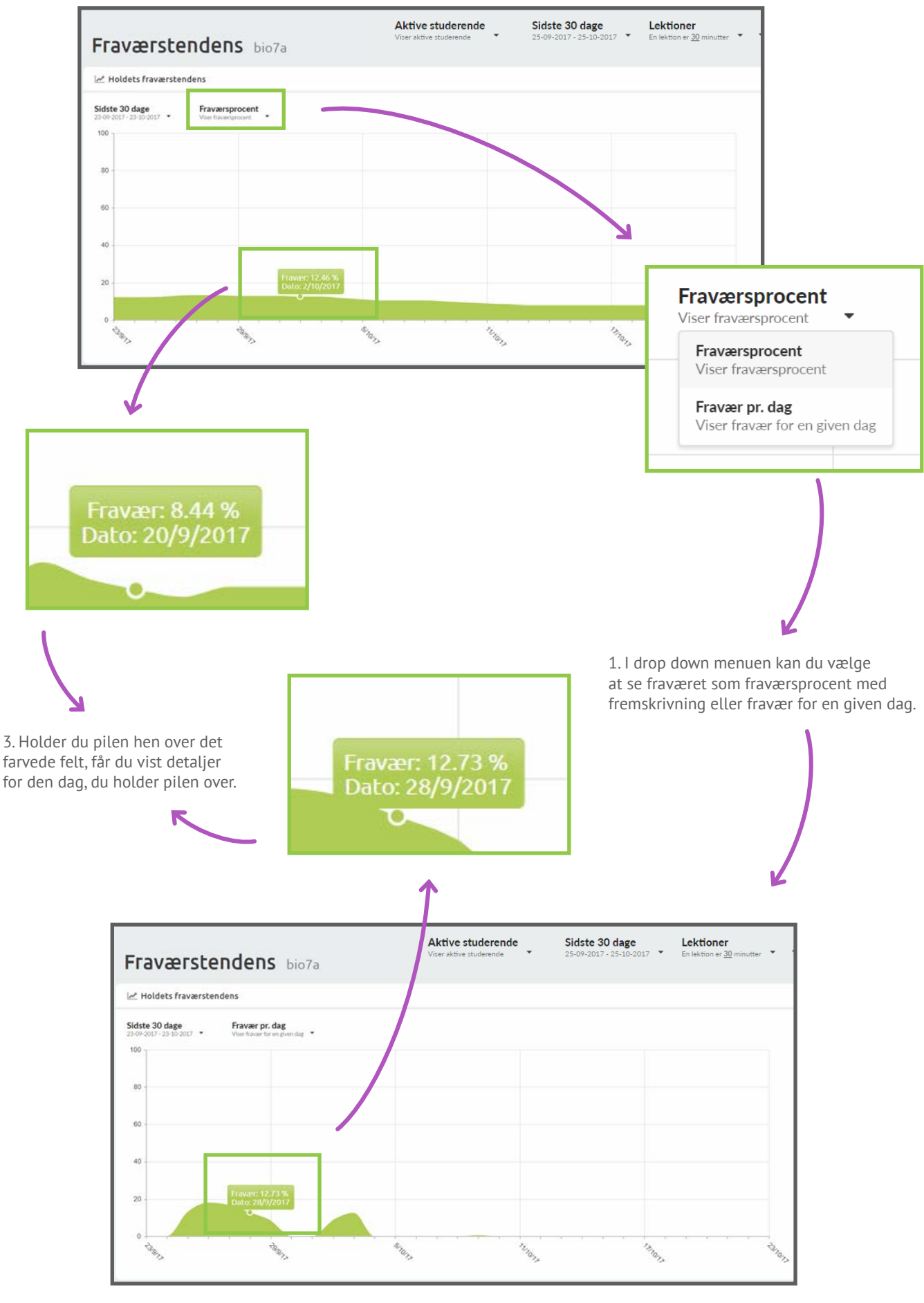

2. Fravær pr. dag viser det registrerede fravær for en given dag, i den valgte tidsperiode.

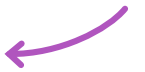

Underviserstatistik

# STUDERENDES FRAVÆR

Hold - Underviserstatistik

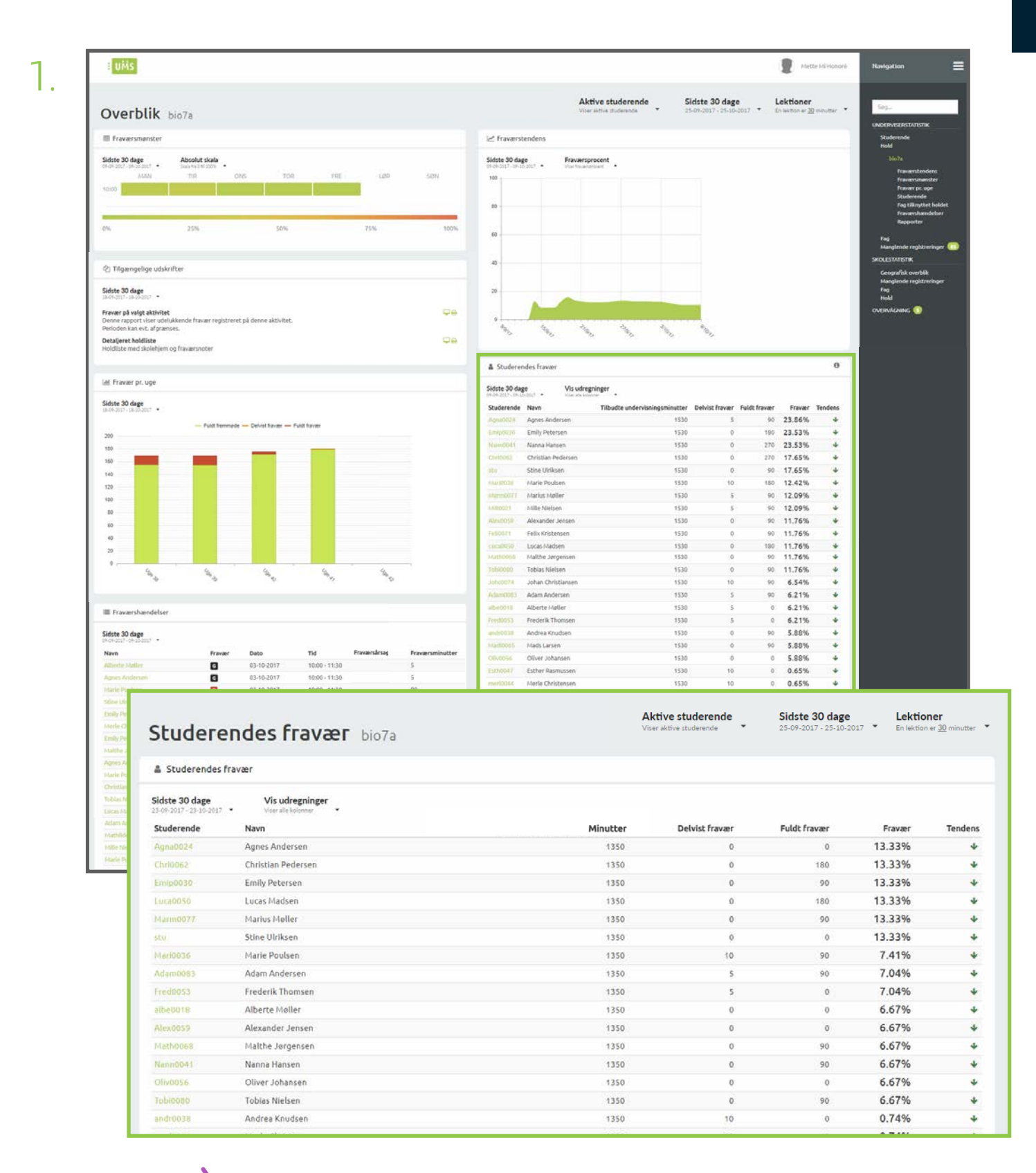

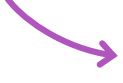

Her får du en oversigt over de vigtigste informationer om en studerendes fravær på det givne hold.

|                      |                       | registreret på den studere | ende.                 | fravær er,           | 6 af en stud<br>i forhold til | erendes re<br>de restere |
|----------------------|-----------------------|----------------------------|-----------------------|----------------------|-------------------------------|--------------------------|
|                      |                       |                            | K                     |                      |                               | $\mathbf{n}$             |
|                      |                       | ٩                          | ktive studerende      | Sidste 30 dage       | Lektion                       | er                       |
| Studeren             | des fravær bio7a      | Vi                         | ser aktive studerende | 25-09-2017 - 25-10-2 | 017 • En lektion e            | * <u>30</u> minutte      |
| 🛔 Studerendes frav   | ær:                   |                            |                       |                      |                               |                          |
| Sidste 30 dage       | Vis udregninger       |                            |                       | •                    |                               |                          |
| Studerende           | Navn                  | Minutter                   | Delvist fravær        | Fuldt fravær         | Fravær                        | Tendens                  |
| Agna0024             | Agnes Andersen        | 1350                       | 0                     | 0                    | 13.33%                        | *                        |
| Chrio062             | Christian Pedersen    | 1350                       | 0                     | 180                  | 13.33%                        | *                        |
| Emip0030             | Emily Petersen        | 1350                       | 0                     | 90                   | 13.33%                        | *                        |
| Luca0050             | Lucas Madsen          | 1350                       | 0                     | 180                  | 13.33%                        | *                        |
| Marm0077             | Marius Møller         | 1350                       | 0                     | 90                   | 13.33%                        | *                        |
| stú                  | Stine Ulriksen        | 1350                       | 0                     | 0                    | 13.33%                        | *                        |
| Mari0036             | Marle Poulsen         | 1350                       | 10                    | 90                   | 7.41%                         | *                        |
| Adam0083             | Adam Andersen         | 1350                       | 5                     | 90                   | 7.04%                         | *                        |
| Fred0053             | Frederik Thomsen      | 1350                       | 5                     | 0                    | 7.04%                         | *                        |
| albe0018             | Alberte Møller        | 1350                       | 0                     | 0                    | 6.67%                         | *                        |
| Alex0059             | Alexander Jensen      | 1350                       | 0                     | 0                    | 6.67%                         | +                        |
| Math0068             | Malthe Jørgensen      | 1350                       | 0                     | 90                   | 6.67%                         | *                        |
| Nann0041             | Nanna Hansen          | 1350                       | 0                     | 90                   | 6.67%                         | *                        |
| Oliv0056             | Oliver Johansen       | 1350                       | 0                     | 0                    | 6.67%                         | *                        |
| 100/0080             | Toblas Nielsen        | 1350                       | 0                     | 90                   | 0.07%                         | *                        |
| medinosa             | Merle Christensen     | 1350                       | 10                    | 0                    | 0.74%                         | -                        |
| actribitit           | Astrid Olsen          | 1350                       | 10                    | 0                    | 0.37%                         | 4                        |
| Johonnza             | Johan Christiansen    | 1350                       | 5                     | 0                    | 0.37%                         | 1                        |
| R1422                | Mathilde Christiansen | 1350                       | 5                     | 0                    | 0.37%                         | 4                        |
| Mill0021             | Mille Nielsen         | 1350                       | 5                     | 0                    | 0.37%                         | *                        |
|                      | Erther Darmurren      | 1250                       | 0                     |                      | 0%                            |                          |
| Esth0047             | ESTIC RUSINSSEN       | 1337                       | V                     | 0                    | 170                           | 7                        |
| Esth0047<br>Feli0071 | Felix Kristensen      | 1350                       | 0                     | 0                    | 0%                            | *                        |

# FAG TILKNYTTET HOLDET

Hold - Underviserstatistik

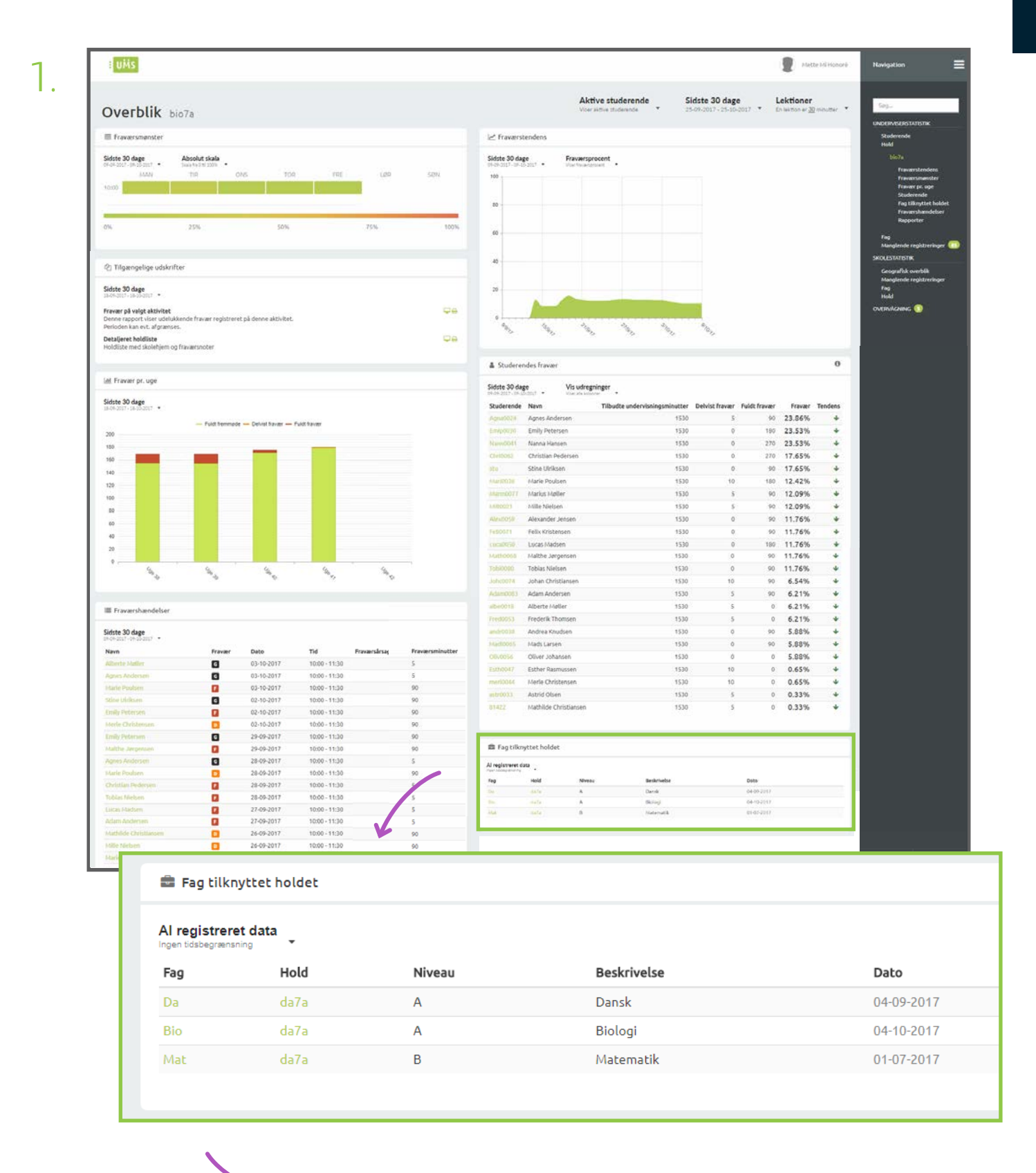

Her får du en oversigt over de fag, som er tilknyttet holdet. Læs mere på næste side, om hvilke informationer du ser.

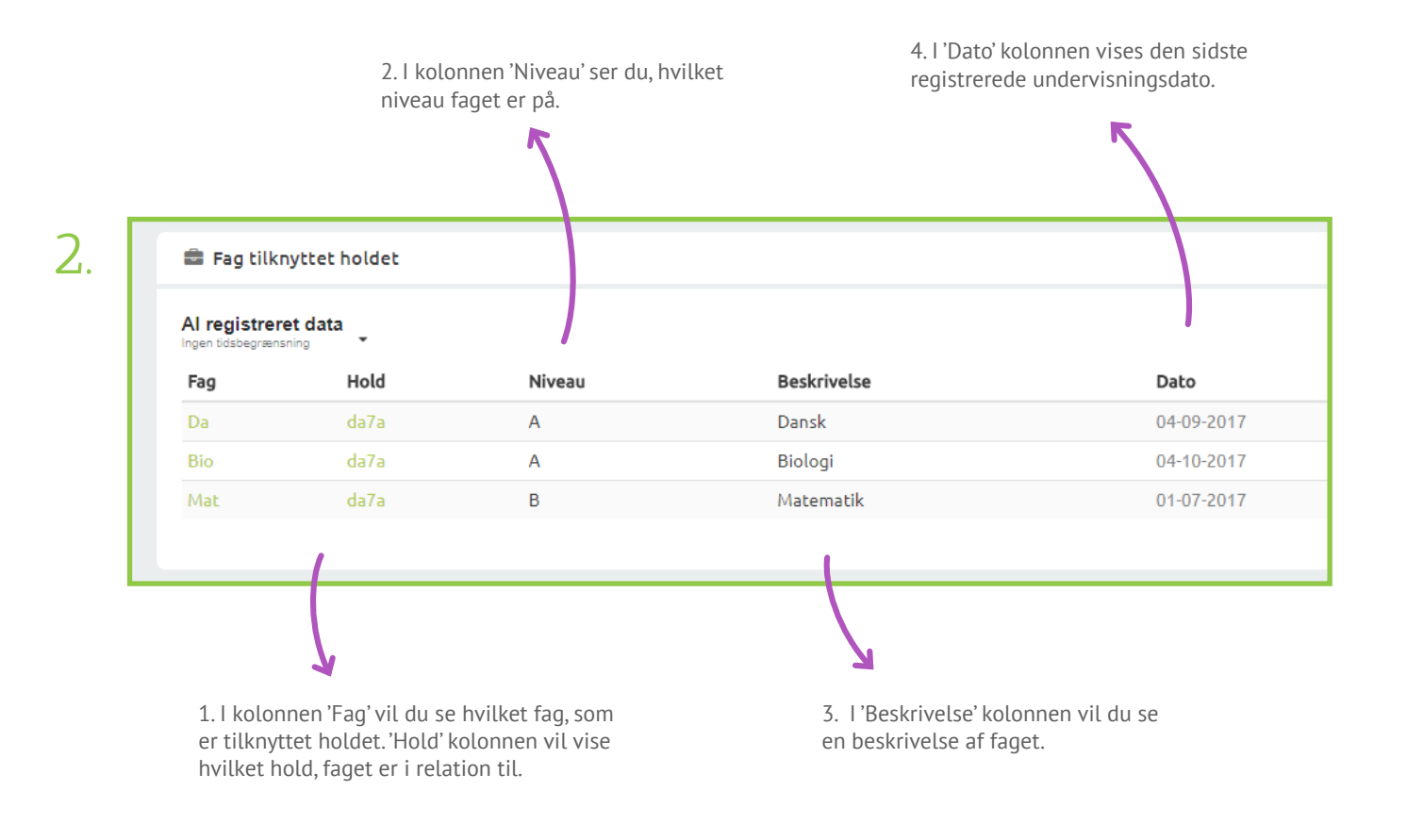

Trykker du på et af fagene, vil du se statistik for et enkelt fag. Du kan læse mere om statistikker for et enkelt hold, enten for en undervisers fag på side 63-69 eller for skolens fag på side 78-84. De informationer du ser, er nemlig de samme, men baseret på forskellig data.

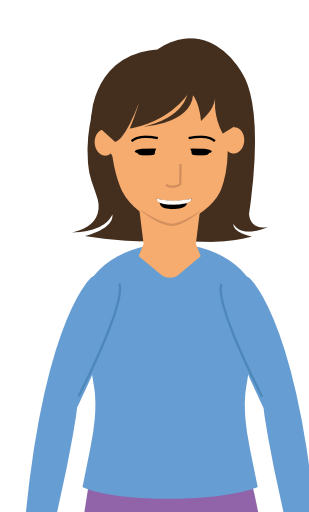

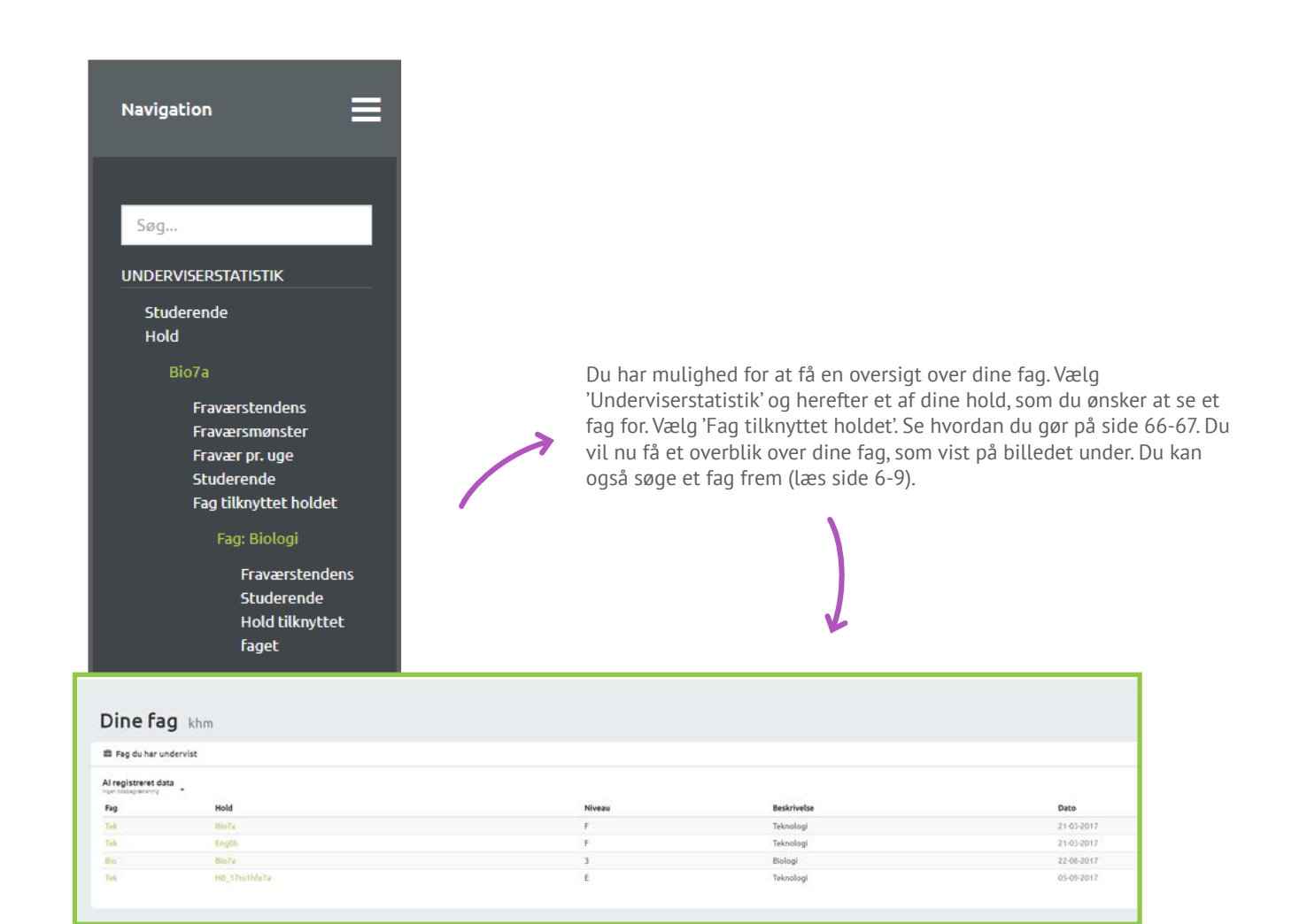

Her ser du betegnelsen for faget, hvilket hold det er i relation til, niveauet for faget, samt en beskrivelse og sidste registrerede undervisningsdato. Hvis du trykker på et af fagene, vil du få en oversigt over forskellige statistikker for faget.

# STATISTIK FOR ET FAG

Fag - Underviserstatistik

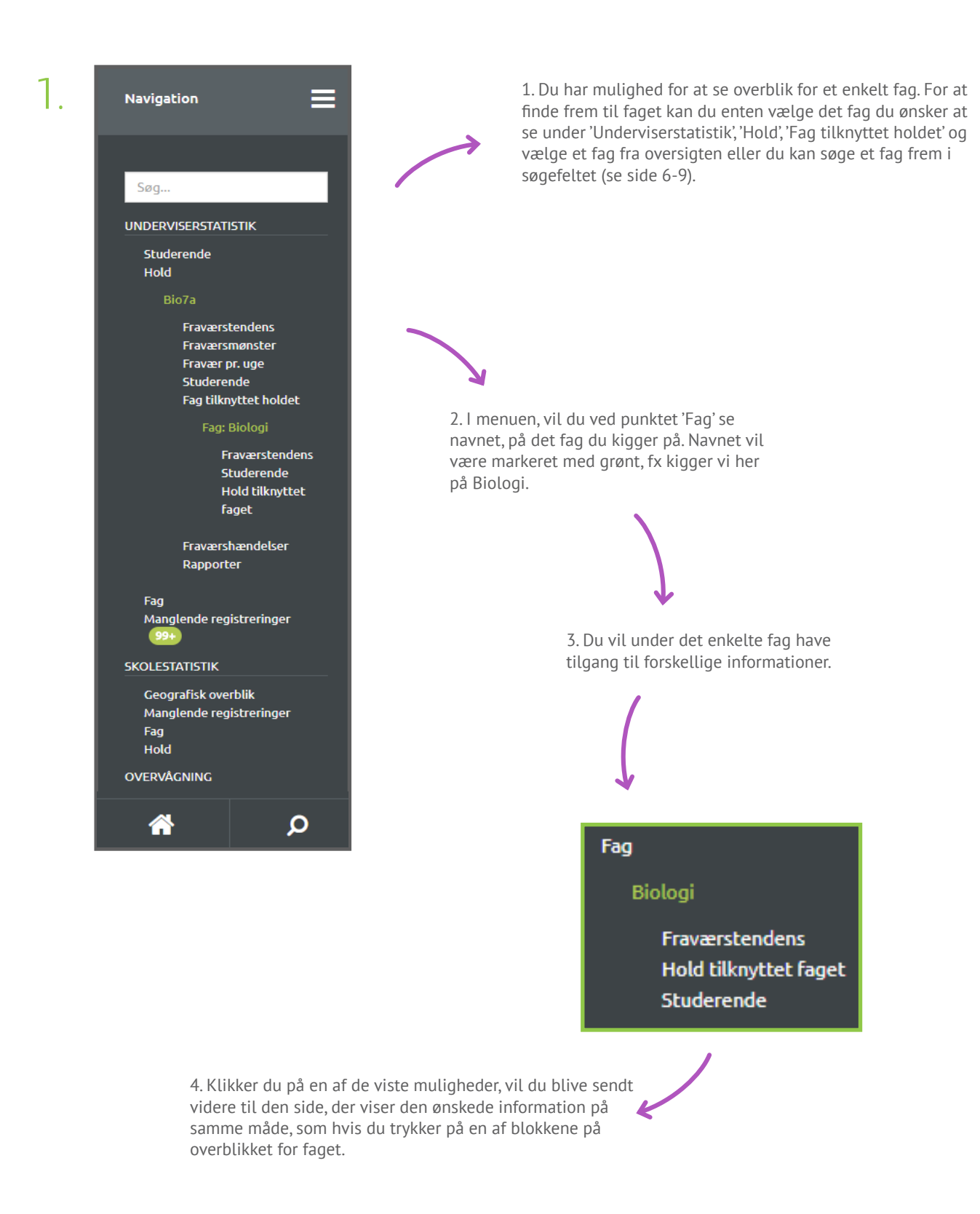

| i uMs        |                                                          |               |                        |                |         |                                            |                                             |                                             | Interter Mil Homoné                           | Navigation 🗮                        |
|--------------|----------------------------------------------------------|---------------|------------------------|----------------|---------|--------------------------------------------|---------------------------------------------|---------------------------------------------|-----------------------------------------------|-------------------------------------|
| Ove          | <b>rblik</b> hold Bio7a o                                | og fag Biolo  | gi                     |                |         |                                            | Aktive studerende<br>Viter sitte thiderende | Sidste 30 dage<br>25-09-2017 - 25-10-2017 * | Lektioner<br>En listion er <u>30</u> minutter | Seg                                 |
| M Fravaers   | tendens                                                  |               |                        |                |         |                                            |                                             |                                             |                                               | Studerende                          |
|              |                                                          |               |                        |                |         |                                            |                                             |                                             |                                               | Hold<br>Die7a                       |
| Sidste 30    | dage Fraværsprocent<br>24-10-2017 • Vicer fraværsprocent |               |                        |                |         |                                            |                                             |                                             |                                               | Fravaerstendets                     |
| 100 -        |                                                          |               |                        |                |         |                                            |                                             |                                             |                                               | Fraværsmanster<br>Fravær pr. uge    |
|              |                                                          |               |                        |                |         |                                            |                                             |                                             |                                               | Studerende<br>Fag tilknyttet holdet |
| 80           |                                                          |               |                        |                |         |                                            |                                             |                                             |                                               | Taig: Nichogi                       |
| 00           |                                                          |               |                        |                |         |                                            |                                             |                                             |                                               | Fravarstenders                      |
|              |                                                          |               |                        |                |         |                                            |                                             |                                             |                                               | Hold fillowfiel                     |
| 60 -         |                                                          |               |                        |                |         |                                            |                                             |                                             |                                               | raget                               |
|              |                                                          |               |                        |                |         |                                            |                                             |                                             |                                               | Fraværshændelser<br>Rapporter       |
| 40           |                                                          |               |                        |                |         |                                            |                                             |                                             |                                               | 100                                 |
|              |                                                          |               |                        |                |         |                                            |                                             |                                             |                                               | Manglende registreringer            |
|              |                                                          |               |                        |                |         |                                            |                                             |                                             |                                               | SCOLISIATETIK                       |
| 20           |                                                          |               |                        | -              |         |                                            |                                             |                                             |                                               | Geografiskoverblik                  |
|              |                                                          |               |                        |                |         |                                            |                                             |                                             |                                               | Manglende registreringen            |
| 0            | a                                                        | 1             | 1. A                   | $-\eta - \eta$ |         | 40-12-12-12-12-12-12-12-12-12-12-12-12-12- | - <u>10 - 12 - 12 - 12 - 12 - 12 -</u>      | - 10 - 10 - 10 - 10 - 10 - 10 - 10 - 10     | 1                                             | Hold                                |
| 400          |                                                          | the second    |                        | eno.           |         |                                            | 200                                         | 1810                                        | C870                                          | OVERAGING                           |
| 0            | <u>.</u>                                                 | 2             |                        | 4              |         |                                            | 73                                          | 27                                          | 2                                             |                                     |
|              |                                                          |               |                        |                |         |                                            |                                             |                                             |                                               |                                     |
| A Studere    | ode nå faget og boldet                                   |               |                        |                | 0       | WE MADE THE                                | wttat Fanat                                 |                                             |                                               |                                     |
|              |                                                          |               |                        |                |         |                                            |                                             |                                             |                                               |                                     |
| Sidste 30 da | ge Vis udregninger<br>10-2017 • Visar atte kolonnar •    |               |                        |                |         | Al registreret                             | data                                        |                                             |                                               |                                     |
| Studerende   | Navn                                                     | Minutter Delv | ist fravær Fuldt fravæ | Fravær         | Tendens | Hold                                       | Beskrivelse                                 | Dato                                        |                                               |                                     |
| Agna0024     | Agnes Andersen                                           | 1530          | 5 9                    | 23.86%         | *       | bio7a                                      | 7a Biologi niveau C                         | 04-10-2016                                  |                                               |                                     |
| Елир0030     | Emily Petersen                                           | 1530          | 0 18                   | 23.53%         | +       | binda                                      | 8a Biologi niveau B                         | 13-12-2016                                  |                                               |                                     |
| NamnGR041    | Nanna Hansen                                             | 1530          | 0 27                   | 23.53%         | *       | bio9a                                      | 9a Biologi niveau A                         | 14-03-2017                                  |                                               |                                     |
|              | Christian Pedersen                                       | 1530          | 0 27                   | 17.65%         | *       | bio7b                                      | 7b Biologi niveau C                         | 07-06-2017                                  |                                               |                                     |
|              | Sone Ulriksen                                            | 1530          | 0 9                    | 17.65%         | *       |                                            | Sc Biologi niveau 6                         | 07-06-2017                                  |                                               |                                     |
|              | Marius Mallar                                            | 1530          | 5 0                    | 12.9276        |         | binta                                      | 9a Biologi niveau C                         | 05-09-2017                                  |                                               |                                     |
|              | Mille Nielsen                                            | 1530          | 5 9                    | 12.09%         | *       | bio9b                                      | 9b Biologi niveau B                         | 05-09-2017                                  |                                               |                                     |
| Alex0059     | Alexander Jensen                                         | 1530          | 0 9                    | 11.76%         | +       |                                            |                                             |                                             |                                               |                                     |
| FeliD071     | Fellix Kristensen                                        | 1530          | 0 9                    | 11.76%         | *       |                                            |                                             |                                             |                                               |                                     |
| LI0C#0050    | Lucas Madsen                                             | 1530          | 0 18                   | 11.76%         | +       |                                            |                                             |                                             |                                               |                                     |
| Math0968     | Malthe Jørgensen                                         | 1530          | 0 9                    | 11.76%         | +       |                                            |                                             |                                             |                                               |                                     |
| Tabloogo     | Tobias Nielsen                                           | 1530          | 0 9                    | 11.76%         | *       |                                            |                                             |                                             |                                               |                                     |
| Johen074     | Johan Christiansen                                       | 1530          | 10 9                   | 6.54%          | *       |                                            |                                             |                                             |                                               |                                     |
| Adam0083     | Adam Andersen                                            | 1530          | 5 9                    | 6.21%          | *       |                                            |                                             |                                             |                                               |                                     |
| atbe0018     | Alberte Maller                                           | 1530          | 5                      | 6.21%          | *       |                                            |                                             |                                             |                                               |                                     |
| Fred0053     | Prederik Thomsen                                         | 1530          | 5                      | 6.21%          | *       |                                            |                                             |                                             |                                               |                                     |
| Audrooss     | Made Larsen                                              | 1530          | 0 9                    | 5.88%          |         |                                            |                                             |                                             |                                               |                                     |
|              | Oliver Johansen                                          | 1530          | 0                      | 5.88%          | +       |                                            |                                             |                                             |                                               |                                     |
| Esth0047     | Esther Rasmussen                                         | 1530          | 10                     | 0.65%          | +       |                                            |                                             |                                             |                                               |                                     |
| mer10044     | Merle Ohristensen                                        | 1530          | 10                     | 0.65%          | 4       |                                            |                                             |                                             |                                               |                                     |
| astr0033     | Astrid Olsen                                             | 1530          | 5                      | 0.33%          | +       |                                            |                                             |                                             |                                               |                                     |
| 81422        | Mathilde Christiansen                                    | 1530          | 5                      | 0.33%          | +       |                                            |                                             |                                             |                                               |                                     |
|              |                                                          |               |                        |                |         |                                            |                                             |                                             |                                               |                                     |
|              |                                                          |               |                        |                |         |                                            |                                             |                                             |                                               | A &                                 |
|              |                                                          |               |                        |                |         |                                            |                                             |                                             |                                               |                                     |

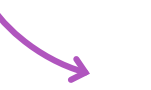

2.

Her ser du et overblik over et fag.

Som underviser, vil du altid se fagene i relation til et hold. Informationen der bliver vist, vil derfor være baseret på et hold og fag. På de næste sider, kan du læse mere om de forskellige informationer du får i overblikket.

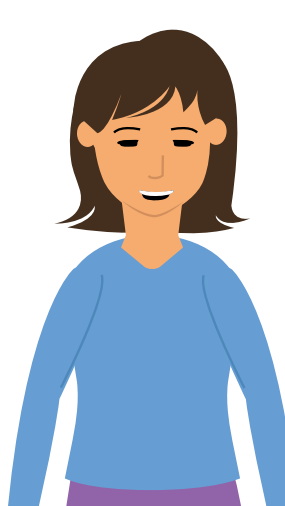

## FRAVÆRSTENDENS

Fag - Underviserstatistik

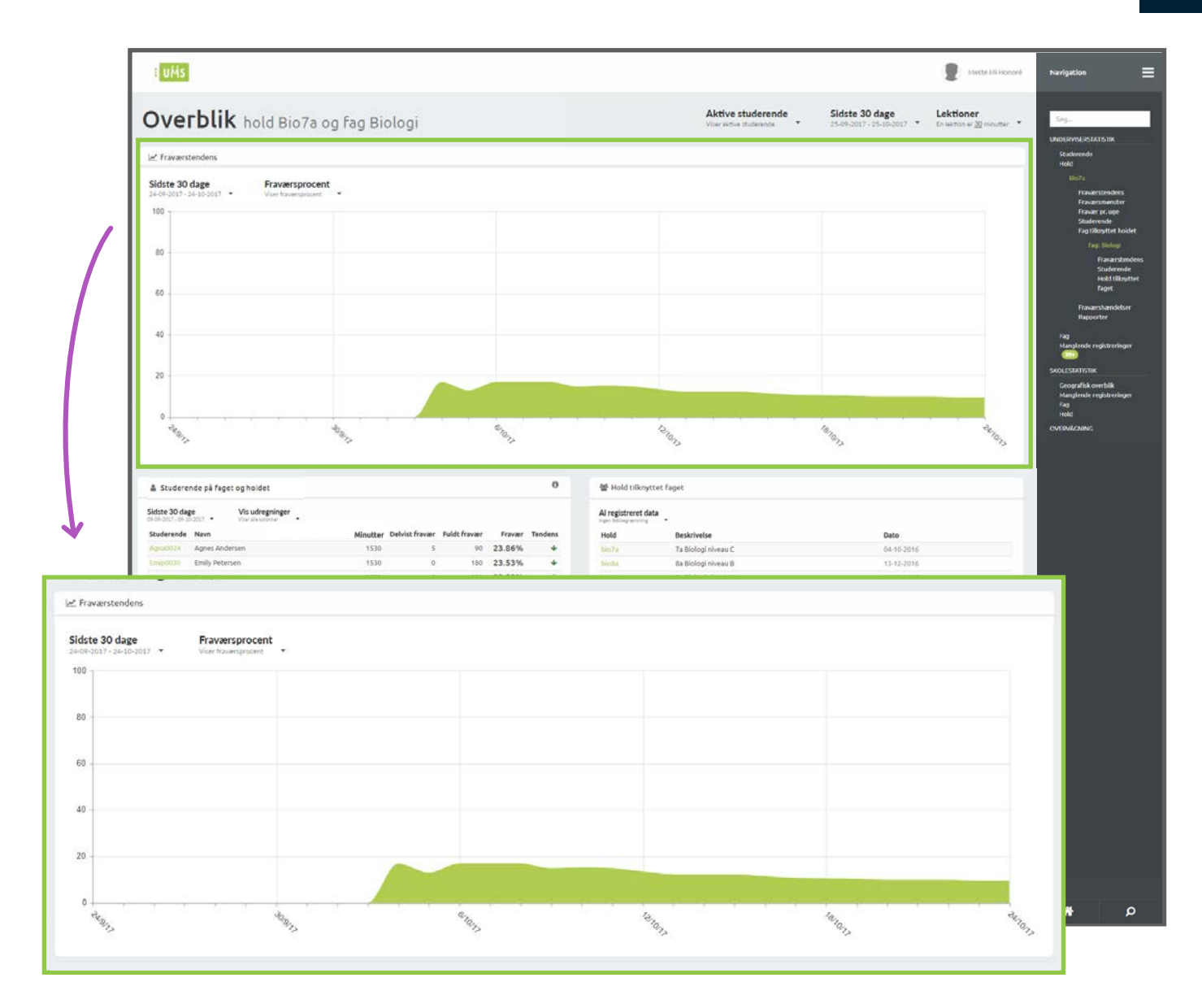

 $\searrow$ 

Her får du et overblik over fraværstendens for et fag i relation til et hold.

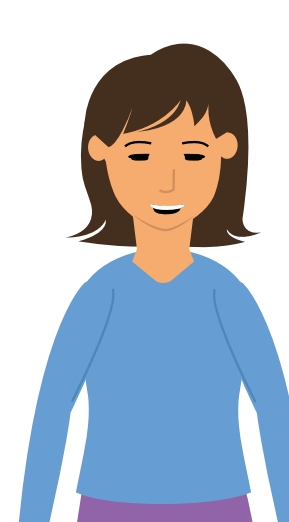

Du kan læs mere om fraværstendens og hvilke informationer det viser på side 33-36.

# STUDERENDE PÅ FAGET OG HOLDET

Fag - Underviserstatistik

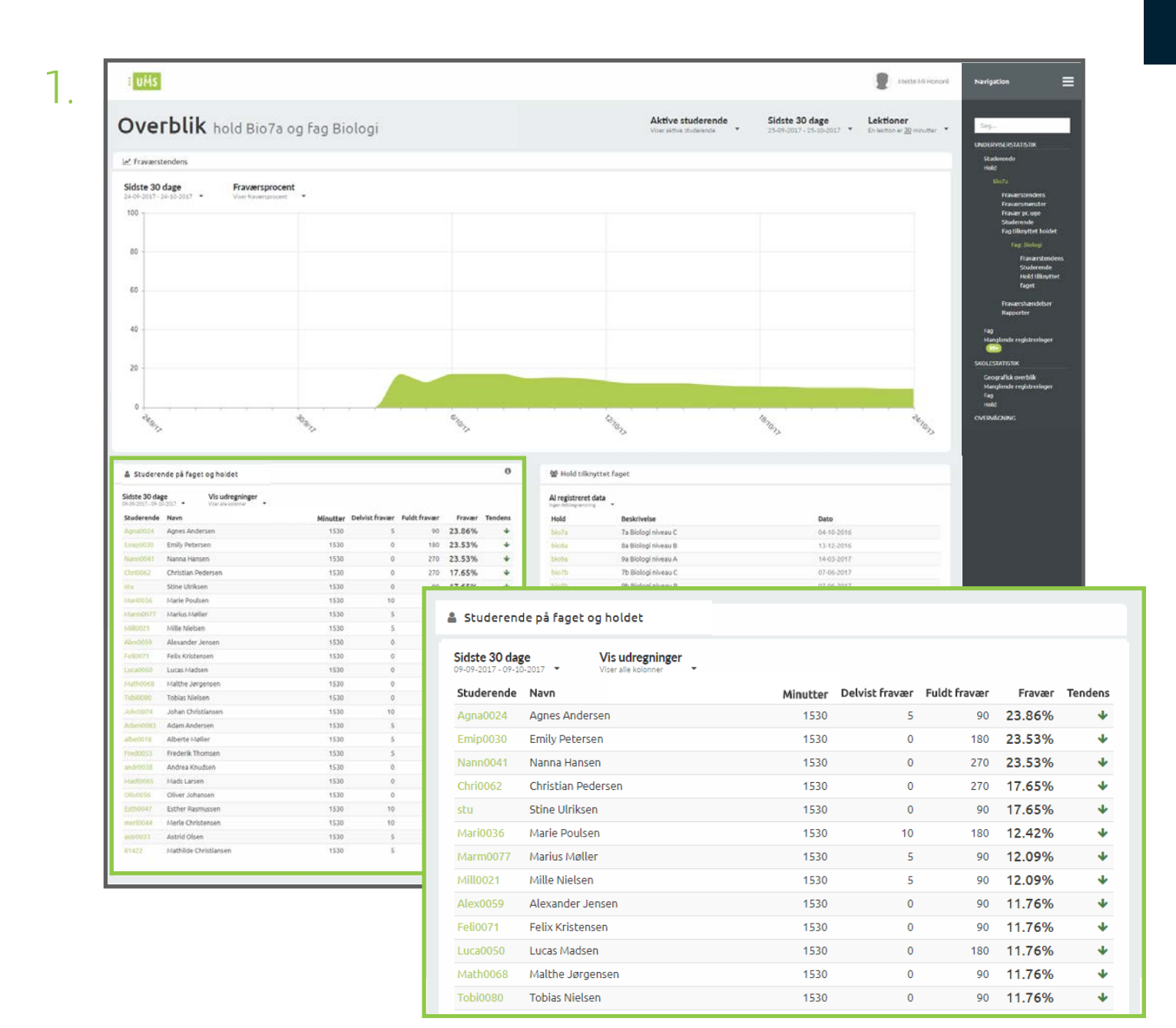

 $\searrow$ 

Her får du en oversigt over de studerende på faget. Læs mere om de informationer du ser, på næste side.

Du kan få mere detaljeret information om en studerende, ved at trykke ind på den studerende. Du kan læse mere om en studerende på side 25-46.

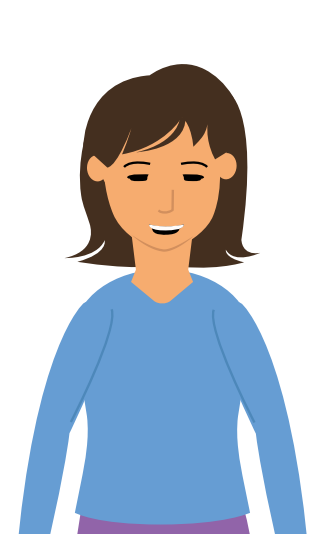

6. Her kan du vælge om du kun vil vise fravær kolonnen eller om alle kolonnerne skal være synlige.

2.

|                                                                                                    | Viser alle kolonner<br>Vis udregninger<br>Viser alle kolonner<br>Møller<br>Vis fravær<br>Viser kun fravær<br>tersen                                                               | 3. 'Delvist fravær<br>kolonnerne viser<br>fravær og fuldt fr<br>registreret på de | ' og 'Fuldt fravæ<br>hvor meget del<br>ravær, som er<br>n studerende. | r' 5.'Te<br>vist tenc<br>vist hvor<br>stud<br>i for                 | endens' kolo<br>densudregnir<br>rdan de sidst<br>lerendes reg<br>hold til de re                  | nnen viser<br>ng, baseret<br>te 10% af e<br>istrerede f<br>esterende |
|----------------------------------------------------------------------------------------------------|----------------------------------------------------------------------------------------------------|-----------------------------------------------------------------------------------|-----------------------------------------------------------------------|---------------------------------------------------------------------|--------------------------------------------------------------------------------------------------|----------------------------------------------------------------------|
| Studerende                                                                                                    | på faget og holdet                                                                                                    |                                                                                   |                                                                       |                                                                     |                                                                                                  | ~                                                                    |
| Al registreret                                                                                                    | data Vis udregninger<br>Viser alle kolonner                                                                                                    |                                                                                   |                                                                       |                                                                     | _                                                                                                | )                                                                    |
| Studerende                                                                                                    | Navn                                                                                                    | Minutter                                                                          | Delvist fravær                                                        | Fuldt fravær                                                        | Fravær                                                                                           | Tendens                                                              |
| Adha0074                                                                                                    | AUTES AUTEISET                                                                                                    | 1220                                                                              |                                                                       | 30                                                                  | 2.5 XD%                                                                                          |                                                                      |
| Emip0030                                                                                                    | Emily Petersen                                                                                                    | 1530                                                                              | - 0                                                                   | 180                                                                 | 23.86%                                                                                           | *                                                                    |
| Emip0030<br>Nann0041                                                                                                    | Emily Petersen<br>Nanna Hansen                                                                                                    | 1530                                                                              | 0                                                                     | 180<br>270                                                          | 23.86%<br>23.53%<br>23.53%                                                                       | *<br>*<br>*                                                          |
| Emip0030<br>Nann0041<br>Chri0062                                                                                            | Emily Petersen Nanna Hansen Christian Pedersen                                                                                                    | 1530<br>1530<br>1530<br>1530                                                      | 0                                                                     | 180<br>270<br>270                                                   | 23.53%<br>23.53%<br>17.65%                                                                       | *<br>*<br>*                                                          |
| Emip0030<br>Nann0041<br>Chri0062<br>stu                                                                                     | Emily Petersen Nanna Hansen Christian Pedersen Stine Ulriksen                                                                                                    | 1530<br>1530<br>1530<br>1530<br>1530                                              | 0<br>0<br>0                                                           | 180<br>270<br>270<br>90                                             | 23.53%<br>23.53%<br>17.65%<br>17.65%                                                             | *<br>+<br>+<br>+                                                     |
| Emip0030<br>Nann0041<br>Chri0062<br>stu<br>Mari0036                                                                         | Emily Petersen<br>Nanna Hansen<br>Christian Pedersen<br>Stine Ulriksen<br>Marie Poulsen                                                                                           | 1530<br>1530<br>1530<br>1530<br>1530<br>1530                                      | 0<br>0<br>0<br>0<br>10                                                | 180<br>270<br>270<br>90<br>180                                      | 23.86%<br>23.53%<br>23.53%<br>17.65%<br>17.65%<br>12.42%                                         | +<br>+<br>+<br>+                                                     |
| Agna0024<br>Emip0030<br>Nann0041<br>Chri0062<br>stu<br>Mari0036<br>Marm0077                                                 | Emily Petersen<br>Nanna Hansen<br>Christian Pedersen<br>Stine Ulriksen<br>Marie Poulsen<br>Marius Møller                                                                          | 1530<br>1530<br>1530<br>1530<br>1530<br>1530<br>1530                              | 0<br>0<br>0<br>0<br>10<br>5                                           | 180<br>270<br>270<br>90<br>180<br>90                                | 23.86%<br>23.53%<br>23.53%<br>17.65%<br>17.65%<br>12.42%<br>12.09%                               | +<br>+<br>+<br>+<br>+                                                |
| Agna0024<br>Emip0030<br>Nann0041<br>Chri0062<br>stu<br>Mari0036<br>Marm0077<br>Mill0021                                     | Emily Petersen Emily Petersen Christian Pedersen Stine Ulriksen Marie Poulsen Marius Møller Mille Nielsen                                                                         | 1530<br>1530<br>1530<br>1530<br>1530<br>1530<br>1530<br>1530                      | 0<br>0<br>0<br>0<br>10<br>5<br>5                                      | 180<br>270<br>270<br>90<br>180<br>90<br>90                          | 23.86%<br>23.53%<br>23.53%<br>17.65%<br>17.65%<br>12.42%<br>12.09%<br>12.09%                     | +<br>+<br>+<br>+<br>+<br>+<br>+<br>+                                 |
| Agna0024<br>Emip0030<br>Nann0041<br>Chri0062<br>stu<br>Mari0036<br>Marm0077<br>Mill0021<br>Alex0059                         | Emily Petersen<br>Nanna Hansen<br>Christian Pedersen<br>Stine Ulriksen<br>Marie Poulsen<br>Marius Møller<br>Mille Nielsen<br>Alexander Jensen                                     | 1530<br>1530<br>1530<br>1530<br>1530<br>1530<br>1530<br>1530                      | 0<br>0<br>0<br>10<br>5<br>5                                           | 180<br>270<br>270<br>90<br>180<br>90<br>90<br>90                    | 23.86%<br>23.53%<br>23.53%<br>17.65%<br>17.65%<br>12.42%<br>12.09%<br>12.09%<br>11.76%           | *<br>+<br>+<br>+<br>+<br>+<br>+<br>+<br>+<br>+<br>+                  |
| Aghaoo24<br>Emip0030<br>Nann0041<br>Chri0062<br>stu<br>Mari0036<br>Marm0077<br>Mill0021<br>Alex0059<br>Feli0071             | Emily Petersen Nanna Hansen Christian Pedersen Stine Ulriksen Marie Poulsen Marius Møller Mille Nielsen Alexander Jensen Felix Kristensen                                         | 1530<br>1530<br>1530<br>1530<br>1530<br>1530<br>1530<br>1530                      | 0<br>0<br>0<br>10<br>5<br>5<br>0<br>0                                 | 90<br>180<br>270<br>270<br>90<br>180<br>90<br>90<br>90<br>90        | 23.86%<br>23.53%<br>23.53%<br>17.65%<br>17.65%<br>12.42%<br>12.09%<br>12.09%<br>11.76%           | +<br>+<br>+<br>+<br>+<br>+<br>+<br>+<br>+<br>+<br>+                  |
| Agna0024<br>Emip0030<br>Nann0041<br>Chri0062<br>stu<br>Mari0036<br>Marm0077<br>Mill0021<br>Alex0059<br>Feli0071<br>Luca0050 | Emily Petersen<br>Nanna Hansen<br>Christian Pedersen<br>Stine Ulriksen<br>Marie Poulsen<br>Marius Møller<br>Mille Nielsen<br>Alexander Jensen<br>Felix Kristensen<br>Lucas Madsen | 1530<br>1530<br>1530<br>1530<br>1530<br>1530<br>1530<br>1530                      | 0<br>0<br>0<br>0<br>10<br>5<br>5<br>0<br>0<br>0                       | 90<br>180<br>270<br>270<br>90<br>180<br>90<br>90<br>90<br>90<br>180 | 23.86%<br>23.53%<br>23.53%<br>17.65%<br>17.65%<br>12.42%<br>12.09%<br>12.09%<br>11.76%<br>11.76% | *<br>+<br>+<br>+<br>+<br>+<br>+<br>+<br>+<br>+<br>+<br>+<br>+        |

1. l kolonnerne 'Studerende' og 'Navn' kan du se den studerendes brugernavn og fulde navn. 2. 'Tilbudte undervisningsminutter' kolonnen viser, hvor mange minutter undervisning den studerende har haft. Hvis du har valgt lektionsbaseret visning, vil du se lektioner. 4. I kolonnen 'Fravær' vises den studerendes aktuelle fraværsprocent.

# Underviserstatistik

# HOLD TILKNYTTET FAGET

Fag - Underviserstatistik

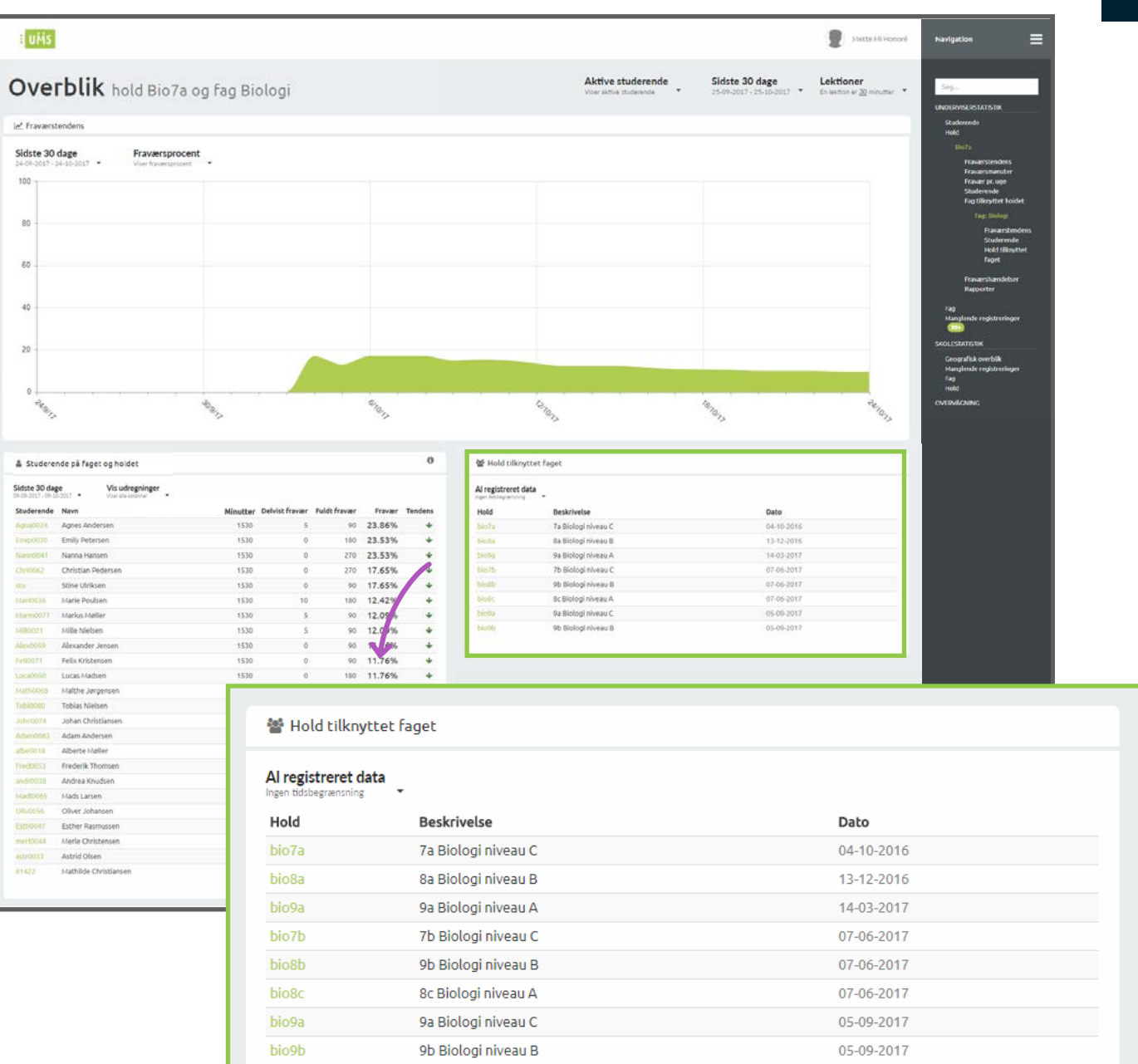

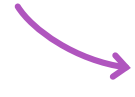

Her får du et overblik over hvilke hold, som er tilknyttet faget. Du vil se holdnavnet, en beskrivelse af holdet, samt sidste registrerede undervisningsdato.

Du kan få mere detaljeret information om et hold, ved at trykke ind på holdet. Du kan læse mere om hold på side 47-62.

# MANGLENDE REGISTRERINGER

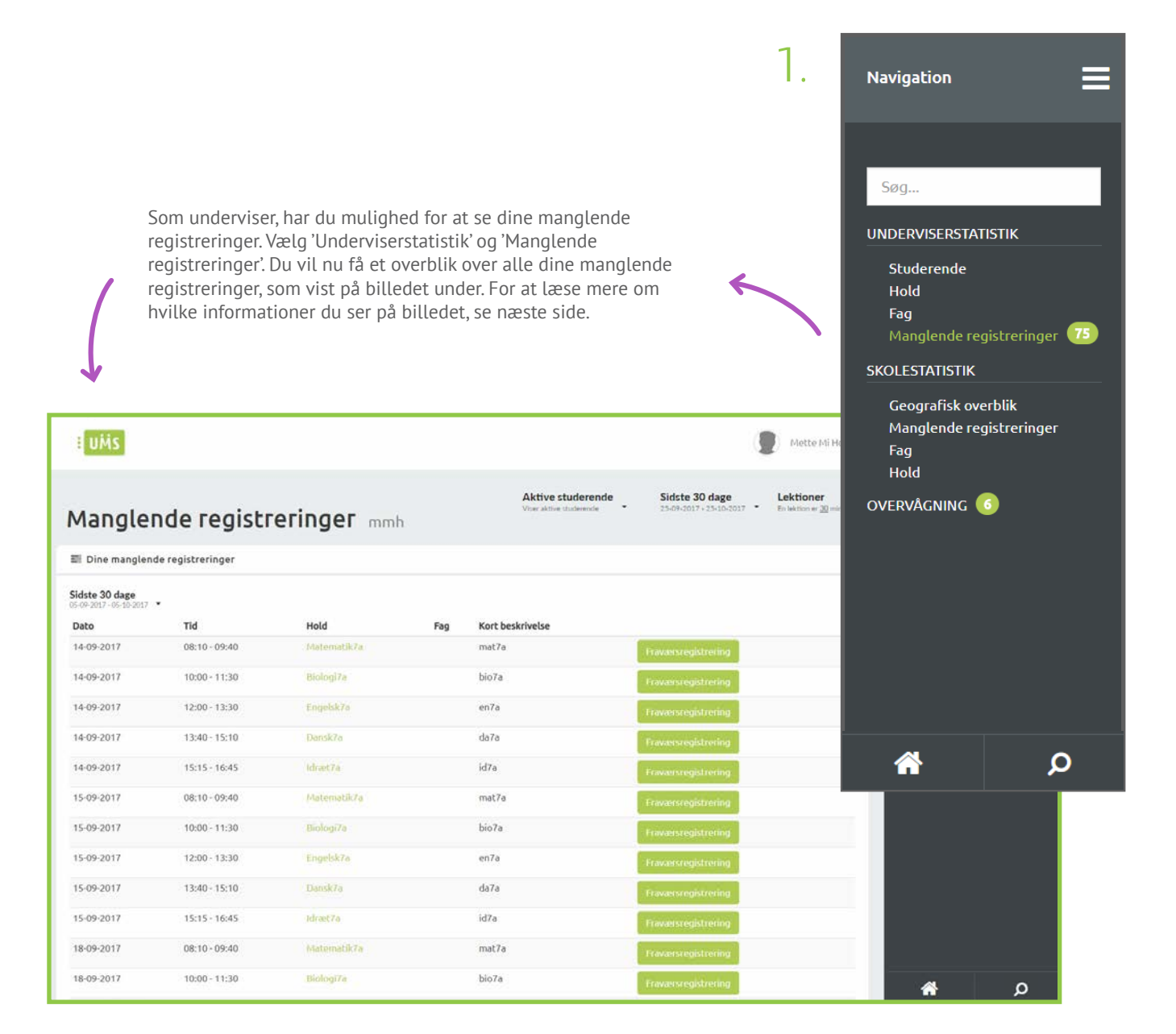

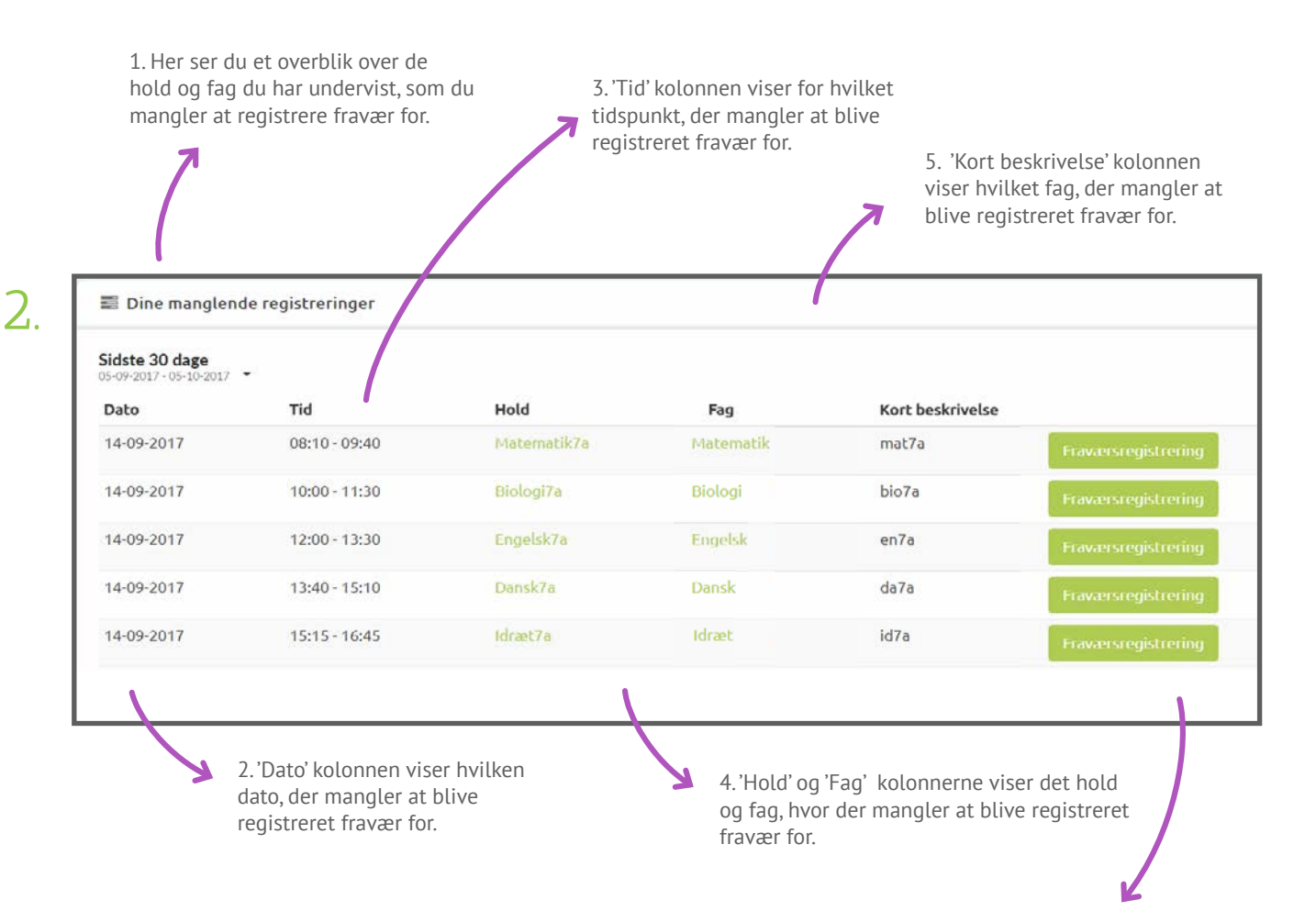

6. Trykker du her, vil du blive sendt videre til fraværsregistrering, hvor du kan registrere fravær. Du vil blive sendt direkte til det hold og fag, du mangler at registrere for.

# SKOLESTATISTIK

#### TIPS OG TRICKS

Når man tilgår skolestatistik, får man adgang til at se al data for skolen. Det vil sige at når du kigger på fx hold under skolestatistik, vil du se data for alle undervisere der har undervist på et hold, og ikke én underviser. Det betyder også, at du vil se data for fag, på tværs af hold.

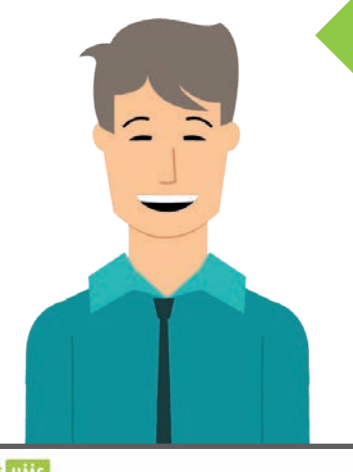

1.

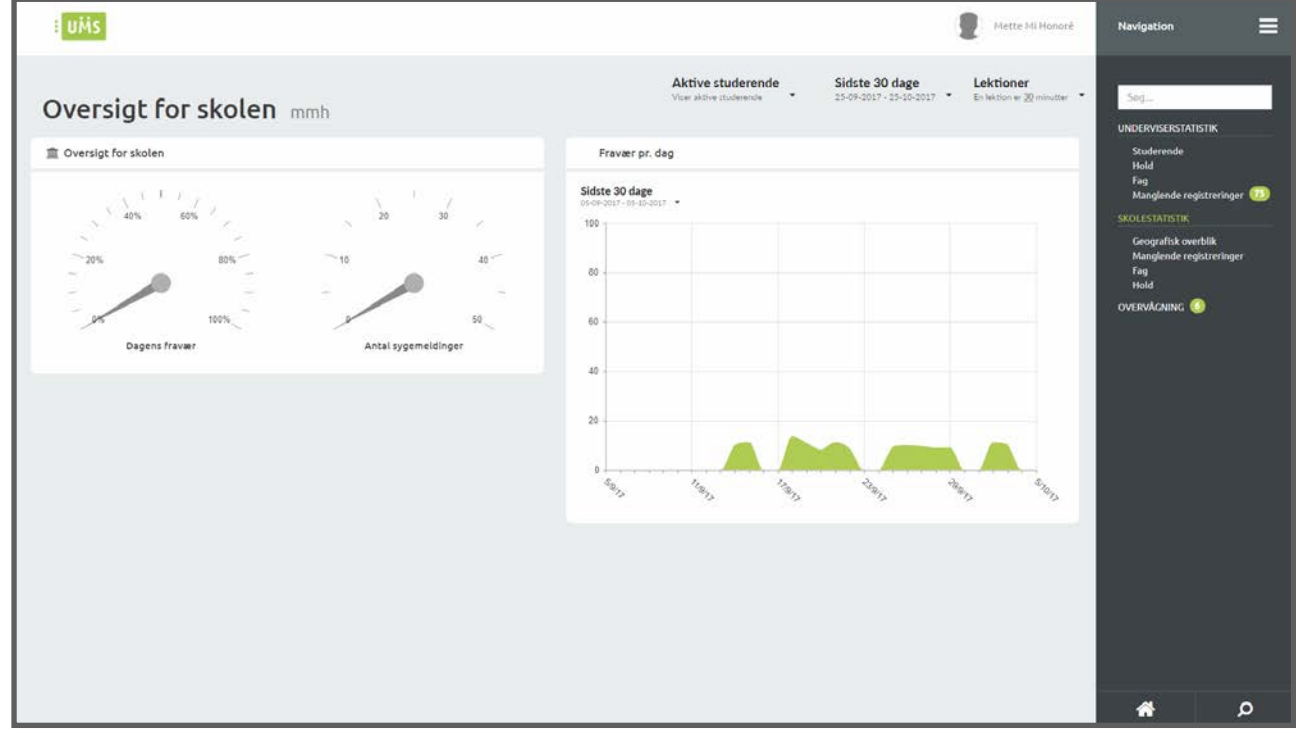

Når du vælger 'Skolestatistik' i menuen får du dette billede, som giver et hurtigt overblik over de mest generelle informationer for skolestatistikken. Læs mere på næste side.

72
Her får du en hurtig oversigt for skolen. 2. 🏛 Oversigt for skolen / 60% 40% 20 30 20% 80% 10 40 100% 50 Dagens fravær Antal sygemeldinger 'Dagens fravær' viser den samlede 'Antal sygemeldinger' viser alle de fraværsprocent for alle de studerende samlede sygemeldinger for alle de på skolen, den dag. studerende på skolen, den dag. Intervalvælgeren angiver Her ser du fravær pr. dag, for hele skolen. hvilket tidsinterval der vises data for. Læs mere om datavælger på side 10-12. 3. Fravær pr. dag Sidste 30 dage 18-09-2017 - 18-10-2017 100 80 60 40 20 + 610/13 12/10/17 18:10:13 3019173 Fravær: 10.67 % Dato: 27/9/2017

Hold musen hen over grafen, for at se fraværsprocenten for en given dag.

### GEOGRAFISK OVERBLIK

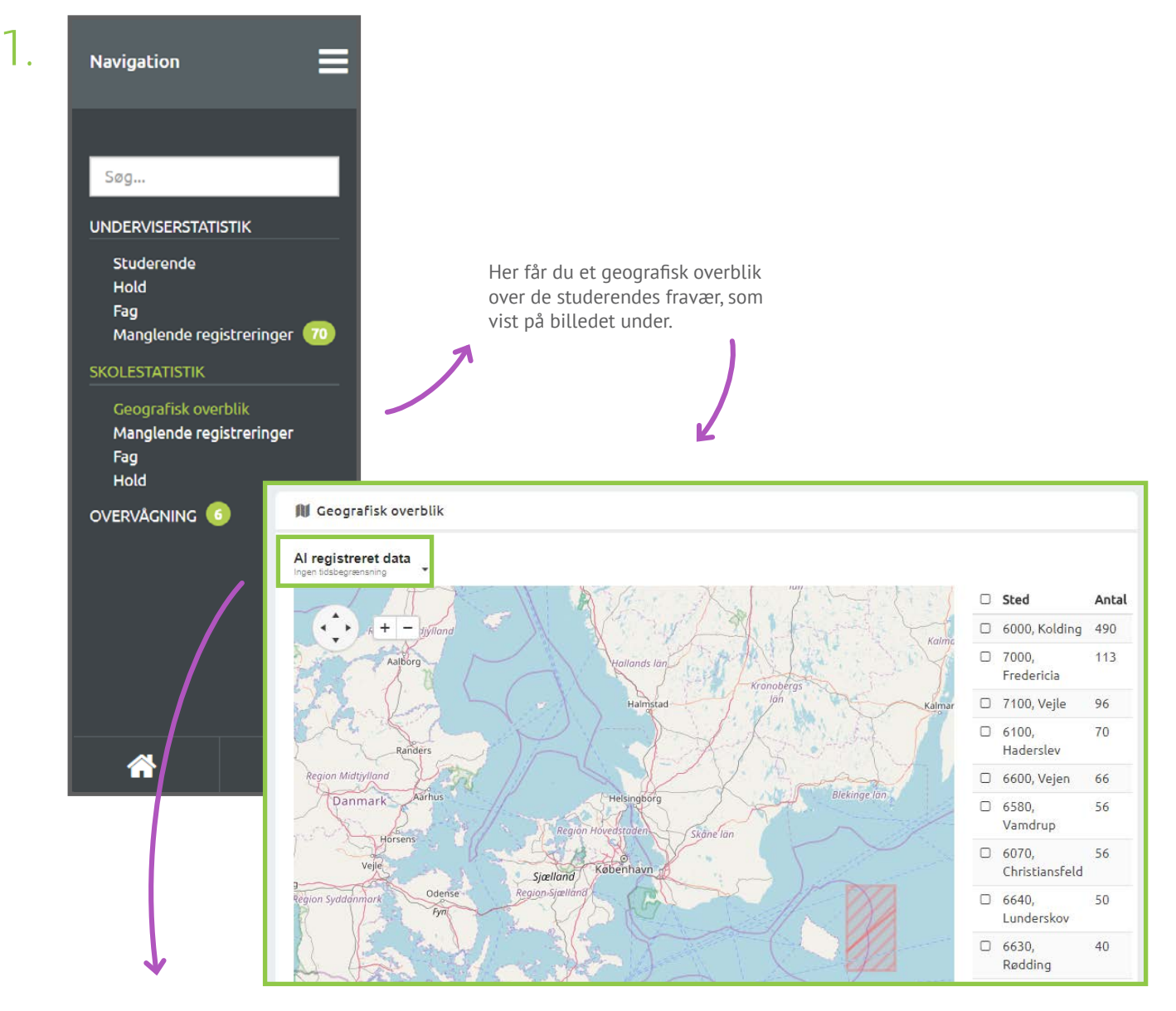

Intervalvælgeren angiver hvilket tidsinterval der vises data for. Læs mere om datavælger på side 10-12.

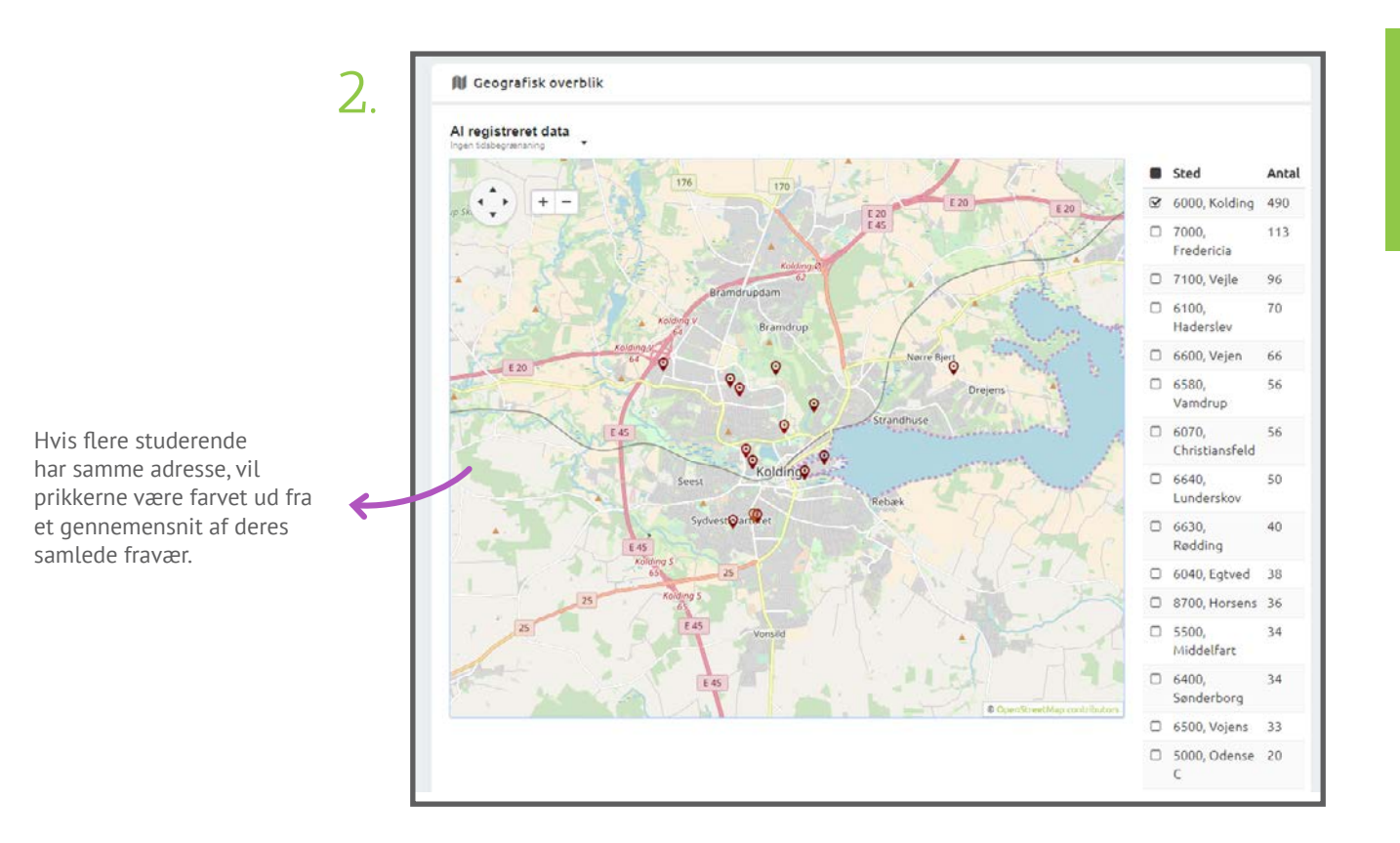

For at markere alle byer samtidig, sæt et flueben til venstre for 'Sted'.

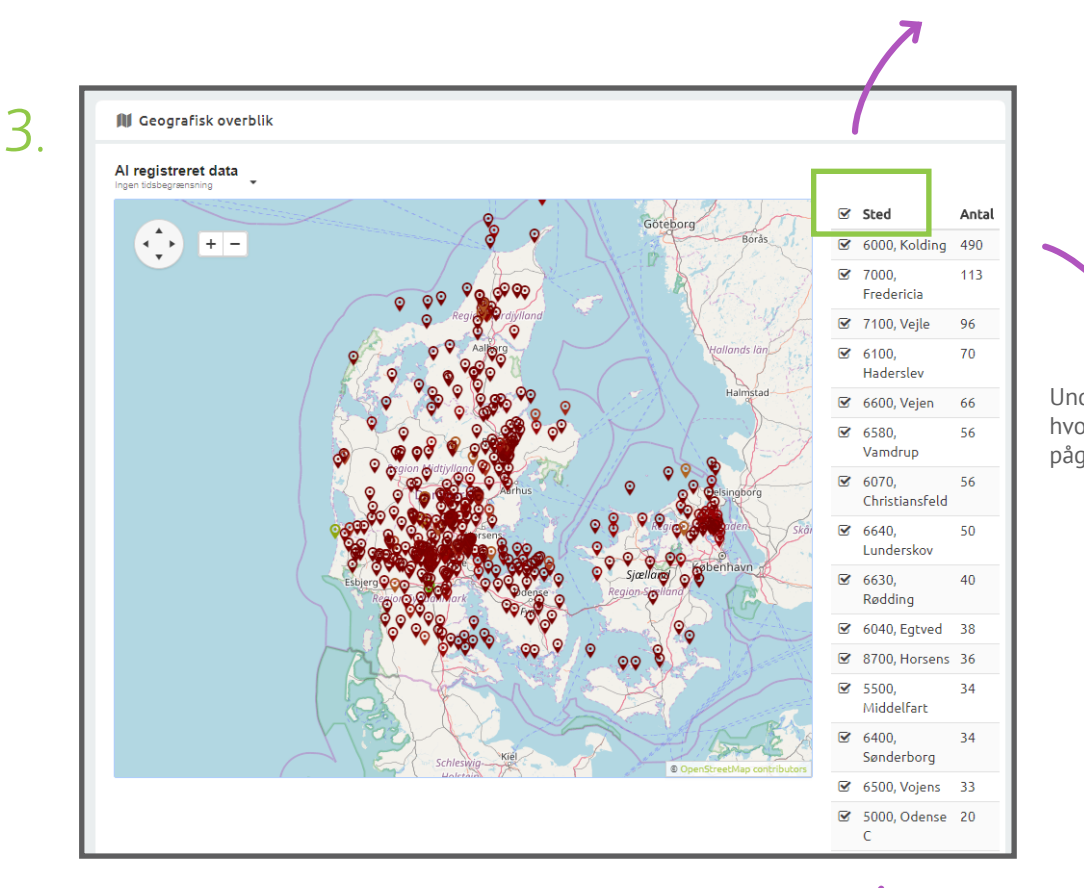

Under 'Antal' kolonnen kan du se hvor mange studerende, der er i det pågældende område.

Under 'Sted' finder du en oversigt over hvilke byer, der er registreret fravær i. Ved at sætte flueben, kan du angi hvilke områder som skal vises på kortet.

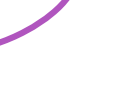

t

### MANGLENDE REGISTRERINGER

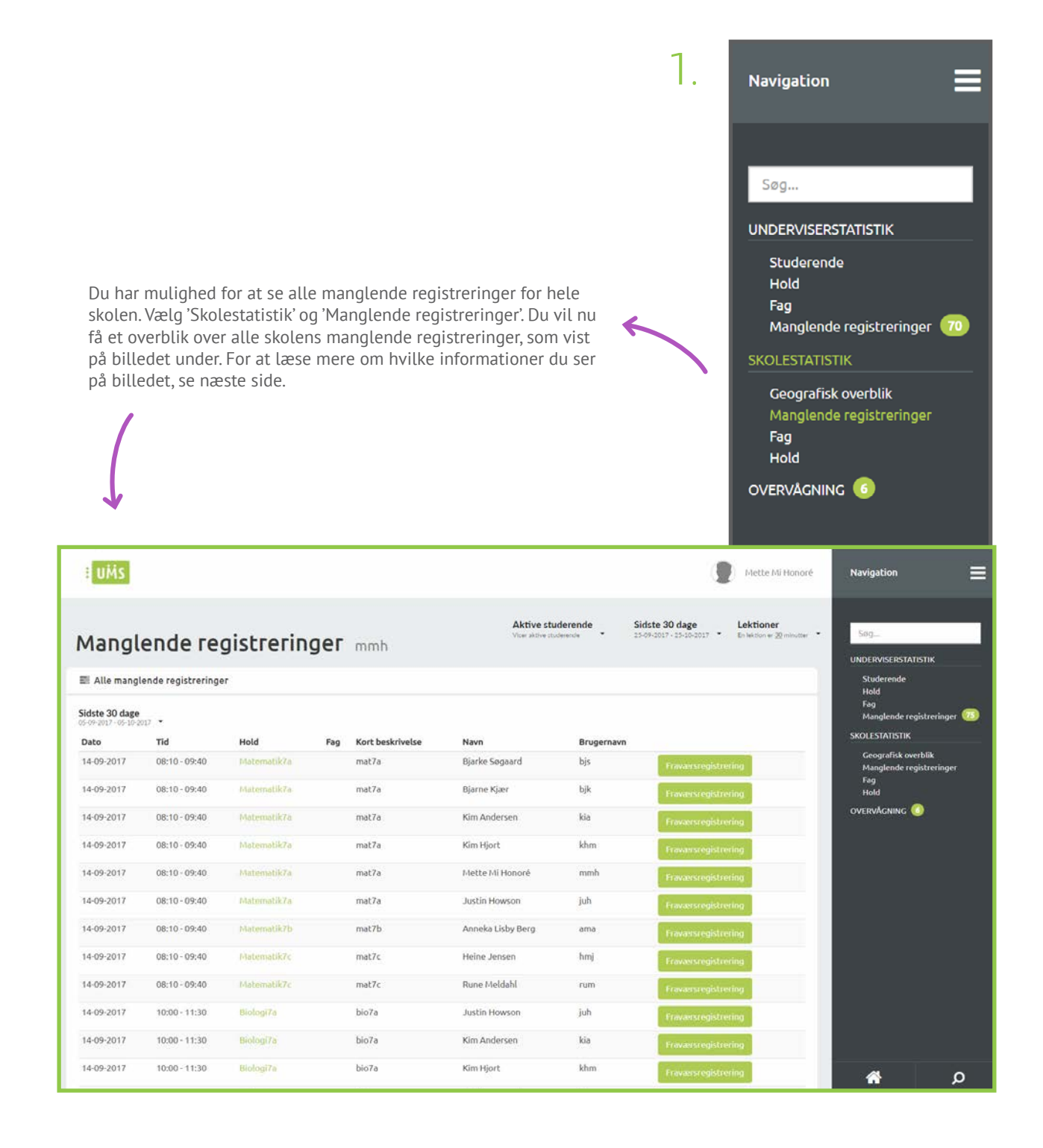

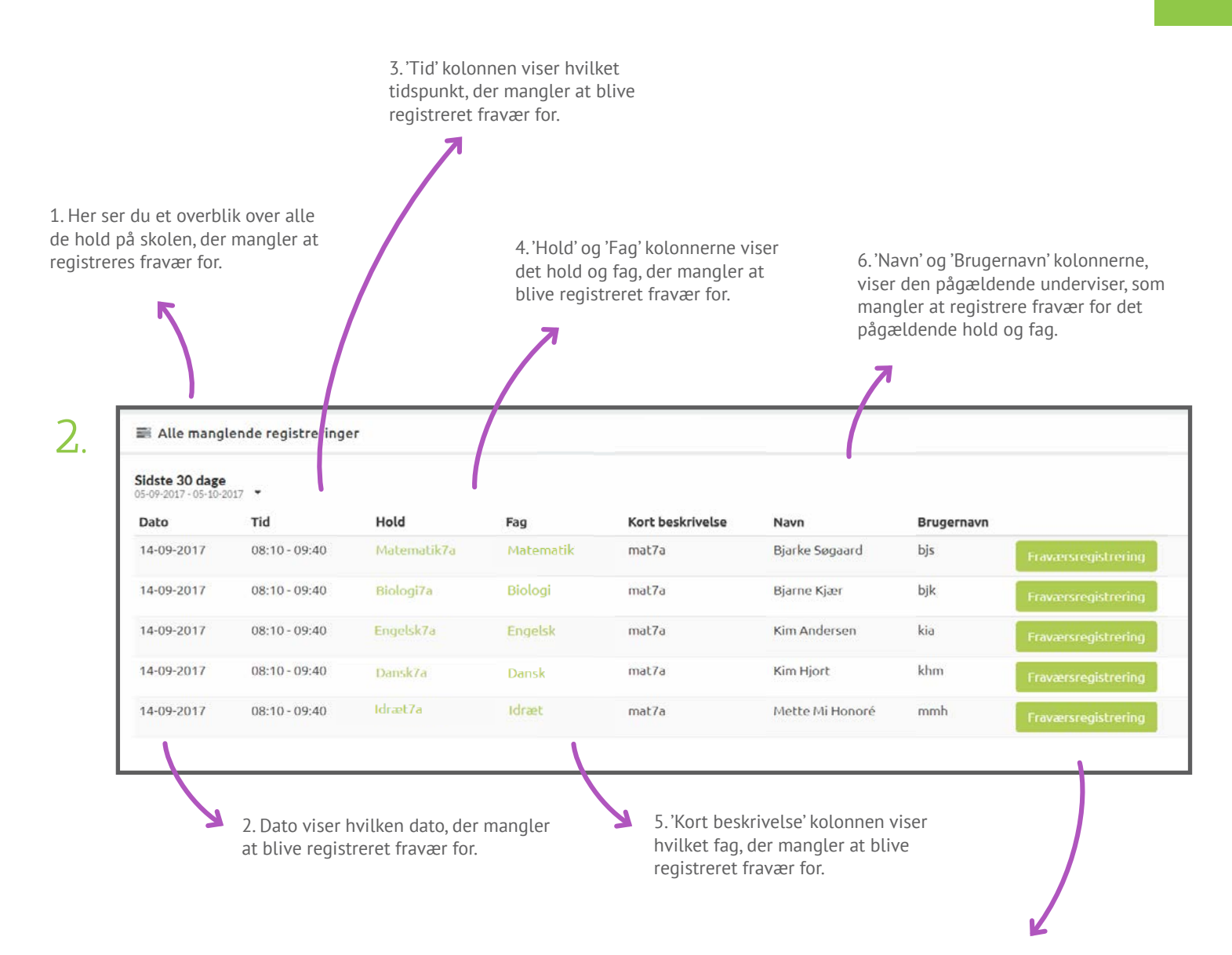

7. Trykker du her, vil du blive sendt videre til fraværsregistrering, hvor du kan registrere fravær. Du vil blive sendt direkte til det hold og fag, du mangler at registrere for.

#### FAG

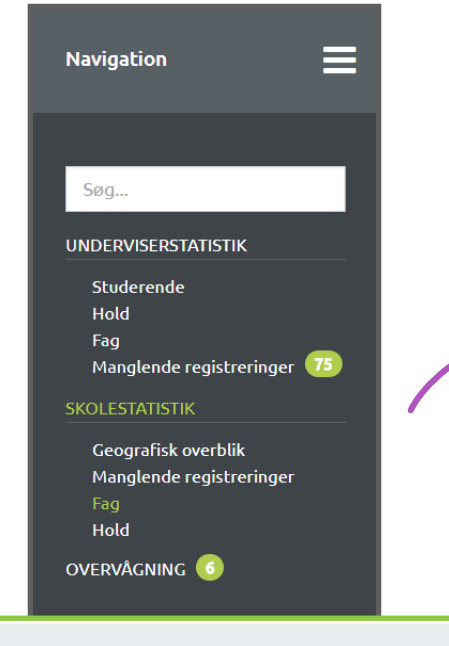

Du har mulighed for at få en oversigt over skolens fag. Vælg 'Skolestatistik' og herefter 'Fag'. Du vil nu få et overblik over skolens fag, som vist på billedet under. Du kan også søge et fag frem (læs side 6-9).

| -ag pa skol      | en khm |             |            |
|------------------|--------|-------------|------------|
| 🖹 Fag på skolen  |        |             |            |
| Sidste 2 måneder |        |             |            |
| Fag              | Niveau | Beskrivelse | Dato       |
| Eng              | A      | Engelsk     | 04-05-2017 |
| Fps              | A      | Fysik       | 04-05-2017 |
| Kem              | в      | Kemi        | 04-09-2017 |
| Tek              | 8      | Teknologi   | 04-09-2017 |
| sal 🖯            | 2      | Salg        | 04 09 2017 |
| Sam              | F      | Samfundsfag | 04 09-2017 |
| Dan              | A      | Dansk       | 05-09-2017 |
| Eng              | 8      | Engelsk     | 05-09-2017 |
| Fys              | в      | Fysik       | 05-09-2017 |
| Sem              | в      | Samfundsfag | 05-09-2017 |
| Tek .            | A      | Teknologi   | 05-09-2017 |
| Pay              | c      | Psykologi   | 05-09-2017 |
| Mat              | A      | Matematik   | 05-09-2017 |
| Mat              | D      | Matematik   | 05-09-2017 |
| Tek (            | E      | Teknologi   | 05-09-2017 |
| Mat              | 8      | Matematik   | 05-09-2017 |
| Pro              | *      | Projekt     | 05-09-2017 |

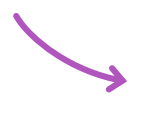

Her ser du betegnelsen for faget, hvilket niveau faget er, samt en beskrivelse og sidste registrerede undervisningsdato. Hvis du trykker på et af fagene, vil du få en oversigt over forskellige statistikker for faget.

#### STATISTIK FOR ET FAG

Fag - Skolestatistik

1.

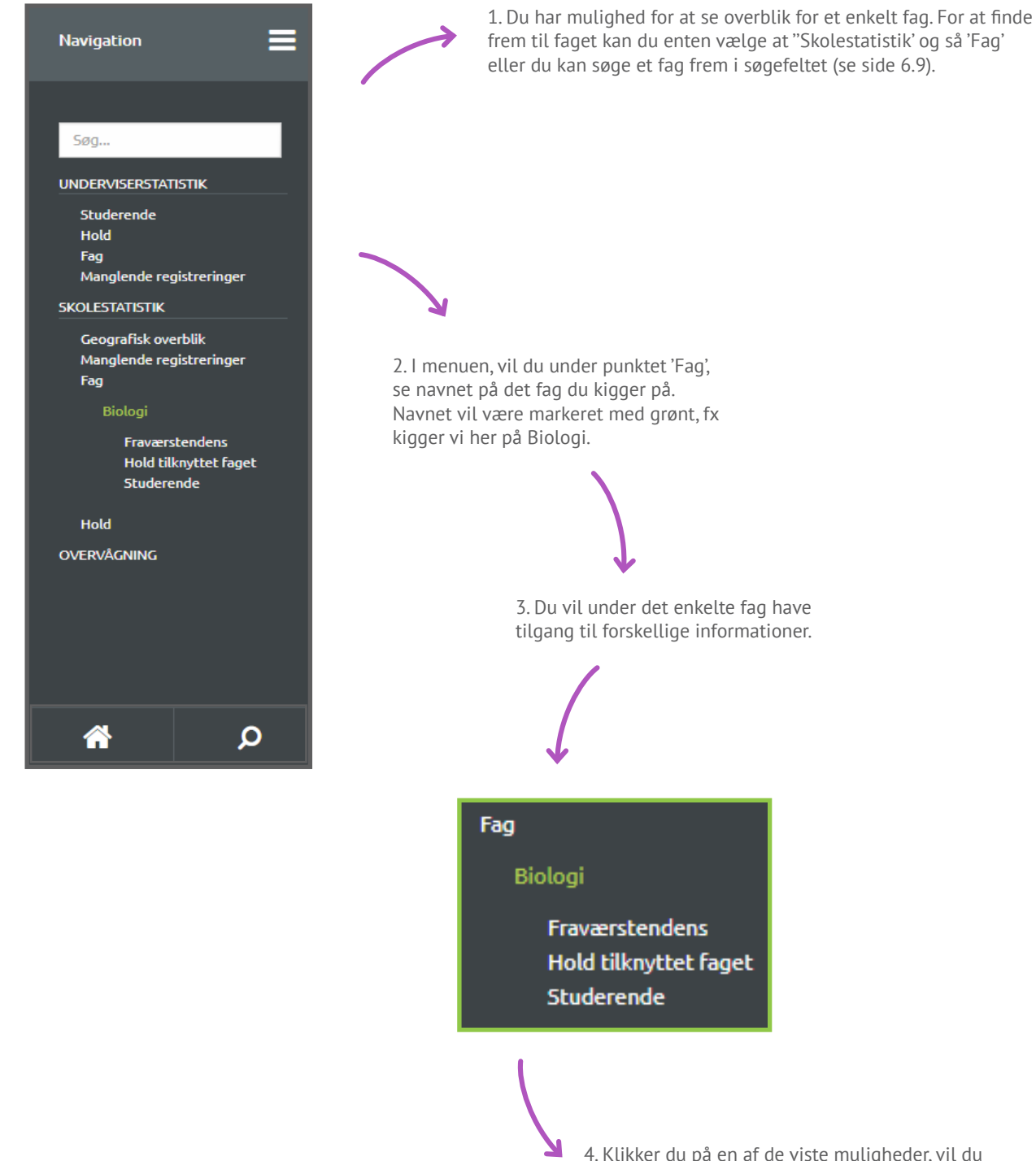

4. Klikker du på en af de viste muligheder, vil du blive sendt videre til den side, der viser den ønskede information på samme måde, som hvis du trykker på en af blokkene på overblikket for faget.

| UMS                                           |                                                                                                    |                                                                                                    |    |                                                                                                    |                                                                                                    |                                                                                                    |                                                                                                    |                                                                                                    | Mette                                                                                                    | MiHonori                                                                                    |
|-----------------------------------------------|----------------------------------------------------------------------------------------------------|----------------------------------------------------------------------------------------------------|----|----------------------------------------------------------------------------------------------------|----------------------------------------------------------------------------------------------------|----------------------------------------------------------------------------------------------------|----------------------------------------------------------------------------------------------------|----------------------------------------------------------------------------------------------------|----------------------------------------------------------------------------------------------------|---------------------------------------------------------------------------------------------|
| fo fo                                         | or fag Biologi                                                                                                    |                                                                                                    |    |                                                                                                    | Aktive studerende<br>Vicer aktive studerende                                                                                                    | Sidste 3                                                                                                    | 0 dage<br>- 25-10-2017                                                                             | • Er                                                                                                    | ektioner<br>lektion er 30                                                                                                    | minutter                                                                                    |
| Fraværste                                     | ndens                                                                                                    |                                                                                                    |    |                                                                                                    |                                                                                                    |                                                                                                    |                                                                                                    |                                                                                                    |                                                                                                    |                                                                                             |
| istreret d                                    | lata Fravaersonzent                                                                                                    |                                                                                                    |    |                                                                                                    |                                                                                                    |                                                                                                    |                                                                                                    |                                                                                                    |                                                                                                    |                                                                                             |
| NU-President                                  | <ul> <li>Variancescont</li> </ul>                                                                                                    |                                                                                                    |    |                                                                                                    |                                                                                                    |                                                                                                    |                                                                                                    |                                                                                                    |                                                                                                    |                                                                                             |
|                                               |                                                                                                    |                                                                                                    |    |                                                                                                    |                                                                                                    |                                                                                                    |                                                                                                    |                                                                                                    |                                                                                                    |                                                                                             |
|                                               |                                                                                                    |                                                                                                    |    |                                                                                                    |                                                                                                    |                                                                                                    |                                                                                                    |                                                                                                    |                                                                                                    |                                                                                             |
|                                               |                                                                                                    |                                                                                                    |    |                                                                                                    |                                                                                                    |                                                                                                    |                                                                                                    |                                                                                                    |                                                                                                    |                                                                                             |
|                                               |                                                                                                    |                                                                                                    |    |                                                                                                    |                                                                                                    |                                                                                                    |                                                                                                    |                                                                                                    |                                                                                                    |                                                                                             |
|                                               |                                                                                                    |                                                                                                    |    |                                                                                                    |                                                                                                    |                                                                                                    |                                                                                                    |                                                                                                    |                                                                                                    | -                                                                                           |
|                                               |                                                                                                    |                                                                                                    |    |                                                                                                    |                                                                                                    |                                                                                                    | -                                                                                                  | _                                                                                                    |                                                                                                    |                                                                                             |
|                                               |                                                                                                    |                                                                                                    |    |                                                                                                    |                                                                                                    | -                                                                                                    |                                                                                                    |                                                                                                    |                                                                                                    |                                                                                             |
|                                               |                                                                                                    |                                                                                                    |    | -                                                                                                    |                                                                                                    |                                                                                                    |                                                                                                    |                                                                                                    |                                                                                                    | -                                                                                           |
|                                               |                                                                                                    |                                                                                                    |    | 1999 - 1999 - 1999 - 1999 - 1999 - 1999 - 1999 - 1999 - 1999 - 1999 - 1999 - 1999 - 1999 - 1999 - 1999 - 1999 -                                                                                                    | 4                                                                                                    |                                                                                                    | 11 11                                                                                              |                                                                                                    |                                                                                                    |                                                                                             |
| 100                                           | 1939 - 1949 - 1949 - 1949 - 1949 - 1949 - 1949 - 1949 - 1949 - 1949 - 1949 - 1949 - 1949 - 1949 - 1949 - 1949 -                           |                                                                                                    | 30 |                                                                                                    | 1980                                                                                                    | 1000                                                                                                    |                                                                                                    |                                                                                                    | 1 Mar                                                                                                    |                                                                                             |
|                                               |                                                                                                    |                                                                                                    |    |                                                                                                    |                                                                                                    |                                                                                                    |                                                                                                    |                                                                                                    |                                                                                                    |                                                                                             |
| fold tilkry                                   | yttet faget                                                                                                    |                                                                                                    |    | & Studerer                                                                                                    | ide på faget                                                                                                    |                                                                                                    |                                                                                                    |                                                                                                    |                                                                                                    |                                                                                             |
|                                               |                                                                                                    |                                                                                                    |    |                                                                                                    |                                                                                                    |                                                                                                    |                                                                                                    |                                                                                                    |                                                                                                    |                                                                                             |
| egistreret d                                  | Sata                                                                                                    |                                                                                                    |    | Sidste 30 da                                                                                                    | pe Vis udregninger                                                                                                    |                                                                                                    |                                                                                                    |                                                                                                    |                                                                                                    |                                                                                             |
| d                                             | Beskrivelse                                                                                                    | Dato                                                                                                    |    | Studerende                                                                                                    | Navn                                                                                                    | Minutter Delvi                                                                                                    | st fravær Fuld                                                                                     | tfravær                                                                                                 | Fravaer                                                                                                    | Tendens                                                                                     |
| 78                                            | 7a Biologi niveau C                                                                                                    | 04-10-2016                                                                                                    |    | Agna0014                                                                                                    | Agnes Andersen                                                                                                    | 1530                                                                                                    | 5                                                                                                  | 90                                                                                                    | 23.86%                                                                                                    | *                                                                                           |
| ar and a second                               | Ba Biologi niveau B                                                                                                    | 13-12-2016                                                                                                    |    |                                                                                                    |                                                                                                    |                                                                                                    |                                                                                                    |                                                                                                    |                                                                                                    |                                                                                             |
|                                               | On Distant at your 4                                                                                                    | 14.03.3047                                                                                                    |    | Emip0030                                                                                                    | Emily Petersen                                                                                                    | 1530                                                                                                    | Ó                                                                                                  | 180                                                                                                    | 23.53%                                                                                                    | *                                                                                           |
|                                               | 9a Biologi niveau A<br>7b Biologi niveau C                                                                                                | 14-03-2017                                                                                                    |    | Emplo30<br>Natir0041                                                                                                    | Emily Petersen<br>Nanna Harsen                                                                                                    | 1530<br>1530                                                                                                    | 0<br>0                                                                                             | 180<br>270                                                                                              | 23.53%<br>23.53%                                                                                                    | *                                                                                           |
| hai<br>Th<br>BL                               | 9a Biologi niveau A<br>7b Biologi niveau C<br>9b Biologi niveau B                                                                         | 14-03-2017<br>07-06-2017<br>07-06-2017                                                                                                    |    | Emip0030<br>Natur0041<br>Chr/s0062                                                                                                    | Emily Petersen<br>Nanna Hansen<br>Christian Pedersen                                                                                                    | 1530<br>1530<br>1530                                                                                                    | 0<br>0                                                                                             | 180<br>270<br>270                                                                                       | 23.53%<br>23.53%<br>17.65%                                                                                                    | *                                                                                           |
| ləi<br>Ta<br>Mi                               | 9a Biologi niveau A<br>7b Biologi niveau C<br>9b Biologi niveau B<br>8c Biologi niveau A                                                  | 14-03-2017<br>07-06-2017<br>07-06-2017<br>07-06-2017                                                                                                    |    | Emipi0030<br>Naco0041<br>Christolisz<br>Istar                                                                                                    | Emily Petersen<br>Nanna Hansen<br>Christian Pedersen<br>Scine Uniksen                                                                                                    | 1530<br>1530<br>1530<br>1530                                                                                                    | 0<br>0<br>0                                                                                        | 180<br>270<br>270<br>90                                                                                 | 23.53%<br>23.53%<br>17.65%<br>17.65%                                                                                                    | * * *                                                                                       |
| 9<br>5<br>6<br>6                              | 9a Biologi Niveau A<br>7b Biologi Niveau C<br>9b Biologi Niveau B<br>8c Biologi Niveau A<br>9a Biologi Niveau C                           | 14-03-2017<br>07-06-2017<br>07-06-2017<br>07-06-2017<br>05-09-2017                                                                                                    |    | EmipI0036<br>Nano0041<br>Christoliz<br>Star<br>MarR0036<br>Narr0077                                                                                                    | Emily Petersen Nanna Hansen Christian Pedersen Scine Uinksen Marie Poulsen Marie Noulsen Marie Midler                                                                                                    | 1530<br>1530<br>1530<br>1530<br>1530<br>1530                                                                                                    | 0<br>0<br>0<br>10<br>5                                                                             | 180<br>270<br>270<br>90<br>180<br>90                                                                    | 23.53%<br>23.53%<br>17.65%<br>17.65%<br>12.42%<br>12.09%                                                                                                    | • • • • •                                                                                   |
|                                               | 9a Biologi niveau A<br>7b Biologi niveau C<br>96 Biologi niveau B<br>6c Biologi niveau A<br>9a Biologi niveau C<br>9b Biologi niveau B    | 14-03-2017<br>07-06-2017<br>07-06-2017<br>07-06-2017<br>05-08-2017<br>05-08-2017                                                                                                    |    | Emip0030<br>Nano0041<br>Christosz<br>star<br>Marit0036<br>Marm0077<br>Hill0021                                                                                                    | Emli) Potkrsen<br>Nanna Hannen<br>Christian Podersen<br>Skine Uiriksen<br>Marie Poulsen<br>Maries Notlere<br>Maries Meller                                                                                                    | 1530<br>1530<br>1530<br>1530<br>1530<br>1530<br>1530                                                                                                    | 0<br>0<br>0<br>10<br>5<br>5                                                                        | 180<br>270<br>270<br>90<br>90<br>90                                                                     | 23.53%<br>23.53%<br>17.65%<br>17.65%<br>12.42%<br>12.09%<br>12.09%                                                                                                    | * * * * * *                                                                                 |
| ы<br>Та<br>Ш<br>Ба<br>Ба                      | 94 Biologi nivesu A<br>75 Biologi nivesu C<br>96 Biologi nivesu B<br>85 Biologi nivesu A<br>98 Biologi nivesu A<br>96 Biologi nivesu B    | 14-03-2017<br>07-06-2017<br>07-06-2017<br>07-06-2017<br>05-08-2017<br>05-09-2017                                                                                                    |    | Emipi0030<br>Nanob041<br>Christoti2<br>star<br>Marit0036<br>Marit0036<br>Marit00377<br>Hilb0021<br>Alexo059                                                                                                    | Emily Petersen Nanna Harsen Christan Pedersen Scine Ulfiksen Marie Poulsen Anaries Ideller Alder Alder                                                                                                    | 1530<br>1530<br>1530<br>1530<br>1530<br>1530<br>1530<br>1530                                                                                                 | 0<br>0<br>0<br>10<br>5<br>5<br>5<br>0                                                              | 180<br>270<br>90<br>189<br>90<br>90                                                                     | 23.53%<br>23.53%<br>17.65%<br>17.65%<br>12.42%<br>12.09%<br>12.09%<br>11.76%                                                                                                    | * * * * * * *                                                                               |
| 99<br>20.<br>20.<br>20.<br>20.<br>20.         | 9a Biologi nivesu A<br>7b Biologi nivesu C<br>96 Biologi nivesu B<br>95 Biologi nivesu A<br>9a Biologi nivesu A<br>9b Biologi nivesu B    | 14-03-2017<br>07-06-2017<br>07-06-2017<br>07-06-2017<br>05-09-2017<br>05-09-2017                                                                                                    |    | Emploi00<br>Nano8041<br>Christo62<br>Ister<br>Mar80026<br>Nam0077<br>Nill0021<br>Alex0059<br>Fels0071                                                                                                    | Emily Petersen<br>Nanna Hanoen<br>Christian Pedersen<br>Störe Urikken<br>Marie Poulsen<br>Marie Nieller<br>Mille Nielsen<br>Alexander Jensen<br>Felix Nitieren                                                                                                    | 1530<br>1530<br>1530<br>1530<br>1530<br>1530<br>1530<br>1530                                                                                                 | 0<br>0<br>0<br>10<br>5<br>5<br>5<br>0                                                              | 180<br>270<br>270<br>90<br>100<br>90<br>90<br>90<br>90                                                  | 23.53%<br>23.53%<br>17.65%<br>17.65%<br>12.42%<br>12.09%<br>12.09%<br>11.76%                                                                                                    | * * * * * * * *                                                                             |
| 49<br>70<br>40<br>40<br>40                    | 9a Biologi niveau A<br>75 Biologi niveau C<br>95 Biologi niveau B<br>85 Biologi niveau A<br>9a Biologi niveau A<br>9b Biologi niveau B    | 14402-2017<br>07-86-2017<br>07-66-2017<br>07-66-2017<br>05-69-2017<br>05-69-2017                                                                                                    |    | Emplotid<br>Namobił<br>Christofic<br>Harristofic<br>Marristofic<br>Marristofic<br>Harristofic<br>Harristofic<br>Harristofic<br>Harristofic<br>Harristofic<br>Harristofic                                                                                                    | Emily Petersen<br>Nanna Hansen<br>Circistan Pedersen<br>Stön Uflikten<br>Marie Dollsen<br>Adris Meller<br>Mille Nelsen<br>Alexander Jensen<br>Fells Artistensen<br>Lucata Madem                                                                                                    | 1530<br>1530<br>1530<br>1530<br>1530<br>1530<br>1530<br>1530                                                                                                 | 0<br>0<br>0<br>10<br>5<br>5<br>0<br>0<br>0                                                         | 180<br>270<br>270<br>90<br>190<br>90<br>90<br>90<br>90<br>180                                           | 23.53%<br>23.53%<br>17.65%<br>17.65%<br>12.42%<br>12.09%<br>12.09%<br>11.76%<br>11.76%                                                                                           | * * * * * * * *                                                                             |
| Ala<br>Alb<br>Alb<br>Alb<br>Alb               | 9 B Biologi Nivesu A<br>75 Biologi Nivesu C<br>96 Biologi Nivesu B<br>80 C Biologi Nivesu A<br>96 Biologi Nivesu A<br>96 Biologi Nivesu B | 14-02-2017<br>07-06-2017<br>07-06-2017<br>07-06-2017<br>05-00-2017<br>05-00-2017                                                                                                    |    | Employation<br>NanobO41<br>Christosz<br>Istur<br>Harristosz<br>Marciosz<br>Alexcosp<br>Relicost<br>Lucatioso<br>Hathioosi                                                                                                    | Emily Petersen Nanna Hansen Circitalan Pedersen Sche Uniksen Anaris Folgier Anaris Holler Anaris Holler Allerander Jensen Fells Xistisensen Lacass Madsen Halbe Jengensen                                                                                                    | 1530<br>1530<br>1530<br>1530<br>1530<br>1530<br>1530<br>1530                                                                                                 | 0<br>0<br>10<br>5<br>5<br>0<br>0<br>0<br>0                                                         | 180<br>270<br>90<br>180<br>90<br>90<br>90<br>90<br>180<br>90                                            | 23.53%<br>23.53%<br>17.65%<br>12.65%<br>12.42%<br>12.09%<br>12.09%<br>11.76%<br>11.76%<br>11.76%                                                                                 | * * * * * * * *                                                                             |
| no<br>Zh<br>eta<br>be<br>no<br>ah             | 99 Biologi nivesu A<br>75 Biologi nivesu C<br>96 Biologi nivesu B<br>85 Biologi nivesu A<br>98 Biologi nivesu C<br>96 Biologi nivesu B    | 14-932-007<br>07-06-007<br>07-06-007<br>07-06-007<br>05-08-007<br>05-08-007<br>05-08-007                                                                                                    |    | Employate<br>Nanobo41<br>Christosz<br>Istur<br>Harristosz<br>Harristosz<br>Alexcoss<br>Istessos<br>Harbo51<br>Lucato50<br>Harbioto8<br>Tobioto8                                                                                                    | Emily Petersen<br>Nama Hanon<br>Christian Pedersen<br>Schor Ulriksen<br>Martin Statter<br>Marte Poulsen<br>Marte Statter<br>Marte Poulsen<br>Marten Mitter<br>Fells Voltensen<br>Luriat Midden<br>Mathe Jargenen<br>Toblas Nelsen                                                                                                    | 1510<br>1530<br>1530<br>1530<br>1530<br>1530<br>1530<br>1530                                                                                                 | 0<br>0<br>10<br>5<br>5<br>0<br>0<br>0<br>0<br>0<br>0<br>0                                          | 180<br>270<br>90<br>190<br>90<br>90<br>90<br>90<br>180<br>90<br>180<br>90                               | 23.53%<br>23.53%<br>17.65%<br>12.42%<br>12.09%<br>11.76%<br>11.76%<br>11.76%<br>11.76%<br>11.76%                                                                                 | *<br>*<br>*<br>*<br>*<br>*<br>*<br>*<br>*<br>*<br>*<br>*<br>*<br>*<br>*<br>*<br>*<br>*<br>* |
| toi<br>7h<br>mi<br>No<br>No<br>No<br>No<br>No | 94 Biologi Nivesu A<br>75 Biologi Nivesu C<br>96 Biologi Nivesu B<br>95 Biologi Nivesu A<br>96 Biologi Nivesu A<br>96 Biologi Nivesu B    | 1493-2017<br>07-66-3017<br>07-66-3017<br>07-66-3017<br>05-66-2017<br>05-66-2017                                                                                                    |    | Emplo236<br>Namo0041<br>Christol2<br>star<br>Mari0026<br>Aarm0077<br>Mill0021<br>Alex0059<br>Feld0071<br>Luca0059<br>Math0059<br>Fobi0080<br>Johc0074                                                                                                    | Emily Petersen<br>Nanna Hanoen<br>Christian Pedersen<br>Stios Ulrikan<br>Marin Poulten<br>Alarin Staller<br>Alarin Steller<br>Haltho Jensen<br>Lucks Matten<br>Haltho Jagensen<br>Daba Molean<br>Johan Christiansen                                                                                                    | 1510<br>1530<br>1530<br>1530<br>1530<br>1530<br>1530<br>1530                                                                                                 | 0<br>0<br>10<br>5<br>5<br>0<br>0<br>0<br>0<br>0<br>0<br>0                                          | 180<br>270<br>90<br>190<br>90<br>90<br>90<br>90<br>180<br>90<br>90<br>90                                | 23.53%<br>23.53%<br>17.65%<br>17.65%<br>12.42%<br>12.09%<br>11.76%<br>11.76%<br>11.76%<br>11.76%<br>11.76%<br>6.54%                                                              | * * * * * * * * * * *                                                                       |
| 9<br>6<br>8<br>8<br>8<br>9                    | 9 B Biologi Niveau A<br>76 Biologi Niveau B<br>96 Biologi Niveau B<br>96 Biologi Niveau B<br>96 Biologi Niveau C<br>96 Biologi Niveau B   | 1943 6941<br>676 696<br>696 501<br>696 501<br>696 501<br>696 501<br>696 501<br>696 501                                                                                                    |    | Emplo23<br>Nano0041<br>Christol2<br>Star<br>Mart0036<br>Alarm0077<br>Mill0021<br>Alex0059<br>Fel80071<br>Math0058<br>Tobi0080<br>Johc0074<br>Alarm0083                                                                                                    | Emily Petersen<br>Nanna Hansen<br>Ciristian Pedersen<br>Stöns Ufekan<br>Aarle Poulosn<br>Aarlen Josten<br>Aarlen Josten<br>Alkunde Johen<br>Felix Aritesen<br>Lucza Matten<br>Jahre Johen<br>Jahren Johen<br>Jahren Johen<br>Jahren Johen<br>Aathen Johensen                                                                                                    | 1530<br>1530<br>1530<br>1530<br>1530<br>1530<br>1530<br>1530                                                                                                 | 0 0 0 0 0 0 0 0 0 0 0 0 0 0 0 0 0 0 0 0                                                            | 180<br>270<br>200<br>90<br>90<br>90<br>90<br>90<br>90<br>90<br>90<br>90<br>90                           | 23.53%<br>23.53%<br>17.65%<br>17.65%<br>12.42%<br>12.09%<br>11.76%<br>11.76%<br>11.76%<br>11.76%<br>6.54%<br>6.21%                                                               | * * * * * * * * * * *                                                                       |
| hai<br>7b<br>Bù<br>Bù<br>Bù<br>Să<br>Să       | 9 9 Biologi nivesu A<br>75 Biologi nivesu C<br>96 Biologi nivesu B<br>85 Biologi nivesu A<br>98 Biologi nivesu A<br>98 Biologi nivesu B   | 1 14 492 801<br>07 66 2017<br>40 56 2017<br>07 66 2017<br>05 60 2017<br>05 60 2017                                                                                                    |    | Emplo236<br>Namo041<br>Christop2<br>star<br>Harro077<br>Halloo21<br>Adem0509<br>Felloo71<br>Luca0556<br>Hath059<br>Toblo09<br>Schc0074<br>Adem0508<br>abed018<br>Bued074                                                                                                    | Emily Petersen<br>Nama Hannen<br>Christian Pedersen<br>Sche Ufrikken<br>Marin Pouleen<br>Marin Ställer<br>Aller Anter Petersen<br>Felle Abtensen<br>Lucat Machen<br>Hahte Jargerien<br>Tobles Nielsen<br>Johan Christiansen<br>Alten Arogenen<br>Alten Arogenen                                                                                                    | 1530<br>1530<br>1530<br>1530<br>1530<br>1530<br>1530<br>1530                                                                                                 | 0<br>0<br>0<br>10<br>5<br>5<br>5<br>0<br>0<br>0<br>0<br>0<br>0<br>0<br>0<br>10<br>5<br>5<br>5<br>5 | 180<br>270<br>90<br>190<br>90<br>90<br>90<br>90<br>90<br>90<br>90<br>90<br>90<br>90                     | 23.53%<br>23.53%<br>17.65%<br>17.65%<br>12.42%<br>12.09%<br>11.76%<br>11.76%<br>11.76%<br>11.76%<br>6.54%<br>6.21%<br>6.21%                                                      | * * * * * * * * * * *                                                                       |
| 9<br>b<br>c<br>a<br>b                         | 9 8 Biologi nivesu A<br>75 Biologi nivesu C<br>96 Biologi nivesu B<br>85 Biologi nivesu A<br>98 Biologi nivesu C<br>96 Biologi nivesu B   | 14932017<br>07663017<br>07663017<br>07663017<br>05682017<br>05682017<br>05682017                                                                                                    |    | Emplo200<br>Namo041<br>LChekos2<br>str<br>Akr0026<br>Nam0075<br>Akr0026<br>Ref0071<br>Loca0050<br>Ref0071<br>Akr0068<br>Teol0000<br>Johc0774<br>Akam0087<br>abxe078<br>Fred0033<br>abxe078                                                                                                    | Emb) Petersen<br>Nana Hanom<br>Orbitan Pedersen<br>Stine Utikan<br>Marin Poulan<br>Marin Skaller<br>Marin Skaller<br>Marin Skaller<br>Marin Skaller<br>Marin Skaller<br>Marin Marinen<br>Lucar Marinen<br>Marinen<br>Marinen | 1500<br>1530<br>1530<br>1530<br>1530<br>1530<br>1530<br>1530                                                                                                 | 0<br>0<br>0<br>10<br>5<br>5<br>5<br>0<br>0<br>0<br>0<br>0<br>0<br>0<br>0<br>0<br>0<br>0<br>0<br>0  | 180<br>270<br>270<br>90<br>180<br>90<br>90<br>90<br>180<br>90<br>90<br>90<br>90<br>90<br>90<br>0<br>0   | 23.53%<br>23.53%<br>17.65%<br>17.65%<br>12.42%<br>12.09%<br>11.76%<br>11.76%<br>11.76%<br>11.76%<br>6.54%<br>6.21%<br>6.21%<br>6.21%<br>5.88%                                    | * * * * * * * * * * * * *                                                                   |
|                                               | 9 & Biologi Nivesu A<br>75 Biologi Nivesu B<br>96 Biologi Nivesu B<br>96 Biologi Nivesu A<br>98 Biologi Nivesu B                          | 1493-2017<br>0766-3017<br>0766-3017<br>07-66-3017<br>05-06-2017<br>05-06-2017                                                                                                    |    | Employal<br>Nanobit<br>Christolik<br>Star<br>Mark036<br>Alanto277<br>Alanco26<br>Tebroop<br>Jacco76<br>Alanto207<br>Alanco26<br>Tebroop<br>Jacco774<br>Alanco218<br>Alanco218<br>Andet005                                                                                                    | Emily Petersen<br>Nanna Hanoen<br>Christian Pedersen<br>Schort Urkken<br>Marin Folder<br>Marin Steller<br>Alarin Steller<br>Heis kristensen<br>Lucka Matten<br>Kalthe Jageteken<br>Johan Christiansen<br>Adam Andersen<br>Johan Christiansen<br>Adam Andersen<br>Aberter Julier<br>Prederik Thomsen<br>Andrea Krudsen                                                                                                    | 1530<br>1530<br>1530<br>1530<br>1530<br>1530<br>1530<br>1530                                                                                                 | 0 0 0 0 0 0 0 0 0 0 0 0 0 0 0 0 0 0 0 0                                                            | 180<br>270<br>90<br>180<br>90<br>90<br>90<br>90<br>90<br>90<br>90<br>90<br>0<br>90<br>90<br>90          | 23.53%<br>23.53%<br>17.65%<br>17.65%<br>12.42%<br>12.09%<br>12.09%<br>11.76%<br>11.76%<br>11.76%<br>6.54%<br>6.21%<br>6.21%<br>6.21%<br>5.88%                                    | • • • • • • • • • • • • • •                                                                 |
|                                               | 9 9 Biologi nivesu A<br>Pib Biologi nivesu C<br>90 Biologi nivesu A<br>80 Eliologi nivesu A<br>94 Biologi nivesu B                        | 19492801<br>67682610<br>19682610<br>1969291<br>05682610<br>1969820<br>1969820<br>1969820                                                                                                    |    | Englociti<br>Nanobili<br>Christoliti<br>Stri<br>Martioliti<br>Adatosi<br>Fedoriti<br>Mathoosi<br>Mathoosi<br>Adatosi<br>Adatosi<br>Adatosi<br>Adatosi<br>Adatosi<br>Bathoosi<br>Mathoosi<br>Mathoos | Emily Petersen Nanna Hansen Ciristian Pedersen Stöns Urksan Harle Politikan Alarin Mallier Alkunder Jensen Fells Aritikensen Lucas Matten Alaben Alaben Angenen Tabias Nielsen Jahn Christianen Adam Andersen Alabert Politiker Andre Knudsen Andre Knudsen Andre Knudsen Andre Snudsen Adam Angenen                                                                                                    | 1500<br>1530<br>1530<br>1530<br>1530<br>1530<br>1530<br>1530<br>1530<br>1530<br>1530<br>1530<br>1530<br>1530<br>1530<br>1530<br>1530<br>1530<br>1530<br>1530 | 0<br>0<br>10<br>5<br>5<br>0<br>0<br>0<br>0<br>0<br>0<br>0<br>0<br>0<br>0<br>0<br>0<br>0<br>0<br>0  | 180<br>270<br>90<br>180<br>90<br>90<br>90<br>90<br>90<br>90<br>90<br>90<br>90<br>90<br>0<br>0<br>0<br>0 | 23.53%<br>23.53%<br>17.65%<br>12.42%<br>12.42%<br>12.09%<br>12.76%<br>11.76%<br>11.76%<br>11.76%<br>11.76%<br>6.21%<br>6.21%<br>5.88%<br>5.88%                                   | * * * * * * * * * * * * * * *                                                               |
|                                               | 9 9 Biologi nivesu A<br>Pb Biologi nivesu C<br>96 Biologi nivesu B<br>96 Biologi nivesu A<br>98 Biologi nivesu C<br>96 Biologi nivesu B   | 104 50 60 1<br>105 56 70<br>105 56 70<br>105 70<br>105 70<br>100 70<br>100 70<br>1 |    | Repond<br>Neurologi<br>Christopi<br>Star<br>Martrodie<br>Martrodie<br>Mart                                                                   | Emby Petersen<br>Emby Petersen<br>Christian Pedersen<br>Christian Pedersen<br>Stine Ufiksen<br>Marin Poulsen<br>Marin Staffer<br>Marin Staffer<br>Allen Andersen<br>Fells Voltensen<br>Lucian Midsen<br>Mathe Jargenen<br>Toblas Neistan<br>Johan Ontristansen<br>Adbete Mater<br>Prederik Thomisen<br>Andrea Knodesn<br>Madis Larsen<br>Ober Johansen                                                                                                    | 1530<br>1530<br>1530<br>1530<br>1530<br>1530<br>1530<br>1530                                                                                                 | 0<br>0<br>10<br>5<br>5<br>0<br>0<br>0<br>10<br>5<br>5<br>5<br>5<br>0<br>0<br>0<br>0<br>10          | 180<br>270<br>270<br>90<br>90<br>90<br>90<br>90<br>90<br>90<br>90<br>90<br>90<br>90<br>90<br>90         | 23.53%<br>23.53%<br>17.65%<br>12.42%<br>12.42%<br>12.09%<br>11.76%<br>11.76%<br>11.76%<br>11.76%<br>6.21%<br>6.21%<br>6.21%<br>5.88%<br>5.88%<br>5.88%                           | * * * * * * * * * * * * * * * *                                                             |
| 9<br>6<br>6<br>7<br>8<br>8                    | 9 8 Biologi nivesu A<br>Th Biologi nivesu C<br>96 Biologi nivesu B<br>95 Biologi nivesu A<br>96 Biologi nivesu C<br>96 Biologi nivesu B   | 1493-2017<br>0766-3017<br>0766-3017<br>07-06-2017<br>05-06-2017<br>05-06-2017                                                                                                    |    | Execution<br>Nacionality<br>Christolity<br>Rate<br>Autorolity<br>Autorolity<br>Autorolity<br>Autorolity<br>Autorolity<br>Autorolity<br>Autorolity<br>Autorolity<br>Autorolity<br>Autorolity<br>Autorolity<br>Christolity<br>Autorolity<br>Autorolity<br>Autorolity<br>Autorolity<br>Autorolity<br>Autorolity<br>Autorolity<br>Autorolity<br>Autorolity<br>Autorolity<br>Autorolity                                                                                                    | Emby Pretream Emby Pretream Vanna Hanoem Circisian Predersen Stice Utiksen Aaris Haller Aaris Haller Aaris Haller Alexander Jensen Verkonstensen Lucas Madeen Halthe Jegensen Dober Volden Johan Christansen Adam Andersen Aberter Valler Prederk Thomsen Andrea Knudsen Olover Johansen Exther Rasmussen Halthe Rasmussen                                                                                                    | 1530<br>1530<br>1530<br>1530<br>1530<br>1530<br>1530<br>1530                                                                                                 | 0<br>0<br>10<br>5<br>5<br>0<br>0<br>0<br>0<br>0<br>0<br>0<br>0<br>0<br>0<br>0<br>0<br>0<br>0<br>0  | 180<br>270<br>270<br>90<br>90<br>90<br>90<br>90<br>90<br>90<br>90<br>90<br>90<br>90<br>90<br>90         | 23.53%<br>23.53%<br>17.65%<br>12.42%<br>12.09%<br>12.09%<br>11.76%<br>11.76%<br>6.54%<br>6.21%<br>6.21%<br>5.88%<br>5.88%<br>5.88%<br>5.88%                                      | * * * * * * * * * * * * * * * * *                                                           |
| 9<br>5<br>8<br>8<br>9<br>9                    | 9 9 Biologi nivesu A<br>76 Biologi nivesu C<br>96 Biologi nivesu A<br>96 Biologi nivesu A<br>98 Biologi nivesu A<br>98 Biologi nivesu B   | 1063,604<br>1063,607<br>1066,607<br>1066,607<br>1065,603<br>1065,603<br>1065,603<br>1065,603                                                                                                    |    | Execution     Neurodott     Neurodott     Christopic     Start     Start     Star                                                                                                    | Emb) Petersen Emb) Petersen Vanna Hansen Circisan Pedersen Ston Utikkan Alarin Stallie Alarin Stallie Alarin Stallie Alarin Stallie Alarin Stallie Alarin Alapheiden Johan Christiansen Johan Christiansen Adam Andersen Alaha Andersen Adam Andersen Ether Kunten Kadis Lavsen Utikkan Circisansen Ether Kunten Ether Ramussen Kerke Alamsen Ether Ramussen Kerke Alaringen                                                                                                    | 1530<br>1530<br>1530<br>1530<br>1530<br>1530<br>1530<br>1530                                                                                                 | 0<br>0<br>0<br>10<br>5<br>5<br>0<br>0<br>0<br>0<br>0<br>0<br>0<br>0<br>0<br>0<br>0<br>0<br>0<br>0  | 180<br>270<br>270<br>90<br>90<br>90<br>90<br>90<br>90<br>90<br>90<br>90<br>90<br>90<br>90<br>90         | 23.53%<br>23.53%<br>17.65%<br>17.65%<br>12.42%<br>12.09%<br>12.09%<br>11.76%<br>11.76%<br>6.54%<br>6.21%<br>6.21%<br>6.21%<br>6.21%<br>5.88%<br>5.88%<br>5.88%<br>0.65%<br>0.65% | * * * * * * * * * * * * * * * * * *                                                         |

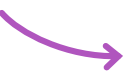

2.

Her ser du et overblik over et fag.

På de næste sider, kan du læse mere om de forskellige informationer du får i overblikket.

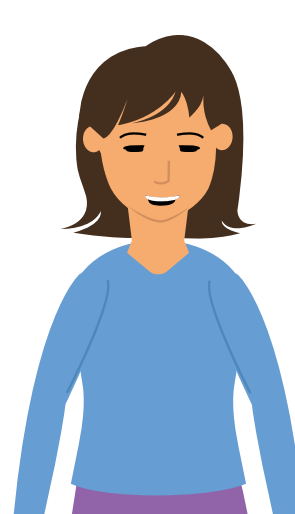

# Skolestatistik

#### FRAVÆRSTENDENS

Fag - Skolestatistik

|                                                    | or rag Biologi                            |            | Vis                      | er andre insderende - 25-09-2011 | 12-10-2017 • En Heidlon er 20   | UNDERVISERSTATISTIK                        |
|----------------------------------------------------|-------------------------------------------|------------|--------------------------|----------------------------------|---------------------------------|--------------------------------------------|
| e. Fraværste                                       | ndens                                     |            |                          |                                  |                                 | Hold                                       |
| Al registreret d                                   | fata Fraværsprocent                       |            |                          |                                  |                                 | reg<br>Manglende registrer                 |
| 100                                                |                                           |            |                          |                                  |                                 | SKOLESTATISTIK                             |
|                                                    |                                           |            |                          |                                  |                                 | Geografisk overbak<br>Manglende registrerk |
| 80                                                 |                                           |            |                          |                                  |                                 | Feg                                        |
| . 60                                               |                                           |            |                          |                                  |                                 | Enologi                                    |
|                                                    |                                           |            |                          |                                  |                                 | Hold tillonyttet                           |
| 40                                                 |                                           |            |                          |                                  |                                 | Studerende                                 |
|                                                    |                                           |            |                          |                                  |                                 | Hold                                       |
| 20                                                 |                                           |            |                          |                                  |                                 | OVERVICINING                               |
|                                                    |                                           |            |                          |                                  |                                 |                                            |
| 10                                                 | 1075                                      | 100        | 440                      | 4000                             | 1                               |                                            |
|                                                    |                                           |            |                          |                                  |                                 |                                            |
| 불 Hold tilkny                                      | yttet faget                               |            | 🛔 Studerende på føget    |                                  |                                 |                                            |
|                                                    |                                           |            |                          |                                  |                                 | _                                          |
| Al registreret d                                   | fata -                                    |            | Sidste 30 dage Vi        | s udregninger                    |                                 |                                            |
| Hold                                               | Beskrivelse                               | Dato       | Studerende Navn          | Minutter Delv                    | rist fravær Fuldt fravær Fravær | Tenders                                    |
| bio7a                                              | 7a Biologi niveau C                       | 04-10-2016 | Agne0024 Agnes Andersen  | 1530                             | 5 90 23.86%                     | *                                          |
| hitita                                             | Ba Biologi niveau B                       | 13-12-2016 | EmipO030 Emily Petersen  | 1530                             | 0 180 23.53%                    | •                                          |
| DIOTO N                                            | 9a Biologi niveau A                       | 14-03-2017 | Nanno041 Nanna Hansen    | 1530                             | 0 270 23.53%                    | 4                                          |
| bioliti                                            | 95 Biologi niveau B                       | 07-06-2017 | Christian Peders         | en 1530                          | 0 270 17.65%                    | *                                          |
| bioac.                                             | 8c Biologi niveau A                       | 07-05-2017 | stin- Stine Unksen       | 1530                             | 0 90 17.65%                     | *                                          |
| ber/53                                             | 9a Biologi niyeau C                       | 05-09-2017 | Name Pouces              | 1530                             | 5 90 12.09%                     |                                            |
| tac0h                                              | 9b Biologi niveau B                       | 05-09-2017 | willoom wille Nietsen    | 1530                             | 5 90 12.09%                     |                                            |
|                                                    |                                           |            | Alexo059 Alexander Jense | n 1530                           | 0 90 11.76%                     | *                                          |
|                                                    |                                           |            | Felix Kristensen         | 1530                             | 0 90 11.76%                     | •                                          |
| Fraværstender<br>registreret data<br>titlagsænning | ns<br>* Fravarsprocent<br>Voe forengroett |            |                          |                                  |                                 |                                            |
|                                                    |                                           |            |                          |                                  |                                 |                                            |

Her får du et overblik over fraværstendens for faget med fremskrivning.

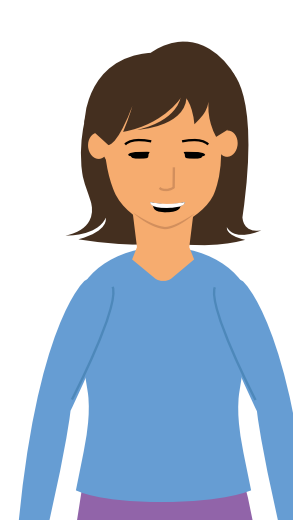

Du kan læs mere om fremskrivning og hvilke informationer det viser på side 33-36.

# Skolestatistik

## HOLD TILKNYTTET FAGET

Fag - Skolestatistik

|                    | fag Biologi         |                                                                                                    |                    |                                                                                                    |                                                                      | Aktive studerende<br>Vicer aktive studerende | Sidste 3<br>25-09-2017 | 0 dage<br>- 25-10-2017                       | • B                                                                                 | ektioner<br>hiktioner 3                              | Q minutter | Seg<br>UNDERVISERSTATISTIK                   |
|--------------------|---------------------|----------------------------------------------------------------------------------------------------|--------------------|----------------------------------------------------------------------------------------------------|----------------------------------------------------------------------|----------------------------------------------|------------------------|----------------------------------------------|-------------------------------------------------------------------------------------|------------------------------------------------------|------------|----------------------------------------------|
| Fraværstende       | nă                  |                                                                                                    |                    |                                                                                                    |                                                                      |                                              |                        |                                              |                                                                                     |                                                      |            | Studerende<br>Hold<br>Feg                    |
| registreret data   | Fraversprocent      |                                                                                                    |                    |                                                                                                    |                                                                      |                                              |                        |                                              |                                                                                     |                                                      |            | Manglende registrerio<br>SKOLESTATISTIK      |
|                    |                     |                                                                                                    |                    |                                                                                                    |                                                                      |                                              |                        |                                              |                                                                                     |                                                      |            | Geografisk overbilk<br>Manglende registrerin |
| 0                  |                     |                                                                                                    |                    |                                                                                                    |                                                                      |                                              |                        |                                              |                                                                                     |                                                      |            | Feg                                          |
|                    |                     |                                                                                                    |                    |                                                                                                    |                                                                      |                                              |                        |                                              |                                                                                     |                                                      |            | Fraværstendens                               |
|                    |                     |                                                                                                    |                    |                                                                                                    |                                                                      |                                              |                        |                                              | _                                                                                   |                                                      | -          | Studerende                                   |
|                    |                     |                                                                                                    |                    |                                                                                                    |                                                                      |                                              | -                      | _                                            |                                                                                     |                                                      |            | Hold                                         |
|                    |                     |                                                                                                    |                    |                                                                                                    | -                                                                    |                                              |                        |                                              |                                                                                     | _                                                    | -          | OVERVICANING                                 |
| 1                  |                     | \$                                                                                                    |                    | 1                                                                                                    |                                                                      | 1                                            | 1                      |                                              |                                                                                     | 1                                                    |            |                                              |
| 11.05              |                     |                                                                                                    |                    |                                                                                                    |                                                                      |                                              |                        |                                              |                                                                                     |                                                      |            |                                              |
| 🖡 Hold tilknytte   | tfaget              |                                                                                                    |                    |                                                                                                    | A Studerer                                                           | nde på faget                                 |                        |                                              |                                                                                     |                                                      |            |                                              |
| l registreret data |                     |                                                                                                    |                    |                                                                                                    | Sidste 30 da                                                         | ge Vis udregninger                           |                        |                                              |                                                                                     |                                                      |            |                                              |
| told               | Beskrivelse         |                                                                                                    | Dato               |                                                                                                    | Studerende                                                           | Navn                                         | Minutter Delv          | ist fravær Ful                               | dt fravær                                                                           | Fravaer                                              | Tendens    |                                              |
| io7a               | 7a Biologi niveau C |                                                                                                    | 04-10-2016         |                                                                                                    | Agna0014                                                             | Agnes Andersen                               | 1530                   | 5                                            | 90                                                                                  | 23.86%                                               | *          |                                              |
| ichai              | 9a Biologi niveau A |                                                                                                    | 14-03-2017         |                                                                                                    | Emip0030                                                             | Emily Petersen                               | 1530                   | 0                                            | 180                                                                                 | 23.53%                                               | *          |                                              |
| om.                | 7b Biologi niveau C |                                                                                                    | 07-06-2017         |                                                                                                    | Christoffz                                                           | Christian Pedersen                           | 1530                   | 0                                            | 270                                                                                 | 17.65%                                               | *          |                                              |
| om.                | 96 Biologi niveau B |                                                                                                    | 07-06-2017         |                                                                                                    | star                                                                 | Stine Ulriksen                               | 1530                   | 0                                            | 90                                                                                  | 17.65%                                               | +          |                                              |
| 003                | Sa Biologi niveau C |                                                                                                    | 05-09-2017         |                                                                                                    | MarR0036                                                             | Marie Poulsen                                | 1530                   | 10                                           | 180                                                                                 | 12.42%                                               | +          |                                              |
| 09h                | 9b Biologi niveau B |                                                                                                    | 05-09-2017         |                                                                                                    | Marm0077                                                             | Marius Møller<br>Mille Nielsen               | 1520                   | 5                                            | 90                                                                                  | 12.09%                                               | 4          |                                              |
|                    |                     |                                                                                                    |                    |                                                                                                    | Alex0059                                                             | Alexander Jensen                             | 1530                   | 0                                            | 90                                                                                  | 11.76%                                               | *          |                                              |
|                    |                     |                                                                                                    |                    |                                                                                                    | Fe80071                                                              | Felix Kristensen                             | 1530                   | 0                                            | 90                                                                                  | 11.76%                                               | *          |                                              |
| <b>\</b>           |                     |                                                                                                    |                    |                                                                                                    |                                                                      |                                              | 1234                   |                                              |                                                                                     | 11.1010                                              |            |                                              |
|                    |                     |                                                                                                    |                    |                                                                                                    |                                                                      |                                              |                        |                                              |                                                                                     |                                                      |            |                                              |
|                    |                     |                                                                                                    |                    |                                                                                                    |                                                                      |                                              |                        |                                              |                                                                                     |                                                      |            |                                              |
|                    |                     | 皆 Hold tilkr                                                                                                    | nyttet fa          | get                                                                                                    |                                                                      |                                              |                        |                                              |                                                                                     |                                                      |            |                                              |
|                    |                     | 📽 Hold tilkr                                                                                                    | nyttet fa          | get                                                                                                    |                                                                      |                                              |                        |                                              |                                                                                     |                                                      |            |                                              |
|                    |                     | Hold tilkr<br>Al registreret                                                                                                    | data               | get                                                                                                    |                                                                      |                                              |                        |                                              |                                                                                     |                                                      |            |                                              |
|                    |                     | Hold tilkr<br>Al registreret<br>ngen tidsbegrænsni<br>Hold                                                                                  | nyttet far<br>data | get<br>Beskrivelse                                                                                                    |                                                                      |                                              |                        | Di                                           | ato                                                                                 |                                                      |            |                                              |
|                    |                     | Hold tilkr<br>Al registreret<br>ngen tidsbegrænsni<br>Hold<br>bio7a                                                                         | data               | get<br><b>Beskrivelse</b><br>7a Biologi nivea                                                                                                    | ац С                                                                 |                                              |                        | <b>D</b> 4                                   | <b>ato</b><br>1-10-2                                                                | 016                                                  |            |                                              |
|                    |                     | Hold tilkr<br>Al registreret<br>didbegrænsni<br>Hold<br>bio7a<br>bio8a                                                                      | data               | get<br><b>Beskrivelse</b><br>7a Biologi nivea<br>8a Biologi nivea                                                                                       | au C<br>au B                                                         |                                              |                        | 04<br>13                                     | <b>ato</b><br>1-10-2<br>3-12-2                                                      | 016                                                  |            |                                              |
|                    |                     | Hold tilkr<br>Al registreret<br>ngen tidsbegrænsni<br>Hold<br>bio7a<br>bio8a<br>bio9a                                                       | data<br>ns         | get<br>Beskrivelse<br>7a Biologi nivea<br>8a Biologi nivea<br>9a Biologi nivea                                                                          | au C<br>au B<br>au A                                                 |                                              |                        | D4<br>04<br>13                               | <b>ato</b><br>1-10-2<br>3-12-2<br>1-03-2                                            | 016<br>016<br>017                                    |            |                                              |
|                    |                     | Hold tilkr<br>Al registreret<br>Hold<br>bio7a<br>bio8a<br>bio9a<br>bio7b                                                                    | nyttet fa<br>data  | get<br>Beskrivelse<br>7a Biologi nivea<br>8a Biologi nivea<br>9a Biologi nivea<br>7b Biologi nivea                                                      | au C<br>au B<br>au A<br>au C                                         |                                              |                        | 04<br>04<br>13<br>14                         | ato<br>4-10-2<br>3-12-2<br>4-03-2<br>7-06-2                                         | 016<br>016<br>017<br>017                             |            |                                              |
|                    |                     | Hold tilkr<br>Al registreret<br>Hold<br>bio7a<br>bio8a<br>bio9a<br>bio7b<br>bio8b                                                           | nyttet fa          | Beskrivelse<br>7a Biologi nivea<br>8a Biologi nivea<br>9a Biologi nivea<br>7b Biologi nivea<br>9b Biologi nivea                                         | au C<br>au B<br>au A<br>au C<br>au B                                 |                                              |                        | 04<br>04<br>13<br>14<br>07                   | ato<br>4-10-2<br>3-12-2<br>4-03-2<br>7-06-2                                         | 016<br>016<br>017<br>017                             |            |                                              |
|                    |                     | Hold tilkr<br>Al registreret<br>ngen tidsbegrænsni<br>Hold<br>bio7a<br>bio8a<br>bio9a<br>bio7b<br>bio8b<br>bio8c                            | nyttet fa          | Beskrivelse<br>7a Biologi nivea<br>8a Biologi nivea<br>9a Biologi nivea<br>9b Biologi nivea<br>8c Biologi nivea                                         | au C<br>au B<br>au A<br>au C<br>au B<br>au B<br>au A                 |                                              |                        | D4<br>04<br>13<br>14<br>07<br>07             | <b>ato</b><br>4-10-2<br>3-12-2<br>4-03-2<br>7-06-2<br>7-06-2                        | 016<br>016<br>017<br>017<br>017                      |            |                                              |
|                    |                     | Hold tilkr<br>Al registreret<br>Hold<br>bio7a<br>bio8a<br>bio9a<br>bio7b<br>bio8b<br>bio8c<br>bio9a                                         | data 🖕             | Beskrivelse<br>7a Biologi nivea<br>8a Biologi nivea<br>9a Biologi nivea<br>9b Biologi nivea<br>8c Biologi nivea<br>9a Biologi nivea                     | au C<br>au B<br>au A<br>au C<br>au C<br>au B<br>au A<br>au C         |                                              |                        | 04<br>04<br>13<br>14<br>07<br>07<br>07       | <b>ato</b><br>3-12-2<br>4-03-2<br>7-06-2<br>7-06-2<br>7-06-2<br>5-09-2              | 016<br>016<br>017<br>017<br>017<br>017<br>017        |            |                                              |
|                    |                     | Hold tilkr<br>Al registreret<br>ngen tidsbegrænsni<br>Hold<br>bio7a<br>bio8a<br>bio9a<br>bio7b<br>bio8b<br>bio8b<br>bio8c<br>bio9a<br>bio9b | nyttet fa          | Beskrivelse<br>7a Biologi nivea<br>8a Biologi nivea<br>9a Biologi nivea<br>9b Biologi nivea<br>8c Biologi nivea<br>9a Biologi nivea<br>9a Biologi nivea | au C<br>au B<br>au A<br>au C<br>au B<br>au C<br>au B<br>au C<br>au B |                                              |                        | Da<br>04<br>13<br>14<br>07<br>07<br>07<br>07 | ato<br>4-10-2<br>3-12-2<br>4-03-2<br>7-06-2<br>7-06-2<br>7-06-2<br>5-09-2<br>5-09-2 | 2016<br>2017<br>2017<br>2017<br>2017<br>2017<br>2017 |            |                                              |

Her får du et overblik over hvilke hold, som er tilknyttet faget. Du vil se holdnavnet, en beskrivelse af holdet, samt sidste registrerede undervisningsdato.

Du kan få mere detaljeret information om et hold, ved at trykke ind på holdet. Du kan læse mere om hold på side 47-62. Det er nemlig den samme information du ser, for en undervisers hold, men den data du ser for skolestatistik, er baseret på alle skolens hold.

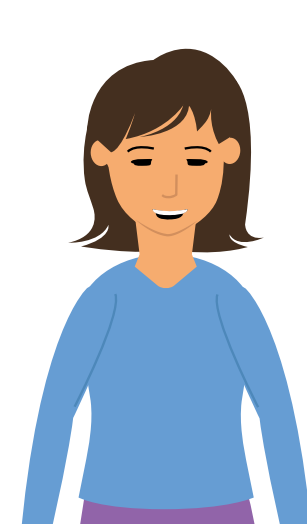

# STUDERENDE PÅ FAGET

Fag - Skolestatistik

| Info fo          | or fag Biologi                             |       |                                                                                                    |                                                                           |                             | Aktive studerende                   | Sidste 30<br>25-09-2017 -    | dage             | Lektie<br>En lektie            | oner<br>on er 20 minutter 🔹  | Seg.                                 |               |
|------------------|--------------------------------------------|-------|----------------------------------------------------------------------------------------------------|---------------------------------------------------------------------------|-----------------------------|-------------------------------------|------------------------------|------------------|--------------------------------|------------------------------|--------------------------------------|---------------|
| 🖉 Fraværste      | indens                                     |       |                                                                                                    |                                                                           |                             |                                     |                              |                  |                                |                              | UNDERVISERSTAT<br>Studerende         | 1611          |
| Al registreret d | data Fraværsprocent                        |       |                                                                                                    |                                                                           |                             |                                     |                              |                  |                                |                              | Fag<br>Manglende reg                 | egiste        |
| 100              |                                            |       |                                                                                                    |                                                                           |                             |                                     |                              |                  |                                |                              | SKOLESTATISTIK                       |               |
| 80               |                                            |       |                                                                                                    |                                                                           |                             |                                     |                              |                  |                                |                              | Manglende reg                        | gista         |
|                  |                                            |       |                                                                                                    |                                                                           |                             |                                     |                              |                  |                                |                              | Elologi                              |               |
|                  |                                            |       |                                                                                                    |                                                                           |                             |                                     |                              |                  |                                | -                            | Fravages<br>Hold till<br>Studiese    | sten<br>Iknyt |
| 40               |                                            |       |                                                                                                    |                                                                           |                             |                                     |                              |                  |                                |                              | Hold                                 |               |
| 20               |                                            |       |                                                                                                    |                                                                           |                             |                                     |                              |                  |                                |                              | OVERVÁCINIS                          |               |
|                  |                                            |       |                                                                                                    |                                                                           |                             |                                     | 4                            |                  |                                |                              |                                      |               |
|                  |                                            | - 93  | and the second second s |                                                                           |                             | No.                                 | 100                          |                  |                                | 1                            |                                      |               |
| 營 Hold tilkny    | yttet faget                                |       |                                                                                                    |                                                                           | & Studeren                  | de på føget                         |                              |                  |                                |                              |                                      |               |
| Al registreret d | data                                       |       |                                                                                                    | s                                                                         | iidste 30 dag               | e Vis udregninger                   |                              |                  |                                |                              |                                      |               |
| Hold             | Beskrivelse                                |       | Dato                                                                                                    |                                                                           | sasant osa.<br>Studerende   | Navn                                | Minutter Delvist             | fravær Fuldt fra | ivær Fi                        | ravær Tendens                |                                      |               |
| bio7a<br>bio8a   | 7a Biologi niveau C<br>Ba Biologi niveau B |       | 04-10-2016<br>13-12-2016                                                                                                    |                                                                           | Agna0014                    | Agnes Andersen                      | 1530                         | 5                | 90 23.                         | 86% +                        |                                      |               |
| bioto            | 9a Biologi niveau A                        |       | 14-03-2017                                                                                                    |                                                                           | Name0041                    | Nanna Hansen                        | 1530                         | 0                | 270 23.                        | 53% ¥                        |                                      |               |
| bio7b<br>bio8b   | 7b Biologi niveau C<br>9b Biologi niveau B |       | 07-06-2017                                                                                                    |                                                                           | Christoldz                  | Christian Pedersen                  | 1530                         | 0                | 270 17.                        | 65% 4                        |                                      |               |
| bisac.           | 8c Biologi niveau A                        |       | 07-05-2017                                                                                                    |                                                                           | Mar R0036                   | Stine Unksen<br>Marie Poulsen       | 1530                         | 10               | 90 17.<br>180 12.              | 65% +<br>42% +               |                                      |               |
| buo43<br>buo43   | 9a Biologi niveau C<br>9b Biologi niveau B |       | 05-09-2017<br>05-09-2017                                                                                                    |                                                                           | Harm0077                    | Marius Møller                       | 1530                         | 5                | 90 12.                         | 09% 🔶                        |                                      |               |
|                  | 2000 AN (5400 AN)                          |       |                                                                                                    |                                                                           | Alex0059                    | Mille Nielsen<br>Alexander Jensen   | 1530                         | 5                | 90 12.<br>90 11.               | 09% +<br>76% +               |                                      |               |
|                  |                                            |       |                                                                                                    |                                                                           | Fe80071                     | Felix Kristensen                    | 1530                         | 0                | 90 11.                         | 76% 🔶                        |                                      |               |
|                  |                                            |       |                                                                                                    |                                                                           | Lucadoso<br>Machdo68        | Lucas Madsen<br>Malthe Jargersen    | 1530                         | 0                | 180 11.                        | 76% +<br>76% +               |                                      |               |
|                  |                                            |       |                                                                                                    | 1                                                                         | TobiQOBS                    | Tobias Nielsen                      | 1530                         | 0                | 90 11.                         | 76% 🔸                        |                                      |               |
|                  |                                            |       | V                                                                                                    |                                                                           | Jobc0074<br>Adam0083        | Johan Christiansen<br>Adam Andersen | 1530                         | 10               | 90 <b>6</b> .<br>90 <b>6</b> . | 54% <b>4</b><br>21% <b>4</b> |                                      |               |
|                  |                                            |       |                                                                                                    |                                                                           | albe0018                    | Alberte Maller                      | 1530                         | 5                | 0 6.                           | 21% 🔹                        |                                      |               |
|                  |                                            |       | 🛔 Studere                                                                                                    | nde på faget                                                              | t                           |                                     |                              |                  |                                |                              |                                      |               |
|                  |                                            |       | Sidste 30 das                                                                                                    | ze                                                                        | Vis u                       | dregninger                          |                              |                  |                                |                              |                                      |               |
|                  |                                            |       | 09-09-2017 - 09-10                                                                                                    | 0-2017                                                                    | Viser -"                    | -                                   |                              |                  |                                |                              |                                      |               |
|                  |                                            |       | Studerende                                                                                                    | Navn                                                                      |                             |                                     | Minutter                     | Delvist fr       | avær                           | Fuldt fravær                 | Fravær                               | •             |
|                  |                                            |       | Agna0024                                                                                                    | Agnes Ande                                                                | ersen                       |                                     | 1530                         |                  | 5                              | 90                           | 23.86%                               |               |
|                  |                                            |       | Emip0030                                                                                                    | Emily Peter                                                               | sen                         |                                     | 1530                         |                  | 0                              | 180                          | 23.53%                               |               |
|                  |                                            |       | Nann0041                                                                                                    | Nanna Hans                                                                | sen                         |                                     | 1530                         |                  | 0                              | 270                          | 23.53%                               | )             |
|                  |                                            |       | Chri0062                                                                                                    | Christian Pe                                                              | edersen                     |                                     | 1530                         |                  | 0                              | 270                          | 17.65%                               |               |
|                  |                                            |       | stu                                                                                                    | Stine Ulriks                                                              | en                          |                                     | 1530                         |                  | 0                              | 90                           | 17.65%                               |               |
|                  |                                            |       | Mari0036                                                                                                    | Marie Pouls                                                               | ien                         |                                     | 1530                         |                  | 10                             | 180                          | 12.42%                               | ,             |
|                  |                                            |       |                                                                                                    |                                                                           | lor                         |                                     | 1530                         |                  | 5                              | 90                           | 12.09%                               | ,             |
|                  |                                            |       | Marm0077                                                                                                    | Marius Møll                                                               | 0                           |                                     |                              |                  |                                |                              |                                      |               |
|                  |                                            |       | Marm0077<br>Mill0021                                                                                                    | Marius Møll<br>Mille Nielse                                               | in in                       |                                     | 1530                         |                  | 5                              | 90                           | 12.09%                               |               |
|                  |                                            |       | Marm0077<br>Mill0021<br>Alex0059                                                                                                    | Marius Møll<br>Mille Nielse<br>Alexander                                  | in<br>Jensen                |                                     | 1530<br>1530                 |                  | 5                              | 90                           | 12.09%                               | ,             |
|                  |                                            |       | Marm0077<br>Mill0021<br>Alex0059                                                                                                    | Marius Møll<br>Mille Nielse<br>Alexander J                                | in<br>Jensen                |                                     | 1530<br>1530                 |                  | 5                              | 90                           | 12.09%<br>11.76%                     |               |
| år du e          | n oversiat ove                             | er de | Marm0077<br>Mill0021<br>Alex0059<br>Feli0071                                                                                                    | Marius Møll<br>Mille Nielse<br>Alexander J<br>Felix Krister               | in<br>Jensen<br>Insen       |                                     | 1530<br>1530<br>1530         |                  | 5<br>0<br>0                    | 90<br>90<br>90               | 12.09%<br>11.76%<br>11.76%           |               |
| år du e          | n oversigt ove                             | er de | Marm0077<br>Mill0021<br>Alex0059<br>Feli0071<br>Luca0050                                                                                                    | Marius Møll<br>Mille Nielse<br>Alexander J<br>Felix Krister<br>Lucas Mads | en<br>Jensen<br>Insen<br>en |                                     | 1530<br>1530<br>1530<br>1530 |                  | 5<br>0<br>0                    | 90<br>90<br>90<br>180        | 12.09%<br>11.76%<br>11.76%<br>11.76% |               |

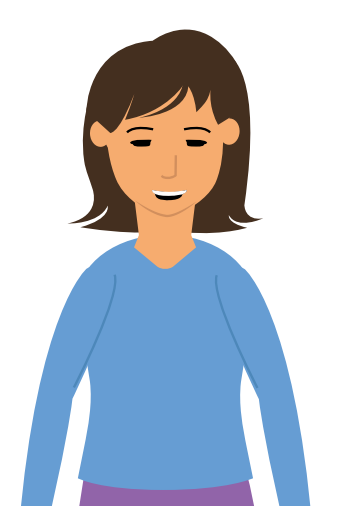

Du kan få mere detaljeret information om en studerende, ved at trykke ind på den studerende. Du kan læse mere om en studerende på side 25-46.

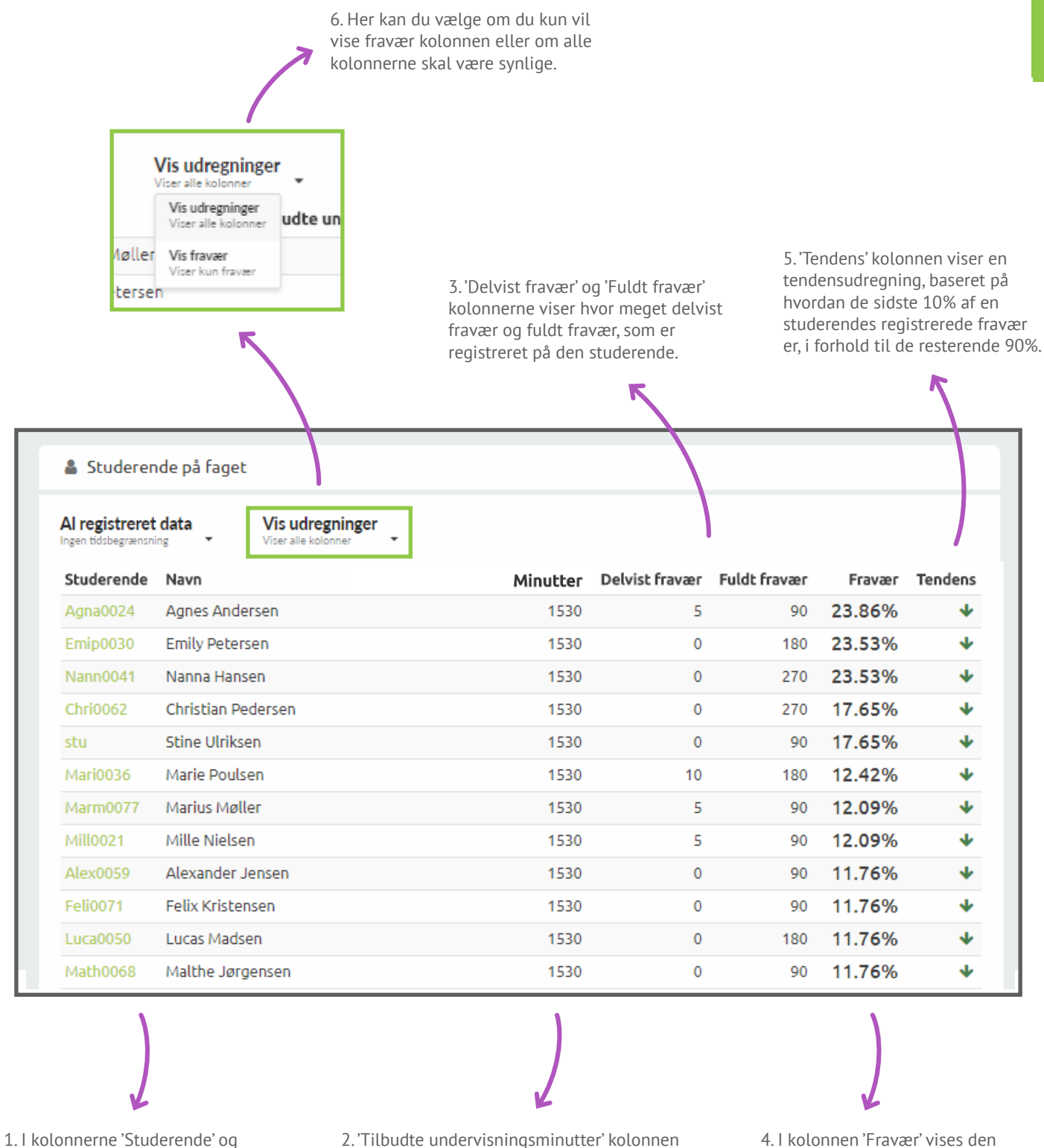

1. I kolonnerne 'Studerende' og 'Navn' kan du se den studerendes brugernavn og fulde navn.

2.

2. 'Tilbudte undervisningsminutter' kolonnen viser, hvor mange minutter undervsinigen den studerende har haft. Hvis du har valgt lektionsbaseret visning, vil du se lektioner.

4. I kolonnen 'Fravær' vises den studerendes aktuelle fraværsprocent.

#### HOLD

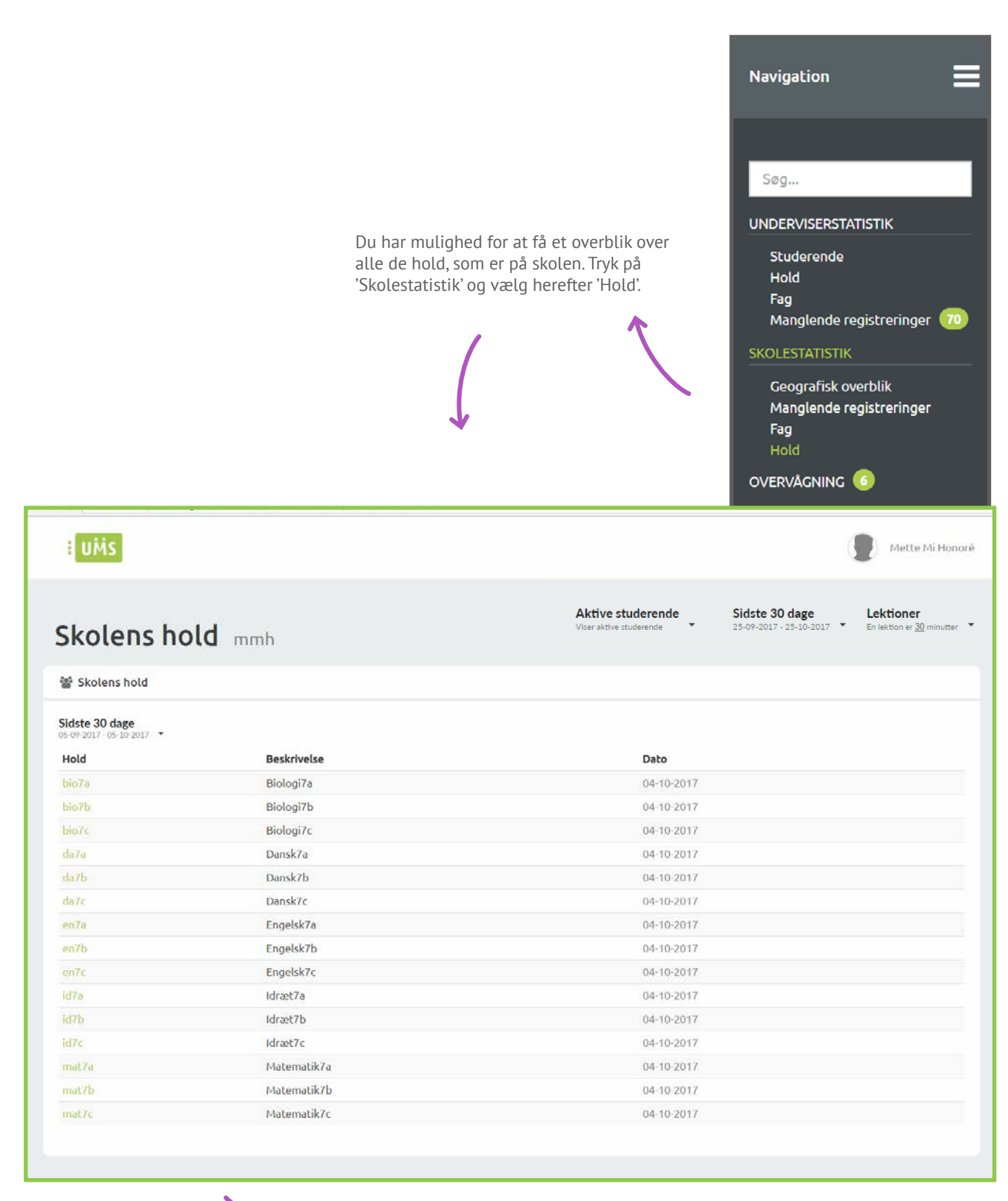

Her hold

Her ser du betegnelsen for skolens hold, en beskrivelse af holdet og sidste registrerede undervisningsdato.

#### STATISTIK FOR ET HOLD

Hold - Skolestatistik

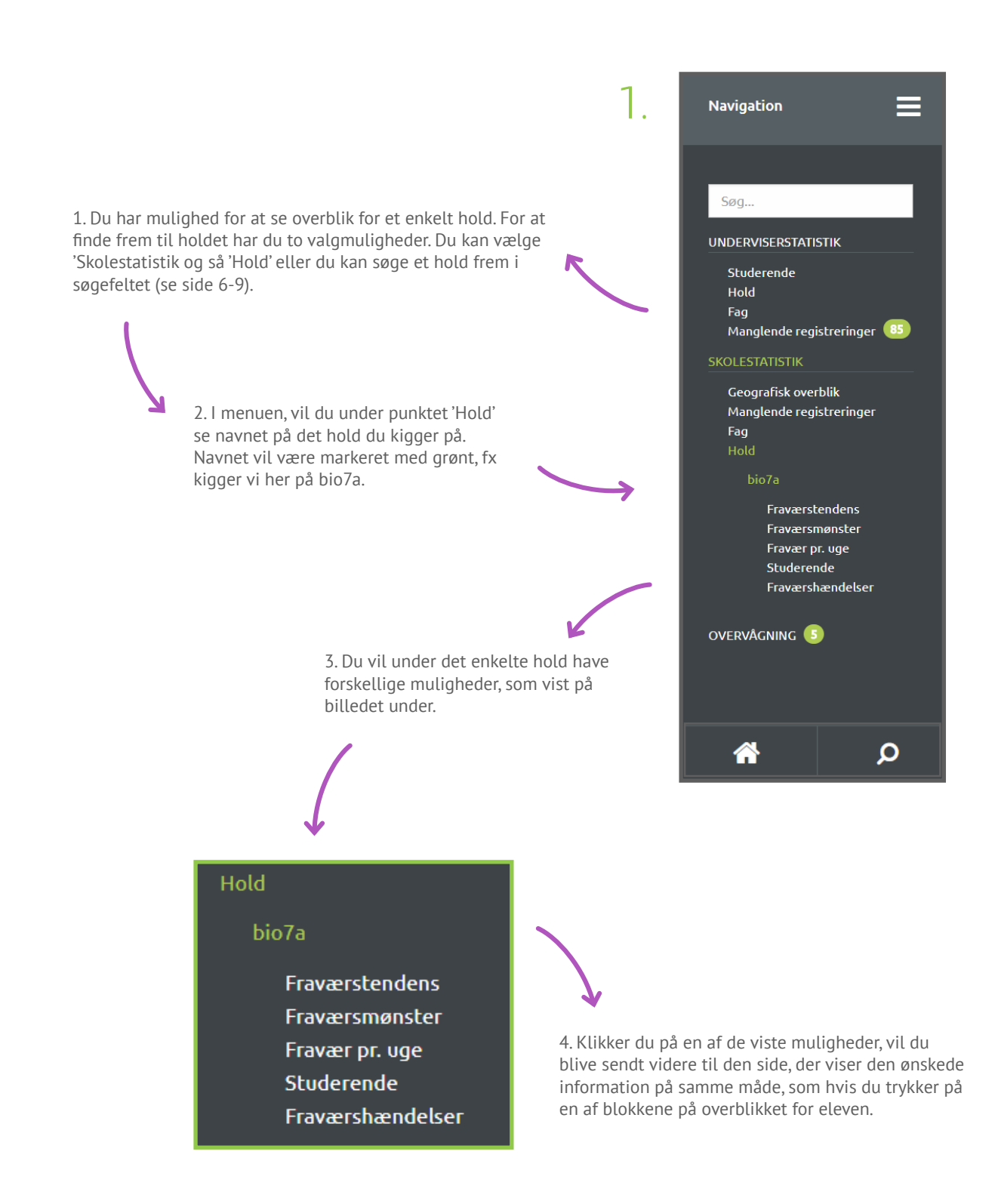

| UMS                                                       |                     |                          |               |           |                 |             |                                           |                      |                            |                  |                       | tte Milifonori   |
|-----------------------------------------------------------|---------------------|--------------------------|---------------|-----------|-----------------|-------------|-------------------------------------------|----------------------|----------------------------|------------------|-----------------------|------------------|
|                                                           |                     |                          |               |           |                 |             | Akti                                      | ive studerende       | Sidste 30                  | dage             | Lektione              | r<br>30 minutter |
| Overblik bio7                                             | a                   |                          |               |           |                 |             |                                           |                      |                            |                  |                       |                  |
| 🗹 Fraværstendens                                          |                     |                          |               |           |                 |             |                                           |                      |                            |                  |                       |                  |
| idste 30 dage Fr                                          | avairsprocent       |                          |               |           |                 |             |                                           |                      |                            |                  |                       |                  |
| 100                                                       |                     |                          |               |           |                 |             |                                           |                      |                            |                  |                       |                  |
| 2                                                         |                     |                          |               |           |                 |             |                                           |                      |                            |                  |                       |                  |
| *                                                         |                     |                          |               |           |                 |             |                                           |                      |                            |                  |                       |                  |
| 60                                                        |                     |                          |               |           |                 |             |                                           |                      |                            |                  |                       |                  |
|                                                           |                     |                          |               |           |                 |             |                                           |                      |                            |                  |                       |                  |
| 45                                                        |                     |                          |               |           |                 |             |                                           |                      |                            |                  |                       |                  |
| 20                                                        |                     |                          |               |           |                 |             |                                           |                      |                            |                  |                       |                  |
| -                                                         |                     |                          |               | -         |                 |             |                                           |                      |                            |                  |                       |                  |
|                                                           |                     |                          |               |           |                 |             |                                           | 1 1 1 1              | - X - Y                    |                  |                       |                  |
| 1997                                                      |                     | and the                  |               |           | No.14           |             | and the second                            |                      | and a second               |                  |                       | NIG12            |
| 🖩 Fraværsmønster                                          |                     |                          |               |           |                 | & Studen    | endes fravær                              |                      |                            |                  |                       | 0                |
| Lideta 20 dasa                                            | headust electe      |                          |               |           |                 | -           |                                           |                      |                            |                  |                       |                  |
| A 505-2027-05-20-2027 * 56<br>MAN                         | Ha Fa O de 20076 *  | SNC THE                  | EDF.          | 100       | 6294            | Sidste 30 d | age Visue<br>Visue Visue                  | regninger            |                            |                  |                       |                  |
| 10:00                                                     |                     | 104                      | THE           | 1.00%     | 2007            | Studerende  | e Navn<br>Agnes Anderson                  |                      | Minutter Delvist I<br>1350 | ravær Fuldt frav | er Fravær             | Tendens          |
|                                                           | Ű.                  | 14                       |               |           |                 | Christer    | Christian Pedersen                        |                      | 1350                       | 0 1              | 90 13.33%             | +                |
|                                                           | 200                 | 1.022                    |               |           |                 | Emip0630    | Emily Petersen                            |                      | 1350                       | 0                | 90 13.33%             | +                |
| 7%                                                        | 25%                 | 50%                      |               | 75%       | 100%            | LucaD050    | Lucas Madsen                              |                      | 1350                       | 0 1              | 60 13.33%             | *                |
|                                                           |                     |                          |               |           |                 | atte        | Stine Ulriksen                            |                      | 1350                       | 0                | 0 13.33%              | +                |
| 2 Tilgængelige udskrifter                                 |                     |                          |               |           |                 | Mar ED36    | Marie Poulsen                             |                      | 1350                       | 10               | 90 7.41%              | +                |
| idste 30 dage                                             |                     |                          |               |           |                 | Adam0081    | Adam Andersen                             |                      | 1350                       | 5                | 0 7.04%               | *                |
| +09-2017 - 18-29-2017 ·                                   |                     |                          |               |           |                 | #000053     | Alberte Møller                            |                      | 1350                       | 0                | 0 6.67%               | +                |
| ravær på valgt aktivitet<br>Jenne rapport viser udelukken | de fravær registrer | et på denne aktivitet.   |               |           | <b>₽</b> e      | Alexophy    | Alexander Jensen                          |                      | 1350                       | 0                | 0 6.67%               | *                |
| erioden kan evt. afgrænses.                               |                     |                          |               |           | (Da             | Matheops    | Malthe Jørgensen                          |                      | 1530                       | 0                | 90 11.76%             | *                |
| ioldiste med skolehjem og fra                             | værsnoter           |                          |               |           | <b>4</b> 8      | Tobi0000    | Tobias Nielsen                            |                      | 1530                       | 0                | 90 11.76%<br>90 6.54% | *                |
|                                                           |                     |                          |               |           |                 | Adam0063    | Adam Andersen                             |                      | 1530                       | 5                | 90 6.21%              | +                |
| E Fraværshændelser                                        |                     |                          |               |           |                 | abecots     | Alberte Møller                            |                      | 1530                       | 5                | 0 6.21%               | *                |
| ideta 20 daga                                             |                     |                          |               |           |                 | Fred0053    | Frederik Thomsen                          |                      | 1530                       | 5                | 0 6.21%               | *                |
| Howard - owards to -                                      |                     |                          | 2035          |           |                 | Mach00015   | Mads Larsen                               |                      | 1530                       | 0                | 90 5.88%              | +                |
| Navn<br>Miterte Meller                                    | Fravær              | Dato<br>03.10-2017       | Tid Fr        | wærsårsag | Fraværsminutter | 00+6656     | Oliver Johansen                           |                      | 1530                       | 0                | 0 5.88%               |                  |
| Agries Andersen                                           | 0                   | 03-10-2017               | 10:00 - 11:30 |           | \$              | Esth0047    | Esther Rasmussen                          |                      | 1530                       | 10               | 0 0.65%               | +                |
| starte Poolsen                                            |                     | 03-10-2017               | 10:00 - 11:30 |           | 90              | merio044    | Astrid Olsen                              |                      | 1530                       | 10               | 0 0.65%               |                  |
| tine tririksen                                            | 0                   | 02-10-2017               | 10:00 - 11:30 |           | 90              | 81422       | Mathilde Christianse                      | n                    | 1530                       | 5                | 0 0.33%               | *                |
| Here Orbienen                                             |                     | 02-10-2017               | 10:00 - 11:30 |           | 90              |             |                                           |                      |                            |                  |                       |                  |
| Emily Petersen                                            | ۵                   | 29-09-2017               | 10:00 - 11:30 |           | 90              |             |                                           |                      |                            |                  |                       |                  |
| Malthe Jargensen                                          | 0                   | 29-09-2017               | 10:00 - 11:30 |           | 90              | ■ Fag tilk  | myttet holdet                             |                      |                            |                  |                       |                  |
| narie Poutonn                                             |                     | 28-09-2017               | 10:00 - 11:30 |           | 5               | Sidste 30 d | age                                       |                      |                            |                  |                       |                  |
| Christian Pedersen                                        | 0                   | 28-09-2017               | 10:00 - 11:30 |           | 90              |             |                                           |                      |                            |                  |                       |                  |
| Toblas Nietsen<br>Lucia Miktien                           | 0                   | 28-09-2017               | 10:00 - 11:30 |           | 90              |             |                                           | O Ingen data fundet  | i det valgte tids          | interval.        |                       |                  |
| Frederik Thomsen                                          | 0                   | 27-09-2017               | 10:00 - 11:30 |           | 90              |             |                                           |                      |                            |                  |                       |                  |
| Marine Multer                                             |                     | 27-09-2017               | 10:00 - 11:30 |           | 5               | tal Prov    | -                                         |                      |                            |                  |                       |                  |
| Adam Andersen                                             |                     | 27-09-2017               | 10:00 - 11:30 |           | 5               | an Pravaer  | pr. uge                                   |                      |                            |                  |                       |                  |
| Alle Melses                                               | 0                   | 26-09-2017               | 10:00 - 11:30 |           | 90              | Sidste 30 d | lage<br>                                  |                      |                            |                  |                       |                  |
| Harle Poulsen                                             |                     | 26-09-2017               | 10:00 - 11:30 |           | 5               |             |                                           | - Fuldt fremmøde - D | elvat havaer — Fuldt ha    | water.           |                       |                  |
| Nonna Hansen                                              |                     | 26-09-2017               | 10:00 - 11:30 |           | 5               | 200         |                                           |                      |                            |                  |                       |                  |
| Lical Madsen                                              | 0                   | 26-09-2017               | 10:00 - 11:30 |           | 90              | 180         |                                           | -                    | _                          |                  |                       |                  |
| Frederik Thomsen                                          | 0                   | 26-09-2017               | 10:00 - 11:30 |           | 90              | 160         |                                           |                      |                            |                  |                       |                  |
| Christian Pedersen                                        |                     | 26-09-2017               | 10:00 - 11:30 |           | 90              | 120         |                                           |                      |                            |                  |                       |                  |
| Johan (Julistiansen<br>Markes Meiller                     | 0                   | 26-09-2017<br>26-09-2017 | 10:00 - 11:30 |           | 5               | 100         |                                           |                      |                            |                  |                       |                  |
| Stine Utriburn                                            | 0                   | 25-09-2017               | 10:00-11:30   |           | 90              | 80          |                                           |                      |                            |                  |                       |                  |
| Axtrid Olsen                                              |                     | 25-09-2017               | 10:00 - 11:30 |           | 90              | 60          |                                           |                      |                            |                  |                       |                  |
| Dilver Johansien<br>Alexander Jensen                      | 0                   | 25-09-2017               | 10:00 - 11:30 |           | 90              | 20          |                                           |                      |                            |                  |                       |                  |
| Adam Andersen                                             | 0                   | 25-09-2017               | 10:00 - 11:30 |           | 90              | 0           | 4                                         |                      |                            |                  |                       |                  |
| Stine Ulriksen                                            |                     | 22-09-2017               | 10:00 - 11:30 |           | 90              |             | 1. C. C. C. C. C. C. C. C. C. C. C. C. C. | 20                   | 20                         | 19.57            | 6                     | 4                |
| Fellix Kristensen                                         | 6                   | 22-09-2017               | 10:00 - 11:30 |           | - 5             |             |                                           |                      |                            |                  |                       |                  |

2.

# Skolestatistik

Her ser du et overblik over et hold.

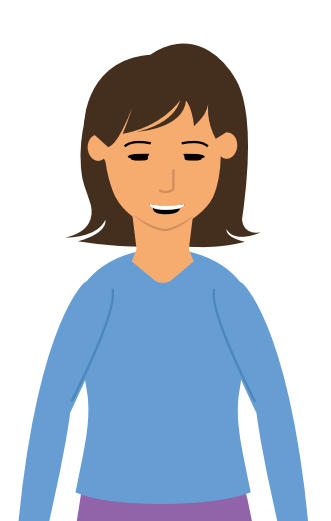

For at læse mere om hvilken information, de forskellige blokke viser, kan du læse mere på side 49-62. Du ser nemlig den samme information som for en undervisers hold, men den data der bliver vist for et hold under 'Skolestatistik' er baseret på alle skolens hold, ikke kun en undervisers enkelt hold.

# OVERVÅGNING

Marius Møller

Emily Petersen

Stine Ulriksen

Marie Poulsen

Mille Nielsen

Johan Christiansen

Emip0030

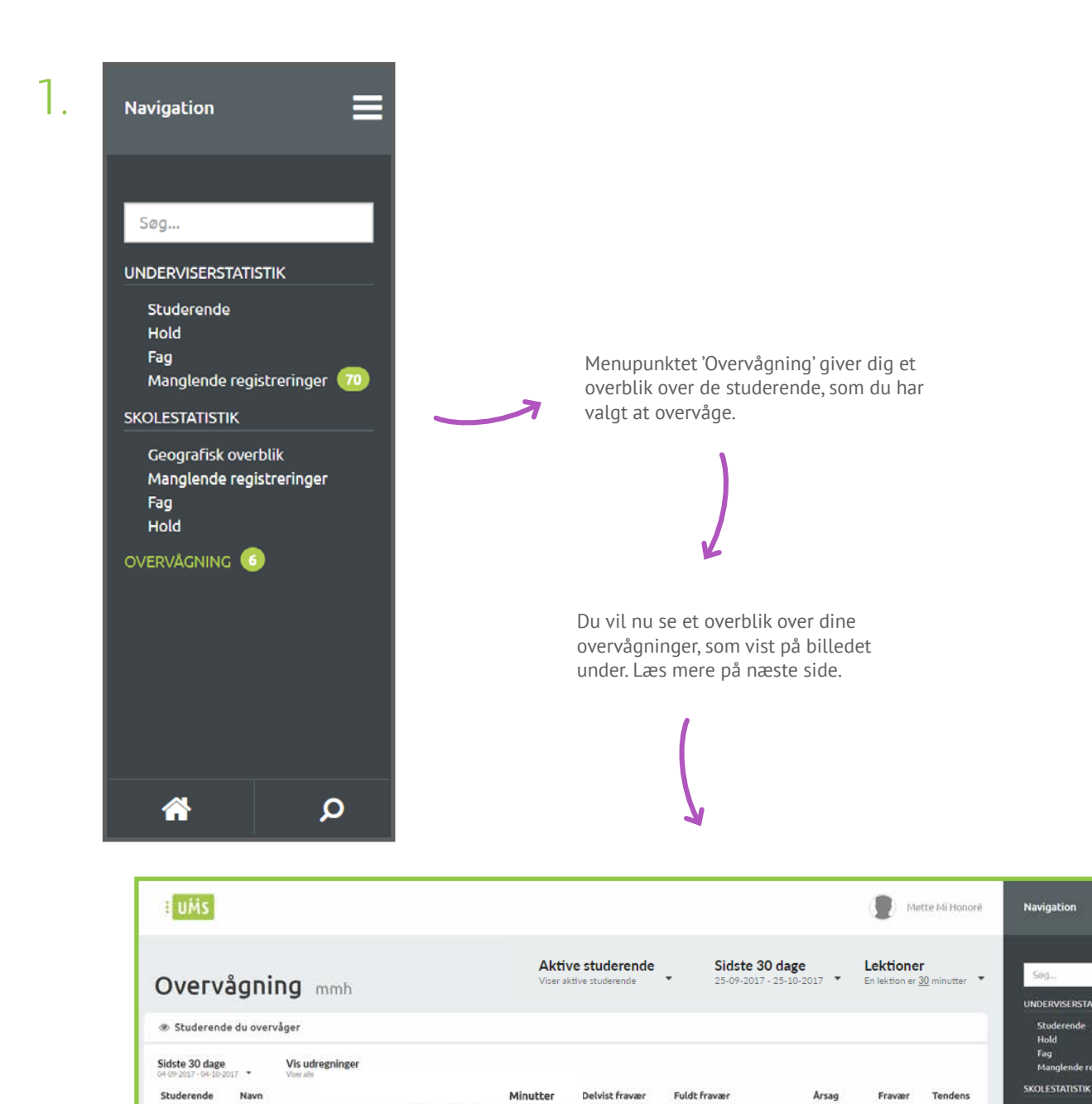

6300

6300

6300

6300

6300

6300

30

5

20

10

20

15

450

360

360

360

360

0

Test overvågning

Test overvågning

11.9%

11.51%

10.32%

8.73%

7.46%

7.38%

\*

٠

٠

٠

٠

\*

Manglende registr

Fag Hold

OVERVAGNING

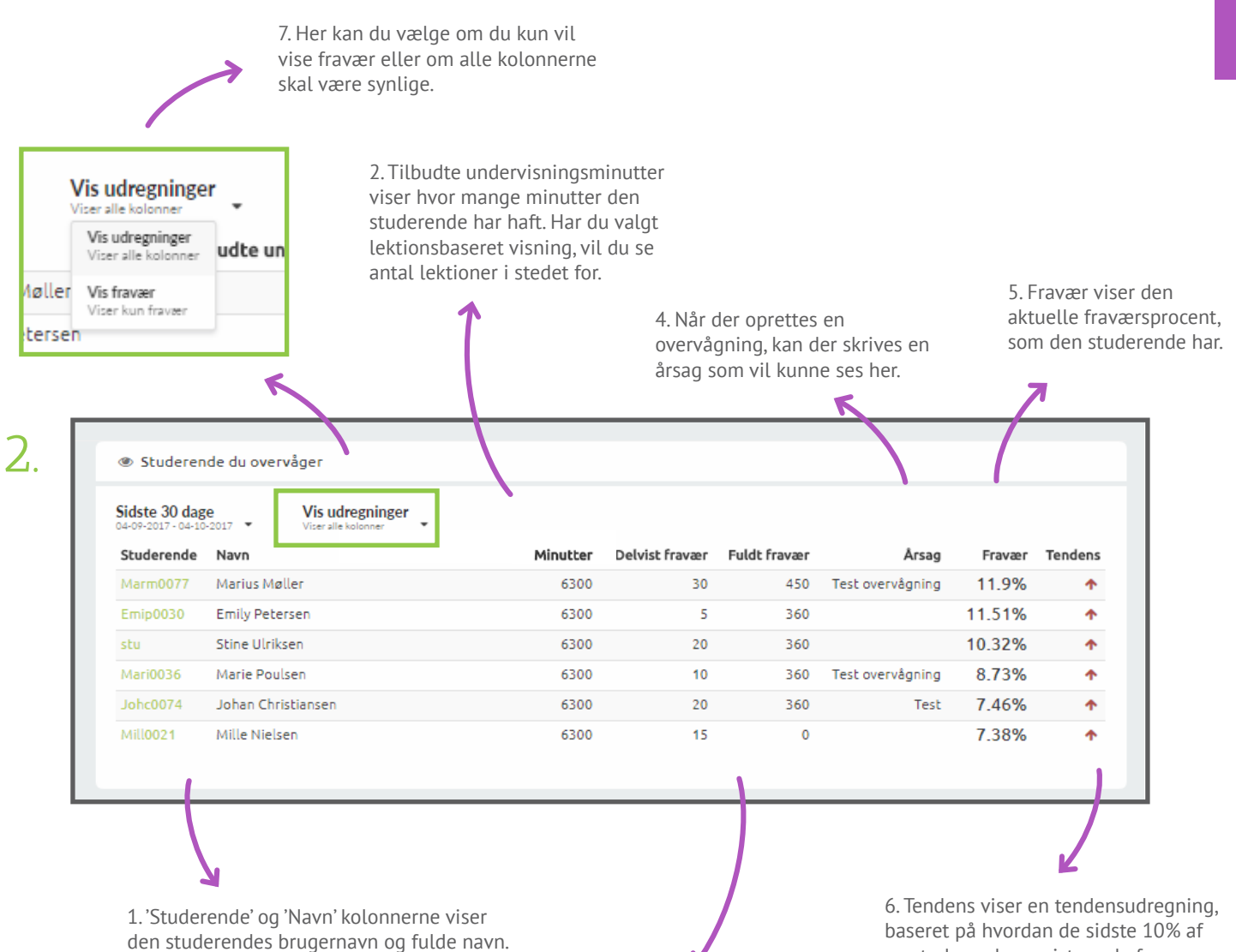

3. 'Delvist fravær' og 'Fuldt fravær' kolonnerne viser, hvor mange minutter delvist fravær eller fuldt fravær, som er blevet registeret på den enkelte studerende.

en studerendes registrerede fravær er, i forhold til de resterende 90%.

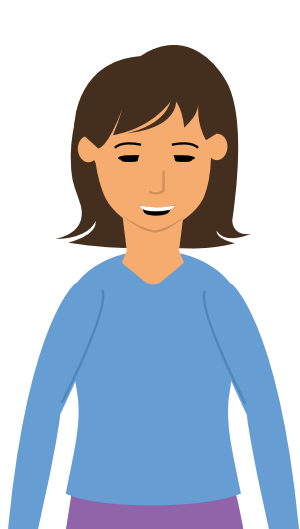

Når du opretter en ny overvågning på en studerende, kan du se dem i listen under 'Overvågning'. Du kan læse mere om hvordan du opretter og fjerner en overvågning, på side 27.